- EN Instructions for use
- DE Betriebsanleitung
- FR Mode d'emploi
- NL Gebruiksaanwijzingen
- IT Istruzioni per l'uso
- ES Instrucciones de uso
- PT Instruções de uso
- ВG Ръководство за употреба
- CS Návod k použití
- DA Brugsanvisning
- FI Käyttöohje
- HU Használati útmutató
- **NO Brugsanvisning**
- PL Instrukcja obsługi
- RO Informații pentru utilizator
- **RU** Инструкция по зксплуатации
- SK Návod na používanie
- SV Bruksanvisning

# Whirlpool

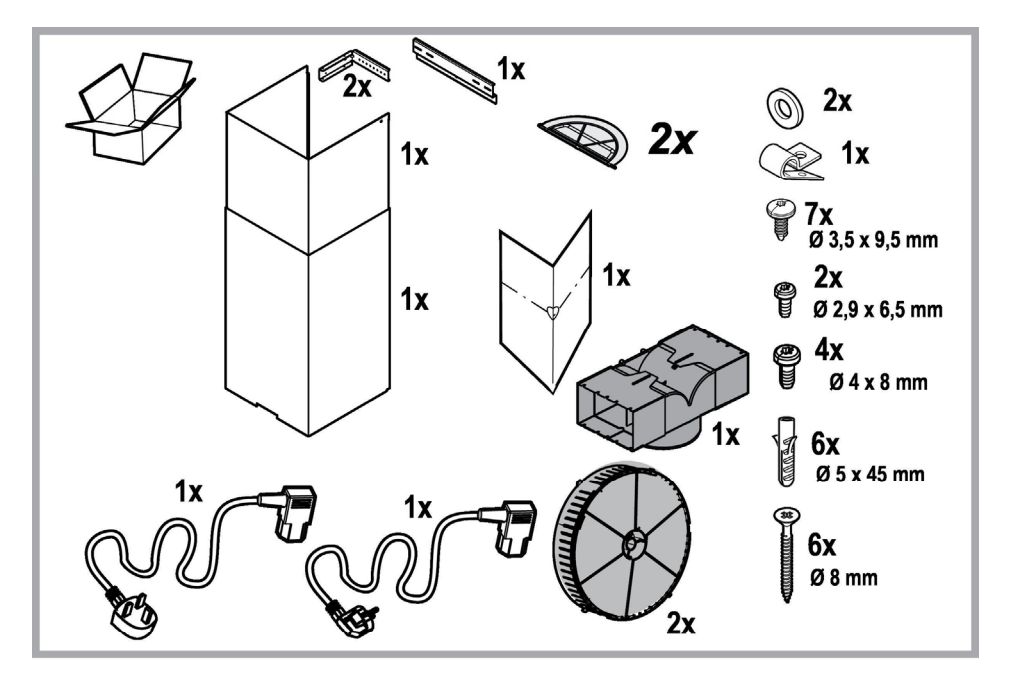

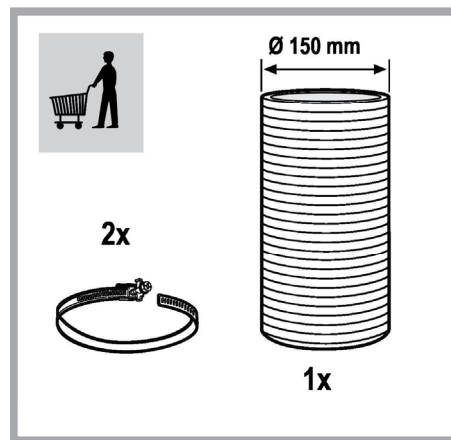

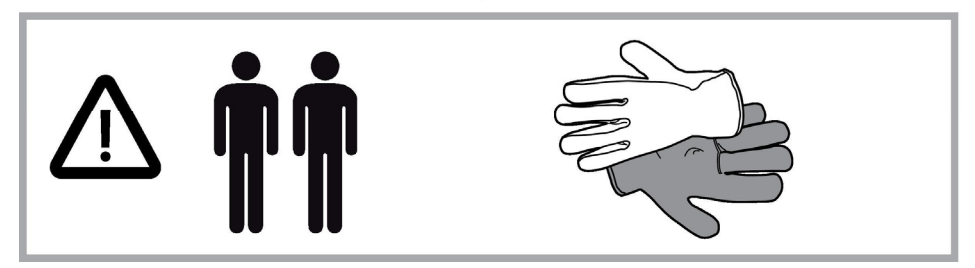

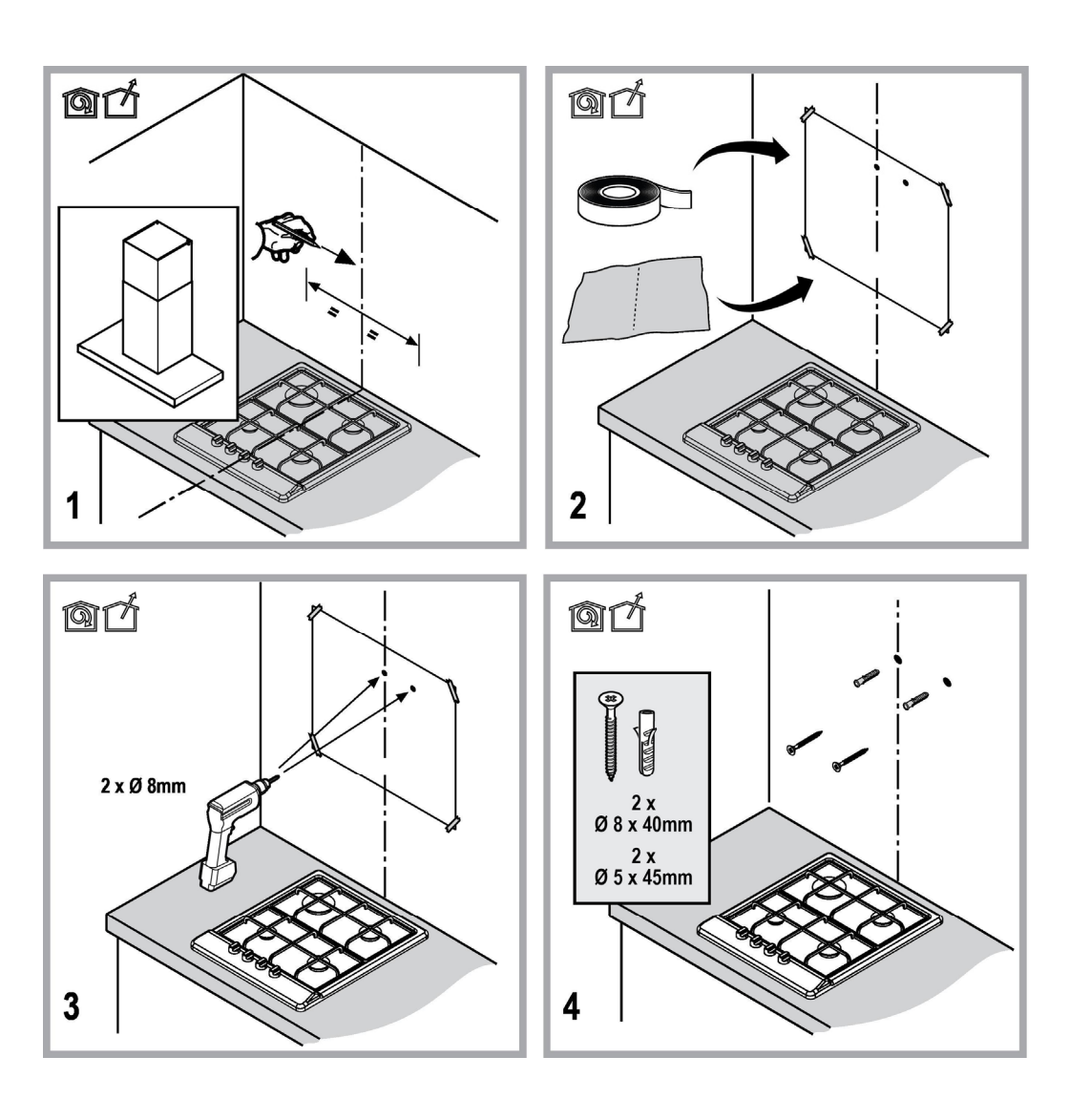

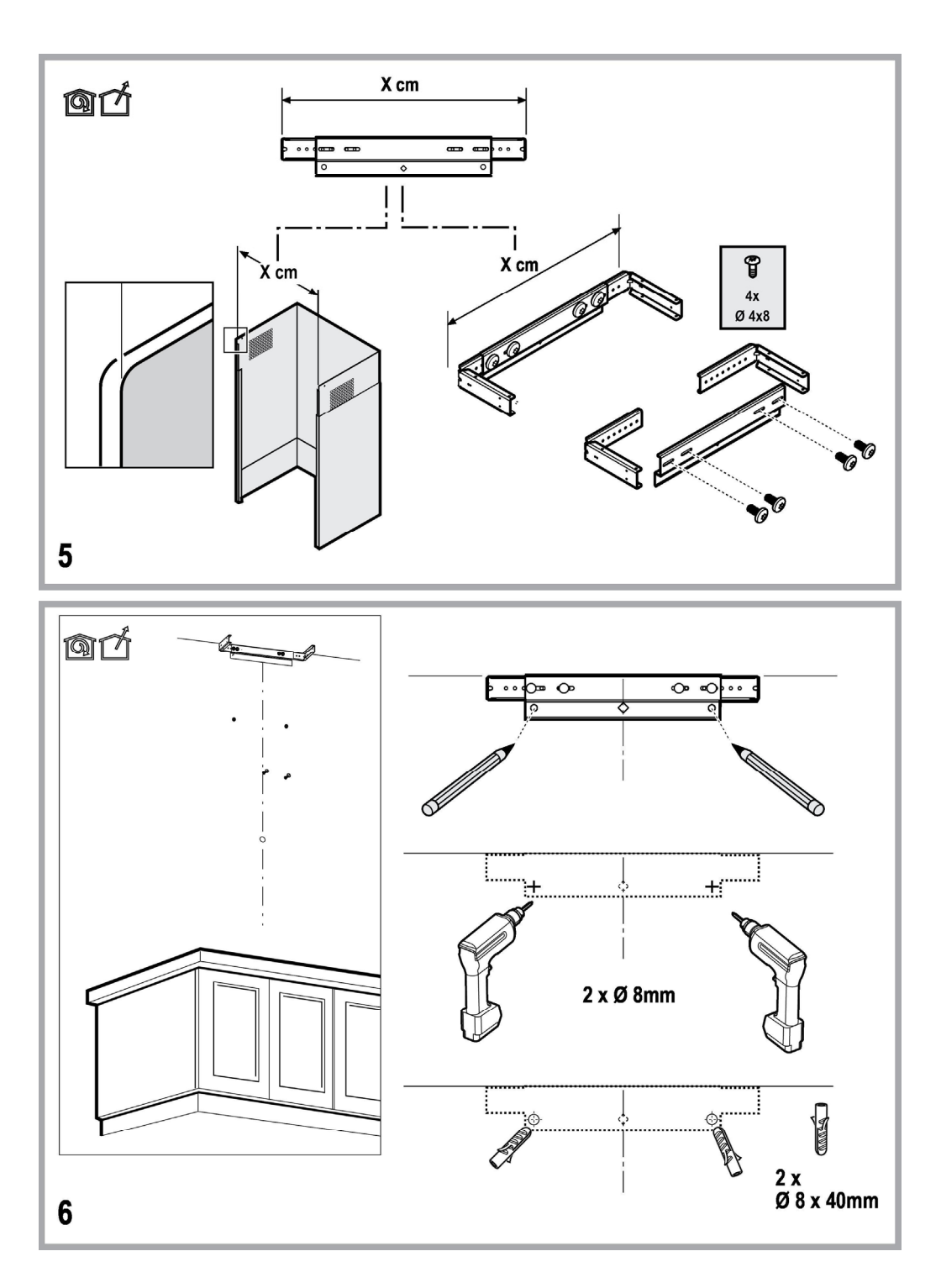

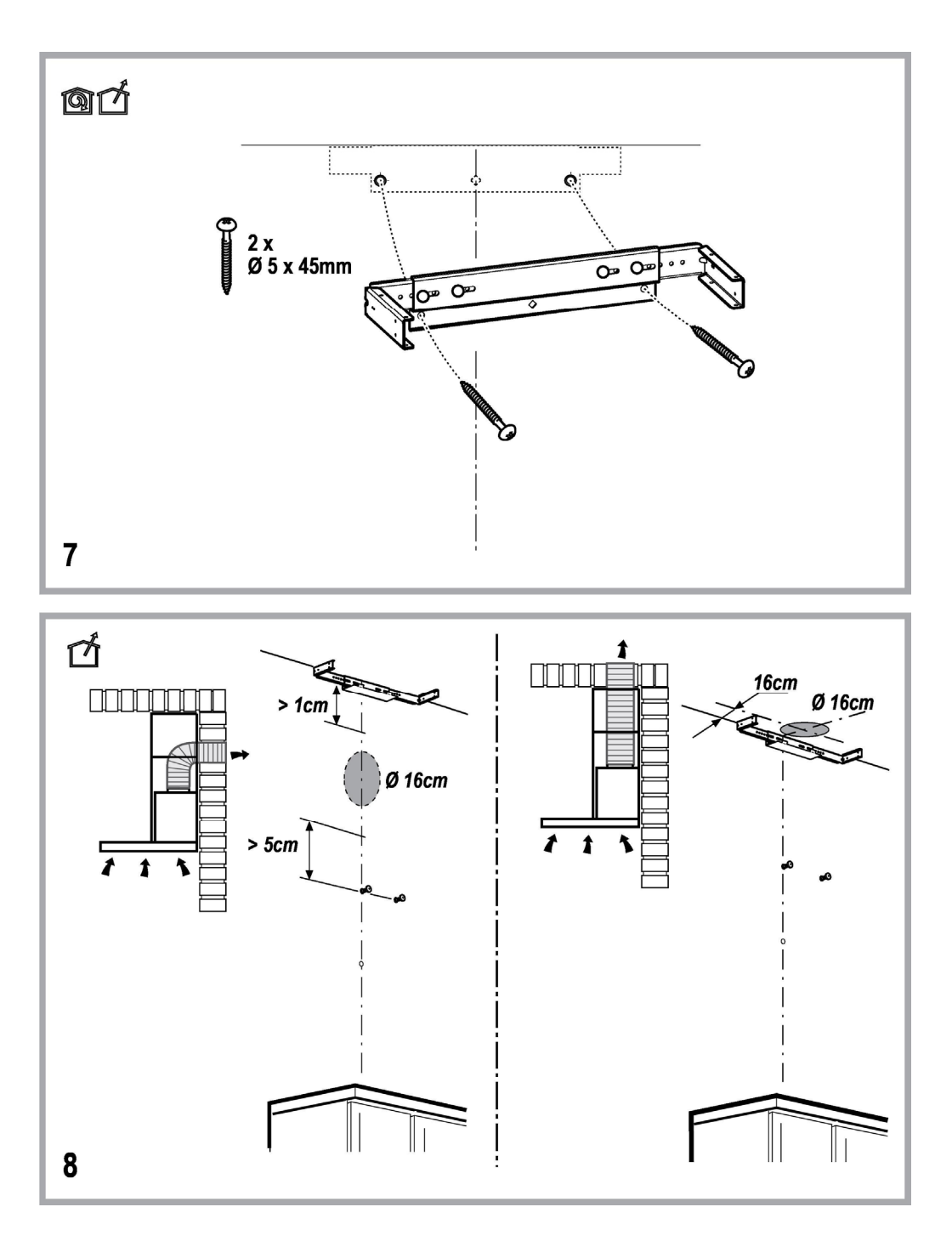

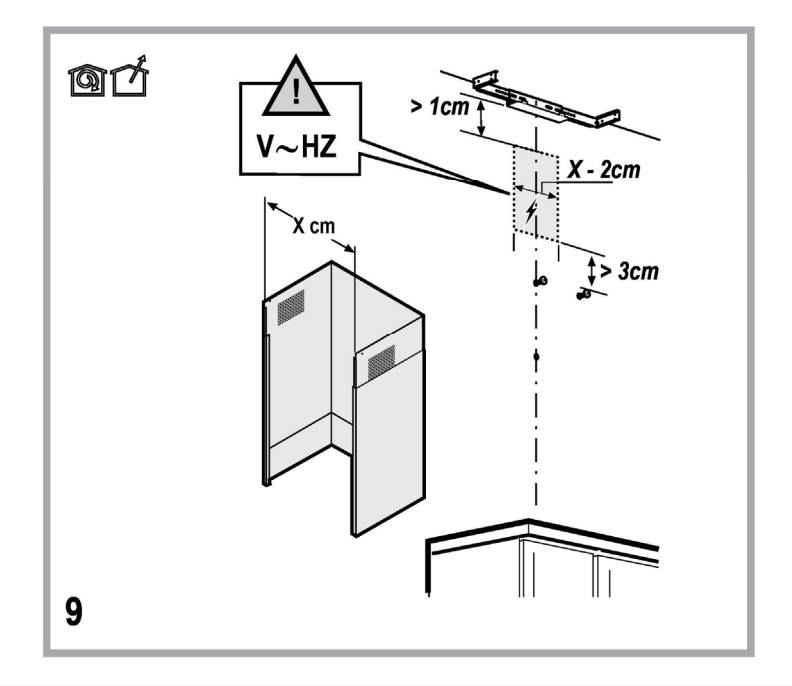

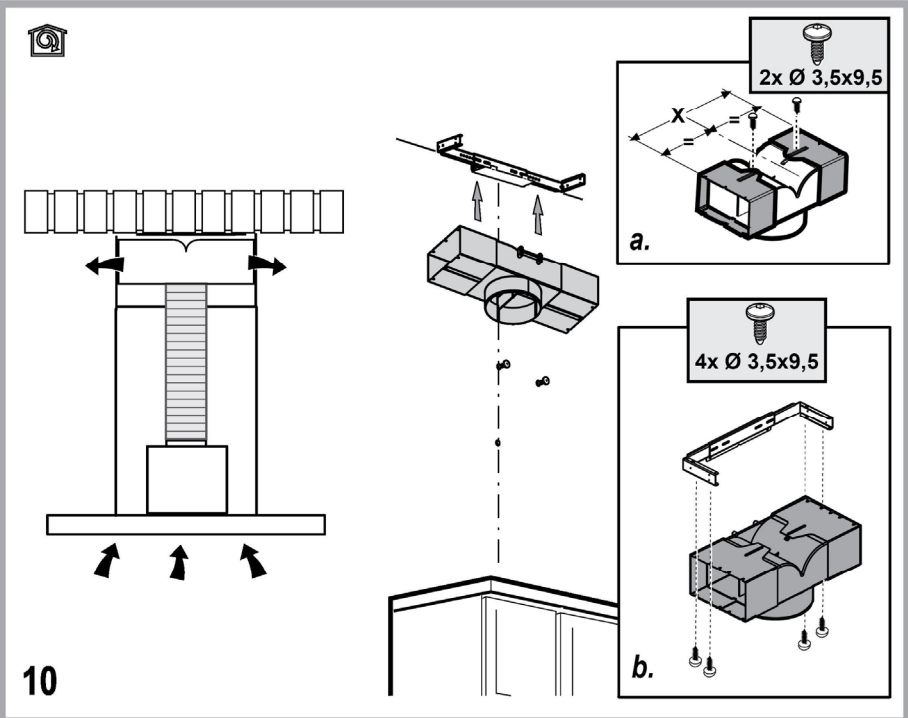

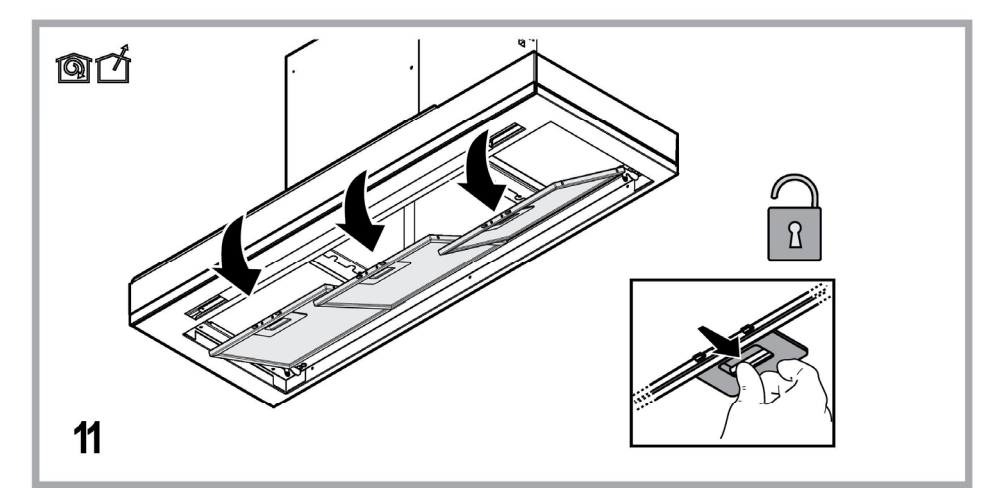

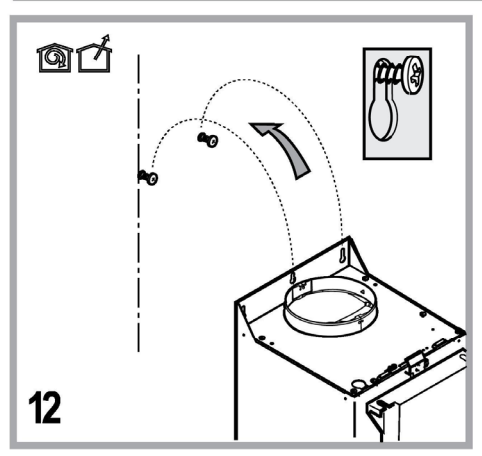

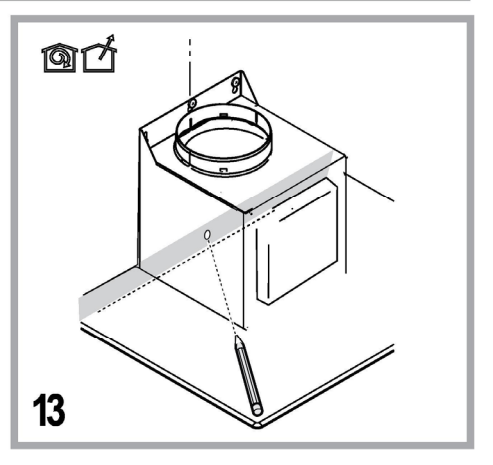

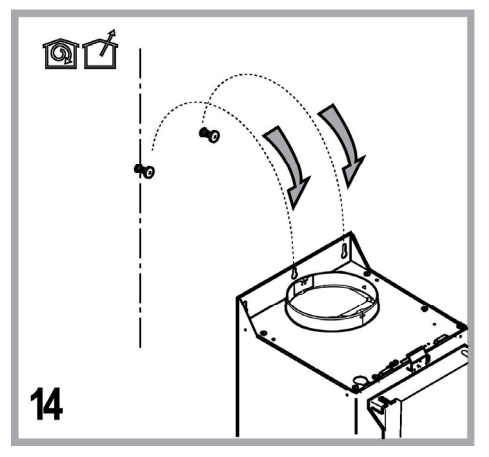

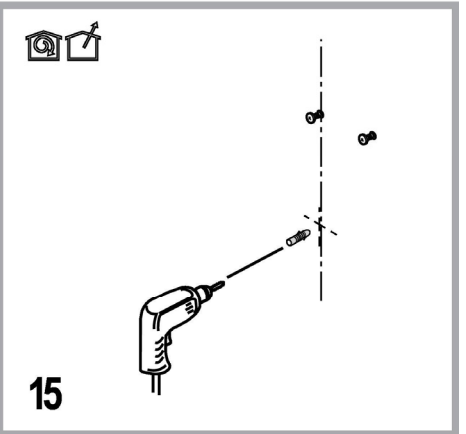

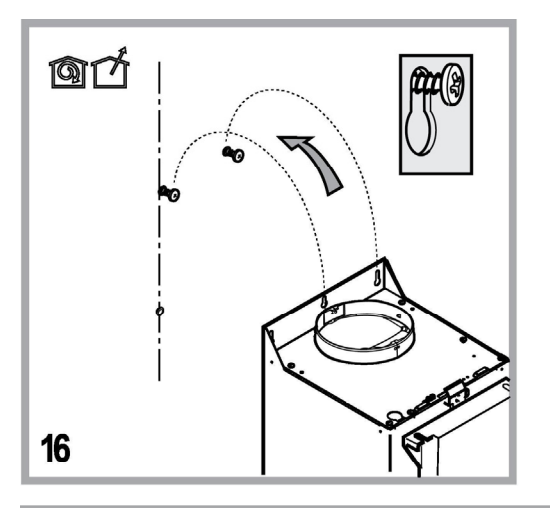

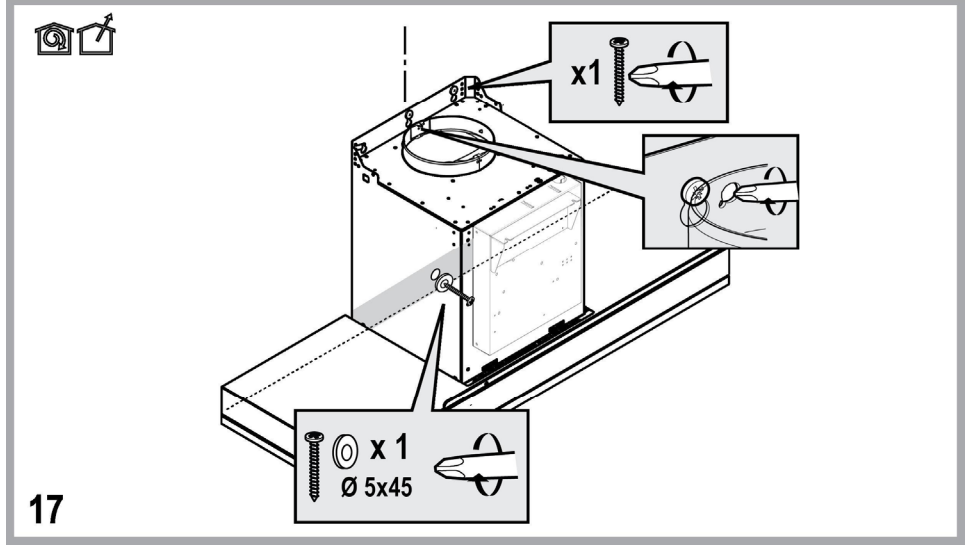

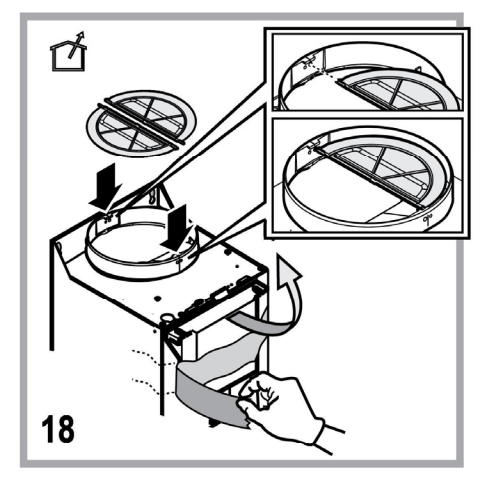

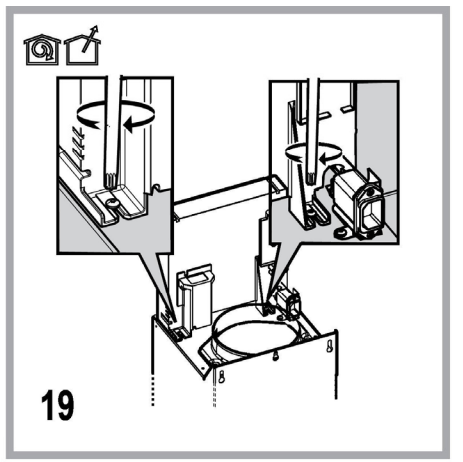

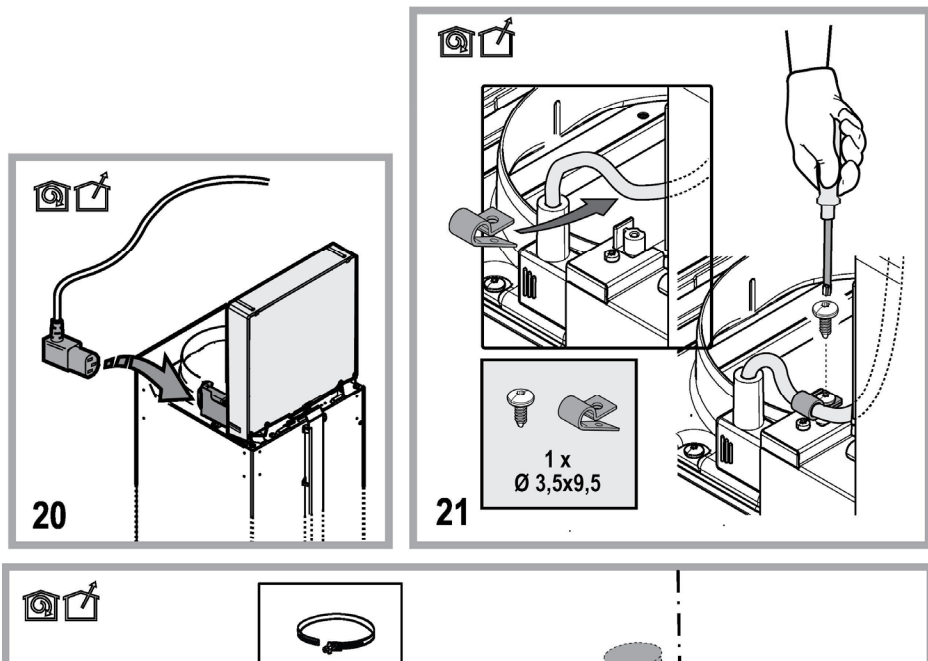

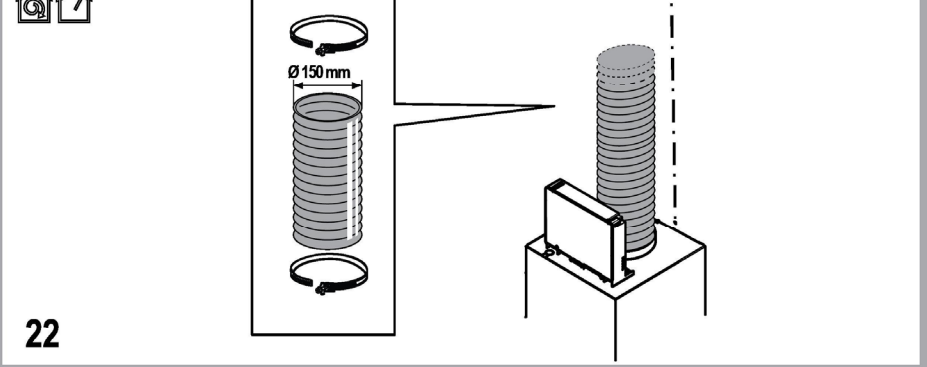

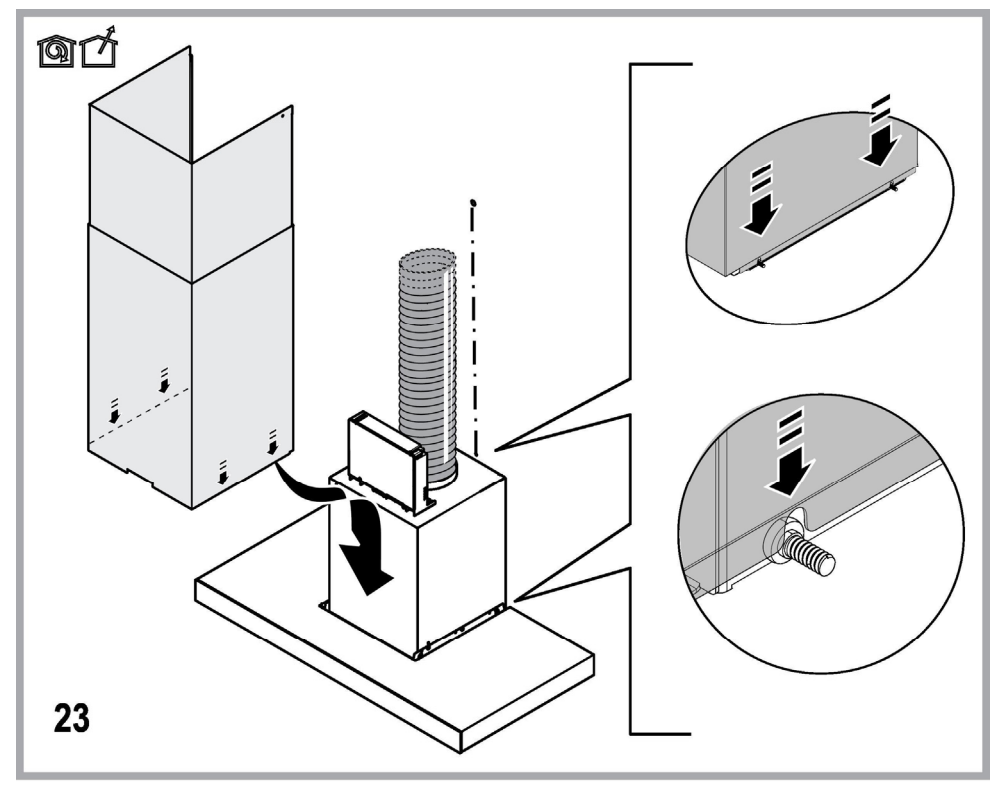

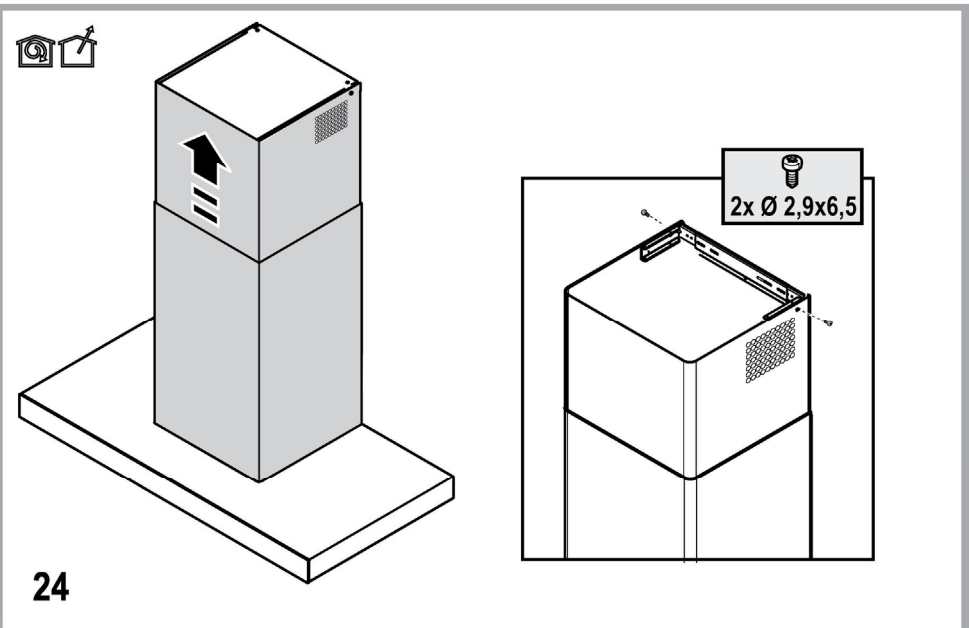

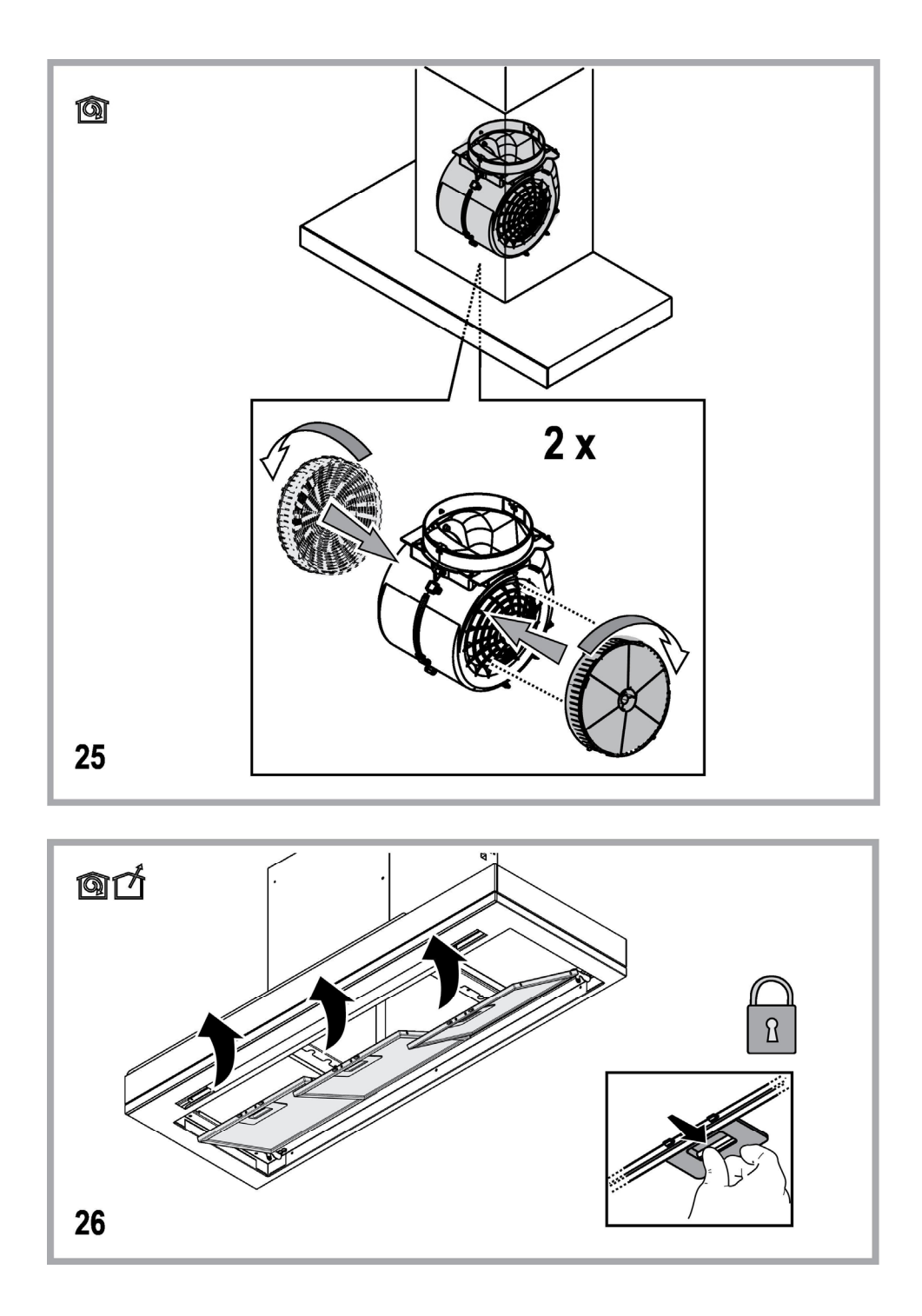

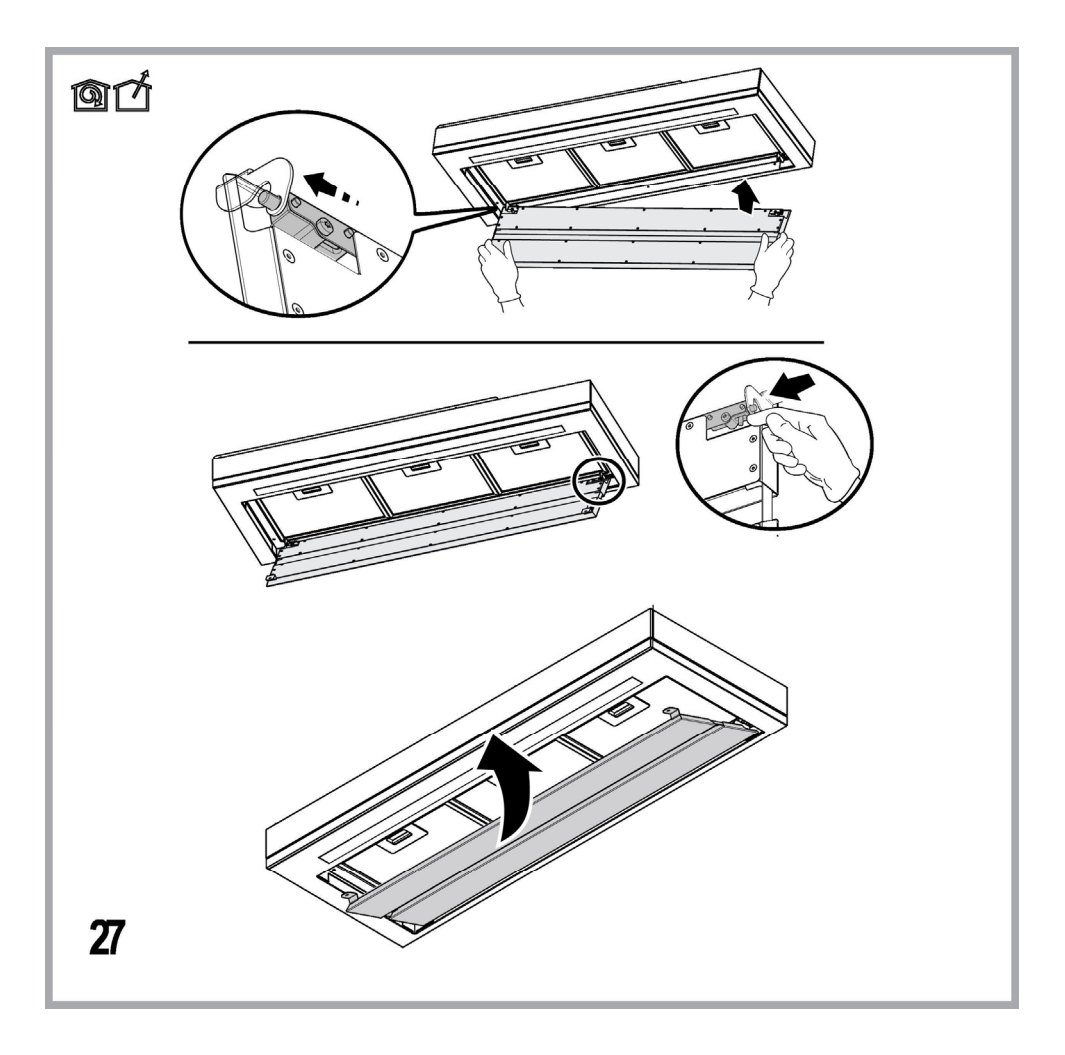

## **GENERAL SAFETY**

• Before any cleaning or maintenance operation, disconnect hood from the mains by removing the plug or disconnecting the mains electrical supply.

• Always wear work gloves for all installation and maintenance operations.

• This appliance can be used by children aged from 8 years and above and persons with reduced physical, sensory or mental capabilities or lack of experience and knowledge if they have been given supervision or instruction concerning use of the appliance in a safe way and understand the hazards involved.

- Children shall not be allowed to tamper with the controls or play with the appliance.
- Cleaning and user maintenance shall not be made by children without supervision.

• The premises where the appliance is installed must be sufficiently ventilated, when the kitchen hood is used together with other gas combustion devices or other fuels.

• The hood must be regularly cleaned on both the inside and outside (AT LEAST ONCE A MONTH).

• This must be completed in accordance with the maintenance instructions provided. Failure to follow the instructions provided regarding the cleaning of the hood and filters will lead to the risk of fires.

• Do not flambé under the range hood.

• Do not remove filters during cooking.

• For lamp replacement use only lamp type indicated in the Maintenance/Replacing lamps section of this manual.

The use of exposed flames is detrimental to the filters and may cause a fire risk, and must therefore be avoided in all circumstances.

Any frying must be done with care in order to make sure that the oil does not overheat and ignite.

CAUTION: Accessible parts of the hood may become hot when used with cooking appliances.

• Do not connect the appliance to the mains until the installation is fully complete.

• With regards to the technical and safety measures to be adopted for fume discharging it is important to closely follow the regulations provided by the local authorities.

• The air must not be discharged into a flue that is used for exhausting fumes from appliance burning gas or other fuels.

• Do not use or leave the hood without the lamp correctly mounted due to the possible risk of electric shocks.

• Never use the hood without effectively mounted grids.

• The hood must NEVER be used as a support surface unless specifically indicated.

• Use only the fixing screws supplied with the product for installation or, if not supplied, purchase the correct screws type.

Use the correct length for the screws which are identified in the Installation Guide.

• In case of doubt, consult an authorized service assistance center or similar qualified person.

## A WARNING!

Failure to install the screws or fixing device in accordance with these instructions may result in electrical hazards.

• Do not use with a programmer, timer, separate remote control system or any other device that switches on automatically.

Very young children(0-3years)should be kept away from the appliance. Young children (3-8 years)should be kept away from the appliance unless continuously supervised.

A CAUTION: The appliance is not intended to be operated by means of an external switching device, such as a timer, or separate remote controlled system.

A This appliance is not for professional use. Do not use the appliance outdoors.

A The appliance must be handled and installed by two or more persons-risk of injury.

A Installation, including water supply (if any), electrical connections and repairs must be carried out by a qualified technician. Once installed, packaging waste (plastic, styrofoam parts etc.) must be stored out of reach of children – risk of suffocation.

Do not use the appliance when you are wet or barefoot.

Never use steam cleaning equipement – risk of electric shock.

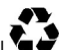

## The packaging material is 100% recyclable and is marked with the recycle symbol $\mathbf{\hat{k}}$

## The hood can look different to that illustrated in the drawings in this booklet. The instructions for use, maintenance and installation, however, remain the same.

Closely follow the instructions set out in this manual. All responsibility, for any eventual inconveniences, damages or fires caused by not complying with the instructions in this manual, is declined. This appliance is intended to be used in household and similar application such as: - staff kitchen areas in shop, offices and other working environments; - farm houses; - by clients in hotels, motels and other residential type environments; - bed and breakfast type environments.

- It is important to conserve this booklet for consultation at any moment. In the case of sale, cession or move, make sure it is together with the product.
- Read the instructions carefully: there is important information about installation, use and safety.
- Do not carry out electrical or mechanical variations on the product or on the discharge conduits.
- Before proceeding with the installation of the appliance verify that there are no damaged all components. Otherwise contact
  your dealer and do not proceed with the installation.

The manufacturer, Whirlpool EMEA S.p.A., declares this hood model of household appliance with radio equipment WiFi Amber module is compliant with directive 2014/53/EU.

The complete text of the declaration of conformity is present at the following website: docs.whirlpool.eu The radio equipment operates in the 2.4 GHz ISM frequency band, the maximum radio-frequency power transmitted does not exceed 20 dBm(e.i.r.p.).

This product includes certain open source software developed by third parties. The open source license usage statement is available at the following website: docs.whirlpool.eu

The minimum distance between the supporting surface for the cooking equipment on the hob and the lowest part of the range hood must be not less than 50cm from electric cookers and 65cm from gas or mixed cookers.

If the instructions for installation for the gas hob specify a greater distance, this must be adhered to.

## **ELECTRICAL CONNECTION**

The mains power supply must correspond to the rating indicated on the plate situated inside the hood. If provided with a plug connect the hood to a socket in compliance with current regulations and positioned in an accessible area, after installation. If it not fitted with a plug (direct mains connection) or if the plug is not located in an accessible area, after installation, apply a double pole switch in accordance with standards which assures the complete disconnection of the mains under conditions relating to over-current category III, in accordance with installation instructions.

## A WARNING!

Before re-connecting the hood circuit to the mains supply and checking the efficient function, always check that the mains cable is correctly assembled.

If the cable is not fitted with a plug, connect the wires according to the following table:

#### Mains voltage and frequency

Refer to the rating indicated on the plate inside of the hood

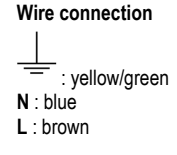

#### Replacing the power cable

The hood is provided with a special power cable ; if the cable is damaged, request a new one from Technical Service.

## AIR VENT

(for the suction versions)

Connect the hood and discharge holes on the walls with a diameter equivalent to the air outlet (connection flange).

Using the tubes and discharge holes on walls with smaller dimensions will cause a diminution of the suction performance and a drastic increase in noise.

Any responsibility in the matter is therefore declined.

- ! Use a duct of the minimum indispensable length.
- ! Use a duct with as few elbows as possible (maximum elbow angle: 90°).
- ! Avoid drastic changes in the duct cross-section.
- ! The company declines any responsibility whenever these regulations are not respected.

## FILTERING OR DUCTING ?

! Your cooker hood is ready to be used in suction version.

To use the hood in filtering version the special ACCESSORY KIT must be installed.

Check on the first pages of this manual if the ACCESSORY KIT is furnished or must be bought separately.

Note: If furnished, in certain cases, the additional activated carbon filtering system may be installed on the hood.

Information about the conversion of the hood from suction version to filtering version is present in this manual.

#### **Ducting version**

In this case the fumes are conveyed outside of the building by means of a special pipe connected with the connection ring located on top of the hood.

## 

The exhausting pipe is not supplied and must be purchased apart. Diameter of the exhausting pipe must be equal to that of the connection ring.

## 

If the hood is supplied with active charcoal filter, then it must be removed.

#### **Filter version**

The aspirated air will be degreased and deodorised before being fed back into the room. In order to use the hood in this version, you have to install a system of additional filtering based on activated charcoal.

## CONTROLS

The hood is fitted with a control panel with aspiration speed selection control and a light switch to control cooking area lights.

| T1<br>⊰⊉: | т2<br>О | SL1 | T3 | T4<br>zen | ⊺5<br>4∲ | SL2     | Т6 Т7<br>р р+ | 7 Т8<br>압 | т9<br>∰ | T10<br>律 | )T11<br>北部 | T12 | T13<br>रू |
|-----------|---------|-----|----|-----------|----------|---------|---------------|-----------|---------|----------|------------|-----|-----------|
|           |         | ATA |    |           |          | And the |               |           |         |          |            |     |           |

- T1. ON/OFF "Night Light"
- T2. Main light ON/OFF Select the colour temperature
- T3. "Autolight" function
- T4. "ZEN Mode" function
- T5. Motor ON/OFF
- T6. "POWER BOOST 1" function
- T7. "POWER BOOST 2" function
- T8. Automatic "COOKSENSE" function
- T9. Filter saturation indicator
- T10. ON/OFF "Breath Daily Cycle"
- T11. ON/OFF "Breath Intensive Cycle"
- T12. Light indicator for WI-FI function active
- T13. WI-FI connection

#### T1. ON/OFF "NIGHT LIGHT"

Press to switch the soft background lighting on or off.

#### T2. MAIN LIGHT ON/OFF - SELECT THE COLOUR TEMPERATURE

Press to switch the main light on or off.

With the lights on, swipe the SL1 LED strip with your finger to increase or decrease the light intensity (to the right or left respectively). Press and hold to set the light colour temperature.

Swipe the SL1 LED strip with your finger to set a colder or warmer colour (to the right or left respectively).

If you do not change the colour for five seconds, SL1 will flash at the colour setting you have selected and an audible signal will sound to indicate that the system has saved this configuration.

NB: the light will come on at the last colour temperature set before switching off the appliance.

#### T3. "AUTOLIGHT" FUNCTION

Press to activate/deactivate the "Autolight" automatic lighting function.

NB: this function is only activated when the hood is connected via wi-fi to the hob. Once the function has been activated, the main light is automatically managed on the basis of the hob status.

#### T4. "ZEN MODE" FUNCTION

Press to activate or deactivate the "ZEN" extraction mode.

This function makes it possible to activate an extraction speed with the perfect balance between quietness and extraction efficiency.

#### **T5. MOTOR ON/OFF**

Press to switch the extraction motor on or off.

With the motor on, swipe the SL2 LED strip with your finger to increase or decrease the extraction speed (power) (to the right or left respectively).

#### **T6. "POWER BOOST 1" FUNCTION**

With the extraction motor on, press T6 to activate the "POWER BOOST 1" intensive extraction speed (time-controlled). **NB: the hood will go back to its previous speed after five minutes.** 

#### **T7. "POWER BOOST 2" FUNCTION**

With the extraction motor on, press T7 to activate the "POWER BOOST 2" intensive extraction speed (time-controlled). Please note: the hood will go back to running at the speed it was previously using after five minutes.

#### **T8. AUTOMATIC "COOKSENSE" FUNCTION**

The hood will automatically set an extraction speed of 1, and then increase it if necessary (according to the ambient conditions detected by the hood sensor).

If the hood is using extraction speed 1 and there is no change in the ambient conditions, it will switch off after 5 minutes.

NB: to make sure this function is used correctly, please configure the parameters for automatic mode first as described in the relevant section.

NB: if you change any other speed control functions while automatic mode is active, the auto ventilation function will switch off.

#### **T9. FILTER SATURATION INDICATOR**

At regular intervals, the hood signals the need to perform filter maintenance.

Please note: The indicators will only work when the hood is on.

**T9** button lit: carry out maintenance on the grease filter.

T9 button flashing: carry out maintenance on the carbon filter.

Resetting the filter saturation indicators:

Please note: This must be done with the hood switched on.

Press and hold the T9 button. The light will switch off to confirm the reset.

#### Activating the carbon filter saturation indicator.

Please note: This must be done with the extraction motor switched off.

## This indicator is normally deactivated. It should be activated if the hood is installed in the filtering version (i.e. with carbon filters).

Press and hold buttons T1 and T10 simultaneously to activate the function. The buttons will light up to indicate activation.

To deactivate the function, press and hold the same buttons (T1 and T10) again. The buttons will flash briefly and then switch off to indicate deactivation.

#### T10. ON/OFF "BREATH DAILY CYCLE"

The hood will automatically set an extraction speed of 1, and then increase it if necessary (according to the ambient conditions detected by the hood sensor).

If the extraction speed does not change owing to the ambient conditions detected, the hood will switch off after two hours.

The hood will switch off in any case after five hours in use, regardless of the operating mode.

Please note: to make sure this function is used correctly, please configure the parameters for automatic mode first as described in the relevant section.

#### T11. ON/OFF "BREATH INTENSIVE CYCLE"

The hood will automatically set an extraction speed of 5, and then increase it if necessary (according to the ambient conditions detected by the hood sensor).

If the extraction speed does not change owing to the ambient conditions detected, the hood will switch off after two hours.

The hood will switch off in any case after five hours in use, regardless of the operating mode.

Please note: to make sure this function is used correctly, please configure the parameters for automatic mode first as described in the relevant section.

#### **T12. LIGHT INDICATOR FOR WI-FI FUNCTION ACTIVE**

The indicator comes on when the hood is controlled from a distance via the app.

#### T13. WI-FI CONNECTION

Press to activate/deactivate the WI-FI functions.

This function allows the hood to be connected to the Internet so you can monitor/control it from a distance via a smartphone or tablet. To use the WI-FI function, connect the appliance to the domestic wireless network (Internet) following the configuration procedure explained in the "WI-FI MANUAL".

#### CONFIGURING THE PARAMETERS FOR AUTOMATIC MODE

To make sure that automatic mode is used correctly, you will need to calibrate the hood and select the hob type.

#### Calibrating the hood

NB: this must be done with the appliance on standby - i.e. one minute after switching off the motor.

Press and hold the T4 button for five seconds.

Extraction speed 1 will be activated and the T4 button will flash to indicate that hood calibration has started (this will take approx. 5 minutes).

Please note: To stop the calibration process, press and hold the T4button for five seconds. Calibration will then be invalidated and will therefore need to be repeated.

Please note: Calibration will be carried out automatically when the power supply to the product is switched on for the first time. T4 will flash. Wait 5 minutes for the calibration to be completed.

#### Selecting the hob type

NB: this must be done with the appliance on standby - i.e. one minute after switching off the motor.

Press and hold the T10 and T11 buttons for five seconds.

The T10 and T11 buttons will light up.

If using gas to power the hob, press the T10 button – the button will flash to indicate that this has been selected.

If using electricity to power the hob, press the T11 button - the button will flash to indicate that this has been selected.

Once pressed, the button will flash for three seconds to indicate that your selection has been saved.

### WI-FI MANUAL

#### LIVE APPLICATION REMOTE CONTROL /SET UP PROCEDURE

The LIVE feature allows to operate and supervise the appliance remotely by external device. To enable the appliance to be remotely controlled, you first have to complete successfully the connectivity set up process. This process is necessary to register your appliance and connect to your home network. The set up procedure has to be carried out only once. You have to carry it out again if you change your router set up properties (network name or password or data provider).

#### **1.1 BEFORE STARTING THE SET UP PROCESS**

- To use this feature You need to own: a smart phone running Android 4.3 (or higher) with a 1280x720 (or higher) screen or a tablet or a smart phone running iOS 8 (or higher); • a wireless router 2.4Ghz WiFi b/g/n connected to internet (verify with your smart device that the signal strength of your home wireless network close to the appliance is good).
- 2. Download & Install the free application: LIVE on your Android smart-phone or iPAD/iPhone from the store. The App will guide

you, step by step, through the installation process.

If You do not have an account already, create one and subscribe (legal terms) to service to be able to benefit the features provided through the app.

 Register your appliance following the App instructions. For the registration process You will need the Smart Appliance IDentifier (SAID) number, sticker on the appliance. The SAID is composed by numbers and letters (10 chars). You can take a note of your appliance SAID here:

SAID ... ... ... ... ... ... ... ... ...

#### **1.2 PROVISIONING**

- Before starting the installation process turn on your router and verify that the wireless signal of your home router is reaching the
  appliance. To verify the Wifi strength signal use a Tablet or Smart-phone connected only to the Wi-Fi router, disable any other
  data connections, and place the device close to the appliance. Open any internet web page in a browser and check that it is
  downloaded fast correctly. If the internet connection of your home is working correctly but the page is not downloaded, you may
  need to install a Wi-Fi extender device (not provided with the appliance).
- If your router supports WPS 2.0 (or gather), follow one of the two manual setup procedures to connect your appliance to
  router. If your router is not supported by WPS, follow the manual setup procedure.

## Follow the instructions on your 6th Sense Live application on your smartphone to connect the appliance to your wifi network.

Otherwise read the next paragraphs for automatic or manual connection.

#### 1.2.1 AUTOMATIC SETUP INSTRUCTION (FIRST TIME USE) - WPS METHOD

This procedure is applicable only if your router supports WPS2.0 (or greater)

- On your appliance activate the provisioning process by pressing and hold for three seconds the connectivity button (an
  acoustical feedback is played). The appliance is being set to a "search" mode for a local network. The Connectivity icon on the
  appliance starts blinking fast.
- 2. On wireless router press the WPS button to establish a connection between the two products. An indicator light on your router will begin blinking.
- When the appliance successfully connects to the local router, the wifi icon switches from fast to slow blinking (supported not in all appliances).
- 4. The appliance try to connect to Backend system. Connectivity icon becomes steady. If the wifi icon does not stop blinking after few minutes, then the appliance has failed to find the connections to home network using WPS. Try the procedure again and if not successful, then use one of the two manual setup instructions.
- 5. You can abort the WiFi connection procedure by pressing the connectivity button.

#### 1.2.2 MANUAL SETUP INSTRUCTION (FIRST TIME USE) - SCAN TO CONNECT METHOD

This procedure uses the QR Code applied on the WiFi Label and is applicable if Your router does not support WPS.

- 1. Turn ON your router and make sure the Internet connections is working.
- On your appliance activate the provisioning process by pressing the connectivity button (one acoustical feedback is played) you should see the wifi icon blinking on appliance HMI.
- 3. Turn ON your smart device (Phone or Tablet) and follow the instruction on the app.
- 4. The wifi icon on the appliance should stop blinking and turn ON permanently once connected.
- 5. The setup process is complete.
- 6. You can abort the WiFi connection procedure by pressing the connectivity button.

#### 1.2.3 MANUAL SETUP INSTRUCTION (FIRST TIME USE) - UACCESS POINT METHOD

This procedure uses the Micro Access Point technology and is applicable if Your router does not support WPS.

- Before starting the setup procedure please take note of the home wireless network name (SSID), its PASSWORD and the SAID
  of appliance. They will be required during the installation process.
- 2. Turn ON your router and make sure the Internet connections is working.
- 3. On your appliance activate the provisioning process by pressing and hold for 5 seconds the connectivity button (two acoustical feedbacks are played, one after 3 seconds, one after 5 seconds) you should see the wifi icon blinking on appliance HMI.
- 4. Turn ON your smart device (Phone or Tablet), access your list of available wireless networks in the setting menu.

- 5. The appliance has created a wireless network (SSID), then select it from the list of available wireless networks. The network name is made up of the prefix depending from your appliance type (washer, dryer, ...) followed by the MAC address (ex. VENTIL\_88\_E7\_12\_xx\_yy\_zz). If you don't see it, you may need to refresh the list of networks or verify the wifi icon is on on the product display.
- Once you have selected the SSID , password will required . Use the SAID (see "Before starting the set up process") as a
  password (i.e., 444441ABCD).

Note: This password is case sensitive. Then connect to the network.

- 7. Wait until your device confirm to be connected to appliance WiFi network.
- Open a web browser. If nothing appears, type "192.168.10.1" in the address bar (URL) and press Enter. The browser display a SMART web page. It is the configuration page of the WiFi radio of your appliance.
- 9. In the drop down list of available networks, select the name of your home wireless network

| ((j)) |   | × |
|-------|---|---|
|       |   |   |
|       | > |   |

10. If home wireless network is hidden, select "Other" (-> ) and manually enter its name (SSID) and security protocol.

| (( <sub>1</sub> )) | ->   |  | V |
|--------------------|------|--|---|
|                    |      |  |   |
|                    | WPA2 |  | V |
| <b></b>            |      |  |   |
|                    |      |  |   |

11. Enter password for your home wireless network, if required, and submit. Remember this kind of password is case sensitive.

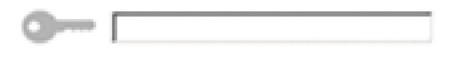

| 100 |
|-----|
|     |
|     |

- **12.** Click the button "->" to submit and wait for few seconds.
- The wifi icon on the appliance should stop blinking and turn ON permanently once conected. Otherwise, disconnect and reconnect appliance to main power and repeat the procedure.
- 14. The setup process is complete.

#### 1.3 SWITCH OFF / ON WI-FI FEATURE

To switch off the connection of the appliance to the wifi network, press and hold for 5 seconds the connectivity button on the appliance (one acoustical feedback is played). The wifi icon on the appliance display should turn off.

To turn on again the wifi connection on the appliance, press the wifi button on the remote control.

When appliance is provisioned, user can disengage this function and disconnect it from the wifi network by pressing and hold for 10 seconds the connectivity button on the appliance (two acoustical feedbacks are played, one after 5 seconds, one after 10 seconds). The wifi icon on the appliance display should turn off.

To connect the appliance again to the home wifi network follow the procedure on paragraph "provisioning".

#### 1.4 REMOTE CONTROL / DAILY USE

This feature may be implemented depending from the appliance type.

- 1. Make sure the Your router is ON and connected to the Internet.
- 2. Make sure the WiFi Connection State indicator status on the product's display is solid.
- 3. Use the Whirpool App to control the appliance by remote, so You can:
  - check your appliance and activate options also when you are out of home.
  - access additional functions, for instance the smart energy mode.
  - · optimize energy consumptions leveraging for example the best energy tariff.
  - access further information on best use of your appliance.
  - receive feedback about appliance status in case of alarms.

#### **1.5 QUICK IDENTIFICATION OF APPLIANCE CONNECTION STATE**

If WiFi Connection State indicator on appliance display blinks fast, then Appliance is searching connection to router. If it blinks slowly, then Appliance is connected to router but it is not able to connect to internet (for example ADSL not working) some appliance type doesn't support slow blinking but only blinking feature.

If solid ON Appliance is connected to internet and to the Whirlpool's cloud system.

#### 1.6 WIFI FAQs

#### Which WiFi protocols are supported?

The WiFi adapter installed supports WiFi b/g/n for European countries.

#### Which settings need to be configured in the router software?

The following router settings are required: 2.4 GHz enabled, WiFi b/g/n, DHCP and NAT activated.

#### Which Version of WPS is supported?

WPS 2.0 or higher. Check the router documentation.

Are there any differences between using a smartphone (or tablet) with Android or iOS?

You can use whichever operating system you prefer, it makes no difference.

#### Can I use mobile 3G tethering instead of a router?

Yes, but cloud services are designed for permanently connected devices.

How can I check whether my home Internet connection is working and wireless functionality is enabled?

You can search for your network on your smart device. Disable any other data connections before trying.

#### How can I check whether the appliance is connected to my home wireless network?

Access your router configuration (see router manual) and check whether the appliance's MAC address is listed on wireless connected devices page.

#### Where can I find the appliance's MAC address?

Look on your appliance:

There is a label showing the SAID and MAC addresses.

The Mac address consists of a combination of numbers and letters starting with "88:e7".

How can I check whether the appliance's wireless functionality is enabled?

Use your smart device and the 6th Sense Live app to check whether the appliance network is visible and connected to the cloud.

#### Is there anything that can prevent the signal reaching the appliance?

Check that the devices you have connected are not using up all the available bandwidth.

Make sure that your WiFi-enabled devices do not exceed the maximum number permitted by the router.

#### How far should the router be from the appliance?

Normally the WiFi signal is strong enough to cover a couple of rooms, but this very much depends on the material the walls are made of. You can check the signal strength by placing your smart device next to the appliance.

#### What can I do if my wireless connection does not reach the appliance?

You can use specific devices to extend your home WiFi coverage, such as access points, WiFi repeaters and power line bridges (not provided with appliance).

#### How can I find out the name of and password for my wireless network?

See the router documentation. There is usually a sticker on the router showing the information you need to reach the device setup

page using a connected device.

#### What can I do if my router is using the neighbourhood WiFi channel?

Force the router to use your home WiFi channel.

What can I do if the Connection State indicator continues to blink slowly and never lits solid on or unable to make a stable provision to home router?

The appliance might have successfully connected to the router, but it is not able to access the Internet. To connect the appliance to the Internet, you will need to check the router and/or carrier settings.

Router settings: NAT must be on, firewall and DHCP must be properly configured. Password encryption supported: WEP, WPA, WPA2. To try a different encryption type, please refer to the router manual.

Carrier settings: If your Internet service provider has fixed the number of MAC addresses able to connect to the Internet, you may not be able to connect your appliance to the cloud.

The MAC address of a device is its unique identifier. Please ask your Internet service provider how to connect devices other than computers to the Internet.

#### How can I check whether data is being transmitted?

After setting up the network, switch the power off, wait 20 seconds and then power the appliance: Check that the app is showing the UI status of the appliance.

Some settings take several seconds to appear in the app.

#### How can I change my Whirlpool account but keep my appliances connected?

You can create a new account, but remember to remove your appliances from your old account before moving them to your new one.

#### I changed my router - what do I need to do?

You can either keep the same settings (network name and password) or delete the previous settings from the appliance and configure the settings again.

## MAINTENANCE

#### Cleaning

Clean using ONLY a cloth dampened with neutral liquid detergent. DO NOT CLEAN WITH TOOLS OR INSTRUMENTS. Do not use abrasive products. DO NOT USE ALCOHOL!

#### Maintenance of the anti-grease filters Traps cooking grease particles.

This must be cleaned once a month (or when the filter saturation indication system – if envisaged on the model in possession – indicates this necessity) using non aggressive detergents, either by hand or in the dishwasher, which must be set to a low temperature and a short cycle.

When washed in a dishwasher, the grease filter may discolor slightly, but this does not affect its filtering capacity.

To remove the grease filter, pull the spring release handle.

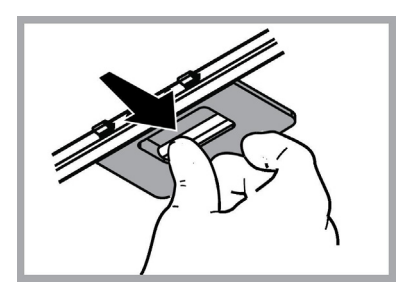

## Maintenance of the charcoal filter

#### It absorbs unpleasant odors caused by cooking.

The saturation of the charcoal filter occurs after more or less prolonged use, depending on the type of cooking and the regularity of cleaning of the grease filter.

In any case it is necessary to replace the cartridge at least every four mounths (or when the filter saturation indication system – if envisaged on the model in possession – indicates this necessity). The charcoal filter may NOT be washed or regenerated.

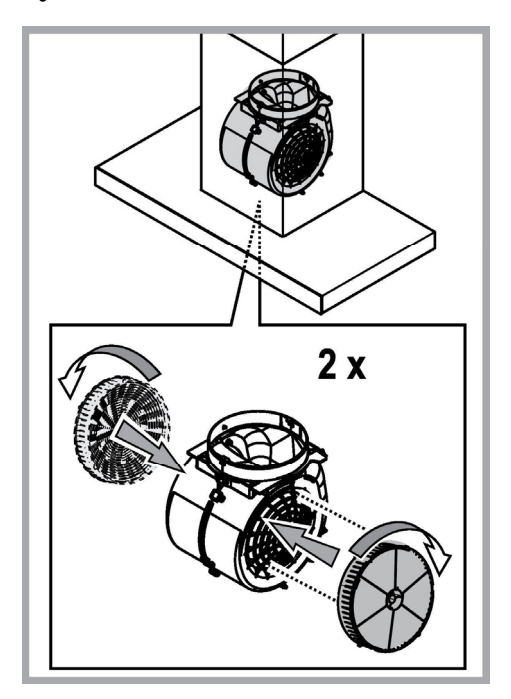

#### **Replacing lamps**

The hood is equipped with a lighting system based on LED technology.

The LEDs guarantee an optimum lighting, a duration up to 10 times longer than the traditional lamps and allow to save 90% electrical energy.

To replace lights, contact authorised spare part center.

## DISPOSAL

This appliance is marked according to the European directive 2012/19/EC on Waste Electrical and Electronic Equipment (WEEE).

• By ensuring this product is disposed of correctly, you will help prevent potential negative consequences for the environment and human health, which could otherwise be caused by inappropriate waste handling of this product.

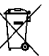

• The symbol **mean** on the product, or on the documents accompanying the product, indicates that this appliance may not be treated as household waste. Instead it should be taken to the appropriate collection point for the recycling of electrical and electronic equipment. Disposal must be carried out in accordance with local environmental regulations for waste disposal.

• For further detailed information regarding the process, collection and recycling of this product, please contact the appropriate department of your local authorities or the local department for household waste or the shop where you purchased this product.

Appliance designed, tested and manufactured according to:

• Safety: EN/IEC 60335-1; EN/IEC 60335-2-31, EN/IEC 62233.

• Performance: EN/IEC 61591; ISO 5167-1; ISO 5167-3; ISO 5168; EN/IEC 60704-1; EN/IEC 60704-2-13; EN/IEC 60704-3; ISO 3741; EN 50564; IEC 62301.

• EMC: EN 55014-1; CISPR 14-1; EN 55014-2; CISPR 14-2; EN/IEC 61000-3-2; EN/IEC 61000-3-3. Suggestions for a correct use in order to reduce the environmental impact: Switch ON the hood at minimum speed when you start cooking and kept it running for few minutes after cooking is finished. Increase the speed only in case of large amount of smoke and vapor and use boost speed(s) only in extreme situations. Replace the charcoal filter(s) when necessary to maintain a good odor reduction efficiency. Clean the grease filter(s) when necessary to maintain a good grease filter efficiency. Use the maximum diameter of the ducting system indicated in this manual to optimize efficiency and minimize noise.

## MALFUNCTIONS

If something appears not to be working properly, do the following simple checks before calling Technical Service:

- If the hood is not working: Check that:
  - The power has not been disconnected.
  - A speed has been selected.
- If the hood performs inefficiently: Check that:
  - The motor speed selected is sufficient for the amount of smoke and vapours released.
  - The kitchen is sufficiently ventilated to allow air intake.
  - The charcoal filter is not worn (hood in filtering version).
- If the hood has turned off during normal functioning: Check that:
  - The power has not been disconnected.
  - the omnipolar disconnection device has not tripped.

If the hood fails to operate correctly, briefly disconnect it from the mains power supply for almost 5 sec. Then connect it in again and try once more before contacting the Technical Assistance Service.

## **TECHNICAL DATA**

| Height (cm) | Width (cm) | Depth (cm) | Ø of the exhaust tube<br>(cm) |  |  |
|-------------|------------|------------|-------------------------------|--|--|
| 110-129,5   | 89,8       | 32         | 15                            |  |  |

## CE

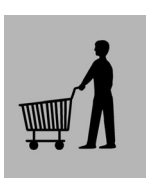

Components not provided with the product

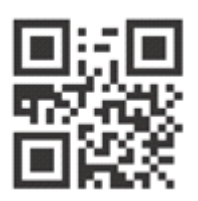

You can download the Safety Instructions, User Manual, Product Fiche and Energy data by:

- Visiting our website docs.whirlpool.eu
- Using QR Code

 Alternatively, contact our After-sales Service (See phone number in the warranty booklet).
 When contacting our After-sales Service, please state the codes provided on your product's identification plate.

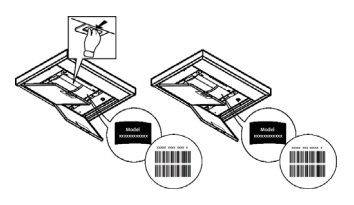

## **ALLGEMEINE SICHERHEIT**

• Vor jeglicher Reinigung bzw. Wartung muss das Gerät vom Stromnetz getrennt werden, indem man den Stecker herauszieht bzw. den Hauptschalter ausschaltet.

• Alle Installations- und Wartungarbeiten sind mit Arbeitshandschuhen durchzuführen.

• Das Gerät kann von Kindern ab 8 Jahren, sowie von Menschen mit verringerten physischen, sinnlichen oder psychischen Fähigkeiten (oder ohne Erfahrung und Kenntnisse) benutzt werden, sofern sie entsprechend überwacht werden bzw. in die Benutzung des Geräts sicher eingewiesen wurden und sich der damit verbundenen Gefahren bewusst sind.

• Darauf achten, dass Kinder mit dem Gerät nicht spielen. Kinder dürfen bei Reinigung und Wartung nur dann helfen, wenn sie dabei beaufsichtigt werden.

• Der Raum muss ausreichend belüftet sein, wenn die Dunstabzugshaube zusammen mit anderen Gas- bzw. Brennstoffgeräten verwendet wird.

• Die Dunstabzugshaube muss regelmäßig von innen und außen gereinigt werden (MINDESTENS EINMAL IM MONAT), außerdem sollten die Anweisungen zur Wartung befolgt werden. Das nicht befolgen der Normen zur Reinigung der Dunstabzugshaube, das nicht befolgen der Hinweise zur Reinigung und zum Austausch von Filtern führt zu Brandgefahr.

• Es ist streng verboten, Speisen auf Kochstellen mit offener Flamme unter der Dunstabzugshaube zu kochen.

• Für den Lampenersatz verwenden Sie nur den Lampentyp, der in dem Absatz Lampenwartung / Ersatz des vorliegenden Handbuchs angegeben wird.

Die Verwendung von offener Flamme schadet den Filtern und kann zu Brandgefahr führen, daher ist sie in jedem Fall zu vermeiden.

Das Frittieren muss mit Vorsicht durchgeführt werden, um zu vermeiden, dass das überhitzte Öl Feuer fängt.

ACHTUNG: Ist das Kochfeld in Betrieb, können zugängliche Teile der Dunstabzugshaube heiß werden.

• Das Gerät nicht an das Stromnetz anschließen, bis die Installation vollständig abgeschlossen ist.

Für das Ableiten der Küchengerüche halten Sie sich an die Voschriften der örtlichen Behörde.

Bei gleichzeitigem Betrieb der Dunstabzugshaube im Abluftbetrieb und gas- oder brennstoffbetriebenen Geräten darf im Aufstellieum der Ceräte der Unterdruck nicht gräßer alle 4 Be (4 x 10<sup>-5</sup> ber) eein.

Aufstellraum der Geräte der Unterdruck nicht größer als 4 Pa (4 x 10<sup>-5</sup> bar) sein. • Die Abluft darf nicht in einen Kamin geleitet werden, der zugleich Abgase von der Verbrennung von Gas oder anderen Brennstoffen führt.

• Benutzen Sie die Haube nicht ohne korrekt montierte Lampen, um Stromschlaggefahr zu vermeiden.

• Die Dunstabzugshaube niemals ohne richtig installiertes Gitter verwenden!

• Die Dunstabzugshaube darf NIEMALS als Auflagefläche verwendet werden, sofern es nicht ausdrücklich angegeben ist.

• Verwenden Sie nur die mit dem Produkt für die Installation mitgelieferten Schrauben, oder, falls nicht im Lieferumfang enthalten, kaufen Sie den richtigen Schraubentyp.

• Die Länge für die Schrauben verwenden, die im Installationshandbuch angegeben wird.

• Im Zweifelsfall, fragen Sie Ihren autorisierten Kundendienst oder ein ähnliches Fachpersonal.

## ACHTUNG!

- Schrauben und Befestigungselemente, die nicht in Übereinstimmung mit diesen Hinweisen sind, können zur elektrischen Gefährdung führen.
- Nicht mit einem externen Timer, einer Schaltuhr oder einer Fernbedienung oder jeglicher anderer Vorrichtung, die sich automatisch aktiviert, verwenden.

Halten Sie Kinder unter 3 Jahren fern vom Gerät. Ohne die ständige Aufsicht eines Erwachsenen Kinder unter 8 Jahren nicht in Reichweite des Geräts lassen.

ACHTUNG: Das Gerät darf nicht über ein externes Gerät oder mit einer Fernbedienung in Betrieb gesetzt werden.

A Dieses Gerät ist nicht für den professionellen Gebrauch. Das Gerät nicht im Freien benutzen.

A Um Verletzungen zu vermeiden, muss das Gerät von zwei oder mehreren Personen bewegt und installiert werden.

Die Installation, die auch Anschlüsse an das Wasserversorgungsnetz (wenn vorgesehen) und an das Stromnetz beinhaltet, und Reparaturen müssen von Fachpersonal ausgeführt werden.

Nach abgeschlossener Installation das Verpackungsmaterial (Plastik, Polystyrol usw.) außerhalb der Reichweite von Kindern aufbewahren, um Erstickungsgefahr zu vermeiden.

Das Gerät nicht benutzen, wenn man nass oder barfuß ist. Das Gerät niemals mit Dampf reinigen - Stromschlaggefahr.

Das Verpackungsmaterial ist 100% recycelbar und mit dem Recycling-Zeichen gekennzeichnet

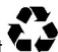

## Die Dunstabzugshaube kann anders aussehen als auf den Abbildungen in der vorliegenden Bedienungsanleitung. Die Bedienungsanleitungen, die Wartung und die Installation sind aber gleich.

Die Anweisungen, die in diesem Handbuch gegeben werden, müssen strikt eingehalten werden. Es wird keinerlei Haftung übernommen für mögliche Mängel, Schäden oder Brände der Dunstabzugshaube, die auf die Nichtbeachtung der Vorschriften in diesem Handbuch zurückzuführen sind. Die Dunstabzugshaube wurde für die Absaugung der beim Kochen entstehenden Dünste und Dämpfe entwickelt. Sie ist nur für den Hausgebrauch geeignet.

- Die Bedienungsanleitung muss aufbewahrt werden, damit jederzeit ein Nachschlagen möglich ist. Bei Verkauf, Abtretung oder Umzug muss die Bedienungsanleitung immer beim Produkt bleiben.
- Die Bedienungsanleitung muss aufmerksam gelesen werden, da sie wichtige Informationen über Installation, Gebrauch und Sicherheit enthält.
- Es dürfen keine elektrischen oder mechanischen Änderungen am Gerät oder an den Abluftleitungen vorgenommen werden.
- Vergewissern Sie sich vor der Installation, dass das Gerät keine Transportschäden aufweist. Bei auftretenden Problemen setzen Sie sich bitte mit Ihrem Händler in Verbindung.

Der Hersteller, die Whirlpool EMEA S.p.A., erklärt, dass dieses Dunstabzugshauben-Haushaltsgerätemodell mit Funkanlage WiFi Amber Modul der Richtlinie 2014/53/EU entspricht.

Der vollständige Text der Konformitätserklärung ist auolgender Internetseite zu nden: docs.whirlpool.eu Die Funkanlage arbeitet auf 2.4 GHz ISM Frequenzband, die maximale übertragene Funkfrequenzleistung überschreitet 20 dBm (e.i.r.p.) nicht.

Dieses Produkt enthält gewisseOpen-Source-Software, die vonDritten entwickelt wurde. Die Open-Source-Lizenzverwendungserklärung ist auf der folgendenWebsite verfügbar: docs.whirlpool.eu

Der Abstand zwischen der Abstellfläche auf dem Kochfeld und der Unterseite der Dunstabzugshaube darf 50 cm im Fall von elektrischen Kochfeldern und 65 cm im Fall von Gas- oder kombinierten Herden nicht unterschreiten.

Wenn die Installationsanweisungen des Gaskochgeräts einen größeren Abstand vorgeben, ist dieser zu berücksichtigen.

## **ELEKTRISCHER ANSCHLUSS**

Die Netzspannung muss der Spannung entsprechen, die auf dem Typenschild im Innern der Haube angegeben ist. Sofern die Haube einen Netzstecker hat, ist dieser an zugänglicher Stelle an eine den geltenden Vorschriften entsprechende Steckdose nach der Montage anzuschließen. Bei einer Haube ohne Stecker (direkter Netzanschluss) oder falls der Stecker nicht zugänglich ist, ist ein normgerechter zweipoliger Schalter nach der Montage anzubringen, der unter Umständen der Überspannung Kategorie III entsprechend den Installationsregeln ein vollständiges Trennen vom Netz garantiert.

## A HINWEIS!

Vor der Inbetriebnahme muss sichergestellt werden, dass die Netzversorgungleitung (Steckdose) ordnungsgemäß montiert wurde. Wenn das Kabel keinen Stecker hat, die Drähte entsprechend der folgenden Tabelle verbinden:

#### Netzspannung und Frequenz

Lesen Sie den Wert auf dem Aufkleber mit den Geräteeigenschaften auf der Innenseite der Kappe.

## Verdrahtung \_\_\_\_\_:gelb/grün N : Blau L : Braun

#### Austausch des Netzkabels

Die Dunstabzugshaube ist mit einem Spezialkabel ausgestattet. Sollte das Kabel beschädigt werden, muss beim Kundendienst Ersatz angefordert werden.

## ABLEITUNG DER ABLUFT

(bei Abluftversionen)

Die Dunstabzugshaube an Abluftrohre und Abluftöffnungen in der Wand anschließen, die den gleichen Durchmesser haben wie der Abluftstutzen (Anschlussflansch).

Die Benutzung von Rohren und Abluftöffnungen mit geringerem Durchmesser verursacht eine Verringerung der Abluftleistung und eine drastische Zunahme der Geräuschentwicklung.

Bei Nichtbeachtung der Anweisungen übernimmt der Hersteller keine Haftung.

- ! Ein möglichst kurzes Rohr verwenden.
- ! Ein Rohrsystem mit einer möglichst geringen Anzahl von Krümmungen verwenden (max. Winkel der Krümmung: 90°).
- ! Starke Änderungen des Rohrdurchmessers sind zu vermeiden.
- ! Jegliche Verantwortung wird von der Firma abgelehnt, sollten diese Normen nicht respektiert werden.

## UMLUFT- ODER ABLUFTBETRIEB ?

! Ihre Haube wird als Abzugshaube geliefert.

Um die Abzugshaube in der Umluftversion verwenden zu können, braucht der AKTIVKOHLE-FILTERSYSTEM installiert zu werden.

Stellen Sie in den ersten Seiten dieser Gebrauchsanleitung fest, ob das AKTIVKOHLE-FILTERSYSTEM mitgeliefert oder separat erhältlich ist.

Anmerkung: Wenn das Aktivkohle-Filtersystem mitgeliefert wird, kann es schon in der Haube installiert worden sein. Die Informationen über den Umbau der Abzugshaube in Umlufthaube sind in dieser Gebrauchsanleitung enthalten.

#### Abluftbetrieb

Die Luft wird mit Hilfe eines Rohrs ins Freie geleitet, das am Abluftstutzen angebracht wird.

## A HINWEIS!

Das Abluftrohr wird nicht mitgeliefert und muss separat erworben werden. Das Abluftrohr muss den gleichen Durchmesser wie der Abluftstutzen aufweisen.

## A HINWEIS!

Sollte die Dunstabzugshaube mit Aktivkohlefilter versehen sein, so muss dieser entfernt werden.

#### Umluftbetrieb

Die angesaugte Luft wird zuvor entfettet und desodoriert werden, bevor sie wieder in den Raum zugeführt wird.

Um die Abzugshaube in dieser Version zu verwenden, müssen Sie ein zusätzliches Filtersystem, welches auf Aktivkohle basiert, installieren.

## BEDIENELEMENTE

Die Dunstabzugshaube ist mit einer Bedienungsblende ausgestattet, die mit einer Steuerung für die Ansaugstärke bzw. - geschwindigkeit, sowie einer Steuerung zur Einstellung der Arbeitsplatzbeleuchtung versehen ist.

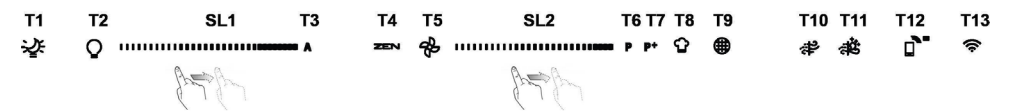

- T1. "Night Light" EIN/AUS
- T2. Kochstellenlichter EIN/AUS Die Farbtemperatur auswählen
- T3. "Autolight"-Funktion
- T4. "ZEN Mode"-Funktion
- T5. Motor EIN/AUS
- T6. "POWER BOOST 1"-Funktion
- T7. "POWER BOOST 2"-Funktion
- **T8.** Automatische "COOKSENSE"-Funktion
- T9. Filtersättigungsanzeige
- T10. EIN/AUS "Breath Daily Cycle"
- T11. EIN/AUS "Breath Intensive Cycle"
- T12. Lichtanzeige für WiFi-Funktion aktiv
- T13. WI-FI-Verbindung

#### T1. "NIGHT LIGHT" EIN/AUS

Drücken zum Ein- oder Ausschalten des weichen Hintergrundlichtes.

#### **T2. KOCHSTELLENLICHTER EIN/AUS – DIE FARBTEMPERATUR AUSWÄHLEN**

Drücken zum Ein- oder Ausschalten der Kochstellenbeleuchtung.

Bei eingeschalteten Lichtern, wischen Sie mit Ihrem Finger über den SL1 LED-Streifen, um die Lichtstärke zu erhöhen oder zu verringern (jeweils nach rechts oder links).

Drücken und gedrückt halten, um die Farbtemperatur des Lichtes einzustellen.

Wischen Sie mit Ihrem Finger über den SL1 LED-Streifen, um die Lichtfarbe kälter oder wärmer einzustellen (jeweils nach rechts oder links).

Wenn Sie die Farbe nicht innerhalb von fünf Sekunden ändern, blinkt **SL1** an der Farbeinstellung, die Sie auswählen müssen und ein Warnton ertönt, um anzugeben, dass das System diese Konfiguration gespeichert hat.

Bitte beachten Sie, dass: Das Licht schaltet sich mit der letzten Farbtemperatur ein, die Sie vor dem Ausschalten des Gerätes eingestellt haben.

#### T3. "AUTOLIGHT"-FUNKTION

Drücken, um die automatische Beleuchtungsfunktion "Autolight" zu aktivieren/deaktivieren.

Bitte beachten Sie, dass: Diese Funktion wird nur aktiviert, wenn die Dunstabzugshaube über WiFi mit dem Kochfeld verbunden ist. Sobald die Funktion aktiviert wurde, wird die Kochfeldbeleuchtung automatisch auf der Grundlage des Kochfeldstatus verwaltet.

#### **T4. "ZEN MODE"-FUNKTION**

Drücken, um den "ZEN" Absaugmodus zu aktivieren oder zu deaktivieren.

Diese Funktion ermöglicht es, eine Absauggeschwindigkeit mit dem perfekten Ausgleich zwischen Stille und Absaugleistung zu aktivieren.

#### **T5. MOTOR EIN/AUS**

Drücken, um den Absaugmotor ein- oder auszuschalten.

Bei eingeschaltetem Motor, wischen Sie mit Ihrem Finger über den **SL2** LED-Streifen, um die Absauggeschwindigkeit (Leistung) zu erhöhen oder zu verringern (jeweils nach rechts oder links).

#### T6. "POWER BOOST 1"-FUNKTION

Drücken Sie bei eingeschaltetem Absaugmotor T6, um die "POWER BOOST 1" intensive Absauggeschwindigkeit zu aktivieren (zeitgesteuert).

Bitte beachten Sie, dass: Die Dunstabzugshaube kehrt nach fünf Minuten zu ihrer vorigen Geschwindigkeit zurück.

#### T7. "POWER BOOST 2"-FUNKTION

Drücken Sie bei eingeschaltetem Absaugmotor T7, um die "POWER BOOST 2" intensive Absauggeschwindigkeit zu aktivieren (zeitgesteuert).

Bitte beachten: Die Dunstabzugshaube schaltet nach fünf Minuten zurück in die zuvor verwendete Geschwindigkeit.

#### **T8. AUTOMATISCHE "COOKSENSE"-FUNKTION**

Die Dunstabzugshaube stellt automatisch eine Absauggeschwindigkeit von 1 ein und erhöht dann, wenn erforderlich (je nach Umgebungsbedingungen, die durch den Dunstabzugshaubensensor erfasst werden).

Wenn die Dunstabzugshaube die Absauggeschwindigkeit 1 verwendet und es keine Änderung der Umgebungsbedingungen gibt, schaltet sie sich nach 5 Minuten aus.

Bitte beachten Sie, dass: Um sicherzustellen, dass diese Funktion richtig verwendet wird, bitte zuerst die Parameter für den Automatikmodus konfigurieren, wie in dem entsprechenden Abschnitt beschrieben.

Bitte beachten Sie, dass: Bei aktiviertem Automatikmodus schaltet sich die automatische Belüftungsfunktion aus, wenn Sie jegliche andere Funktionen ändern, die die Geschwindigkeit kontrollieren.

#### **T9. FILTERSÄTTIGUNGSANZEIGE**

In regelmäßigen Abständen zeigt die Dunstabzugshaube an, dass eine Wartung des Filters durchgeführt werden muss.

Bitte beachten: Die Anzeigen sind nur aktiviert, wenn die Dunstabzugshaube eingeschaltet ist.

**T9**-Taste leuchtet: Die Wartung des Fettfilters durchführen.

T9-Taste blinkt: Die Wartung des Kohlefilters durchführen.

Die Filtersättigungsanzeigen zurücksetzen:

Bitte beachten: Dies muss bei ausgeschalteter Dunstabzugshaube erfolgen.

Die T9-Taste drücken und gedrückt halten. Das Licht schaltet sich aus, um das Rücksetzen zu bestätigen.

#### Aktivieren der Aktivkohle-Sättigungsanzeige.

Bitte beachten: Dies muss bei ausgeschaltetem Abzugsmotor erfolgen.

Diese Anzeige ist normalerweise deaktiviert. Sie sollte aktiviert sein, wenn die Dunstabzugshaube in der Umluftversion installiert ist (d.h. mit Kohlefiltern).

Gleichzeitig die Tasten T1 und T10 gedrückt halten, um die Funktion zu aktivieren. Die Tasten leuchten auf, um die Aktivierung anzuzeigen.

Um die Funktion zu deaktivieren, dieselben Tasten (T1 und T10) erneut drücken und gedrückt halten. Die Tasten blinken kurz und schalten sich dann aus, um die Deaktivierung anzuzeigen.

#### T10. EIN/AUS "BREATH DAILY CYCLE"

Die Dunstabzugshaube stellt automatisch eine Absauggeschwindigkeit von 1 ein und erhöht dann, wenn erforderlich (je nach Umgebungsbedingungen, die durch den Dunstabzugshaubensensor erfasst werden).

Wenn die Absauggeschwindigkeit sich nicht ändert aufgrund der erfassten Umgebungsbedingungen, schaltet sich die Dunstabzugshaube nach zwei Stunden aus.

Die Dunstabzugshaube schaltet sich in jedem Fall nach fünf Stunden Gebrauch aus, unabhängig vom Betriebsmodus.

Bitte beachten: Um sicherzustellen, dass diese Funktion richtig verwendet wird, bitte zuerst die Parameter für den Automatikmodus konfigurieren, wie in dem entsprechenden Abschnitt beschrieben.

#### T11. EIN/AUS "BREATH INTENSIVE CYCLE"

Die Dunstabzugshaube stellt automatisch eine Absauggeschwindigkeit von 5 ein und erhöht dann, wenn erforderlich (je nach Umgebungsbedingungen, die durch den Dunstabzugshaubensensor erfasst werden).

Wenn die Absauggeschwindigkeit sich nicht ändert aufgrund der erfassten Umgebungsbedingungen, schaltet sich die Dunstabzugshaube nach zwei Stunden aus.

Die Dunstabzugshaube schaltet sich in jedem Fall nach fünf Stunden Gebrauch aus, unabhängig vom Betriebsmodus.

Bitte beachten: Um sicherzustellen, dass diese Funktion richtig verwendet wird, bitte zuerst die Parameter für den Automatikmodus konfigurieren, wie in dem entsprechenden Abschnitt beschrieben.

#### T12. LICHTANZEIGE FÜR WIFI-FUNKTION AKTIV

Die Anzeige erscheint, wenn die Dunstabzugshaube über die App ferngesteuert wird.

#### T13. WI-FI-VERBINDUNG

Drücken, um die WiFi-Funktionen zu aktivieren/deaktivieren.

Diese Funktion ermöglicht es, die Dunstabzugshaube mit dem Internet zu verbinden, damit Sie sie über ein Smartphone oder Tablet aus der Entfernung überwachen/steuern können.

Um die WiFi-Funktion zu verwenden, verbinden Sie das Gerät mit dem WiFi-Netzwerk (Internet). Befolgen Sie dazu die im "WI-FI HANDBUCH" beschriebene Konfiguration.

#### KONFIGURATION DER PARAMETER FÜR DEN AUTOMATIKMODUS

Um sicherzustellen, dass der Automatikmodus richtig verwendet wird, müssen Sie die Dunstabzugshaube kalibrieren und den Kochfeldtyp auswählen.

#### Kalibrierung der Dunstabzugshaube

Bitte beachten Sie, dass: Dies muss mit dem Gerät in Standby erfolgen, d.h. eine Minute nach Ausschalten des Motors.

Die **T4**-Taste fünf Sekunden drücken und gedrückt halten.

Absauggeschwindigkeit (Leistung) 1 wird aktiviert und die Taste T4 blinkt, um anzugeben, dass die Kalibrierung der Dunstabzugshaube gestartet wurde (dies dauert ungefähr 5 Minuten).

Bitte beachten: Zum Anhalten des Kalibrierungsvorgangs die Taste T4 fünf Sekunden drücken und gedrückt halten. Die Kalibrierung wird dann annulliert und muss daher wiederholt werden.

Bitte beachten: Die Kalibrierung wird automatisch ausgeführt, wenn die Stromversorgung an das Produkt zum ersten Mal eingeschaltet wird. **T4** blinkt. Warten Sie 5 Minuten, bis die Kalibrierung abgeschlossen ist.

#### Auswahl des Kochfeldtyps

Bitte beachten Sie, dass: Dies muss mit dem Gerät in Standby erfolgen, d.h. eine Minute nach Ausschalten des Motors.

Die Tasten T10 und T11fünf Sekunden drücken und gedrückt halten.

Die Tasten T10und T11 leuchten auf.

Wenn das Kochfeld mit Gas betrieben wird, die Taste **T10** drücken - die Taste blinkt um anzugeben, dass dies ausgewählt wurde. Wenn das Kochfeld elektrisch betrieben wird, die Taste **T11** drücken - die Taste blinkt um anzugeben, dass dies ausgewählt wurde. Nach dem Drücken blinkt die Taste drei Sekunden lang, um anzugeben, dass Ihre Auswahl gespeichert wurde.

## WI-FI HANDBUCH

#### LIVE-ANWENDUNG FERNSTEUERUNG /EINRICHTUNGSVORGANG

Die LIVE-Funktion ermöglicht die ferngesteuerte Bedienung und Überwachung des Geräts über ein externes Gerät. Damit das Gerät ferngesteuert werden kann, müssen Sie zunächst den Verbindungseinrichtungsvorgang erfolgreich abschließen. Dieser Vorgang ist erforderlich, um Ihr Gerät zu registrieren und eine Verbindung zu Ihrem Heimnetzwerk herzustellen. Der Einrichtungsvorgang muss nur einmal durchgeführt werden. Sie müssen ihn erneut ausführen, wenn Sie die Eigenschaften Ihres Routers ändern (Netzwerkname oder Passwort oder Datenprovider).

#### 1.1 VOR DEM START DES EINRICHTUNGSVORGANGS

- Um diese Funktion nutzen zu können, müssen Sie Folgendes besitzen: ein Smartphone mit Android 4.3 (oder höher) mit einem Bildschirm von 1280x720 (oder größer) oder ein Tablet oder ein Smartphone mit iOS 8 (oder höher); • einen kabellosen Router 2.4Ghz WiFi b/g/n, der mit dem Internet verbunden ist (prüfen Sie mit Ihrem Smartgerät, ob die Signalstärke Ihres drahtlosen Heimnetzwerks in der Nähe des Geräts gut ist).
- Laden Sie die kostenlose App: LIVE aus dem Store herunter und installieren Sie sie auf ihrem Android-Smartphone oder iPAD / iPhone. Die App führt Sie Schritt für Schritt durch den Installationsvorgang. Wenn Sie noch kein Konto haben, erstellen Sie ein Konto und registrieren Sie sich (rechtliche Bedingungen), um die Funktionen der App nutzen zu können.
- Registrieren Sie Ihr Gerät unter Befolgung der App-Anweisungen. Für den Registrierungsvorgang benötigen Sie die Smart Appliance IDentifier (SAID) Nummer, die auf dem Aufkleber am Gerät aufgeführt ist. Die SAID besteht aus Nummern und Buchstaben (10 Zeichen). Sie können Ihre SAID-Nummer hier aufschreiben:

SAID ... ... ... ... ... ... ... ... ...

#### 1.2 BEREITSTELLUNG

- Bevor Sie mit der Installation beginnen, schalten Sie Ihren Router ein und vergewissern Sie sich, dass das WiFi-Signal Ihres Heimnetzwerk-Routers das Gerät erreicht. Verwenden Sie zur Überprüfung des WiFi-Stärkesignals ein Tablet oder Smartphone, das nur mit dem WiFi-Router verbunden ist, deaktivieren Sie alle anderen Datenverbindungen und bringen Sie das Smartgerät in die Nähe des Geräts. Öffnen Sie eine beliebige Internetseite in einem Browser und überprüfen Sie, ob sie schnell heruntergeladen wurde. Wenn die Internetverbindung Ihres Hausnetzwerks ordnungsgemäß funktioniert, die Seite jedoch nicht heruntergeladen wird, müssen Sie möglicherweise ein Wi-Fi-Extender-Gerät installieren (das nicht im Lieferumfang des Geräts enthalten ist).
- Wenn Ihr Router WPS 2.0 (oder Gather) unterstützt, führen Sie eine der beiden manuellen Einrichtungsvorgänge aus, um Ihr Gerät mit dem Router zu verbinden. Wenn Ihr Router nicht durch WPS unterstützt wird, führen Sie die manuelle Einrichtung durch.

## Befolgen Sie die Anweisungen in Ihrer "6 Sense Live"-App auf Ihrem Smartphone, um das Gerät mit Ihrem WiFi-Netzwerk zu verbinden.

Andernfalls lesen Sie die nächsten Abschnitte für die automatische oder manuelle Verbindung durch.

#### 1.2.1 AUTOMATISCHE EINRICHTUNGSANLEITUNG (ERSTMALIGE VERWENDUNG) - WPS-METHODE

Dieses Verfahren ist nur anwendbar, wenn Ihr Router WPS2.0 (oder höher) unterstützt

- 1. Aktivieren Sie auf Ihrem Gerät den Bereitstellungsprozess, indem Sie die Verbindungstaste drei Sekunden lang gedrückt halten (eine akustische Rückmeldung wird wiedergegeben). Das Gerät wird in den Suchmodus für ein lokales Netzwerk gestellt. Das Verbindungssymbol auf dem Gerät beginnt schnell zu blinken.
- Am WiFi-Router drücken Sie die WPS-Taste, um eine Verbindung zwischen den beiden Produkten herzustellen. Eine Anzeigeleuchte an Ihrem Router beginnt zu blinken.
- 3. Wenn sich das Gerät erfolgreich mit dem lokalen Router verbindet, wechselt das WiFi-Symbol von schnell auf langsam (nicht bei allen Geräten).
- 4. Das Gerät versucht, eine Verbindung zum Backend-System herzustellen. Das Verbindungssymbol leuchtet kontinuierlich. Wenn das WiFi-Symbol nach einigen Minuten nicht aufhört zu blinken, konnte das Gerät die WPS-Verbindungen zum Heimnetzwerk nicht finden. Wiederholen Sie den Vorgang erneut, und wenn dies nicht erfolgreich ist, verwenden Sie eine der beiden Anweisungen zur manuellen Einrichtung.
- 5. Sie können den WiFi-Verbindungsvorgang durch Drücken der Verbindungstaste abbrechen.

#### 1.2.2 MANUELLE EINRICHTUNGSANLEITUNG (ERSTMALIGE VERWENDUNG) - SCAN TO CONNECT-METHODE

Bei diesem Verfahren wird der QR-Code verwendet, der auf dem WiFi-Etikett angewendet wurde. Dieser Vorgang kann angewendet werden, wenn Ihr Router WPS nicht unterstützt.

- 1. Schalten Sie Ihren Router ein und stellen Sie sicher, dass die Internetverbindung funktioniert.
- Aktivieren Sie an Ihrem Gerät den Bereitstellungsvorgang, indem Sie die Verbindungstaste drücken (eine akustische Rückmeldung wird abgespielt).
   Das WiFi-Symbol sollte auf der HMI des Geräts blinken.
- 3. Schalten Sie Ihr Smart-Gerät (Telefon oder Tablet) ein und folgen Sie den Anweisungen in der App.
- Das WiFi-Symbol auf dem Gerät sollte aufhören zu blinken und dauerhaft eingeschaltet werden, sobald die Verbindung hergestellt ist.
- 5. Der Einrichtungsvorgang ist beendet.
- 6. Sie können den WiFi-Verbindungsvorgang durch Drücken der Verbindungstaste abbrechen.

#### 1.2.3 MANUELLE EINRICHTUNGSANLEITUNG (ERSTMALIGE VERWENDUNG) - UACCESS POINT-METHODE

Bei diesem Verfahren wird die Micro Access Point-Technologie verwendet, die angewendet werden kann, wenn Ihr Router WPS nicht unterstützt.

- 1. Bevor Sie mit der Einrichtung beginnen, notieren Sie sich den Namen des drahtlosen Heimnetzwerks (SSID), sein PASSWORT und die SAID-Nummer des Geräts. Diese Angaben werden während des Installationsprozesses benötigt.
- 2. Schalten Sie Ihren Router ein und stellen Sie sicher, dass die Internetverbindung funktioniert.
- Aktivieren Sie auf Ihrem Gerät den Bereitstellungsvorgang, indem Sie die Verbindungstaste 5 Sekunden lang gedrückt halten (zwei akustische Rückmeldungen werden abgespielt, eine nach 3 Sekunden, eine nach 5 Sekunden). • Das WiFi-Symbol sollte auf der HMI des Geräts blinken.
- 4. Schalten Sie Ihr Smart-Gerät (Telefon oder Tablet) ein, und rufen Sie im Einstellungsmenü die Liste der verfügbaren drahtlosen Netzwerke auf.
- 5. Das Gerät hat ein Drahtlosnetzwerk (SSID) erstellt und dann aus der Liste der verfügbaren Drahtlosnetzwerke ausgewählt. Der Netzwerkname besteht aus dem Präfix, das von Ihrem Gerätetyp (Waschmaschine, Trockner, ...) gefolgt von der MAC-Adresse (z.B. VENTIL\_88\_E7\_12\_xx\_yy\_zz) abhängt. Wenn Sie es nicht sehen, müssen Sie möglicherweise die Liste der Netzwerke aktualisieren oder überprüfen, ob das WiFi-Symbol auf dem Produktbildschirm angezeigt wird.
- Sobald Sie die SSID ausgewählt haben, wird ein Passwort benötigt. Verwenden Sie die SAID-Nummer (siehe "Vor dem Start des Einrichtungsvorgangs") als Passwort (z. B. 44441ABCD).
   Hinweis: Bei diesem Passwort wird zwischen Groß- und Kleinschreibung unterschieden. Stellen Sie dann eine Verbindung zum Netzwerk her.
- 7. Warten Sie, bis das Gerät die Verbindung mit dem WiFi-Netzwerk des Geräts bestätigt.
- Öffnen Sie einen Webbrowser. Wenn nichts angezeigt wird, geben Sie "192.168.10.1" in die Adressleiste (URL) ein und drücken Sie die Eingabetaste. Der Browser zeigt eine SMART-Webseite an. Dies ist die Konfigurationsseite des WiFi-Funks

Ihres Gerätes.

9. Wählen Sie in der Aufklappliste der verfügbaren Netzwerke den Namen Ihres drahtlosen Heimnetzwerks aus.

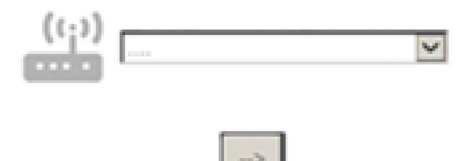

10. Wenn das WiFi-Heimnetzwerk ausgeblendet ist, wählen Sie "Andere" (->) und geben Sie den Namen (SSID) und das Sicherheitsprotokoll manuell ein.

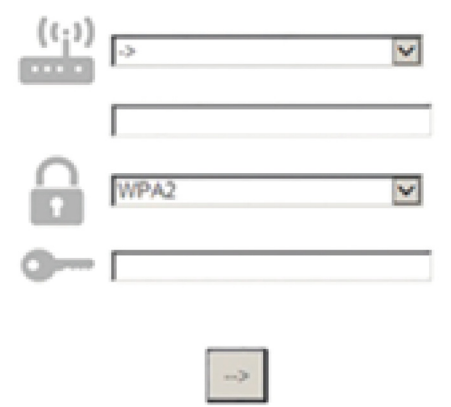

11. Geben Sie bei Bedarf das Kennwort für Ihr drahtloses Heimnetzwerk ein und bestätigen Sie es. Beachten Sie, dass bei diesem Passwort zwischen Groß- und Kleinschreibung unterschieden wird.

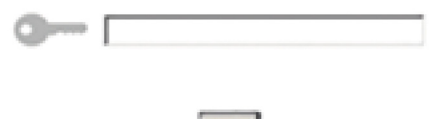

- **12.** Klicken Sie die Taste "->" zum Bestätigen und warten Sie einige Sekunden.
- 13. Das WiFi-Symbol auf dem Gerät sollte aufhören zu blinken und dauerhaft eingeschaltet werden, sobald die Verbindung hergestellt ist. Andernfalls trennen Sie das Gerät vom Stromnetz und schließen es erneut an, und wiederholen Sie den Vorgang.
- 14. Der Einrichtungsvorgang ist beendet.

#### **1.3 AUS-/EINSCHALTEN WI-FI-FUNKTION**

Um die Verbindung des Geräts zum WiFi-Netzwerk auszuschalten, halten Sie die Verbindungstaste am Gerät 5 Sekunden lang gedrückt (eine akustische Rückmeldung wird wiedergegeben). Das WiFi-Symbol auf dem Gerätedisplay sollte sich ausschalten. Um die WiFi-Verbindung am Gerät wieder einzuschalten, drücken Sie die WiFi-Taste auf der Fernsteuerung.

Wenn das Gerät bereitgestellt wurde, kann der Benutzer diese Funktion deaktivieren und die Verbindung zum WiFi-Netzwerk trennen, indem er die Verbindungstaste am Gerät 10 Sekunden lang gedrückt hält (zwei akustische Rückmeldungen werden abgespielt, eine nach 5 Sekunden, eine nach 10 Sekunden).

Das WiFi-Symbol auf dem Gerätedisplay sollte sich ausschalten.

Um das Gerät wieder mit dem WiFi-Heimnetzwerk zu verbinden, folgen Sie den Anweisungen im Abschnitt "Bereitstellung".

#### 1.4 FERNSTEUERUNG / TÄGLICHER GEBRAUCH

Diese Funktion kann abhängig vom Gerätetyp implementiert werden.

- 1. Stellen Sie sicher, dass Ihr Router eingeschaltet und mit dem Internet verbunden ist.
- 2. Stellen Sie sicher, dass die WiFi-Verbindungsstatusanzeige auf dem Produktdisplay dauerhaft eingeschaltet ist.
- 3. Verwenden Sie die Whirpool-App, um das Gerät über die Fernsteuerung zu steuern. Dies ermöglicht es Ihnen:
  - Ihr Gerät zu kontrollieren und Optionen zu aktivieren auch, wenn Sie nicht zu Hause sind.
    - auf zusätzliche Funktionen, z.B. den Energiesparmodus zugreifen.
    - den Energieverbrauch optimieren, indem Sie beispielsweise den besten Energietarif nutzen.
    - auf weitere Informationen zur optimalen Nutzung Ihres Geräts zugreifen.
    - Rückmeldung über den Gerätestatus bei Alarmen erhalten.

#### **1.5 SCHNELLE IDENTIFIZIERUNG DES GERÄTEVERBINDUNGSSTATUS**

Wenn die WiFi-Verbindungsstatusanzeige auf dem Gerätedisplay schnell blinkt, sucht das Gerät die Verbindung zum Router. Wenn sie langsam blinkt, dann ist das Gerät mit dem Router verbunden, aber kann keine Verbindung zum Internet herstellen (z.B. ADSL funktioniert nicht). Einige Gerätetypen unterstützen keine langsame, sondern nur blinkende Funktion.

Bei dauerhaftem Leuchten von ON ist das Gerät mit dem Internet und dem Cloud-System von Whirlpool verbunden.

#### 1.6 WIFI FAQs

#### Welche WiFi-Protokolle werden unterstützt?

Installierter WiFi-Adapter unterstützt WiFi b/g/n für europäische Länder.

Welche Einstellungen müssen in der Router-Software konfiguriert werden?

Die folgenden Routereinstellungen sind erforderlich: 2.4 GHz aktiviert, WiFi b/g/n, DHCP und NAT aktiviert.

#### Welche Version von WPS wird unterstützt?

WPS 2.0 oder höher. Lesen Sie die Router-Dokumentation.

Gibt es Unterschiede zwischen der Verwendung eines Smartphones (oder eines Tablets) mit Android oder iOS?

Sie können das von Ihnen bevorzugte Betriebssystem verwenden, es macht keinen Unterschied.

Kann ich ein mobiles 3G-Tethering anstelle eines Routers verwenden?

Ja, aber Cloud-Dienste sind für dauerhaft verbundene Geräte ausgelegt.

Wie kann ich überprüfen, ob meine Internetverbindung zu Hause funktioniert und der WiFi-Betrieb aktiviert ist?

Sie können auf Ihrem Smart-Gerät nach Ihrem Netzwerk suchen. Deaktivieren Sie alle anderen Datenverbindungen, bevor Sie versuchen.

#### Wie kann ich überprüfen, ob mein Gerät mit meinem WiFi-Heimnetzwerk verbunden ist?

Rufen Sie die Router-Konfiguration auf (siehe Handbuch des Routers) und prüfen Sie, ob die MAC-Adresse des Gerätes auf der Seite für drahtlose verbundene Geräte aufgeführt ist.

#### Wo finde ich die MAC-Adresse des Geräts?

An Ihrem Gerät:

Es gibt ein Etikett mit der SAID-Nummer und MAC-Adressen.

Die Mac-Adresse besteht aus einer Kombination von Zahlen und Buchstaben, die mit "88:e7" beginnen.

#### Wie kann ich überprüfen, ob der WiFi-Betrieb des Geräts aktiviert ist?

Suchen Sie auf Ihrem Smart-Gerät die 6th Sense Live-App, wenn das Geräte-Netzwerk sichtbar und mit der Cloud verbunden ist.

#### Kann es vorkommen, dass etwas das Signal daran hindert das Gerät zu erreichen?

Stellen Sie sicher, dass die angeschlossenen Geräte nicht die gesamte verfügbare Bandbreite belegen.

Stellen Sie sicher, dass Ihre WiFi-fähigen Geräte nicht die vom Router maximal zulässige Anzahl überschreiten.

#### Wie weit sollte der Router vom Gerät entfernt sein?

Normalerweise ist das WiFi-Signal stark genug, um ein paar Räume abzudecken, aber das hängt sehr vom Material ab, aus dem die Wände bestehen. Sie können die Signalstärke überprüfen, indem Sie Ihr Smart-Gerät neben dem Gerät platzieren.

#### Was kann ich tun, wenn meine drahtlosen Verbindungen das Gerät nicht erreichen?

Sie können bestimmte Geräte verwenden, um die WiFi-Abdeckung Ihres Heimnetzwerks zu erweitern, z.B. Access Points, WiFi-Zwischenverstärker und Stromleitungsüberbrückung (nicht mit dem Gerät mitgeliefert).

#### Wie kann ich den Netzwerknamen meines WiFi und das Passwort herausfinden?

Lesen Sie die Router-Dokumentation. Auf dem Router befindet sich normalerweise ein Aufkleber mit den Informationen, die Sie benötigen, um die Geräte-Einrichtungsseite über ein angeschlossenes Gerät zu erreichen.

#### Was kann ich tun, wenn mein Router den WiFi-Kanal aus der Nachbarschaft verwendet?

Zwingen Sie den Router dazu, Ihren WiFi-Netzwerkkanal zu verwenden.

Was kann ich tun, wenn die Verbindungsstatus-Anzeige weiterhin langsam blinkt und nie dauerhaft leuchtet oder keine

#### stabile Bereitstellung für den Heimnetzwerk-Router möglich ist?

Das Gerät ist möglicherweise richtig mit dem Router verbunden, kann jedoch nicht auf das Internet zugreifen. Um das Gerät mit dem Internet zu verbinden, müssen Sie die Einstellungen für Router und/oder Funkanbieter überprüfen.

Routereinstellungen: NAT muss eingeschaltet sein, Firewall und DHCP müssen richtig konfiguriert sein. Passwort-Verschlüsselung unterstützt: WEP, WPA, WPA2. Um einen anderen Verschlüsselungstyp auszuprobieren, lesen Sie bitte das Handbuch des Routers.

Funkanbietereinstellungen: Wenn Ihr Internetdienstanbieter die Nummer der MAC-Adresse festgelegt hat, die eine Verbindung zum Internet herstellen kann, können Sie das Gerät möglicherweise nicht mit der Cloud verbinden.

Die MAC-Adresse eines Geräts ist seine einzigartige Kennzeichnung. Fragen Sie Ihren Internetanbieter, wie Sie andere Geräte als Computer mit dem Internet verbinden können.

#### Wie kann ich überprüfen, ob Daten übertragen werden?

Nachdem Sie das Netzwerk eingerichtet haben, schalten Sie das Gerät aus, warten Sie 20 Sekunden und schalten Sie das Gerät ein: Stellen Sie sicher, dass die App den UI-Status des Gerätes anzeigt.

Einige Einstellungen benötigen einige Sekunden, um in der App angezeigt zu werden.

#### Wie kann ich mein Whirlpool-Konto ändern, aber meine Geräte verbunden lassen?

Sie können ein neues Konto erstellen, aber vergessen Sie nicht, Ihre Geräte vom alten Konto zu entfernen, bevor Sie sie auf ein neues Konto verschieben.

#### Ich habe den Router gewechselt, was muss ich tun?

Sie können entweder dieselben Einstellungen (Netzwerkname und Passwort) beibehalten oder die vorherigen Einstellungen vom Gerät löschen und die Einstellungen erneut konfigurieren.

## WARTUNG

#### Reinigung

Zur Reinigung AUSSCHLIESSLICH ein mit flüssigem Neutralreiniger getränktes Tuch verwenden. KEINE WERKZEUGE ODER GERÄTE FÜR DIE REINIGUNG VERWENDEN! Keine Produkte verwenden, die Scheuermittel enthalten. KEINEN ALKOHOL VERWENDEN!

#### Wartung der Fettfilter

## Diese dienen dazu, die Fettpartikel, die beim Kochen frei werden, zu binden.

Dieser muss einmal monatlich gewaschen werden (oder wenn das Sättigungsanzeigesystem der Filter – sofern bei dem jeweiligen Modell vorgesehen – dies anzeigt). Das kann mit einem milden Waschmittel von Hand, oder in der Spülmaschine bei niedriger Temperatur und einem Kurzspülgang erfolgen. Der Metallfettfilter kann bei der Reinigung in der Spülmaschine verfärben, was seine Filtermerkmale jedoch in keiner Weise beeinträchtigt. Zwecks Demontage der Fettfilter den Aushakariff ziehen.

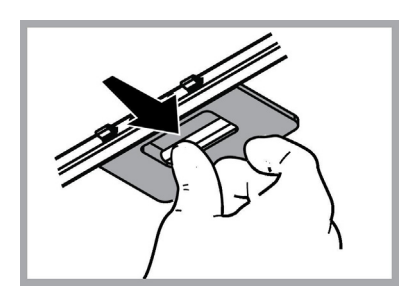

#### Wartung des Aktivkohlefilters

## Dieser Filter bindet die unangenehmen Gerüche, die beim Kochen entstehen.

Je nach der Benetzungsdauer des Herdes und der Häfigkeit der Reinigung des Fettfilters tritt nach einer mehr oder weniger langen Benutzungsdauer die Sättigung des Aktivkohlefilters auf. Auf jeden Fall muß der Filtereinsatz mindestens alle 4 Monate (oder wenn das Sättigungsanzeigesystem der Filter – sofern bei dem jeweiligen Modell vorgesehen – diese Notwendigkeit anzeigt) ausgewechselt werden.

Er kann NICHT gereinigt oder erneut aktiviert werden.

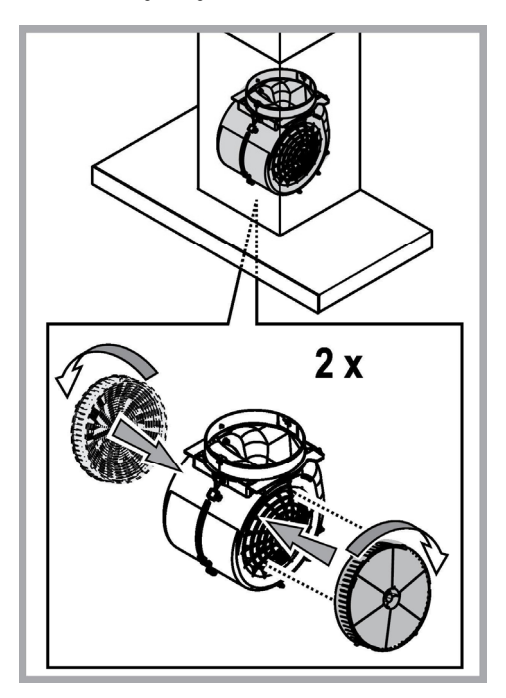

#### Ersetzen der Lampen

Die Haube ist mit einem auf der Leuchtdiodentechnologie basierten Beleuchtungssystem ausgestattet.

Die LEDs ermöglichen eine optimale Beleuchtung der Kochfläche. Sie haben eine Leistungsdauer, die das Zehnfache deren der traditionellen Lichter ist und bieten eine Energieersparnis bis zu 90%.

Für den Wechsel der Lampen kontaktieren Sie das zuständige Zentrum für den Austausch.

## ENTSORGUNG

In Übereinstimmung mit den Anforderungen der Europäischen Richtlinie 2012/19/EC über Elektro- und Elektronik-Altgeräte (WEEE) ist vorliegendes Gerät mit einer Kennzeichnung versehen.

Sie leisten einen positiven Beitrag für den Schutz der Umwelt und die Gesundheit des Menschen, wenn Sie dieses Gerät einer gesonderten Abfallsammlung zuführen. Im unsortierten Siedlungsmüll könnte ein solches Gerät durch unsachgemäße Entsorgung negative Konsequenzen nach sich ziehen.

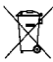

Auf dem Produkt oder der beiliegenden Produktdokumentation ist folgendes Symbol einer durchgestrichenen Abfalltonne abgebildet. Es weist darauf hin, dass eine Entsorgung im normalen Haushaltsabfall nicht zulässig ist. Entsorgen Sie dieses Produkt im Recyclinghof mit einer getrennten Sammlung für Elektro- und Elektronikgeräte. Die Entsorgung muss gemäß den örtlichen Bestimmungen zur Abfallbeseitigung erfolgen.

Bitte wenden Sie sich an die zuständigen Behörden Ihrer Gemeindeverwaltung, an den lokalen Recyclinghof für Haushaltsmüll oder an den Händler, bei dem Sie dieses Gerät erworben haben, um weitere Informationen über Behandlung, Verwertung und Wiederverwendung dieses Produkts zu erhalten.

Gerät entwickelt, getestet und hergestellt nach:

•Sicherheit: EN/IEC 60335-1; EN/IEC 60335-2-31, EN/IEC 62233.

•Leistungsfähigkeit/Gebrauchstauglichkeit: EN/IEC 61591; ISO 5167-1; ISO 5167-3; ISO 5168; EN/IEC 60704-1; EN/IEC 60704-2-13; EN/IEC 60704-3; ISO 3741; EN 50564; IEC 62301.

•EMC: EN 55014-1; CISPR 14-1; EN 55014-2; CISPR 14-2; EN/IEC 61000-3-2; EN/IEC 61000-3-3. Empfehlungen für eine korrekte Verwendung, um die Umweltbelastung zu verringern: Schalten Sie die Haube beim Kochbeginn bei kleinster Geschwindigkeit EIN und lassen Sie die Haube einige Minuten nachlaufen, wenn Sie mit dem Kochen fertig sind. Erhöhen Sie die Geschwindigkeit nur bei großen Mengen von Kochdunst und Dampf und benutzen Sie die Intensivstufe(n) nur bei extremen Situationen. Wechseln Sie die Kohlefilter, wenn notwendig, um eine gute Geruchsreduzierung zu gewährleisten. Säubern Sie die Fettfilter, wenn notwendig, um eine gute Fettfilterungseffizienz zu gewährleisten. Verwenden Sie den in der Gebrauchsanweisung angegebenen grössten Durchmesser des Luftaustrittssystems, um die Leistungsfähigkeit zu optimieren und die Geräuschentwicklung zu minimieren.

## BETRIEBSSTÖRUNGEN

Wenn etwas nicht zu funktionieren scheint, folgende Kontrollen durchführen, bevor der Kundendienst gerufen wird:

- Wenn die Abzugshaube nicht funktioniert:
  - Prüfen, ob:
  - ein Stromausfall vorliegt.
  - eine Geschwindigkeit gewählt wurde.
- Wenn die Leistung der Abzugshaube mangelhaft ist: Pr
  üfen, ob:
  - die gewählte Motorgeschwindigkeit für die freigesetzte Menge an Rauch und Dämpfen ausreicht.
  - die Küche ausreichend belüftet ist, um eine Luftansaugung zuzulassen.
  - der Kohlefilter verbraucht ist (bei Umluftversion).
- Wenn sich die Haube im Laufe des normalen Betriebs selbst ausgeschaltet hat. Pr
  üfen, ob:
  - ein Stromausfall vorliegt.
  - die allpolige Trennvorrichtung ausgelöst wurde.

Die Dunstabzugshaube oder die Bedienungselemente funktionieren nicht: Für mindestens 5 Sekunden die Stromversorgung der Dunstabzugshaube unterbrechen und dann die Haube erneut einschalten. Kann die Störung nicht behoben werden, kontaktieren Sie bitte den Kundendienst.
# **TECHNISCHE DATEN**

| Höhe (cm) | Breite (cm) | Tiefe (cm) | Ø des Abluftrohrs (cm) |
|-----------|-------------|------------|------------------------|
| 110-129,5 | 89,8        | 32         | 15                     |

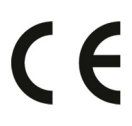

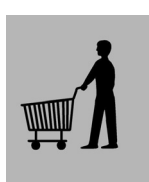

Teile, die nicht zum Lieferumfang des Produkts gehören

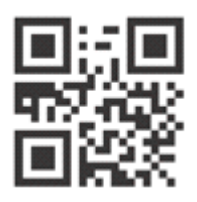

Sie können die Sicherheitshinweise, Bedienungsanleitung, Technischen Daten und Energiedaten wie folgt herunterladen: • Besuchen Sie unsere Internetseite

- docs.whirlpool.eu
- Verwenden Sie den QR-Code

 Alternativ können Sie unserer Kundendienst kontaktieren (Siehe Telefonnummer in dem Garantieheft). Wird unser Kundendienst kontaktiert, bitte die Codes auf dem Typenschild des Produkts angeben.

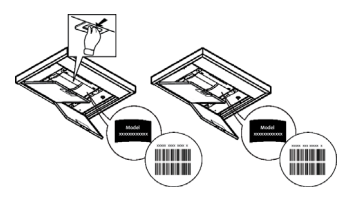

# SÉCURITÉ GÉNÉRALE

• Avant tout entretien ou nettoyage du produit débranchez l'alimentation électrique en retirant la fiche électrique ou en coupant l'interrupteur général.

• Utilisez des gants de travail pour toute opération de nettoyage ou d'entretien.

• Cet appareil peut être utilisé par des enfants âgés d'au moins 8 ans et par des personnes ayant des capacités physiques, sensorielles ou mentales réduites ou dénuées d'expériences ou de connaissances, sauf si ces personnes sont correctement surveillées ou si des instructions relatives à l'utilisation correcte de l'appareil permettant d'éviter tout danger leur ont été communiquées.

• Les enfants ne doivent pas jouer avec l'appareil.

• Le nettoyage et l'entretien par l'usager ne doivent pas être effectués par des enfants sans surveillance.

• La pièce doit avoir une aération suffisante lorsque la hotte est utilisée conjointement avec d'autres appareils fonctionnant au gaz ou autres combustibles.

• La hotte doit être régulièrement nettoyée à la fois à l'intérieur et à l'extérieur (AU MOINS UNE FOIS PAR MOIS); cela devrait se faire en conformité avec les instructions d'entretien. Le non respect des instructions expressément fournies concernant le nettoyage de la hotte et des filtres peut provoquer des risques d'incendie.

• Ne pas flamber d'aliments sous la hotte.

• Pour le remplacement de la lampe, utilisez uniquement le type de lampe spécifié dans la section remplacement/maintenance lampe dans ce manuel.

L'utilisation d'une flamme nue est dommageable pour les filtres et peut causer un incendie, par conséquent, il est déconseillé de l'utiliser.

La friture doit être faite avec soin afin de s'assurer que l'huile surchauffée ne prenne pas feu.

AVERTISSEMENT: Lorsque la table de cuisson est en fonctionnement, les parties accessibles de la hotte peuvent devenir très chaudes.

• Ne pas brancher l'appareil au réseau électrique avant que l'installation ne soit complètement terminée.

• En ce qui concerne les mesures techniques et de sécurité à prendre pour l'évacuation des fumées, respectez strictement les dispositions des règlements locales.

• L'air ne doit pas être envoyé dans un conduit utilisé pour évacuer les fumées d'appareils utilisant du gaz ou un autre combustible.

• Ne pas utiliser ou laisser la hotte sans les lampes correctement montées, car un éventuel risque de choc électrique est possible.

• N'utilisez jamais la hotte sans la grille montée correctement!

• La hotte ne doit JAMAIS être utilisée comme une surface d'appui, sauf indication expresse.

• Utilisez uniquement les vis de fixation fournies avec le produit pour l'installation, ou, si non fournies, acheter le type correct de vis.

• Utilisez la longueur correcte pour les vis qui sont identifiées dans le Guide d'installation.

• En cas de doute, consultez votre centre de service agréé ou du personnel qualifié.

# ATTENTION !

- Le défaut d'installer les vis et les dispositifs de fixation conformément à ces instructions peut entraîner des risques électriques.
- Ne pas mettre en marche au moyen d'un programmateur, d'une minuterie, ou d'un système de commande à distance séparé
   ou tout autre dispositif qui met l'appareil sous tension automatiquement.

Les enfants de moins de 3 ans ne doivent pas s'approcher de l'appareil. Sans la surveillance constante d'un adulte, garder l'appareil hors de la portée des enfants de moins de 8 ans.

ATTENTION : l'appareil ne peut être mis en marche par le biais d'un dispositif externe ou d'un système de commande à distance séparé.

A Cet appareil n'est pas destiné à un usage professionnel. Ne pas utiliser l'appareil à l'extérieur.

A Pour éviter le risque de lésions personnelles, l'appareil doit être déplacé et installé par deux ou plusieurs personnes.

L'installation, comprenant éventuellement aussi les raccords pour l'alimentation hydriques (si prévus) et les branchements électriques, et les interventions de réparation doivent être effectués par un personnel qualifié.

Après avoir complété l'installation, conserver le matériel d'emballage (plastique, polystyrène, etc.) hors de la portée des enfants pour éviter le risque d'étouffement.

Ne jamais utiliser l'appareil pieds nus ou mouillés.

Ne jamais utiliser d'appareils de nettoyage à vapeur pour éviter le risque de choc électrique.

Comme indiqué par le symbole, le matériel d'emballage est 100 % recyclable

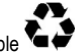

La hotte peut avoir des configurations esthétiques différentes par rapport à ce qui est illustré dans les dessins de ce manuel, cependant les instructions pour l'utilisation, l'entretien et l'installation restent identiques.

Suivre impérativement les instructions de cette notice. Le constructeur décline toute responsabilité pour tous les inconvénients, dommages ou incendies provoqués à l'appareil et dûs à la non observation des instructions de la présente notice. Cet appareil est destiné à être utilisé dans des applications domestiques et analogues telles que : - des coins cuisines réservés au personnel dans des magasins, bureaux et autres environnements professionnels ; - des fermes ; - l'utilisation par les clients des hôtels, motels et autres environnements à caractère résidentiel ; - des environnements du type chambre d'hôtes.

- Il est important de conserver ce livret pour pouvoir le consulter à tout moment. En cas de vente, de cession ou de déménagement, assurez-vous que la notice d'utilisation l'accompagne.
- Veuillez lire attentivement les instructions, vous trouverez des informations importantes sur l'installation, le mode d'emploi et la sécurité.
- Ne pas effectuer des modifications électriques ou mécaniques sur le produit ou sur les conduits d'évacuation.
- Avant d'installer l'appareil, vérifiez qu'il n'y a aucun composant endommagé. Sinon, contactez votre revendeur et ne continuez pas l'installation.

Le fabricant, Whirlpool EMEA S.p.A., déclare ce modèle d'appareil électroménager avec équipement radioWiFi module Amber conforme à la directive 2014/53/EU.

Le texte complet de la déclaration de conformité est présent sur le site internet suivant : docs.whirlpool.eu

L'équipement radio fonctionne sur la bande de fréquence de 2,4 GHz ISM, la puissance de radio-fréquence maximale transmise ne dépasse pas 20 dBm (p.i.r.e).

Ce produit comprend un logiciel libre développé par des tiers. La déclaration d'utilisation de la licence libre est disponible sur le site internet suivant : docs.whirlpool.eu

La distance minimum entre la superficie de support des récipients sur le dispositif de cuisson et la partie la plus basse de la hotte de cuisine ne doit pas être inférieure à 50cm dans le cas de cuisinières électriques et de 65 cm dans le cas de cuisinières à gaz ou mixtes.

Si les instructions d'installation du dispositif de cuisson au gaz spécifient une plus grande distance, il faut en tenir compte.

### **BRANCHEMENT ÉLECTRIQUE**

La tension électrique doit correspondre à la tension reportée sur la plaque signalétique située à l'intérieur de la hotte. Si une prise est présente, branchez la hotte dans une prise murale conforme aux normes en vigueur et placée dans une zone accessible également après l'installation. Si aucune prise n'est présente (raccordement direct au circuit électrique), ou si la prise ne se trouve pas dans une zone accessible également après l'installation, appliquez un disjoncteur normalisé pour assurer de débrancher complètement la hotte du circuit électrique en conditions de catégorie surtension III, conformément aux règlementations de montage.

# ATTENTION!

Avant de rebrancher le circuit de la hotte à l'alimentation électrique et d'en vérifier le fonctionnement correct, contrôlez toujours que le câble d'alimentation soit monté correctement.

Si le câble n'est pas équipé d'une fiche, branchez les fils selon le tableau suivant:

#### Tension principale et fréquence

#### Branchement des fils

Se référer à la valeur indiquée sur l'étiquette des caractéristiques à l'intérieur de la hotte.

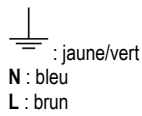

### Changement du câble d'alimentation

La hotte est pourvue d'un câble d'alimentation spécial; en cas de détérioration du câble, en demander un neuf au service d'assistance technique.

# ÉVACUATION DE L'AIR

(pour les versions aspirantes)

Relier la hotte aux tubes et trous d'évacuation de la paroi d'un diamètre équivalent à la sortie de l'air (collier de raccord).

L'utilisation de tubes et des trous d'évacuation à paroi avec un diamètre inférieur entraînera une diminution des performances d'aspiration et une nette augmentation du bruit.

Nous déclinons toute responsabilité à cet égard.

- ! Utiliser un tuyau de la longueur strictement nécessaire.
- ! Les coudes du tuyau doivent être en nombre minime (angle maxi du coude: 90°).
- ! Éviter les variations excessives de section du tuyau.
- ! La société décline toute responsabilité si ces normes ne sont pas respectées.

### FILTRANTE OU ASPIRANTE ?

! Votre hotte est prête pour être utilisée en version aspirante.

Pour utiliser la hotte en version filtrante, il faut installer le KIT ACCESSOIRES prévu.

Vérifier dans les premières pages de ce manuel si le KIT ACCESSOIRES est déjà fourni ou s'il faut l'acheter à part.

Remarque: Si fourni dans le kit, dans certains cas, le système de filtration supplémentaire à base de charbon actif pourrait déjà être installé dans la hotte.

Les informations pour la transformation de la hotte de version aspirante à version filtrante sont déjà contenues dans ce manuel.

### Version aspirante

Les vapeurs sont évacuées vers l'extérieur à travers un conduit d'évacuation fixé à la bride de raccord qui se trouve au-dessus de la hotte.

## 

Le tuyau d'évacuation n'est pas fourni et doit être acheté à part. Le diamètre du tuyau d'évacuation doit être égal à celui de la bride de raccord.

# 

Si la hotte est équipée d'un filtre à charbon, ce dernier doit être enlevé.

### Version filtrante

L'air d'aspiration sera dégraissé et désodorisé avant d'être renvoyé dans la pièce.

Pour utiliser la hotte dans cette version, vous devez installer un système de filtrage supplémentaire basé sur charbon actif.

# COMMANDES

La hotte est équipée d'un panneau de contrôle doté d'une commande de vitesse d'aspiration et d'une commande d'éclairage du plan de cuisson.

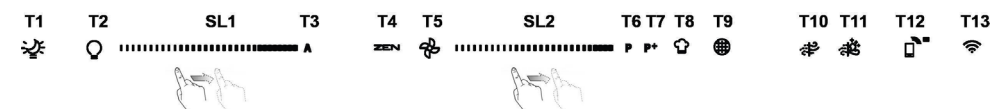

- T1. Témoin « Night Light » ALLUMÉ/ÉTEINT
- T2. MARCHE/ARRÊT éclairage plaque de cuisson Sélectionner la température de couleur
- T3. Fonction « Autolight »
- T4. Fonction « ZEN Mode »
- **T5.** MARCHE/ARRÊT Moteur
- T6. Fonction « POWER BOOST 1 »
- T7. Fonction « POWER BOOST 2 »
- T8. Fonction automatique « COOKSENSE »
- **T9.** Indicateur de saturation de filtre
- T10. MARCHE/ARRÊT « Breath Daily Cycle »
- T11. MARCHE/ARRÊT « Breath Intensive Cycle »
- T12. Témoin indicateur pour fonction WI-FI active
- T13. Connexion WI-FI

#### T1. TÉMOIN « NIGHT LIGHT » ALLUMÉ/ÉTEINT

Appuyez pour allumer ou éteindre le rétroéclairage doux.

#### T2. MARCHE/ARRÊT ÉCLAIRAGE PLAQUE DE CUISSON - SÉLECTIONNER LA TEMPÉRATURE DE COULEUR

Appuyez pour allumer ou éteindre l'éclairage de la plaque de cuisson.

Avec les lampes allumées, utilisez votre doigt pour faire glisser la bande de LED SL1 pour augmenter ou diminuer l'intensité de la lumière. (vers la droite ou vers la gauche respectivement).

Appuyez et maintenez enfoncé pour régler la température de couleur lumineuse.

Utilisez votre doigt pour faire glisser la bande de LED SL1 pour régler l'intensité de l'éclairage plus froid ou plus chaud (vers la droite ou vers la gauche respectivement).

Si vous ne changez pas la couleur pendant cinq secondes, **SL1** clignotera selon le réglage de couleur que vous avez choisi et un signal sonore retentira pour indiquer que le système a enregistré cette configuration.

Veuillez noter : l'éclairage s'allumera à la dernière température de couleur que vous avez réglée avant d'éteindre l'appareil.

#### T3. FONCTION « AUTOLIGHT »

Appuyez pour activer/désactiver la fonction d'éclairage automatique « Autolight ».

Veuillez noter : cette fonction n'est activée que lorsque la hotte est raccordée par wi-fi à la table de cuisson. Une fois la fonction activée, la lumière de la table de cuisson est automatiquement gérée sur la base de l'état de ladite table de cuisson.

#### **T4. FONCTION « ZEN MODE »**

Appuyer pour activer ou désactiver le mode d'extraction « ZEN ».

Cette fonction permet d'activer une vitesse d'extraction avec l'équilibre parfait entre le calme et l'efficacité d'extraction.

#### T5. MARCHE/ARRÊT MOTEUR

Appuyez pour allumer ou éteindre le moteur d'extraction.

Avec le moteur allumé, utilisez votre doigt pour faire glisser la bande de LED **SL2** pour augmenter ou diminuer la vitesse d'extraction (puissance) (vers la droite ou la gauche respectivement).

#### T6. FONCTION « POWER BOOST 1 »

Avec le moteur d'extraction allumé, appuyez sur T6 pour activer la vitesse d'extraction intensive « POWER BOOST 1» (contrôlée en temps).

Veuillez noter : la hotte reprendra sa vitesse précédente après cinq minutes.

#### T7. FONCTION « POWER BOOST 2 »

Avec le moteur d'extraction allumé, appuyez sur T7 pour activer la vitesse d'extraction intensive « POWER BOOST 2» (contrôlée en temps).

Veuillez noter : La hotte recommencera à fonctionner à la vitesse à laquelle elle était précédemment utilisée après cinq minutes.

#### **T8. FONCTION AUTOMATIQUE « COOKSENSE »**

La hotte réglera automatiquement une vitesse d'extraction de 1, puis l'augmentera si nécessaire (selon les conditions ambiantes détectées par le capteur de la hotte).

Si la hotte utilise la vitesse d'extraction 1 et qu'il n'y a pas de changement dans les conditions ambiantes, elle s'éteindra après 5 minutes.

Veuillez noter : Pour s'assurer que cette fonction est utilisée correctement, veuillez configurer les paramètres pour le mode automatique tout d'abord comme décrit dans la section pertinente.

Veuillez noter : si vous changez d'autres fonctions de contrôle de vitesse pendant que le mode automatique est actif, la fonction d'auto-ventilation s'éteindra.

#### **T9. INDICATEUR DE SATURATION DE FILTRE**

À intervalle régulier, la hotte indique le besoin d'effectuer l'entretien du filtre.

Veuillez noter : Les voyants fonctionnent lorsque la hotte est allumée.

Bouton T9 allumé : Effectuer l'entretien du filtre de graisse.

Bouton T9 clignotant : effectuez l'entretien du filtre à charbons.

Réinitialisation des indicateurs de saturation du filtre :

Veuillez noter : Cela doit être fait avec la hotte allumée.

Appuyer sur la touche **T9**. Le témoin s'éteindra pour confirmer la réinitialisation.

#### Activation de l'indicateur de saturation de filtre à charbon.

Veuillez noter : Cela doit être fait avec le moteur d'extraction éteint.

Cet indicateur est normalement désactivé. Il doit être activé si la hotte est installée dans la version filtrante (à savoir avec des filtres à charbon).

Appuyez sur les boutons T1et T10 simultanément et maintenez-les enfoncés pour activer la fonction. Les boutons s'allumeront pour indiquer l'activation.

Pour désactiver la fonction, rappuyez sur les mêmes boutons (T1 et T10). Les boutons clignoteront brièvement puis s'éteindront pour indiquer la désactivation.

#### T10. MARCHE/ARRÊT « BREATH DAILY CYCLE »

La hotte réglera automatiquement une vitesse d'extraction de 1, puis l'augmentera si nécessaire (selon les conditions ambiantes détectées par le capteur de la hotte).

Si la vitesse d'extraction ne change pas du fait des conditions ambiantes détectées, la hotte s'éteindra après deux heures.

La hotte s'éteindra dans tous les cas après cinq heures d'utilisation, quel que soit le mode de fonctionnement.

Veuillez noter : Pour s'assurer que cette fonction est utilisée correctement, veuillez configurer les paramètres pour le mode automatique tout d'abord comme décrit dans la section pertinente.

#### T11. MARCHE/ARRÊT « BREATH INTENSIVE CYCLE »

La hotte réglera automatiquement une vitesse d'extraction de 5, puis l'augmentera si nécessaire (selon les conditions ambiantes détectées par le capteur de la hotte).

Si la vitesse d'extraction ne change pas du fait des conditions ambiantes détectées, la hotte s'éteindra après deux heures.

La hotte s'éteindra dans tous les cas après cinq heures d'utilisation, quel que soit le mode de fonctionnement.

Veuillez noter : Pour s'assurer que cette fonction est utilisée correctement, veuillez configurer les paramètres pour le mode automatique tout d'abord comme décrit dans la section pertinente.

#### T12. TÉMOIN INDICATEUR POUR FONCTION WI-FI ACTIVE

L'indicateur s'allume quand la hotte est contrôlée à distance via l'application.

#### T13. CONNEXION WI-FI

Appuyez pour désactiver les fonctions WI-FI.

Cette fonction permet à la hotte d'être connectée à Internet de façon à pouvoir la surveiller/la contrôler à distance via un smartphone ou une tablette.

Pour utiliser la fonction WI-FI, connectez l'appareil au réseau sans fil domestique (Internet) en suivant la procédure de configuration expliquée dans le « MANUEL WI-FI ».

#### CONFIGURATION DES PARAMÈTRES POUR LE MODE AUTOMATIQUE

Afin de s'assurer que le mode automatique est utilisé correctement, vous devrez étalonner la hotte et sélectionner le type de plaque de cuisson.

#### Étalonnage de la hotte

Veuillez noter : cela doit être fait avec l'appareil en veille - à savoir une minute après avoir éteint le moteur.

Appuyez sur le bouton T4 pendant cinq secondes.

La vitesse d'extraction 1 s'allumera et le bouton T4 clignotera pour indiquer que l'étalonnage de la hotte a débuté (cela prendra environ 5 minutes).

Veuillez noter : Pour arrêter le processus d'étalonnage, appuyez sur le bouton T4 pendant cinq secondes. L'étalonnage sera ensuite invalidée et devra donc être répétée.

Veuillez noter : L'étalonnage sera réalisé automatiquement lorsque l'alimentation au produit est allumée pour la première fois. T4 clignotera. Attendez 5 minutes pour que l'étalonnage soit terminé.

#### Sélection du type de plaque de cuisson

Veuillez noter : cela doit être fait avec l'appareil en veille - à savoir une minute après avoir éteint le moteur.

Appuyez sur les boutons T10 et T11 et maintenez-les enfoncés pendant cinq secondes.

Les boutons T10 et T11 s'allumeront.

En cas d'utilisation de gaz pour alimenter la plaque de cuisson, appuyez sur le bouton T10 – le bouton clignotera pour indiquer que cette fonction a été sélectionnée.

En cas d'utilisation d'électricité pour alimenter la plaque de cuisson, appuyez sur le bouton T11 – le bouton clignotera pour indiquer que cette fonction a été sélectionnée.

. Une fois enfoncé, le bouton clignotera pendant trois secondes pour indiquer que votre sélection a été enregistrée.

### MANUEL WI-FI

#### PROCÉDURE DE RÉGLAGE / CONTRÔLE À DISTANCE DE L'APPLICATION LIVE

La fonction LIVE permet de faire fonctionner et de superviser l'appareil à distance par le biais d'un dispositif extérieur. Pour permettre à l'appareil d'être commandé à distance, vous devez tout d'abord compléter avec succès le processus de paramétrage de la connectivité. Ce processus est nécessaire pour enregistrer votre appareil et le connecter à votre réseau domestique. La procédure de réglage doit être effectuée une seule fois. Vous devez la refaire si vous changez les propriétés de réglage de votre routeur (nom du réseau ou mot de passe ou fournisseur de données).

#### 1.1 AVANT DE DÉMARRER LE PROCESSUS DE PARAMÉTRAGE

- Pour utiliser cette fonction, vous devez disposer : d'un smart phone utilisant Android 4.3 (ou plus) avec un écran 1280x720 (ou supérieur) ou une tablette ou un smartphone utilisant iOS 8 (ou supérieur) ; • un routeur sans fil 2,4Ghz WiFi b/g/n connecté à internet (vérifier avec votre dispositif smartphone que la force du signal de votre réseau sans fil proche de l'appareil est bonne).
- Télécharger & Installer l'application gratuite : LIVE sur votre smartphone Android ou iPAD/iPhone depuis le magasin. L'application vous guidera, pas à pas, à travers le processus d'installation. Si vous n'avez pas déjà de compte, créez-en un et souscrivez au service (termes légaux) pour pouvoir bénéficier des fonctions fournies à travers l'application.
- 3. Enregistrez votre appareil en suivant les instructions de l'application. Pour le processus d'enregistrement, vous aurez besoin du numéro d'identifiant de l'appareil intelligent (SAID), figurant sur l'adhésif sur l'appareil. Le SAID est composé de chiffres et de lettres (10 caractères). Vous pouvez prendre note du SAID de votre appareil ici :

SAID ... ... ... ... ... ... ... ... ...

#### **1.2 ALIMENTATION**

- Avant de démarrer le processus d'installation, allumez votre routeur et vérifiez que le signal sans fil de votre routeur domestique atteint l'appareil. Pour vérifier la force du signal wifi, utilisez une tablette ou un smartphone connecté uniquement au routeur Wi-Fi, désactivez les autres connexions de données et placez le dispositif près de l'appareil. Ouvrez n'importe quelle page internet dans un navigateur et vérifiez qu'elle se charge rapidement et correctement. Si la connexion internet de votre maison fonctionne correctement mais que la page n'est pas téléchargée, il est possible que vous deviez installer un dispositif d'extension wi-fi (non fourni avec l'appareil).
- Si votre routeur prend en charge WPS 2.0 (ou version ultérieure), suivez une des deux procédures de paramétrage manuel pour connecter votre appareil au routeur. Si votre routeur n'est pas pris en compte par WPS, suivez la procédure de paramétrage manuel.

# Suivez les instructions sur votre application 6th Sense Live sur votre smartphone pour connecter l'appareil à votre réseau wifi.

Autrement, lisez les prochaines paragraphes pour une connexion automatique ou manuelle.

#### 1.2.1 INSTRUCTIONS DE PARAMÉTRAGE AUTOMATIQUE (UTILISATION POUR LA PREMIÈRE FOIS) - MÉTHODE WPS

Cette procédure est applicable uniquement si votre routeur prend en charge WPS2.0 (ou une version supérieure)

- Sur votre appareil, activez le processus d'alimentation en appuyant sur le bouton de connectivité et en le maintenant enfoncé pendant trois secondes (un signal sonore retentit). L'appareil est réglé en mode « recherche » pour un réseau local. L'icône de Connectivité sur l'appareil commence à clignoter rapidement.
- Sur le routeur sans fil, appuyez sur le bouton WPS pour établir une connexion entre les deux produits. Un voyant sur votre routeur commencera à clignoter.
- Lorsque l'appareil se connecte avec succès au routeur local, l'icône wifi passe d'un clignotement rapide à un clignotement long (ce n'est pas le cas dans tous les appareils).
- 4. L'appareil tente de se connecter au système Backend. L'icône de connectivité devient fixe. Si l'icône wifi n'arrête pas de clignoter après quelques minutes, alors l'appareil a échoué à trouver les connexions au réseau domestique en utilisant WPS. Réessayez la procédure et en cas d'échec, utilisez une des deux instructions de paramétrage manuelles.
- 5. Vous pouvez annuler la procédure de connexion WiFi en appuyant sur le bouton de connectivité.

#### 1.2.2 INSTRUCTIONS DE PARAMÉTRAGE MANUEL (UTILISATION POUR LA PREMIÈRE FOIS) - MÉTHODE DE BALAYAGE POUR CONNEXION

Cette procédure utilise le Code QR appliqué sur l'étiquette WiFi et est applicable si votre routeur ne prend pas en charge WPS.

- 1. Allumez votre routeur et assurez-vous que les connexions Internet fonctionnent.
- Sur votre appareil, activez le processus d'alimentation en appuyant sur le bouton de connectivité (un signal sonore retentit) vous devriez voir l'icône wifi clignoter sur l'IHM de l'appareil.
- 3. Allumez le dispositif smartphone (téléphone ou tablette) et suivez les instructions sur l'application.
- 4. L'icône wifi sur l'appareil doit arrêter de clignoter et s'allumer de manière fixe une fois la connexion établie.
- 5. Le processus de paramétrage est complet.
- 6. Vous pouvez annuler la procédure de connexion WiFi en appuyant sur le bouton de connectivité.

#### 1.2.3 INSTRUCTIONS DE PARAMÉTRAGE MANUEL (UTILISATION POUR LA PREMIÈRE FOIS) - MÉTHODE DU MICRO-POINT D'ACCÈS

Cette procédure utilise la technologie du Micro-point d'accès et est applicable si votre routeur ne prend pas en charge WPS.

- 1. Avant de démarrer la procédure de paramétrage, prenez note du nom de réseau sans fil domestique (SSID), de son MOT DE PASSE et du SAID de l'appareil. Ils seront demandés pendant le processus d'installation.
- 2. Allumez votre routeur et assurez-vous que les connexions Internet fonctionnent.
- 3. Sur votre appareil, activez le processus d'alimentation en appuyant sur le bouton de connectivité et en le maintenant enfoncé pendant 5 secondes (deux signaux sonores retentiront, un après 3 secondes, l'autre après 5 secondes) vous devriez voir l'icône wifi clignoter sur l'IHM de l'appareil.
- Allumez votre dispositif intelligent (téléphone ou tablette), accédez à votre liste de réseaux sans fil disponibles dans le menu réglage.
- 5. L'appareil a créé un réseau sans fil (SSID), alors sélectionnez-le depuis la liste des réseaux sans fil disponibles. Le nom du réseau est constitué du préfixe dépendant de votre type d'appareil (machine à laver, sèche-linge, ...) suivie de l'adresse MAC (ex. VENTIL\_88\_E7\_12\_xx\_yy\_ zz). Si vous ne le voyez pas, il peut être nécessaire de réactualiser la liste de réseaux ou de vérifier que l'icône wifi est sur l'écran du produit.
- Une fois que vous avez sélectionné le SSID, un mot de passe sera demandé. Utilisez le SAID (voir « Avant de démarrer le processus de paramétrage ») comme un mot de passe (à savoir 444441ABCD).
- Remarque : Ce mot de passe est sensible à la casse. Puis connectez-vous au réseau.
- 7. Attendez que votre dispositif confirme être connecté au réseau WiFi de l'appareil.
- 8. Ouvrez un navigateur web. Si rien n'apparaît, tapez « 192.168.10.1 » dans la barre d'adresse (URL) et appuyez sur Enter. Le navigateur affiche une page web SMART. C'est la page de configuration de la radio WiFi de votre appareil.
- 9. Dans la liste déroulante des réseaux disponibles, sélectionnez le nom de votre réseau sans fil domestique.

| ((j)) |   |   |   |
|-------|---|---|---|
|       |   |   | > |
|       | - |   |   |
|       |   |   |   |
|       |   | > |   |

10. Si le réseau sans fil domestique est caché, sélectionnez « Other » (Autres) (-> ) et entrez manuellement son nom (SSID) et son protocole de sécurité.

| ((¦)) | ->   |   | ~ |
|-------|------|---|---|
|       |      |   |   |
|       | WPA2 |   | V |
| •     |      |   |   |
|       |      | > |   |

11. Entrez le mot de passe pour votre réseau sans fil domestique, si nécessaire et soumettez-le. Rappelez-vous que ce type de mot de passe est sensible à la casse.

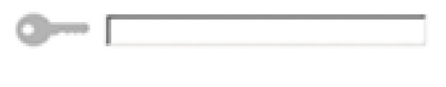

- 12. Cliquez sur le bouton « » pour soumettre le mot de passe et attendez guelques secondes.
- L'icône wifi sur l'appareil doit arrêter de clignoter et s'allumer en permanence une fois connecté. Autrement, débranchez et rebranchez l'appareil à l'alimentation principale et répétez la procédure.
- 14. Le processus de paramétrage est complet.

#### 1.3 MARCHE/ARRÊT DE LA FONCTION WI-FI

Pour couper la connexion de l'appareil au réseau wifi, appuyez sur le bouton de connectivité et maintenez-le enfoncé pendant 5 secondes sur l'appareil (un signal sonore retentit). L'icône wifi sur l'écran de l'appareil doit s'éteindre. Pour rallumer la connexion wifi sur l'appareil, appuyez sur le bouton wifi sur la télécommande.

Lorsque l'appareil est alimenté, l'utilisateur peut désactiver cette fonction et le débrancher du réseau wifi en appuyant sur le bouton de connectivité sur l'appareil et en le maintenant enfoncé pendant 10 secondes (deux signaux sonores retentissent, l'un après 5 secondes, l'autre après 10 secondes).

L'icône wifi sur l'écran de l'appareil doit s'éteindre.

Pour reconnecter l'appareil au réseau wifi domestique, suivez la procédure du paragraphe « alimentation ».

#### 1.4 TÉLÉCOMMANDE / UTILISATION QUOTIDIENNE

Cette fonction peut être mise en œuvre en fonction du type d'appareil.

- 1. Assurez-vous que votre routeur est allumé et connecté à Internet.
- 2. Assurez-vous que le témoin d'état de connexion WiFi sur l'écran du produit est fixe.
- 3. Utilisez l'application Whirlpool pour contrôler l'appareil à distance, ainsi vous pouvez :
  - vérifier votre appareil et activer des options même quand vous n'êtes pas chez vous.
  - · accéder à des fonctions supplémentaires, par exemple le mode énergie intelligent.
  - optimiser les consommations d'énergie par exemple le meilleur tarif énergétique.
  - accéder à d'autres informations sur la meilleure utilisation de votre appareil.
  - recevoir des retours sur l'état de l'appareil en cas d'alarme.

#### 1.5 IDENTIFICATION RAPIDE DE L'ÉTAT DE CONNEXION DE L'APPAREIL

Si le voyant d'état de connexion Wifi sur l'écran de l'appareil clignote rapidement, alors l'Appareil recherche une connexion au routeur. S'il clignote lentement, alors l'Appareil est connecté au routeur mais il n'est pas en mesure de se connecter à Internet (par exemple ADSL ne fonctionne pas) ; certains types d'appareils ne prennent pas en charge le clignotement lent mais seulement la fonction de clignotement.

Si le voyant est allumé fixe, l'appareil est connecté à internet et au système cloud de Whirlpool.

#### 1.6 FAQ WIFI

#### Quels protocoles WiFi sont pris en charge ?

L'adaptateur WiFi installé prend en charge le WiFi b/g/n pour les pays européens.

#### Quels réglages doivent être configurés dans le logiciel du routeur ?

Les réglages du routeur suivants sont requis : 2.4 GHz activé, WiFi b/g/n, DHCP et NAT activés.

#### Quelle version de WPS est prise en charge ?

WPS 2.0 ou supérieur. Vérifiez la documentation du routeur.

Y-a-t-il des différences entre l'utilisation d'un smartphone (ou d'une tablette) avec Android ou iOS ?

Vous pouvez utiliser n'importe quel système d'exploitation que vous préférez, cela ne fait aucune différence.

#### Puis-je utiliser l'amarrage mobile 3G à la place d'un routeur ?

Oui, mais les services cloud sont conçus pour des dispositifs connectés en permanence.

Comment puis-je vérifier si ma connexion internet domestique fonctionne et la fonctionnalité sans fil est activée ?

Vous pouvez rechercher votre réseau sur votre dispositif intelligent. Désactiver les autres connexions de données avant d'essayer.

#### Comment puis-je vérifier si l'appareil est connecté à mon réseau sans fil domestique ?

Accédez à votre configuration de routeur (voir le manuel de routeur) et vérifiez si l'adresse MAC de l'appareil est listé sur la page de dispositifs connectés sans fil.

#### Où puis-je trouver l'adresse MAC de l'appareil ?

Regardez votre appareil :

Il existe une étiquette montrant le SAID et les adresses MAC.

L'adresse MAC est constituée d'une combinaison de chiffres et lettres commençant par « 88:e7 ».

### Comment puis-je vérifier si la fonctionnalité sans fil de l'appareil est activée ?

Utilisez votre dispositif intelligent et l'application 6th Sense Live pour vérifier si le réseau de l'appareil est visible et connecté au cloud.

#### Y-a-t-il quelque chose qui puisse empêcher le signal d'atteindre l'appareil ?

Vérifiez que les dispositifs que vous avez connectés n'utilisez pas toute la largeur de bande disponible.

Assurez-vous que vos dispositifs activés WiFi ne dépassent pas le nombre maximum autorisé par le routeur.

#### À quelle distance le routeur doit-il être de l'appareil ?

Normalement, le signal WiFi est suffisamment fort pour couvrir deux pièces, mais cela dépend grandement du matériau dont sont faits les murs. Vous pouvez vérifier la force du signal en plaçant votre dispositif intelligent près de l'appareil.

#### Que puis-je faire si ma connexion sans fil n'atteint pas l'appareil ?

Vous pouvez utiliser des dispositifs spécifiques pour étendre votre couverture wifi domestique, comme des points d'accès, des répéteurs WiFi et des ponts de lignes électriques (non fournis avec l'appareil).

#### Comment puis-je trouver le nom et le mot de passe pour mon réseau sans fil ?

Voir la documentation du routeur. Il y a habituellement un adhésif sur le routeur indiquant les informations dont vous avez besoin pour atteindre la page de paramétrage du dispositif en utilisant un dispositif connecté.

#### Que puis-je faire si mon routeur utilise le canal WiFi à proximité ?

Forcez le routeur à utiliser votre canal WiFi domestique.

# Que puis-je faire si le voyant d'État de connexion continue de clignoter lentement et ne s'arrête jamais fixement ou est incapable d'alimenter le routeur domestique de manière stable ?

L'appareil peut avoir été connecté avec succès au routeur mais il n'est pas capable d'accéder à Internet. Pour connecter l'appareil à Internet, vous devrez vérifier les réglages du routeur et/ou de la porteuse.

Réglages du routeur : Le NAT doit être activé, le pare-feu et le DHCP doivent être convenablement configurés. Cryptage de mot de passe pris en charge : WEP, WPA, WPA2. Pour tenter un type de cryptage différent, merci de consulter le manuel du routeur.

Réglages de la porteuse : Si votre fournisseur de service Internet a fixé le nombre d'adresses MAC capables de se connecter à Internet, vous risque de ne pas pouvoir connecter votre appareil au cloud.

L'adresse MAC d'un dispositif est son identifiant unique. Demandez à votre fournisseur de service Internet comment connecter des dispositifs différents des ordinateurs à Internet.

#### Comment puis-je vérifier si les données sont transmises ?

Après avoir paramétré le réseau, coupez l'alimentation, attendez 20 secondes puis allumez l'appareil : Vérifiez que l'application indique l'état UI de l'appareil.

Certains réglages peuvent prendre plusieurs secondes pour apparaître dans l'application.

#### Comment puis-je changer mon compte Whirlpool tout en conservant mes appareils connectés ?

Vous pouvez créer un nouveau compte, mais rappelez-vous d'effacer vos appareils de votre ancien compte avant de les déplacer vers le nouveau.

#### J'ai changé mon routeur - que dois-je faire ?

Vous pouvez soit garder les mêmes réglages (nom de réseau et mot de passe) ou effacer les réglages précédents de l'appareil et configurer à nouveau les réglages.

### ENTRETIEN

### Nettoyage

Pour le nettoyage, utiliser EXCLUSIVEMENT un chiffon humidifié avec des détergent liquides neutres. NE PAS UTILISER D'OUTILS OU D'INSTRUMENTS POUR LE NETTOYAGE ! Éviter l'usage de produits abrasifs, NE PAS UTILISER D'ALCOOL!

### Entretien des filtres anti-graisses

#### Il retient les particules de graisse issues de la cuisson.

Le filtre doit être nettoyé une fois par mois (ou lorsque le système d'indication de saturation des filtres – si prévu sur le modèle – indique cette nécessité) avec des détergents non agressifs, à la main ou dans le lave-vaisselle à faibles températures et cycle rapide.

Le lavage du filtre anti-graisse métallique au lave-vaisselle peut en provoquer la décoloration. Toutefois, les caractéristiques de filtrage ne seront en aucun cas modifiées. Pour démonter le filtre anti-graisse, tirer la poignée de décrochement à ressort.

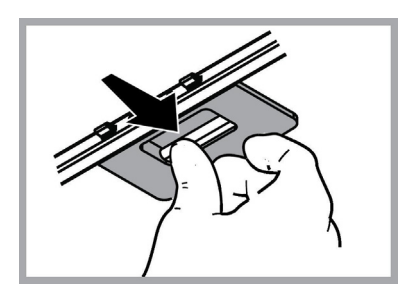

#### Entretien des filtres au charbon Retient les odeurs désagréables de cuisson.

La saturation du charbon actif se constate aprés un emploi plus ou mois long, selon le type de cuisiniére et de régularité du nettoyage du filtre à graisses. En tout cas, il est nécessaire de changer le filtre aprés, au maximum, quatre mois (ou lorsque le système d'indication de saturation des filtres – si prévu sur le modèle possédé – indique cette nécessité). IL NE PEUT PAS être nettové ou régénéré.

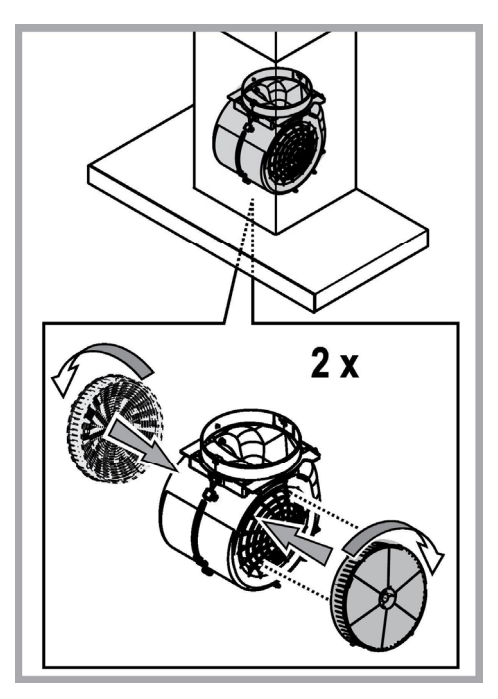

### **Remplacement des lampes**

La hotte est dotée d'un système d'éclairage basé sur la technologie LED.

Les LEDS garantissent un éclairage optimal, une durée jusqu'à 10 fois supérieures aux ampoules traditionnelles et permettent une épargne de 90% en énergie électrique.

Pour remplacer les lampes, contactez le centre service agréé pour pièces de rechange.

# ÉLIMINATION

Cet appareil porte le symbole du recyclage conformément à la Directive Européenne 2012/19/EC concernant les Déchets d'Équipements Électriques et Électroniques (DEEE ou WEEE).

En procédant correctement à la mise au rebut de cet appareil, vous contribuerez à empêcher toute conséquence nuisible pour l'environnement et la santé de l'homme.

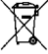

Le symbole présent sur l'appareil ou sur la documentation qui l'accompagne indique que ce produit ne peut en aucun cas être traité comme déchet ménager. Il doit par conséquent être remis à un centre de collecte des déchets chargé du recyclage des équipements électriques et électroniques.

Pour la mise au rebut, respectez les normes relatives à l'élimination des déchets en vigueur dans le pays d'installation.

Pour obtenir de plus amples détails au sujet du traitement, de la récupération et du recyclage de cet appareil, veuillez vous adresser au bureau compétent de votre commune, à la société de collecte des déchets ou directement à votre revendeur.

Appareil conçu, testé et fabriqué conformément aux normes suivantes :

• Sécurité : EN/IEC 60335-1; EN/IEC 60335-2-31, EN/IEC 62233.

• Performances : EN/IEC 61591; ISO 5167-1; ISO 5167-3; ISO 5168; EN/IEC 60704-1; EN/IEC 60704-2-13; EN/IEC 60704-3; ISO 3741; EN 50564; IEC 62301.

• EMC: EN 55014-1; CISPR 14-1; EN 55014-2; CISPR 14-2; EN/IEC 61000-3-2; EN/IEC 61000-3-3. Suggestions pour une utilisation correcte afin de réduire l'impact environnemental : Allumer la hotte à la vitesse minimum pendant la cuisson et la laisser fonctionner pendant quelques minutes après la fin de la cuisson. Augmenter la vitesse uniquement en présence d'une grande quantité de fumée ou de vapeur et n'utiliser la/les vitesse(s) accélérées que dans les cas extrêmes. Remplacer le(s) filtre(s) au charbon lorsque cela est nécessaire afin de maintenir une réduction efficace des odeurs. Nettoyer le(s) filtres à graisse lorsque cela est nécessaire afin de maintenir une réduction efficace de tuyauterie du diamètre maximum indiqué dans ce manuel afin d'optimiser le rendement et de minimiser le bruit.

### ANOMALIES DE FONCTIONNEMENT

En cas d'anomalie de fonctionnement, avant de faire appel au service d'assistance, effectuer les contrôles suivants:

- Si la hotte ne fonctionne pas:
- S'assurer:
  - de l'absence de coupure de courant.
- qu'une vitesse a été sélectionnée.
- Si la hotte a un faible rendement:
- S'assurer:
  - que la vitesse du moteur sélectionnée est suffisante pour la quantité de fumée et de vapeurs libérées.
  - que la cuisine est insuffisamment aérée pour assurer une prise d'air.
  - que le filtre à charbon n'est pas usé (hotte en version filtrante).
- Si la hotte s'éteint durant son fonctionnement normal: S'assurer:
  - de l'absence de coupure de courant.
  - que le dispositif d'interruption omnipolaire ne s'est pas déclenché.

Si la hotte ne fonctionne pas correctement, débranchez la prise pendant environ 5 secondes, puis rebranchez-la. Si le problème persiste, contactez le service de réparation compétent.

# DONNÉES TECHNIQUE

| Hauteur (cm) | Largeur (cm) | Profondeur (cm) | Ø de tube d'évacuation<br>(cm) |
|--------------|--------------|-----------------|--------------------------------|
| 110-129,5    | 89,8         | 32              | 15                             |

CE

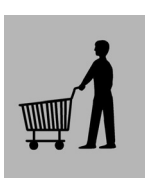

Éléments non fournis avec la hotte

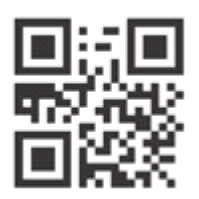

Vous pouvez télécharger les consignes de sécurité, le manuel de l'utilisateur, la fiche produit et les données énergétiques en :

Visitant notre site internet docs.whirlpool.eu
 Utilisant le Code QR

 Vous pouvez également contacter notre service après-vente (voir numéro de téléphone dans le livret de garantie). Lorsque vous contactez notre Service Après-vente, veuillez indiquer les codes visibles sur la plaque signalétique de l'appareil.

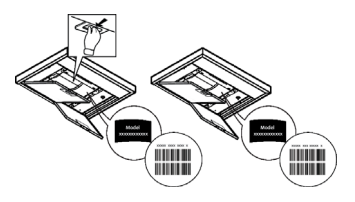

# **ALGEMENE VEILIGHEID**

• Zorg voordat u de afzuigkap schoonmaakt of onderhoudt eerst dat hij geen stroom heeft door de stekker uit het stopcontact te halen, de tweepolige schakelaar uit te zetten of de betreffende elektriciteitsgroep geheel uit te schakelen.

• Draag tijdens installatie en onderhoud altijd werkhandschoenen.

• Dit apparaat is geschikt voor bediening door kinderen vanaf 8 jaar, personen met lichamelijke, zintuiglijke of verstandelijke beperkingen, onervaren personen en degenen die over onvoldoende kennis beschikken, onder voorwaarde dat ze hierbij eerst worden begeleid en geïnstrueerd over veilig gebruik en bediening van het apparaat, en voldoende inzicht hebben in de bijbehorende gevaren.

• Laat kinderen niet aan de knoppen zitten of met het apparaat spelen.

• Schoonmaken en onderhoud door kinderen van voor de gebruiker toegankelijke onderdelen mag alleen onder toezicht van een volwassen.

• Wanneer de afzuigkap wordt gebruikt voor apparaten die op gas of een andere brandstof werken, moet de ruimte waar de apparaten zijn geïnstalleerd voldoende worden geventileerd.

• De afzuigkap moet regelmatig van binnen en van buiten worden schoongemaakt (MINSTENS 1 KEER PER MAAND).

• Hierbij moeten de verstrekte onderhoudsinstructies worden opgevolgd. Als de verstrekte instructies voor het reinigen van de afzuigkap en de filters niet worden opgevolgd, ontstaat de kans op brand.

• U mag niets flamberen onder de afzuigkap.

• Vervang de lampen uitsluitend door het type dat staat aangegeven onder "Onderhoud > Lampjes vervangen" van deze gids.

Blootstellen aan vlammen is slecht voor de filters en kan tot brand leiden. Dit moet dus onder alle omstandigheden worden vermeden. Werk bij bakken en braden dus extra zorgvuldig en zorg dat vet of olie niet oververhit raakt en in brand vliegt.

LET OP: het is mogelijk dat toegankelijke onderdelen van de afzuigkap heet worden tijdens het afvoeren van kookdampen.

• Sluit het apparaat niet op het lichtnet aan voordat de installatie is voltooid.

• Bij technische maatregelen en veiligheidsmaatregelen voor installaties die kookdampen afvoeren, is het belangrijk dat de lokale wet- en regelgeving nauwkeurig wordt gevolgd.

• De afgezogen lucht mag niet worden afgevoerd naar een uitvoer voor dampen van apparaten die op gas of andere brandstoffen werken.

• Zorg dat de lamp op de juiste manier is geplaatst omdat anders de kans ontstaat op elektrische schokken, zelfs als de kap niet wordt gebruikt.

• Gebruik de afzuigkap nooit zonder op de juiste manier geplaatste roosters.

- Laat NOOIT andere zaken op de afzuigkap rusten, tenzij specifiek aangegeven.
- Gebruik voor de installatie alleen de meegeleverde schroeven, of koop schroeven van het juiste type.
- Raadpleeg de installatiegids voor de correcte afmetingen van de schroeven.

• Raadpleeg bij twijfel een geautoriseerd service center of iemand met vergelijkbare kwalificaties.

# ▲ WAARSCHUWING!

 Wanneer niet de in deze instructies vermelde schroeven worden gebruikt of als het apparaat niet volgens deze instructies wordt bevestigd, kunnen elektrische risico's ontstaan.

 Sluit het product niet aan op een (programmeerbare) timer, externe afstandsbediening of ander apparaat waardoor het product automatisch wordt ingeschakeld.

Houd kinderen jonger dan 3 jaar uit de buurt van het apparaat. Zonder het voortdurende toezicht van een volwassene moeten kinderen ionger dan 8 jaar uit de buurt van het apparaat gehouden worden.

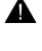

A OPGELET: het apparaat is niet bedoel om in werking te worden gesteld door middel van een extern apparaat of een afzonderlijk afstandsbedjeningssysteem.

A Dit apparaat is niet bedoeld voor een professioneel gebruik. Gebruik het apparaat niet in de open lucht.

🛦 Om het risico op persoonlijk letsel te voorkomen, moet het apparaat verplaatst en geïnstalleerd worden door twee of meer personen.

A De installatie. waaronder ook de eventuele aansluiting op de watervoorziening (indien voorzien) en de elektrische aansluitingen. evenals de reparatie-ingrepen moeten worden uitgevoerd door gekwalificeerd personeel.

Na het voltooien van de installatie moet het verpakkingsmateriaal (plastic, polystyreen, enz.) buiten het bereik van kinderen bewaard worden om verstikkingsgevaar te voorkomen.

Gebruik het apparaat niet wanneer u nat bent of op blote voeten. Gebruik voor de reiniging nooit stoomreinigers - gevaar voor elektrische schokken.

Het verpakkingsmateriaal is 100% recycleerbaar en is gemarkeerd met het betreffende symbool

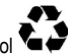

#### De afzuigkap kan er anders uitzien dan de afbeeldingen in dit boekje. De instructies voor bediening, onderhoud en installatie bliiven echter hetzelfde.

Houd u altijd aan de instructies in deze gids. Wij aanvaarden geen enkele aansprakelijkheid voor problemen, schade of brand die voortvloeien uit nalatigheid, zoals het niet opvolgen van de instructies in deze gids. Dit apparaat is bedoeld voor huishoudelijk gebruik en vergelijkbare toepassingen zoals: - personeelskeukens in winkels, kantoren en andere werkomgevingen: - boerderijen: gebruik door klanten in hotels, motels en andere verblijfsomgevingen zoals bed and breakfast.

- Het is belangrijk om dit boekie goed te bewaren zodat u er altijd dingen in kan opzoeken. Zorg dat het boekie bij verhuizing. verkoop of overdracht met het apparaat meegaat.
- · Lees de instructies zorgvuldig: het gaat hier om belangrijke informatie over installatie, bediening, onderhoud en veiligheid.
- · Voer nooit zelf elektrische of mechanische veranderingen uit op het product of de afvoerbuizen.
- Controleer alle onderdelen op beschadigingen voordat u verder gaat met de installatie van het apparaat. Neem bij beschadiging contact op met uw leverancier, en begin niet aan de installatie.

De fabrikant, Whirlpool EMEA S.p.A., verklaart dat dit afzuigkapmodel van huishoudelijke apparatuur met radioapparatuur WiFi Ambermodule voldoet aan richtlijn 2014/53/EU.

De volledige tekst van de verklaring van overeenstemming vindt u op de onderstaande website: docs.whirlpool.eu De radioapparatuur werkt in de ISM-frequentieband van 2,4 GHz, het maximale uitgezonden radiofrequente vermogen bedraagt niet meer dan 20 dBm(e.i.r.p.).

Dit product bevat opensourcesoftware ontwikkeld door derden. De verklaring inzake het gebruik van de open source licentie vindt u op de onderstaande website: docs.whirlpool.eu

De minimale afstand tussen het kookoppervlak en de onderkant van de afzuigkap is 50cm bij een elektrische kookopaat en 65 cm. in geval van een gas- of gemengd fornuis.

Als in de installatie-instructies van een gaskookplaat een grotere afstand wordt genoemd, moet de grotere afstand worden aebruikt.

## ELEKTRISCHE AANSLUITING

De aansluiting op het lichtnet moet overeenkomen met de waarde op het plaatje aan de binnenkant van de afzuigkap. Als de afzuigkap een stekker heeft, moet deze in een stopcontact dat aan de nieuwste regelgeving voldoet en ook na de installatie bereikbaar blijft. Als het product geen stekker heeft (rechtstreekse aansluiting op lichtnet), of als de stekker na de installatie niet meer bereikbaar is, moet gebruik worden gemaakt van een tweepolige aan/uitschakelaar, zodat het product (bijvoorbeeld bij een te hoge stroomsterkte, categorie III) geheel kan worden losgekoppeld van het lichtnet.

# A WAARSCHUWING!

Controleer eerst of het netsnoer correct is gemonteerd voordat de afzuigkap op het lichtnet wordt aangesloten om de juiste werking te controleren.

Als de kabel niet is voorzien van een stekker, sluit u de kabels aan overeenkomstig de volgende tabel:

#### Spanning en frequentie net

Verwijs naar de waarde aangegeven op het typeplaatje dat is aangebracht in de afzuigkap.

#### Aansluiting draden

└── : geel/groen N : blauw L : bruin

### Vervanging van de voeding

De afzuigkap wordt geleverd met een speciaal netsnoer. Als dit snoer beschadigd is, moet u een nieuw exemplaar aanvragen bij de technische dienst.

### LUCHTAFVOER

#### (afzuigend apparaat)

Sluit de afzuigkap aan op een buis met dezelfde doorsnede als de luchtafvoer van de kap (aansluitflens). Deze diameter geldt ook voor eventuele doorvoeropeningen voor de afvoerbuis.

Een doorvoeropening en/of buis met een kleinere doorsnede verlaagt de zuigkracht en leidt tot een enorme toename van de geluidsproductie.

Wij aanvaarden in dit verband dan ook geen enkele verantwoordelijkheid.

- Houd de buis zo kort mogelijk.
- Gebruik zo weinig mogelijk elleboogkoppelingen (maximale hoek hiervan: 90°).
- Vermijd grote variaties in de doorsnede van de afvoerbuis.
- ! Het bedrijf wijst iedere aansprakelijkheid af indien deze voorschriften niet in acht worden genomen.

## FILTEREND OF AFZUIGEND APPARAAT ?

Uw afzuigkap is ingesteld om als afzuigend apparaat te worden gebruikt. Om de kap als filterend apparaat te gebruiken dient de betreffende TOEBEHOREN SET gemonteerd te worden. Controleer op de eerste pagina's van deze handleiding of de TOEBEHOREN SET wordt meegeleverd of gekocht moet worden. Opmerking: Indien de set meegeleverd wordt, kan, in enkele gevallen, het extra actieve koolstoffilter reeds op de kap gemonteerd zijn.

De inlichtingen om de kap van afzuigend apparaat in filterend apparaat om te zetten zijn in deze handleiding te vinden.

### Uitvoering als afzuigend apparaat

Hierbij wordt de afgevoerde lucht uit het pand gevoerd via een speciaal hiervoor geconstrueerde buis die gekoppeld is aan de aansluitring aan de bovenkant van de afzuigkap.

## ⚠ LET OP!

De afvoerbuis wordt niet meegeleverd en moet afzonderlijk worden aangeschaft. De afvoerbuis moet dezelfde doorsnede hebben als de aansluitring.

### \land LET OP!

Als de afzuigkap is geleverd met een actief koolfilter, moet dit worden verwijderd.

### Filtrerende versie

De verwijderde lucht wordt ontvet en ontgeurd en vervolgens weer teruggeleid naar de betreffende ruimte. Om de afzuigkap in deze vorm te gebruiken, moet een extra filtersysteem op basis van geactiveerde kool zijn geïnstalleerd.

### BEDIENINGSELEMENTEN

De kap is voorzien van een bedieningspaneel met een schakelaar voor de snelheid van afzuiging en een schakelaar voor de verlichting van het fornuis.

| T1  | T2 | SL1 | Т3       | Τ4  | Т5 | SL2      | T6 T7 | Т8  | Т9 | T10 T11 | T12          | T13 |
|-----|----|-----|----------|-----|----|----------|-------|-----|----|---------|--------------|-----|
| ÷Ž÷ | Q  |     | A second | ZEN | æ  |          | P P+  | ଦ୍ୱ | ۲  | * *     | ב <b>`</b> ד | (î; |
|     |    | ASP |          |     |    | Joseph . |       |     |    |         |              |     |

- T1. "Night Light" AAN/UIT
- T2. Kookplaatlampen ON/OFF Selecteer de kleurtemperatuur
- T3. Functie "Autolight"
- T4. "ZEN Mode" functie
- T5. Motor ON/OFF
- T6. "POWER BOOST 1" functie
- T7. "POWER BOOST 2" functie
- **T8.** Automatische functie "COOKSENSE"
- **T9.** Indicator van filterverzadiging
- T10. ON/OFF "Breath Daily Cycle"
- T11. "Breath Intensive Cycle" AAN/UIT
- T12. Indicatielampje WI-FI functie actief
- T13. WI-FI verbinding

#### T1. "NIGHT LIGHT" AAN/UIT

Druk om de zachte achtergrondverlichting in of uit te schakelen.

### T2. KOOKPLAATLAMPEN AAN/UIT - SELECTEER DE KLEURTEMPERATUUR

Druk om de kookplaatverlichting aan of uit te schakelen.

Strijk met uw vinger naar rechts of naar links, als de lampen branden, over de rij ledlichtjes SL1 om de lichtintensiteit te verhogen of te verlagen.

Houd ingedrukt om de lichte kleurtemperatuur in te stellen.

Strijk met uw vinger naar rechts of naar links over de rij ledlichtjes SL1 om het licht kouder of warmer in te stellen.

Als u de kleur vijf seconden lang niet verandert, begint SL1 te knipperen met de door u gekozen kleurinstelling en een hoorbaar signaal gaat af om aan te geven dat het systeem deze configuratie heeft opgeslagen.

Het is belangrijk dat u eraan denkt dat: Het licht gaat branden met de laatste kleurtemperatuur die u heeft ingesteld alvorens het apparaat uit te schakelen.

#### **T3. FUNCTIE "AUTOLIGHT"**

Druk om de automatische verlichtingsfunctie "Autolight" in/uit te schakelen.

Het is belangrijk dat u eraan denkt dat: deze functie wordt alleen geactiveerd als de kap via wi-fi op de kookplaat is aangesloten. Nadat de functie is geactiveerd, wordt het licht van de kookplaat automatisch beheerd op basis van de status van de kookplaat.

#### T4. "ZEN MODE" FUNCTIE

Druk om de "ZEN" afzuigmodus in of uit te schakelen.

Deze functie dient om een afzuigsnelheid in te schakelen die perfect gebalanceerd is tussen stilte en efficiëntie.

#### **T5. MOTOR ON/OFF**

Druk om de afzuigmotor in of uit te schakelen.

Strijk met uw vinger naar rechts of naar links, als de motor aanstaat, over de rij ledlichtjes SL2 om de afzuigsnelheid (vermogen) te verhogen of te verlagen.

#### T6. "POWER BOOST 1" FUNCTIE

Druk, terwijl de afzuigmotor draait, op T6 om "POWER BOOST 1" intensieve afzuigsnelheid (met timer) te kiezen. Het is belangrijk dat u eraan denkt dat: de kap keert na vijf minuten terug naar zijn vorige snelheid.

#### **T7. "POWER BOOST 2" FUNCTIE**

Druk, terwijl de afzuigmotor draait, op T7 om "POWER BOOST 2" intensieve afzuigingsnelheid (met timer) te kiezen. Let op: Na vijf minuten gaat de kap terug werken aan de snelheid die eerder werd gebruikt.

#### **T8. AUTOMATISCHE FUNCTIE "COOKSENSE"**

De afzuigkap stelt automatisch een afzuigsnelheid van 1 in en verhoogt deze indien nodig (afhankelijk van de omgevingscondities die door de afzuigsensor worden gedetecteerd).

Als de afzuigkap afzuigsnelheid 1 gebruikt en er is geen verandering in de omgevingscondities, wordt deze na 5 minuten uitgeschakeld.

Het is belangrijk dat u eraan denkt dat: Om er zeker van te zijn dat deze functie correct wordt gebruikt, configureert u eerst de parameters voor de automatische werkwijze volgens de uitleg in het betreffende deel.

Het is belangrijk dat u eraan denkt dat: Wanneer u de automatische werkwijze gebruikt en andere functies die de snelheid regelen verandert, wordt de functie automatische ventilatie uitgeschakeld.

#### **T9. INDICATOR VAN FILTERVERZADIGING**

De kap signaleert regelmatig de behoefte om de filter te onderhouden.

Let op: De indicators functioneren alleen wanneer de kap aangezet is.

T9-toets brandt: voer onderhoud uit aan de vetfilter.

T9-toets knippert: voer onderhoud uit op de koolstoffilter.

De indicatoren van filterverzadiging resetten:

Let op: Dit moet uitgevoerd worden als de kap ingeschakeld is.

Houd de toets T9ingedrukt. Het licht gaat uit om de reset te bevestigen.

#### De indicator van de verzadiging van het koolstoffilter activeren.

Let op: Dit moet uitgevoerd worden als de afzuigmotor uitgeschakeld is.

Deze indicator is normaal uitgeschakeld. Het moet worden geactiveerd als de kap in de filterversie is geïnstalleerd (d.w.z. met koolstoffilters).

houd tegelijk de toetsen T1 en T10 ingedrukt om deze functie in te schakelen. De toetsen lichten op om de inschakeling aan te geven.

Om de functie uit te schakelen, houdt u opnieuw dezelfde toetsen (T1 en T10) ingedrukt. De toetsen knipperen even en gaan vervolgens uit om de uitschakeling aan te geven.

#### T10. ON/OFF "BREATH DAILY CYCLE"

De afzuigkap stelt automatisch een afzuigsnelheid van 1 in en verhoogt deze indien nodig (afhankelijk van de omgevingscondities die door de afzuigsensor worden gedetecteerd).

Als de afzuigsnelheid niet wordt veranderd door de gedetecteerde omgevingsomstandigheden, wordt de kap na twee uren uitgeschakeld.

De kap wordt in ieder geval na vijf uren gebruik uitgeschakeld, onafhankelijk van de werkingswijze.

Let op: Om er zeker van te zijn dat deze functie correct wordt gebruikt, configureert u eerst de parameters voor de automatische werkwijze volgens de uitleg in het betreffende deel.

#### T11. ON/OFF "BREATH INTENSIVE CYCLE"

De afzuigkap stelt automatisch een afzuigsnelheid van 5 in en verhoogt deze indien nodig (afhankelijk van de omgevingscondities die door de afzuigsensor worden gedetecteerd).

Als de afzuigsnelheid niet wordt veranderd door de gedetecteerde omgevingsomstandigheden, wordt de kap na twee uren uitgeschakeld.

De kap wordt in ieder geval na vijf uren gebruik uitgeschakeld, onafhankelijk van de werkingswijze.

Let op: Om er zeker van te zijn dat deze functie correct wordt gebruikt, configureert u eerst de parameters voor de automatische werkwijze volgens de uitleg in het betreffende deel.

#### T12. INDICATIELAMPJE - WI-FI FUNCTIE ACTIEF

Het lampje gaat branden wanneer de kap op afstand wordt bediend via de app.

#### T13. WI-FI VERBINDING

Druk om de WI-FI functies in/uit te schakelen.

Met deze functie kan de kap aan Internet verbonden worden zodat het vanop afstand via een smartphone of tablet kan gemonitoreerd/gecontroleerd worden.

Om de WI-FI-functie te gebruiken, sluit u het apparaat aan op het draadloze thuisnetwerk (internet) volgens de configuratieprocedure die wordt uitgelegd in de "WI-FI HANDLEIDING".

#### DE PARAMETERS VOOR DE AUTOMATISCHE MODUS CONFIGUREREN

Om er zeker van te zijn dat de automatische modus correct wordt gebruikt, dient u de kap te kalibreren en het kookplaattype te

selecteren.

#### De kap kalibreren

Het is belangrijk dat u eraan denkt dat: Dit moet uitgevoerd worden als het apparaat in stand-by staat, d.w.z. een minuut na de uitschakeling van de motor.

Houd de toets T4 vijf seconden lang ingedrukt.

De afzuigsnelheid 1 wordt ingeschakeld en de toets T4 gaat knipperen om aan te geven dat de kalibratie van de kap gestart is (dat duurt ongeveer 5 minuten).

Let op: Om de kalibratieprocedure te stoppen houdt u de toets T4vijf seconden lang ingedrukt. De kalibratie wordt dan ongeldig gemaakt en moet bijgevolg herhaald worden.

Let op: De kalibratie wordt automatisch uitgevoerd wanneer de stroomtoevoer naar het product de eerste maal wordt aangezet. T4 gaat knipperen. Wacht 5 minuten tot de kalibratie voltooid is.

#### Het kookplaattype selecteren

Het is belangrijk dat u eraan denkt dat: Dit moet uitgevoerd worden als het apparaat in stand-by staat, d.w.z. een minuut na de uitschakeling van de motor.

Houd de toetsen T10 en T11 vijf seconden lang ingedrukt.

De toetsen T10 en T11 lichten op.

Als u gas gebruikt om de kookplaat te doen functioneren, drukt u op de toets T10 - de toets knippert om aan te geven dat het geselecteerd werd.

Als u elektriciteit gebruikt om de kookplaat te doen functioneren, drukt u op de toets T11 – de toets knippert om aan te geven dat het geselecteerd werd.

Na het indrukken knippert de toets drie seconden om aan te geven dat uw selectie werd opgeslagen.

### HANDLEIDING WI-FI

#### AFSTANDSCONTROLE/INSTELLINGSPROCEDURE LIVE APPLICATIE

De eigenschap LIVE staat toe het apparaat vanop afstand door een externe inrichting te bedienen en te controleren. Om het apparaat op afstand te kunnen bedienen, moet u eerst het verbindingsproces voltooien. Dit proces is nodig om uw apparaat te registreren en verbinding te maken met uw thuisnetwerk. De instellingsprocedure moet slechts eenmaal worden uitgevoerd. U moet het opnieuw uitvoeren als u de eigenschappen van uw routerinstelling wijzigt (netwerknaam of wachtwoord of gegevensprovider).

#### **1.1 ALVORENS HET INSTELLINGSPROCES TE STARTEN**

- Om deze eigenschap te gebruiken, hebt u nodig: een smartphone met Android 4.3 (of hoger) met een scherm 1280x720 (of groter) of een tablet of smartphone met iOS 8 (of hoger); • een draadloze router 2.4Ghz WiFi b/g/n verbonden aan internet (Controleer met uw smart-apparaat of de signaalsterkte van uw draadloze thuisnetwerk dicht bij het apparaat goed is).
- Download & Installeer de gratis applicatie: LIVE op uw Android smartphone of iPAD/iPhone vanuit de store. De App zal u stapsgewijze doorheen het installatieproces geleiden.
   Als u nog geen account hebt, maak er dan een aan en abonneer u (juridische voorwaarden) op de service om de functies die
- via de app worden aangeboden, te kunnen gebruiken.
  Registreer uw apparaat volgens de instructies van de App. Voor het registratieproces hebt u het Smart Appliance IDentifier (SAID) nummer nodig, zie de label op het apparaat. De SAID is samengesteld uit nummers en letters (10 lettertekens). Hier kan u de SAID van uw apparaat noteren:

SAID ... ... ... ... ... ... ... ... ...

#### **1.2 REGISTRATIE**

- Voordat u het installatieproces start, schakelt u uw router in en controleert u of het draadloze signaal van uw thuisrouter het apparaat bereikt. Om het wifi-signaal te verifiëren, gebruikt u een tablet of smart-phone die alleen op de wifi-router is aangesloten, schakelt u andere gegevensverbindingen uit en plaatst u het apparaat in de buurt van het apparaat. Open een internetwebpagina in een browser en controleer of deze snel correct wordt gedownload. Als de internetverbinding van uw huis correct werkt maar de pagina niet wordt gedownload, moet u mogelijk een wifi-versterkingsapparaat installeren (niet meegeleverd met het apparaat).
- Als uw router WPS 2.0 (of hoger) ondersteunt, volgt u een van de twee handmatige instellingsprocedures om uw apparaat op
  de router aan te sluiten. Als uw router niet wordt ondersteund door WPS, volgt u de procedure voor handmatige installatie.

#### Volg de instructies op uw 6th Sense Live-applicatie op uw smartphone om het apparaat op uw wifi-netwerk aan te sluiten.

Lees anders de volgende paragrafen voor automatische of handmatige verbinding.

#### 1.2.1 INSTRUCTIE AUTOMATISCHE INSTELLING (EERSTE GEBRUIK) - WPS METHODE

Deze procedure kan enkel toegepast worden indien uw router WPS2.0 (of hoger) ondersteunt

- Activeer op uw apparaat het registratieproces door drie seconden lang op de verbindingsknop te drukken (een akoestische feedback wordt afgespeeld). Het apparaat wordt ingesteld op een "zoek" -modus voor een lokaal netwerk. Het Connectiviteitspictogram op het apparaat begint snel te knipperen.
- 2. Druk op de draadloze router op de WPS-knop om een verbinding tot stand te brengen tussen de twee producten. Een indicatielampje begint te knipperen op uw router.
- Wanneer het apparaat met succes verbinding maakt met de lokale router, schakelt het wifi-pictogram over van snel naar langzaam knipperen (wordt niet in alle apparaten ondersteund).
- 4. Het apparaat probeert verbinding te maken met het Backend-systeem. Het connectiviteits-pictogram gaat vast branden. Als het wifi-pictogram na enkele minuten niet stopt met knipperen, kan het apparaat de verbinding met het thuisnetwerk niet vinden met WPS. Probeer de procedure opnieuw en gebruik een van de twee handmatige instructies voor installatie als dit niet lukt.
- 5. U kunt de WiFi-verbindingsprocedure afbreken door op de verbindingsknop te drukken.

#### 1.2.2 INSTRUCTIES VOOR HANDMATIGE INSTELLING (EERSTE GEBRUIK) - SCAN TO CONNECT METHODE

Deze procedure gebruikt de QR-code die op het WiFi-label is toegepast en is van toepassing als uw router geen WPS ondersteunt.

- 1. Schakel uw router in en controleer of de internetverbinding werkt.
- Activeer op uw apparaat het registratieproces door op de verbindingsknop te drukken (er wordt een akoestische feedback afgespeeld) • u zou het wifi-pictogram op het apparaat HMI moeten zien knipperen.
- 3. Schakel uw smart device (telefoon of tablet) in en volg de instructies op de app.
- Het wifi-pictogram op het apparaat zou moeten stoppen met knipperen en permanent moeten worden ingeschakeld zodra het is aangesloten.
- 5. Het installatieproces is voltooid.
- 6. U kunt de WiFi-verbindingsprocedure afbreken door op de verbindingsknop te drukken.

#### 1.2.3 INSTRUCTIES VOOR HANDMATIGE INSTELLING (EERSTE GEBRUIK) - UACCESS POINT METHODE

Deze procedure maakt gebruik van de Micro Access Point-technologie en is van toepassing als uw router geen WPS ondersteunt.

- 1. Noteer, voordat u de installatieprocedure start, de naam van het draadloze thuisnetwerk (SSID), het WACHTWOORD en de SAID van het apparaat. Ze zullen nodig zijn tijdens het installatieproces.
- 2. Schakel uw router in en controleer of de internetverbinding werkt.
- Activeer op uw apparaat het registratieproces door 5 seconden lang op de aansluitknop te drukken (twee akoestische feedbacks worden afgespeeld, één na 3 seconden, één na 5 seconden) • u zou het wifi-pictogram op het HMI-apparaat moeten zien knipperen.
- 4. Schakel uw smart-apparaat in (telefoon of tablet), open uw lijst met beschikbare draadloze netwerken in het instellingenmenu.
- 5. Het apparaat heeft een draadloos netwerk (SSID) gemaakt, selecteer het in de lijst met beschikbare draadloze netwerken. De naam van het netwerk is samengesteld uit de prefix, afhankelijk van uw type van apparaat (wasmachine, droogkast, ...) gevolgd door het MAC adres (bv. VENTIL\_88\_E7\_12\_xx\_yy\_ zz). Als u het niet ziet, moet u mogelijk de lijst met netwerken vernieuwen of controleren of het wifi-pictogram op het productdisplay is ingeschakeld.
- Nadat u de SSID hebt geselecteerd, wordt er een wachtwoord gevraagd. Gebruik de SAID (zie "Alvorens het installatieproces te starten") als wachtwoord (d.w.z. 44441ABCD).

**Opmerking:** Dit wachtwoord is hoofdlettergevoelig. Maak dan verbinding met het netwerk.

- 7. Wacht tot uw apparaat bevestigt dat er verbinding is met het WiFi-netwerk van het apparaat.
- Open een web browser. Als er niets verschijnt, geef dan "192.168.10.1" in in de adresbalk (URL) en druk op Enter. De browser geeft een SMART web-pagina weer. Dit is de configuratiepagina van de WiFi radio van uw apparaat.
- 9. Selecteer de naam van uw draadloze thuisnetwerk in de keuzelijst met beschikbare netwerken.

| ((.)) |       |
|-------|-------|
| 1.1.1 | <br>~ |
|       |       |

10. Als het draadloze thuisnetwerk verborgen is, selecteert u "Overig" (->) en voert u handmatig de naam (SSID) en het beveiligingsprotocol in.

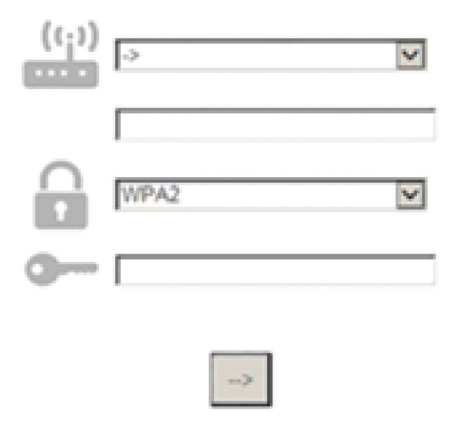

11. Voer het wachtwoord voor uw draadloze thuisnetwerk in, indien nodig, en dien het in. Onthoud dat dit soort wachtwoord hoofdlettergevoelig is.

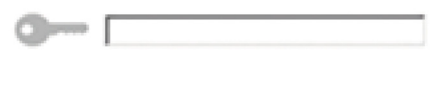

- 12. Druk op de toets " -> " om in te dienen en wacht enkele seconden.
- 13. Het wifi-pictogram op het apparaat zou moeten stoppen met knipperen en permanent moeten worden ingeschakeld zodra het is aangesloten. Sluit anders het apparaat aan en sluit het weer aan op de hoofdvoeding en herhaal de procedure.
- 14. Het installatieproces is voltooid.

#### 1.3 Wi-Fi IN/UITSCHAKELEN

Om de verbinding van het apparaat met het wifi-netwerk uit te schakelen, houdt u gedurende 5 seconden de connectiviteitsknop op het apparaat ingedrukt (één akoestische feedback wordt afgespeeld). Het wifi-pictogram op het display van het apparaat zou moeten uitgaan.

Om de wifi-verbinding van het apparaat weer in te schakelen, drukt u op de wifi-knop op de afstandsbediening.

Als het apparaat hierop is ingesteld, kan de gebruiker deze functie uitschakelen en de verbinding met het wifi-netwerk verbreken door de connectiviteitsknop op het apparaat gedurende 10 seconden ingedrukt te houden (twee akoestische feedbacks worden afgespeeld, één na vijf seconden, één na tien seconden).

Het wifi-pictogram op het display van het apparaat zou moeten uitgaan.

Om het apparaat opnieuw aan te sluiten op het thuis wifi-netwerk, volg de procedure in paragraaf "registratie".

#### 1.4 AFSTANDSCONTROLE / DAGELIJKS GEBRUIK

Deze functie kan worden geïmplementeerd, afhankelijk van het type apparaat.

- 1. Zorg ervoor dat uw router is ingeschakeld en verbinding heeft met internet.
- 2. Controleer of de status van de status van de WiFi-verbindingsstatus op het display van het product goed is.
- 3. Gebruik de Whirlpool-app om het apparaat op afstand te bedienen, zodat u het kunt:
  - uw apparaat controleren en opties activeren ook wanneer u niet thuis bent.
  - toegang verkrijgen tot extra functies, bijvoorbeeld de smart-energiemodus.
  - · het energieverbruik optimaliseren, gebruikmakend van bijvoorbeeld het beste energietarief.

- toegang verkrijgen tot meer informatie over het beste gebruik van uw apparaat.
- feedback ontvangen over de status van het apparaat in geval van alarmen.

#### 1.5 SNELLE IDENTIFICATIE VAN DE STAAT VAN HET APPARAATVERBINDING

Als de WiFi-verbindingsstatusindicator op het display van het apparaat snel knippert, zoekt het apparaat naar een verbinding met de router. Als het langzaam knippert, is het apparaat verbonden met de router maar kan het geen verbinding maken met internet (bijvoorbeeld ADSL werkt niet). Sommige apparaattypen ondersteunen geen langzaam knipperende maar alleen de knipperende functie.

Als het vast brandt, is het apparaat verbonden met internet en met het cloud-systeem van Whirlpool.

#### 1.6 WIFI FAQs

#### Welke WiFi protocollen zijn ondersteund?

De geïnstalleerde WiFi-adapter ondersteunt WiFi b / g / n voor Europese landen.

#### Welke instellingen moeten in de routersoftware worden geconfigureerd?

De volgende routerinstellingen zijn vereist: 2.4 GHz ingeschakeld, WiFi b/g/n, DHCP en NAT geactiveerd.

#### Welke Versie van WPS is ondersteund?

WPS 2.0 of hoger. Controleer de documentatie van de router.

#### Zijn er verschillen tussen het gebruik van een smartphone (of tablet) met Android of iOS?

U kunt het besturingssysteem gebruiken dat u wilt, het maakt geen verschil.

#### Kan ik mobiele 3G-tethering gebruiken in plaats van een router?

Ja, maar cloudservices zijn ontworpen voor permanent verbonden apparaten.

#### Hoe kan ik controleren of mijn internetverbinding thuis werkt en de draadloze functionaliteit is ingeschakeld?

U kunt op uw smart-apparaat naar uw netwerk zoeken. Schakel andere gegevensverbindingen uit voordat u probeert.

#### Hoe kan ik controleren of het apparaat is verbonden met mijn draadloze thuisnetwerk?

Ga naar uw routerconfiguratie (zie handleiding router) en controleer of het MAC-adres van het apparaat wordt vermeld op de pagina met apparaten met een draadloze verbinding.

#### Waar kan ik het MAC-adres van het apparaat vinden?

Kijk op uw apparaat:

Er is een label met de SAID en MAC-adressen.

Het Mac-adres bestaat uit een combinatie van nummers en letters die beginnen met "88:e7".

#### Hoe kan ik controleren of de draadloze functionaliteit van het apparaat is ingeschakeld?

Gebruik uw smart-apparaat en de app 6th Sense Live om te controleren of het apparaatnetwerk zichtbaar is en is verbonden met de cloud.

#### Is er iets dat kan verhinderen dat het signaal het apparaat bereikt?

Controleer of de apparaten die u hebt aangesloten niet alle beschikbare bandbreedte gebruiken.

Zorg ervoor dat uw WiFi-apparaten het maximaal door de router toegestane aantal niet overschrijden.

#### Op welke afstand moet de router van het apparaat zijn?

Normaal gesproken is het wifi-signaal sterk genoeg om een paar kamers te bedekken, maar dit is erg afhankelijk van het materiaal waarvan de muren zijn gemaakt. U kunt de signaalsterkte controleren door uw smart-apparaat naast het apparaat te plaatsen.

#### Wat kan ik doen als mijn draadloze verbinding het apparaat niet bereikt?

U kunt specifieke apparaten gebruiken om het bereik van uw draadloze thuisnetwerk uit te breiden, zoals toegangspunten, WiFirepeaters en stroomkabelbruggen (niet meegeleverd met apparaat).

#### Hoe kan ik de naam en het wachtwoord van mijn draadloze netwerk achterhalen?

Zie de documentatie van de router. Er is meestal een label op de router die de informatie toont die u nodig hebt om de instellingenpagina van het apparaat te bereiken met behulp van een aangesloten apparaat.

#### Wat kan ik doen als mijn router het wifi-kanaal van de buurt gebruikt??

Dwing de router om uw draadloze thuiskanaal te gebruiken.

# Wat kan ik doen als de indicator voor de verbindingsstatus langzaam blijft knipperen en nooit vast oplicht of als ik niet in staat ben om een stabiele voorziening te maken voor de thuisrouter?

Het apparaat is mogelijk met succes verbonden met de router, maar er is geen toegang tot internet. Om het apparaat met internet te verbinden, moet u de instellingen van de router en/of de drager controleren.

Instellingen router: NAT moet aan zijn, firewall en DHCP moeten correct geconfigureerd zijn. Ondersteunde wachtwoordversleuteling: WEP, WPA, WPA2. Zie de handleiding van de router om een andere wachtwoordversleuteling te proberen. Instellingen drager: Als uw internetserviceprovider het aantal MAC-adressen dat verbinding met internet kan maken, heeft vastgelegd, kunt u uw apparaat mogelijk niet met de cloud verbinden.

Het MAC-adres van een inrichting is de enige identificatiecode ervan. Vraag uw internetprovider hoe u andere apparaten dan computers op internet kunt aansluiten.

#### Hoe kan ik controleren of gegevens worden verzonden?

Nadat u het netwerk hebt ingesteld, schakelt u het apparaat uit, wacht u 20 seconden en zet u het apparaat aan: Controleer of de app de gebruikersinterface-status van het apparaat weergeeft.

Sommige instellingen hebben meerdere seconden nodig om in de app te verschijnen.

#### Hoe kan ik mijn Whirlpool-account wijzigen, maar mijn apparaten aangesloten houden?

U kunt een nieuw account maken, maar vergeet niet om uw apparaten uit uw oude account te verwijderen voordat u ze naar uw nieuwe account verplaatst.

#### Ik heb mijn router veranderd - wat moet ik doen?

U kunt dezelfde instellingen (netwerknaam en wachtwoord) behouden of de vorige instellingen van het apparaat verwijderen en de instellingen opnieuw configureren.

### ONDERHOUD

### Schoonmaak

ALLEEN reinigen met een doek die is bevochtigd met een neutraal vloeibaar schoonmaakmiddel. GEBRUIK BIJ HET REINIGEN GEEN GEREEDSCHAPPEN OF ANDERE VOORWERPEN. Gebruik geen schuurmiddelen. GEBRUIK GEEN ALCOHOL!

### Onderhoud van de vetfilters

#### Vangt vetdeeltjes op uit de kookdampen.

Moet één keer per maand worden gereinigd (of als de aanwijzer verzadigde filters – indien aanwezig op het model in Uw bezit – deze noodzaak aangeeft) met neutrale reinigingsmiddelen, met de hand of in de vaatwasmachine op lage temperaturen en met een kort programma. Door hem in de vaatwasmachine te wassen kan het metalen vetfilter ontkleuren, maar dit is niet van invloed op de eigenschappen, die beslist niet veranderen.

Trek aan de verende hendel om het vetfilter te verwijderen.

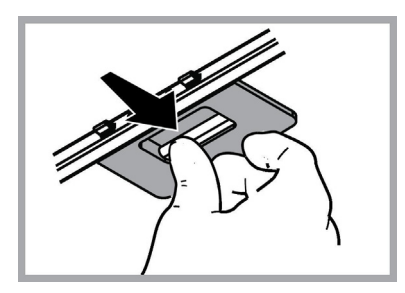

### Onderhoud van het koolstoffilter

Absorbeert ongewenste kookgeurtjes. De verzadiging van de koolstoffilter vindt plaats na een min of meer geprolongeerd gebruik en hangt af van het soort koken en de regelmaat waarmee de vetfilter wordt gewassen. In ieder geval moet de filter minstens om de 4 maanden (of als de aanwijzer verzadigde filters – indien aanwezig op het model in Uw bezit – deze noodzaak aangeeft) vervangen worden. Het kan NIET gewassen of opnieuw gebruikt worden

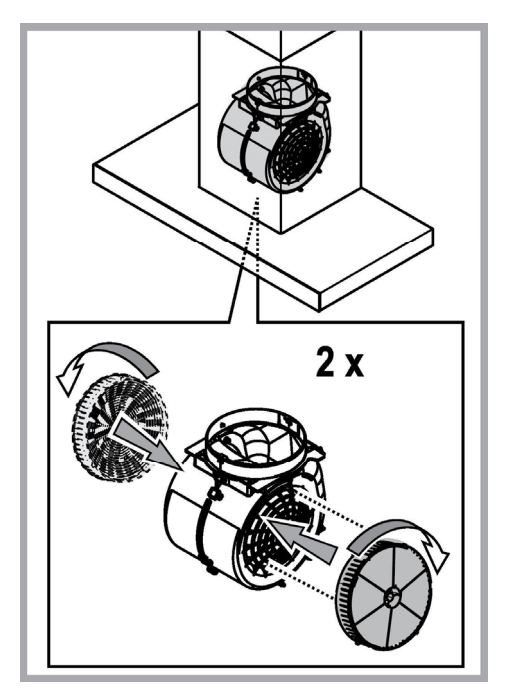

### Vervanging lampjes

De kap is voorzien van een verlichtingssysteem gebaseerd op de LEDDEN technologie.

De Ledden zorgen voor een optimale verlichting, voor een 10 maal langere tijdsduur ten opzichte van de traditionele lampjes en een elektriciteitsbesparing van wel 90%.

Om de lampen te vervangen, neem contact op met de erkende assistentie service voor de reserveonderdelen.

### VERWIJDERING

Dit toestel is gemarkeerd in overeenstemming met Europese richtlijn 2012/19/EC betreffende afgedankte elektrische en elektronische apparatuur (AEEA).

Zorg aan het einde van de levensduur van het apparaat dat het op de juiste manier wordt afgevoerd en verwerkt. Zo voorkomt u negatieve gevolgen voor volksgezondheid en milieu.

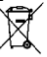

Het pictogram op het product en/of in de bijbehorende documenten geeft aan dat dit apparaat niet als normaal huishoudelijk afval mag worden behandeld.Het product dient te worden afgegeven bij een officieel innamepunt voor elektrische en elektronische apparatuur om gerecycled te worden. Afvoer en verwerking moet worden uitgevoerd volgens plaatselijke milieu-regelgeving. Neem voor nadere informatie over inzamelen, verwerken en recyclen van dit product contact op met de betreffende afdeling van de lokale overheid, of de afdeling van uw leverancier die verantwoordelijkheid draagt voor afvalverwerking.

Toestel ontworpen, getest en gefabriceerd volgens:

• Veiligheid: EN/IEC 60335-1; EN/IEC 60335-2-31, EN/IEC 62233.

• Prestaties: EN/IEC 61591; ISO 5167-1; ISO 5167-3; ISO 5168; EN/IEC 60704-1; EN/IEC 60704-2-13; EN/IEC 60704-3; ISO 3741; EN 50564; IEC 62301.

• EMC: EN 55014-1; CISPR 14-1; EN 55014-2; CISPR 14-2; EN/IEC 61000-3-2; EN/IEC 61000-3-3. Suggesties voor correct gebruik om impact op het milieu te verkleinen: zet de afzuigkap aan op de laagste snelheid wanneer u gaat koken en laat hem na afloop nog een paar minuten doorlopen. Kies alleen een hogere snelheid bij grote hoeveelheden damp of rook en gebruik de hoge snelheid/snelheden (Boost) alleen voor extreme omstandigheden. Vervang tijdig de koolfilter(s) om de afzuiging van kookgeurtjes zo effectief mogelijk te houden. Vervang tijdig vetfilter(s) om de gevolgen van vetafzetting zo effectief mogelijk tegen te gaan. Gebruik buizen van de maximale doorsnede zoals vermeld in deze gids, voor optimale efficiëntie en minimale geluidsproductie.

# STORINGEN

Bij een storing van de afzuigkap, voer de volgende controles uit alvorens de Technische Dienst te raadplegen:

- Als de afzuigkap niet functioneert:
  - Controleer of: Controleer dat:
  - er geen stroomonderbreking is.
  - er een snelheid is geselecteerd.
- Bij een laag rendement van de afzuigkap:

Controleer of: Controleer dat:

- de ingestelde snelheid volstaat voor de afgegeven hoeveelheid rook en dampen.
- de keuken is voldoende geventileerd voor een correcte luchttoevoer.
- de koolstoffilter niet is verzadigd (i.g.v. recirculatie).
- het uitvallen van de afzuigkap tijdens de normale werking heeft plaatsgevonden. Controleer of: Controleer dat:
  - er geen stroomonderbreking is.
  - de omnipolaire schakelaar niet is opgetreden.

In geval van storingen, voordat U zich tot de assistentie service wendt, minstens 5 seconden het apparaat van de elektrische voeding doen, door de stekker uit te trekken, en daarna weer invoeren. In het geval dat de storing blijft voortbestaan, wendt U zich tot de assistentie service.

# **TECHNISCHE GEGEVENS**

| Højde (cm) | Bredde (cm) | Dybde (cm) | Ø på udsugningsrør (cm) |
|------------|-------------|------------|-------------------------|
| 110-129,5  | 89,8        | 32         | 15                      |

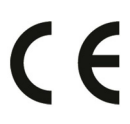

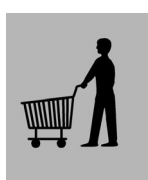

Niet meegeleverde onderdelen

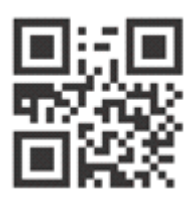

U kunt de Veiligheidsinstructies, de Handleiding, de Productfiche en de Energiegegevens downloaden:

- Op onze website docs.whirlpool.eu
- Gebruik makend van de QR-code

• Anders, contacteer onze Klantenservice (Het telefoonnummer staat in het garantieboekje). Wanneer u contact neemt met de Klantenservice, gelieve de codes te vermelden die op het identificatieplaatje van het apparaat staan.

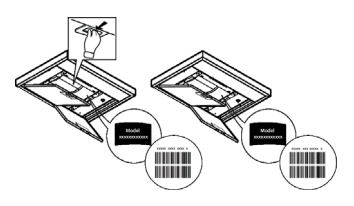

# SICUREZZA GENERALE

• Prima di qualsiasi operazione di pulizia o manutenzione, disinserire la cappa dalla rete elettrica togliendo la spina o staccando l'interruttore generale dell'abitazione.

• Per tutte le operazioni di installazione e manutenzione utilizzare guanti da lavoro.

 L'apparecchio può essere utilizzato da bambini di età non inferiore a 8 anni e da persone con ridotte capacità fisiche, sensoriali o mentali, o prive di esperienza o della necessaria conoscenza, purché sotto sorveglianza oppure dopo che le stesse abbiano ricevuto istruzioni relative all'uso sicuro dell'apparecchio e alla comprensione dei pericoli ad esso inerenti.

• I bambini devono essere controllati affinché non giochino con l'apparecchio.

• La pulizia e la manutenzione non deve essere effettuata da bambini senza sorveglianza.

• Il locale deve disporre di sufficiente ventilazione, quando la cappa da cucina viene utilizzata contemporaneamente ad altri apparecchi a combustione di gas o altri combustibili.

• La cappa va frequentemente pulita sia internamente che esternamente (ALMENO UNA VOLTA AL MESE), rispettare comunque quanto espressamente indicato nelle istruzioni di manutenzione. L'inosservanza delle norme di pulizia della cappa e della sostituzione e pulizia dei filtri comporta rischi di incendi.

• E' severamente vietato fare cibi alla fiamma sotto la cappa.

• Per la sostituzione della lampada utilizzare solo il tipo lampada indicato nella sezione manutenzione /sostituzione lampada di questo manuale.

L'impiego di fiamma libera è dannoso ai filtri e può dar luogo ad incendi, pertanto deve essere evitato in ogni caso.

La frittura deve essere fatta sotto controllo onde evitare che l'olio surriscaldato prenda fuoco.

ATTENZIONE: Quando il piano di cottura è in funzione le parti accessibili della cappa possono diventare calde.

• Non collegare l'apparecchio alla rete elettrica finché l'installazione non è totalmente completata.

• Per quanto riguarda le misure tecniche e di sicurezza da adottare per lo scarico dei fumi attenersi strettamente a quanto previsto dai regolamenti delle autorità locali competenti.

• L'aria aspirata non deve essere convogliata in un condotto usato per lo scarico dei fumi prodotti da apparecchi a combustione di gas o di altri combustibili.

• Non utilizzare o lasciare la cappa priva di lampade correttamente montate per possibile rischio di scossa elettrica.

Mai utilizzare la cappa senza griglia correttamente montata!

• La cappa non va MAI utilizzata come piano di appoggio a meno che non sia espressamente indicato.

• Utilizzare solo le viti di fissaggio in dotazione con il prodotto per l'installazione o, se non in dotazione, acquistare il tipo di viti corretto.

• Utilizzare la lunghezza corretta per le viti che sono identificati nella Guida all'installazione.

• In caso di dubbio, consultare il centro di assistenza autorizzato o personale qualificato similare.

# ATTENZIONE!

• La mancata installazione di viti e dispositivi di fissaggio in conformità di queste istruzioni può comportare rischi di natura elettrica.

 Non utilizzare con un programmatore, timer, telecomando separato o qualsiasi altro dispositivo che si attiva automaticamente.

Tenere i bambini di età inferiore a 3 anni lontani dall'apparecchio. Senza la sorveglianza costante di un adulto, tenere l'apparecchio fuori dalla portata dei bambini di età inferiore a 8 anni.

ATTENZIONE: l'apparecchio non è destinato ad essere messo in funzione mediante un dispositivo esterno o un sistema di comando a distanza separato.

A Questo apparecchio non è destinato all'uso professionale. Non utilizzare l'apparecchio all'aperto.

A Per evitare il rischio di lesioni personali, l'apparecchio deve essere movimentato e installato da due o più persone.

L'installazione, comprendente anche eventuali raccordi per l'alimentazione idrica (se previsti) e i collegamenti elettrici, e gli interventi di riparazione devono essere eseguiti da personale qualificato.

A installazione completata, conservare il materiale di imballaggio (parti in plastica, polistirolo, ecc.) fuori della portata dei bambini per evitare il rischio di soffocamento.

Non utilizzare l'apparecchio quando si è bagnati oppure a piedi nudi. Mai utilizzare apparecchi per pulizia a vapore – rischio di shock elettrico.

Il materiale dell'imballo è riciclabile al 100% ed è contrassegnato con il simbolo del riciclo

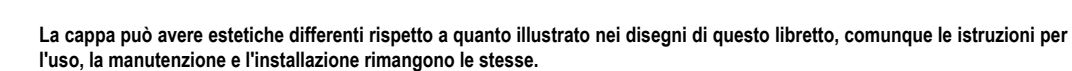

Attenersi strettamente alle istruzioni riportate in questo manuale. Si declina ogni responsabilità per eventuali inconvenienti, danni o incendi provocati all'apparecchio derivati dall'inosservanza delle istruzioni riportate in questo manuale. La cappa è concepita per l'aspirazione dei fumi e vapori della cottura ed è destinata al solo uso domestico.

- E' importante conservare tutti i manuali che accompagnano il prodotto per poterli consultare in ogni momento. In caso di vendita, di cessione o di trasloco, assicurarsi che restino insieme al prodotto.
- Leggere attentamente le istruzioni: ci sono importanti informazioni sull'installazione, sull'uso e sulla sicurezza.
- Non effettuare variazioni elettriche o meccaniche sul prodotto o sulle condotte di scarico.
- Verificare l'integrità della cappa prima di procedere con l'installazione. In caso contrario contattare il rivenditore e non
  proseguire con l'installazione.

Il fabbricante, Whirlpool EMEA S.p.A., dichiara che la cappa di questo modello di elettrodomestico con apparecchiatura radio modulo WiFi Amber è conforme alla direttiva 2014/53/UE.

Il testo completo della dichiarazione di conformità è disponibile sul seguente sito web: docs.whirlpool.eu L'apparecchiatura radio opera nella banda di frequenza ISM a 2,4 GHz, la massima potenza a radiofrequenza trasmessa non eccede 20 dBm (e.i.r.p.).

Questo prodotto contiene software open source sviluppato da terze parti. La dichiarazione sull'uso della licenza open source è disponibile al seguente sito web: docs.whirlpool.eu

La distanza minima fra la superficie di supporto dei recipienti sul dispositivo di cottura e la parte più bassa della cappa da cucina deve essere non inferiore a 50 cm in caso di cucine elettriche e di 65 cm in caso di cucine a gas o miste.

Se le istruzioni di installazione del dispositivo di cottura a gas specificano una distanza maggiore, bisogna tenerne conto.

## **COLLEGAMENTO ELETTRICO**

La tensione di rete deve corrispondere alla tensione riportata sull'etichetta caratteristiche situata all'interno della cappa. Se provvista di spina allacciare la cappa ad una presa conforme alle norme vigenti posta in zona accessibile anche dopo l'installazione. Se sprovvista di spina (collegamento diretto alla rete) o la spina non è posta in zona accessibile, anche dopo installazione, applicare un interruttore bipolare a norma che assicuri la disconnessione completa della rete nelle condizioni della categoria di sovratensione III, conformemente alle regole di installazione.

### ATTENZIONE!

Prima di ricollegare il circuito della cappa all'alimentazione di rete e di verificarne il corretto funzionamento, controllare sempre che il cavo di rete sia stato montato correttamente.

Se il cavo non è provvisto di spina, collegare i fili attenendosi alla tabella seguente:

#### Tensione e frequenza della rete

#### Collegamento fili

Fare riferimento al valore indicato nella etichetta caratteristiche all'interno della cappa.

### Sostituzione del cavo di alimentazione

La cappa è provvista di un cavo alimentazione speciale; in caso di danneggiamento del cavo, richiederlo al servizio assistenza tecnica.

## SCARICO DELL'ARIA

(per le versioni aspiranti)

Collegare la cappa a tubi e fori di scarico a parete con diametro equivalente all'uscita d'aria (flangia di raccordo).

L'utilizzo di tubi e fori di scarico a parete con diametro inferiore determinerà una diminuzione delle prestazioni di aspirazione ed un drastico aumento della rumorosità.

Si declina perciò ogni responsabilità in merito.

- ! Usare un condotto lungo il minimo indispensabile.
- ! Usare un condotto con minor numero di curve possibile (angolo massimo della curva: 90°).
- ! Evitare cambiamenti drastici di sezione del condotto.
- ! L'azienda declina ogni responsabilità qualora queste norme non vengano rispettate.

### FILTRANTE O ASPIRANTE?

! La vostra cappa è pronta per essere utilizzata in versione aspirante.

Per utilizzare la cappa in versione filtrante va installato l'apposito KIT ACCESSORIO.

Verificate nelle prime pagine di questo manuale se il KIT ACCESSORIO è già fornito a corredo o va acquistato a parte. **Nota:** Se fornito a corredo, in alcuni casi, il sistema di filtraggio aggiuntivo a base di carboni attivi potrebbe essere già installato sulla cappa.

Le informazioni per la trasformazione della cappa da versione aspirante a versione filtrante sono già contenute in questo manuale.

### Versione aspirante

I vapori vengono evacuati verso l'esterno tramite un tubo di scarico fissato alla flangia di raccordo.

# ATTENZIONE!

Il tubo di evacuazione non è fornito e va acquistato.

Il diametro del tubo di scarico deve essere equivalente al diametro dell'anello di connessione.

# ATTENZIONE!

Se la cappa è provvista di filtro/i a carbone, questo/i deve/devono essere rimosso/i.

### Versione filtrante

L'aria aspirata verrà sgrassata e deodorata prima di essere riconvogliata nella stanza. Per utilizzare la cappa in questa versione è necessario installare un sistema di filtraggio aggiuntivo a base di carboni attivi.

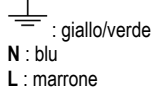

# COMANDI

La cappa è fornita di un pannello comandi con un controllo delle velocità di aspirazione ed un controllo di accensione della luce per l'illuminazione del piano di cottura.

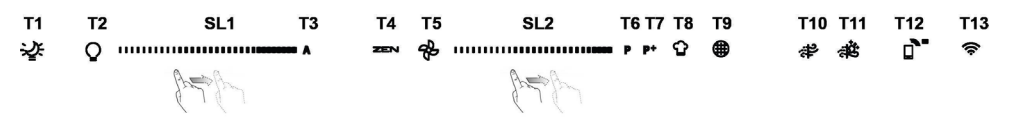

- T1. ON/OFF "Night Light"
- T2. ON/OFF luci piano cottura Selezione temperatura di colore
- T3. Funzionamento "Autolight"
- T4. Funzionamento "ZEN Mode"
- T5. ON/OFF Motore
- T6. Funzionamento "POWER BOOST 1"
- T7. Funzionamento "POWER BOOST 2"
- T8. Funzionamento automatico "COOKSENSE"
- T9. Indicatore saturazione filtri
- T10. ON/OFF modalità di funzionamento "Breath Daily Cycle"
- T11. ON/OFF modalità di funzionamento "Breath Intensive Cycle"
- T12. Indicatore luminoso di funzione WI-FI attiva
- T13. Connessione WI-FI

### T1. ON/OFF "NIGHT LIGHT"

Premere per accendere/spegnere l'illuminazione soffusa ambiente.

#### T2. ON/OFF LUCI PIANO COTTURA - SELEZIONE TEMPERATURA DI COLORE

Premere per accendere/spegnere l'illuminazione del piano cottura

• A luci accese, sfiorare la striscia led SL1 con le dita verso destra o verso sinistra rispettivamente per aumentare o diminuire l'intensità della luce.

Premere nuovamente (a lungo) per impostare la temperatura di colore dell'illuminazione.

• Sfiorare la striscia led SL1 con le dita verso destra o verso sinistra per impostare un colore di luce più freddo o più caldo.

Se non ci sono cambiamenti di colore per 5 secondi, SL1 lampeggia sul livello di colore impostato e un segnale acustico indica che il sistema ha salvato la configurazione impostata.

Nota: la luce si accende all'ultimo colore impostato prima dello spegnimento.

#### T3. FUNZIONAMENTO "AUTOLIGHT"

Premere per attivare /disattivare la funzione di illuminazione automatica "Autolight".

Nota: La funzione si attiva solo quando la cappa è connessa in wi-fi al piano cottura. Una volta attivata la funzione, la luce piano cottura verrà gestita automaticamente in funzione dello stato del piano di cottura connesso.

#### T4. FUNZIONAMENTO "ZEN MODE"

Premere per attivare/disattivare la modalità di aspirazione "ZEN".

Questa funzione permette di attivare una velocità di aspirazione che risulti il miglior compromesso fra silenziosità ed efficienza di aspirazione.

#### T5. ON/OFF MOTORE

Premere per accendere/spegnere il motore di aspirazione.

• A motore acceso, sfiorare la striscia led SL2 con le dita verso destra o verso sinistra rispettivamente per aumentare o diminuire la velocità (potenza) di aspirazione.

#### T6. FUNZIONAMENTO "POWER BOOST 1"

Da motore di aspirazione acceso, premere T6 per attivare la velocità (potenza) di aspirazione intensiva "POWER BOOST 1" (temporizzata).

Nota: Dopo 5 minuti la cappa continua funzionare alla velocità precedentemente impostata

#### T7. FUNZIONAMENTO "POWER BOOST 2"

Da motore di aspirazione acceso, premere T7 per attivare la velocità (potenza) di aspirazione intensiva "POWER BOOST 2" (temporizzata).

Nota: Dopo 5 minuti la cappa continua funzionare alla velocità precedentemente impostata.

#### **T8. FUNZIONAMENTO AUTOMATICO "COOKSENSE"**

La cappa imposta automaticamente la velocità (potenza) di aspirazione 1 per poi aumentare se le condizioni ambientali rilevate dal sensore della cappa lo richiedono.

In assenza di variazioni delle condizioni ambientali, dopo 5 minuti (se la cappa è già in velocità (potenza) di aspirazione 1), la cappa si spegne.

Nota: per un uso corretto di questo funzione eseguire prima la "Regolazione dei parametri per il Funzionamento automatico" (vedi paragrafo relativo).

Nota: durante il funzionamento automatico se l'utente agisce sulle altre funzioni che regolano la velocità, la funzione auto ventilazione si disattiva.

#### **T9. INDICATORE SATURAZIONE FILTRI**

Ad intervalli regolari la cappa segnala la necessità di eseguire la manutenzione dei filtri.

Nota: gli indicatori si attivano a cappa accesa.

Tasto T9 acceso: eseguire la manutenzione del filtro grassi.

Tasto T9 lampeggiante: eseguire la manutenzione del filtro carbone attivo.

Reset indicatori saturazione filtri:

Nota: questa operazione va eseguita a cappa accesa.

Premere a lungo il tasto T9; la luce si spegne ad indicare l'avvenuto reset.

#### Attivazione indicatore saturazione filtro al carbone attivo.

Nota: questa operazione va eseguita a motore di aspirazione spento.

Questo indicatore è normalmente disattivato ; va attivato in caso di installazione della cappa in versione filtrante, quindi in presenza dei filtri carbone.

Premere contemporaneamente i tasti **T1** e **T10** a lungo per attivare la funzione: i tasti si illuminano ad indicare l'avvenuta attivazione. Per disattivare la funzione, premere nuovamente gli stessi tasti (**T1** e **T10**) a lungo: i tasti lampeggiano brevemente, per poi spegnersi, ad indicare l'avvenuta disattivazione.

#### T10. ON/OFF MODALITÀ DI FUNZIONAMENTO "BREATH DAILY CYCLE"

La cappa imposta automaticamente la velocità (potenza) di aspirazione 1 per poi aumentare se le condizioni ambientali rilevate dal sensore della cappa lo richiedono.

In assenza di variazioni della velocità di aspirazione, in base alle condizioni ambientali rilevate, dopo 2 ore, la cappa si spegne.

In ogni modo dopo 5 ore la cappa si disattiva comunque, forzatamente.

Nota: per un uso corretto di questo funzione eseguire prima la "Regolazione dei parametri per il Funzionamento automatico" (vedi paragrafo relativo).

#### T11. ON/OFF MODALITÀ DI FUNZIONAMENTO "BREATH INTENSIVE CYCLE"

La cappa imposta automaticamente la velocità (potenza) di aspirazione 5 per poi aumentare se le condizioni ambientali rilevate dal sensore della cappa lo richiedono.

In assenza di variazioni della velocità di aspirazione, in base alle condizioni ambientali rilevate, dopo 2 ore, la cappa si spegne. In ogni modo dopo 5 ore la cappa si disattiva comunque, forzatamente.

Nota: per un uso corretto di questo funzione eseguire prima la "Regolazione dei parametri per il Funzionamento automatico" (vedi paragrafo relativo).

#### T12. INDICATORE LUMINOSO DI FUNZIONE WI-FI ATTIVA

L'indicatore si accende quando la cappa è controllata da remoto tramite App.

#### T13. CONNESSIONE WI-FI

Premere per attivare/disattivare le funzioni WI-FI.

Questa funzione permette di poter connettere il prodotto ad Internet e di monitorare/controllare a distanza la cappa attraverso uno smartphone o tablet.

Per utilizzare la funzione WI-FI è necessario collegare l'apparecchio alla rete wireless domestica (Internet) seguendo la procedura di configurazione descritta nelle istruzioni "MANUALE WI-FI".

#### REGOLAZIONE DEI PARAMETRI PER IL FUNZIONAMENTO AUTOMATICO

Ai fini di un uso corretto del funzionamento automatico eseguire la

"Calibrazione della cappa" e la "Selezione del piano di cottura".

#### Calibrazione della cappa

Nota: questa operazione va eseguita in condizione di standby, cioè dopo 1 minuto dallo spegnimento del motore Premere il tasto T4 per 5 secondi.

La velocità (potenza) di aspirazione 1 inizia a funzionare ed il tasto T4 lampeggia ad indicare che ha avuto inizio la calibrazione della cappa che durerà per 5 minuti circa.

Nota: per interrompere la calibrazione premere T4 per 5 secondi; la calibrazione risulterà invalidata, e dovrà quindi essere ripetuta. Nota: alla prima alimentazione del prodotto la calibrazione viene eseguita automaticamente: T4 lampeggiante: guindi attendere 5

Nota: alla prima alimentazione dei prodotto la calibrazione viene eseguita automaticamente: 14 lampeggiante; quindi attendere 5 minuti che la calibrazione sia completata.

#### Selezione del piano di cottura

Nota: questa operazione va eseguita in condizione di standby, cioè dopo 1 minuto dallo spegnimento del motore Premere il tasto T10+T11 per 5 secondi.

#### I tasti T10 e T11 si accendono.

Premere il tasto T10 nel caso di piano di cottura a gas - il tasto lampeggia ad indicare l'avvenuta selezione.

Premere il tasto T11 nel caso di piano di cottura elettrico - il tasto lampeggia ad indicare l'avvenuta selezione.

Il tasto premuto lampeggerà per 3 secondi, ad indicare che la selezione è stata memorizzata.

### **ISTRUZIONI PER LA CONNESSIONE WI-FI**

#### CONTROLLO REMOTO/PROCEDURA DI CONFIGURAZIONE DELL'APPLICAZIONE "LIVE"

L'applicazione LIVE consente di azionare e controllare l'apparecchio a distanza da un dispositivo esterno. Per abilitare l'apparecchio al controllo remoto è necessario eseguire la procedura di configurazione della connettività. Questa procedura è necessaria per registrare l'apparecchio e collegarlo alla rete domestica. La procedura di configurazione deve essere eseguita una sola volta. Sarà necessario eseguirla nuovamente solo in caso di modifica delle proprietà del router (nome della rete, password o provider di dati).

#### 1.1 PRIMA DI INIZIARE LA PROCEDURA DI CONFIGURAZIONE

- Per eseguire la procedura è necessario disporre di: uno smartphone con sistema operativo Android 4.3 (o superiore) e display 1280x720 (o superiore), oppure un tablet o uno smartphone con sistema operativo iOS 8 (o superiore); • un router WiFi b/g/n 2.4 Ghz collegato a Internet (verificare con lo smartphone o il tablet che l'intensità del segnale della rete wireless domestica sia buona nella zona dell'apparecchio).
- Scaricare e installare l'applicazione gratuita LIVE sul proprio smartphone Android oppure sull'iPAD/iPhone dallo store online. L'app fornirà tutte le istruzioni necessarie per la procedura di installazione. Se non si dispone ancora di un account, crearne uno e registrarsi al servizio (sottoscrivendo i termini legali) per poter usufruire delle funzionalità disponibili nell'app.
- Registrare il proprio apparecchio seguendo le istruzioni dell'app. Per la procedura di registrazione sarà richiesto il codice SAID (Smart Appliance IDentifier) riportato sull'etichetta dell'apparecchio. Il codice SAID è una combinazione di numeri e lettere (10 caratteri). Annotare qui il codice SAID del proprio apparecchio:

SAID ... ... ... ... ... ... ... ... ...

#### **1.2 PREPARAZIONE ALLA CONFIGURAZIONE**

- Prima di iniziare l'installazione, accendere il router e verificare che il segnale wireless della rete domestica raggiunga l'apparecchio. Per verificare la potenza del segnale WiFi, usare un tablet o uno smartphone collegati solo al router Wi-Fi, disabilitare tutte le altre connessioni e portare il dispositivo vicino all'apparecchio. Aprire una qualsiasi pagina Internet in un browser e controllare che venga scaricata in modo veloce e corretto. Se la connessione a Internet dell'abitazione funziona correttamente ma la pagina non viene scaricata, potrebbe essere necessario installare un dispositivo di estensione Wi-Fi (non in dotazione con l'apparecchio).
- Se il router supporta WPS 2.0 (o versioni successive), seguire la procedura di configurazione automatica per collegare l'apparecchio al router. Se il router non supporta WPS, seguire una delle procedure di configurazione manuale.

# Seguire le istruzioni dell'app 6th Sense Live che compaiono sul tablet o sullo smartphone per collegare l'apparecchio alla propria rete WiFi.

Oppure, eseguire una delle procedure di connessione automatica o manuale descritte ai paragrafi successivi.

#### 1.2.1 ISTRUZIONI PER LA CONFIGURAZIONE AUTOMATICA (PRIMO UTILIZZO) - METODO WPS

Questa procedura può essere utilizzata solo se il router supporta WPS 2.0 (o versioni successive)

- Sull'apparecchio, attivare il processo di riconoscimento premendo per tre secondi il tasto di connettività (viene emesso un segnale acustico di conferma). L'apparecchio viene impostato in modalità di "ricerca" di una rete locale. L'icona di connettività sull'apparecchio inizia a lampeggiare velocemente.
- 2. Sul router wireless, premere il tasto WPS per stabilire una connessione tra i due prodotti. Una spia sul router inizia a lampeggiare.
- Quando l'apparecchio si connette al router locale, l'icona WiFi inizia a lampeggiare più lentamente (questa caratteristica non è supportata su tutti gli apparecchi).
- 4. L'apparecchio cerca di collegarsi al sistema backend. L'icona di connettività rimane accesa in modo fisso. Se l'icona WiFi non smette di lampeggiare dopo alcuni minuti, significa che l'apparecchio non è riuscito a stabilire una connessione con la rete domestica mediante WPS. Provare a ripetere la procedura e, se non dovesse riuscire, usare una delle due procedure di configurazione manuale.
- 5. La procedura di connessione alla rete WiFi può essere interrotta premendo il tasto di connettività.

#### 1.2.2 ISTRUZIONI PER LA CONFIGURAZIONE MANUALE (PRIMO UTILIZZO) – CONNESSIONE MEDIANTE SCANSIONE

Questa procedura usa il codice QR riportato sull'etichetta WiFi e può essere utilizzata se il router non supporta WPS.

- 1. Accendere il router e controllare che la connessione a Internet sia attiva.
- Sull'apparecchio, attivare il processo di riconoscimento premendo il tasto di connettività (viene emesso un segnale acustico di conferma) • l'icona della rete WiFi dovrebbe iniziare a lampeggiare sull'interfaccia dell'apparecchio.
- 3. Accendere lo smartphone o il tablet e seguire le istruzioni dell'app.
- 4. Una volta stabilita la connessione, l'icona WiFi sull'apparecchio dovrebbe smettere di lampeggiare e restare accesa in modo fisso.
- 5. La procedura di configurazione è terminata.
- 6. La procedura di connessione alla rete WiFi può essere interrotta premendo il tasto di connettività.

#### 1.2.3 ISTRUZIONI PER LA CONFIGURAZIONE MANUALE (PRIMO UTILIZZO) - METODO UACCESS POINT

Questa procedura utilizza la tecnologia Micro Access Point e può essere utilizzata con i router che non supportano WPS.

- 1. Prima di iniziare la procedura di configurazione, annotare il nome (SSID) e la password della rete wireless domestica e il codice SAID dell'apparecchio. Questi dati saranno necessari durante la procedura di installazione.
- 2. Accendere il router e controllare che la connessione a Internet sia attiva.
- Sull'apparecchio, attivare il processo di riconoscimento premendo per 5 secondi il tasto di connettività (saranno emessi due segnali acustici di conferma, il primo dopo 3 secondi, il secondo dopo 5 secondi) • l'icona della rete WiFi dovrebbe iniziare a lampeggiare sull'interfaccia dell'apparecchio.
- 4. Accendere lo smartphone o il tablet e accedere all'elenco delle reti wireless disponibili nel menu delle impostazioni.
- 5. L'apparecchio avrà creato una rete wireless (SSID); selezionarla dall'elenco delle reti wireless disponibili. Il nome della rete è formato da un prefisso, che dipende dal tipo di apparecchio (lavatrice, asciugatrice, ecc.), seguito dall'indirizzo MAC (es. VENTIL\_88\_E7\_12\_xx\_yy\_ zz). Se questo nome non compare, provare ad aggiornare l'elenco delle reti o verificare che sul display dell'apparecchio compaia l'icona della rete WiFi.
- Dopo avere selezionato il codice SSID, sarà richiesta una password. Usare il codice SAID (vedere "Prima di iniziare la procedura di configurazione") come password (ad es. 44441ABCD).
   Nota: questa password distingue tra maiuscole e minuscole. A questo punto, collegarsi alla rete.
- 7. Attendere che il dispositivo confermi la connessione alla rete WiFi.
- 8. Aprire un web browser. Se non compare nulla, digitare "192.168.10.1" nella barra dell'indirizzo (URL) e premere Invio. Il browser visualizza una pagina web SMART. Questa è la pagina di configurazione per la funzione radio WiFi dell'apparecchio.
- 9. Selezionare la propria rete WiFi nell'elenco delle reti disponibili.

| ((:)) |   |   |
|-------|---|---|
| 1.1.1 |   | ~ |
|       | - |   |

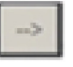

10. Se la rete wireless domestica è nascosta, selezionare "Altro" (->) e immetterne manualmente il nome (SSID) e il protocollo di sicurezza.

| ((;))    | ->   |   | > |   |
|----------|------|---|---|---|
|          |      |   |   | 1 |
|          | WPA2 |   | × |   |
| <b>0</b> |      |   |   |   |
|          |      | > |   |   |

11. Se necessario, immettere la password per la rete wireless domestica e confermare. Si ricordi che questo tipo di password distingue tra maiuscole e minuscole.

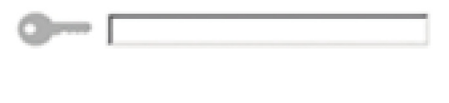

- 12. Fare clic sul tasto " " per confermare e attendere alcuni secondi.
- 13. Una volta stabilita la connessione, l'icona WiFi sull'apparecchio dovrebbe smettere di lampeggiare e restare accesa in modo fisso. Altrimenti, scollegare e ricollegare l'apparecchio dalla rete elettrica e ripetere la procedura.
- 14. La procedura di configurazione è terminata.

#### 1.3 DISATTIVAZIONE / ATTIVAZIONE DELLA CONNETTIVITÀ WI-FI

Per disattivare la connessione dell'apparecchio alla rete WiFi, premere per 5 secondi il tasto di connettività (sarà emesso un segnale acustico di conferma). L'icona WiFi sul display dell'apparecchio dovrebbe spegnersi.

Per riattivare la connessione WiFi dell'apparecchio, premere il tasto WiFi sul telecomando.

Una volta configurata la connessione, è possibile disattivarla e scollegare l'apparecchio dalla rete WiFi premendo il tasto di connettività per 10 secondi (saranno emessi due segnali acustici di conferma, il primo dopo 5 secondi e il secondo dopo 10 secondi). L'icona WiFi sul display dell'apparecchio dovrebbe spegnersi.

Per ricollegare l'apparecchio alla rete WiFi domestica, seguire la procedura descritta nella sezione "Preparazione alla configurazione".

#### 1.4 CONTROLLO REMOTO / UTILIZZO QUOTIDIANO

Questa funzione è implementata solo su alcuni tipi di apparecchio.

- 1. Assicurarsi che il router sia acceso e collegato a Internet.
- 2. Assicurarsi che la spia dello stato di connessione WiFi sul display del prodotto sia accesa in modo fisso.
- 3. L'app Whirlpool permette di controllare l'apparecchio da remoto; in particolare, offre la possibilità di:
  - controllare l'apparecchio e attivare varie opzioni anche quando si è fuori casa.
    - accedere a funzioni supplementari, come ad esempio la modalità Smart Energy.
    - · ottimizzare i consumi energetici, approfittando ad esempio delle fasce orarie più convenienti.
    - accedere a ulteriori informazioni sull'utilizzo dell'apparecchio.

· ricevere un feedback sullo stato dell'apparecchio in caso di allarmi.

#### 1.5 IDENTIFICAZIONE RAPIDA DELLO STATO DI CONNESSIONE DELL'APPARECCHIO

Se la spia dello stato di connessione WiFi sul display dell'apparecchio lampeggia velocemente, significa che l'apparecchio sta cercando di connettersi al router. Se invece lampeggia lentamente, significa che l'apparecchio è collegato al router ma non riesce a connettersi a Internet (ad esempio perché la rete ADSL non funziona); alcuni tipi di apparecchio non supportano il lampeggio a velocità differenti.

Se la spia è accesa in modo fisso, significa che l'apparecchio è collegato a Internet e al sistema cloud di Whirlpool.

#### 1.6 DOMANDE FREQUENTI SULLA CONNESSIONE WIFI

#### Quali protocolli WiFi sono supportati?

L'adattatore WiFi installato supporta la connettività Wi-Fi b/g/n per i paesi europei.

#### Quali impostazioni occorre configurare nel software del router?

Per il router sono richieste le seguenti impostazioni: 2.4 GHz abilitato, WiFi b/g/n, DHCP e NAT attivati.

#### Quale versione di WPS è supportata?

WPS 2.0 o versioni successive. Consultare la documentazione del router.

#### Vi sono differenze tra smartphone (o tablet) Android e iOS?

Non vi sono differenze, è possibile usare indifferentemente l'uno o l'altro sistema operativo.

È possibile utilizzare il tethering tramite un cellulare 3G invece di un router?

Sì, ma i servizi cloud sono concepiti per dispositivi con connessione permanente.

Come si può controllare che la connessione a Internet domestica sia operativa e la funzionalità wireless sia abilitata?

È possibile cercare il proprio dispositivo smart nella rete. Prima di provare, disabilitare tutte le altre connessioni dati.

#### Come si può verificare che l'apparecchio sia collegato alla propria rete WiFi domestica?

Accedere alla configurazione del router (vedere il manuale del router) e controllare che l'indirizzo MAC dell'apparecchio sia presente nell'elenco dei dispositivi wireless collegati.

### Dove si può trovare l'indirizzo MAC dell'apparecchio?

Direttamente sull'apparecchio:

cercare l'etichetta contenente gli indirizzi SAID e MAC.

L'indirizzo MAC è formato da una combinazione di numeri e lettere che inizia con "88:e7".

#### Come si può controllare se la funzionalità wireless dell'apparecchio è abilitata?

Usando lo smartphone o il tablet, controllare nell'app 6th Sense Live che la rete dell'apparecchio sia visibile e collegata al cloud.

### Che cosa può impedire al segnale di raggiungere l'apparecchio?

Controllare che i dispositivi collegati non occupino interamente la banda disponibile.

Verificare che il numero dei dispositivi abilitati per la connessione WiFi non superi il limite massimo supportato dal router.

### Quale dovrebbe essere la distanza tra il router e l'apparecchio?

Normalmente, il segnale WiFi ha una potenza sufficiente per coprire un paio di stanze, ma la portata effettiva dipende in gran parte dal materiale delle pareti. È possibile controllare la potenza del segnale avvicinando lo smartphone o il tablet all'apparecchio.

#### Cosa si può fare se la connessione wireless non raggiunge l'apparecchio?

È possibile utilizzare dispositivi specifici per estendere la copertura della rete WiFi domestica, ad esempio access point, ripetitori WiFi e ponti Power-line (non in dotazione con l'apparecchio).

#### Dove si possono trovare il nome e la password della rete wireless?

Consultare la documentazione del router. Normalmente, sul router è applicata un'etichetta contenente le informazioni necessarie per accedere alla pagina di configurazione usando un dispositivo connesso.

#### Cosa si può fare se il router utilizza il canale WiFi dei vicini?

Forzare il router a usare il canale WiFi dell'abitazione.

Cosa si può fare se la spia dello stato di connessione continua a lampeggiare lentamente e non rimane accesa in modo fisso, o se non si riesce a stabilire una connessione stabile con il router domestico?

È possibile che l'apparecchio si colleghi al router ma non riesca ad accedere a Internet. Per collegare l'apparecchio a Internet, controllare le impostazioni del router e/o della linea.

Impostazioni del router: NAT deve essere attivo, Firewall e DHCP devono essere configurati correttamente. Tipi di crittografia supportati per le password: WEP, WPA, WPA2. Se si desidera usare un tipo di crittografia differente, consultare il manuale del router. Impostazioni della linea: se il provider del servizio Internet ha stabilito il numero di indirizzi MAC che possono collegarsi a Internet, può darsi che non si riesca a collegare l'apparecchio al cloud.

L'indirizzo MAC è un identificatore univoco ed è diverso per ogni dispositivo. Si dovrà chiedere al provider la procedura da seguire per collegare a Internet altri dispositivi diversi dai computer.

### Come si può controllare se i dati vengono trasmessi?

Dopo avere configurato la rete, spegnere l'apparecchio, attendere 20 secondi e riaccenderlo: verificare che l'app mostri lo stato dell'interfaccia utente dell'apparecchio.
Alcune impostazioni impiegano diversi secondi per comparire nell'app.

Si può modificare l'account Whirlpool mantenendo connessi gli apparecchi?

È possibile creare un nuovo account, ma occorre ricordarsi di revocare l'associazione dei propri apparecchi al vecchio account prima di associarli a quello nuovo.

### Cosa occorre fare se si cambia il router?

È possibile mantenere gli stessi parametri di configurazione (nome e password della rete) oppure cancellare le impostazioni precedenti dall'apparecchio e ripetere la procedura di configurazione.

## MANUTENZIONE

### Pulizia

Per la pulizia usare ESCLUSIVAMENTE un panno inumidito con detersivi liquidi neutri. NON UTILIZZARE UTENSILI O STRUMENTI PER LA PULIZIA!

Evitare l'uso di prodotti contenenti abrasivi. NON UTILIZZARE ALCOOL!

### Manutenzione dei filtri antigrasso

Trattiene le particelle di grasso derivanti dalla cottura.

Deve essere pulito una volta al mese (o quando il sistema di indicazione di saturazione dei filtri - se previsto sul modello in possesso- indica questa necessità), con detergenti non aggressivi, manualmente oppure in lavastoviglie a basse temperature ed a ciclo breve.

Con il lavaggio in lavastoviglie il filtro antigrasso metallico può scolorirsi ma le sue caratteristiche di filtraggio non cambiano assolutamente.

Per smontare il filtro grassi tirare la maniglia di sgancio a molla.

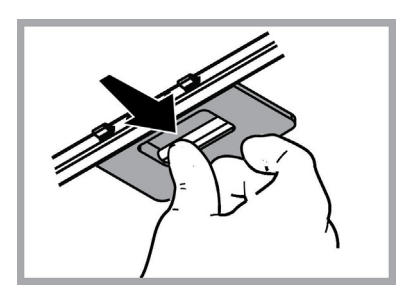

### Manutenzione del filtro al carbone

Trattiene gli odori sgradevoli derivanti dalla cottura.

La saturazione del filtro carbone si verifica dopo un uso più o meno prolungato a seconda del tipo di cucina e della regolarità della pulizia del filtro grassi. In ogni caso è necessario sostituire la cartuccia al massimo ogni quattro mesi (o quando il sistema di indicazione di saturazione dei filtri - se previsto sul modello in possesso- indica questa necessità).

NON può essere lavato o rigenerato

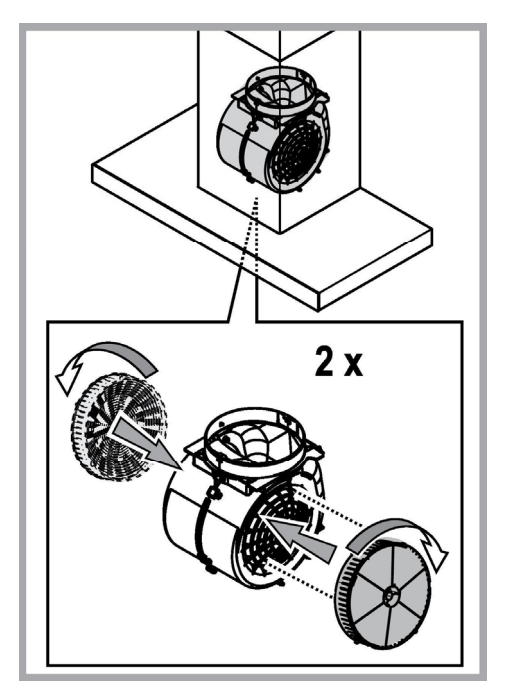

### Sostituzione delle lampade

La cappa è dotata di un sistema di illuminazione basato sulla tecnologia LED.

I LED garantiscono una illuminazione ottimale, una durata fino a 10 volte maggiore delle lampade tradizionali e consentono di risparmiare il 90% di energia elettrica.

Per la sostituzione delle lampade, contattare il centro autorizzato per i ricambi.

## SMALTIMENTO

Questo apparecchio è contrassegnato in conformità alla Direttiva Europea 2012/19/EC, Waste Electrical and Electronic Equipment (WEEE). Assicurandosi che questo prodotto sia smaltito in modo corretto, l'utente contribuisce a prevenire le potenziali conseguenze negative per l'ambiente e la salute.

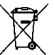

Il simbolo sulla documentazione di accompagnamento indica che questo prodotto non deve essere trattato come rifiuto domestico ma deve essere consegnato presso l'idoneo punto di raccolta per il riciclaggio di apparecchiature elettriche ed elettroniche. Disfarsene seguendo le normative locali per lo smaltimento dei rifiuti. Per ulteriori informazioni sul trattamento, recupero e riciclaggio di questo prodotto, contattare l'idoneo ufficio locale, il servizio di raccolta dei rifiuti domestici o il negozio presso il quale il prodotto è stato acquistato.

Apparecchiatura progettata, testata e realizzata nel rispetto delle norme sulla:

• Sicurezza: EN/IEC 60335-1; EN/IEC 60335-2-31, EN/IEC 62233.

• Prestazione: EN/IEC 61591; ISO 5167-1; ISO 5167-3; ISO 5168; EN/IEC 60704-1; EN/IEC 60704-2-13; EN/IEC 60704-3; ISO 3741; EN 50564; IEC 62301.

• EMC: EN 55014-1; CISPR 14-1; EN 55014-2; CISPR 14-2; EN/IEC 61000-3-2; EN/IEC 61000-3-3. Suggerimenti per un corretto utilizzo al fine di ridurre l'impatto ambientale: Quando iniziate a cucinare, accendere la cappa alla velocità minima, lasciandola accesa per alcuni minuti anche dopo il termine della cottura. Aumentare la velocità solo in caso di grandi quantità di fumo e vapore, utilizzando la funzione booster solo in casi estremi. Per mantenere ben efficiente il sistema di riduzione degli odori, sostituire, quando è necessario, il/i filtro/i carbone. Per mantenere ben efficiente il filtro del grasso, pulirlo in caso di necessità. Per ottimizzare l'efficienza e minimizzare i rumori, utilizzare il diametro massimo del sistema di canalizzazione indicato in questo manuale.

## ANOMALIE DI FUNZIONAMENTO

Se qualcosa non sembra funzionare, prima di chiamare il Servizio Assistenza effettuare i seguenti semplici controlli:

- Se la cappa non funziona: Verificare che:
  - non c'è interruzione di corrente.
  - è stata selezionata una velocità.
- Se la cappa ha un rendimento scarso: Verificare che:
  - La velocità motore selezionata è sufficiente per la quantità di fumo e di vapori liberata.
  - La cucina è sufficientemente areata per permettere una presa d'aria.
  - Il filtro carbone non è consumato (cappa in versione filtrante).
- Se la cappa si è spenta nel corso del normale funzionamento: Verificare che:
  - non c'è interruzione di corrente.
  - il dispositivo di interruzione omnipolare non è scattato.

In caso di eventuali anomalie di funzionamento, prima di rivolgerVi al servizio assistenza scollegate per almeno 5 sec. l'apparecchio dall'alimentazione elettrica estraendo la spina e collegatelo poi nuovamente. Nel caso in cui l'anomalia di funzionamento dovesse perdurare, rivolgersi al servizio d'assistenza.

# DATI TECNICI

| Altezza (cm) | Larghezza (cm) | Profondità (cm) | Ø del tubodi scarico (cm) |
|--------------|----------------|-----------------|---------------------------|
| 110-129,5    | 89,8           | 32              | 15                        |

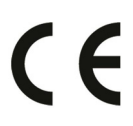

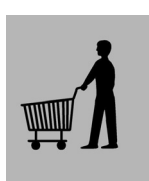

Componenti non in dotazione con il prodotto

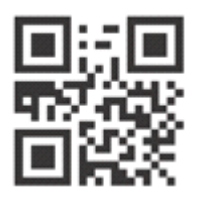

Per scaricare le istruzioni di sicurezza, il manuale d'uso, la scheda tecnica e i dati energetici:

- Visitare il sito web docs.whirlpool.eu
- Usare il codice QR

 Oppure, contattare il Servizio Assistenza (al numero di telefono riportato sul libretto di garanzia). Quando si contatta il Servizio Assistenza, fornire i codici presenti sulla targhetta matricola del prodotto.

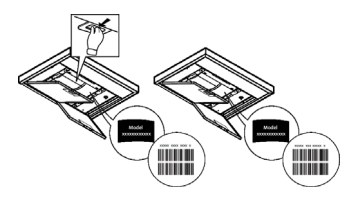

# SEGURIDAD GENERAL

• Antes de llevar a cabo cualquier operación de limpieza o mantenimiento, desconectar la campana de la alimentación eléctrica desenchufando la clavija o desconectando el interruptor general de la vivienda.

• Para todas las operaciones de instalación y mantenimiento utilizar los guantes de trabajo.

• El aparato puede ser usado por niños mayores a 8 años y por personas con discapacidades físicas, sensoriales o mentales, o con falta de experiencia o de conocimiento necesario, previsto que estén bajo vigilancia o después de que las mismas hayan recibido instrucción relacionada con el uso seguro del aparato y de la comprensión de los peligros inherentes a éste.

• Los niños deben ser supervisados para asegurarse de que no jueguen con el aparato.

• La limpieza y el mantenimiento no deben ser realizados por niños sin debida supervisión.

• La habitación debe estar suficientemente ventilada cuando la campana se utiliza contemporáneamente con otros dispositivos a combustión de gas u otros combustibles.

• La campana debe ser limpiada con frecuencia, tanto internamente como externamente (POR LO MENOS UNA VEZ AL MES), en todo caso seguir lo que se indica expresamente en las instrucciones de mantenimiento.

• La inobservancia de las normas de limpieza de la campana y del cambio y la limpieza puede comportar riesgo de incendios.

• Es estrictamente prohibido flamear los alimentos bajo la campana.

• Para la sustitución de la lámpara sólo utilizar el tipo de lámpara indicado en la sección de mantenimiento/sustitución de este manual.

El uso de una llama libre es perjudicial para los filtros y puede provocar incendios, por lo tanto, debe evitarse en cualquier caso.

Los fritos debe realizarse con cuidado para evitar que el aceite caliente prenda fuego.

ATENCIÓN: Cuando la placa de cocción está funcionando las partes accesibles de la campana pueden calentarse.

• No conectar la unidad a la red eléctrica hasta que la instalación sea totalmente completada.

• En cuanto a las medidas técnicas y de seguridad a adoptar para la descarga de los humos, seguir estrictamente lo previsto por los reglamentos de las autoridades locales competentes.

• El aire aspirado no debe ser transportado en un conducto usado para la descarga de humos producidos por dispositivos de combustión a gas u otros combustibles.

• No utilizar ni dejar la campana sin las luces correctamente instaladas debido al posible riesgo de descarga eléctrica.

• No utilizar nunca la campana sin la rejilla montada correctamente!

• La campana NUNCA debe utilizarse como una superficie de apoyo a menos que así se indique específicamente.

• Utilizar sólo los tornillos para fijación suministrados con el producto para su instalación, o, si no se suministran, comprar el tipo correcto de tornillos. Utilizar la longitud correcta para los tornillos que se identifican en la Guía de instalación.

• En caso de duda, consultar el centro de asistencia autorizado o un similar personal calificado.

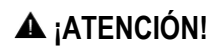

- Si no se instalan los tornillos y elementos de fijación de acuerdo con estas instrucciones se puede incurrir en riesgos de naturaleza eléctricos
- · No utilizar con un programador, temporizador, mando a distancia separado o cualquier otro dispositivo que se active automáticamente

Mantener a los niños menores de 3 años alejados del equipo. Sin la vigilancia constante de un adulto, mantener el equipo alejado del alcance de niños menores de 8 años.

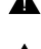

🔺 ATENCIÓN: el equipo no está destinado para ser puesto en funcionamiento mediante un dispositivo externo o un sistema de mando a distancia separado.

A Este equipo no está destinado al uso profesional. No utilizar el equipo al abierto.

A Para evitar el riesgo de lesiones personales, el equipo debe ser movilizado e instalado por dos o más personas.

🔺 La instalación, incluve además eventuales empalmes para la alimentación hídrica (si están previstos) y las conexiones eléctricas, y las intervenciones de reparación deben ser realizadas por personal cualificado.

Al finalizar la instalación, conservar el material de embalaie (partes en plástico, polistireno, etc.) fuera del alcance de los niños para evitar el riesgo de asfixia.

No utilizar el equipo cuando se está mojado o descalzo. Nunca utilizar equipos para limpieza a vapor – riesgo de descarga eléctrica.

El material del embalaje es reciclable al 100% y está marcado con el símbolo de reciclaie

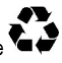

La campana puede ser diferente con respecto a los dibujos de este manual, aunque las instrucciones para su uso. la manutención y la instalación son las mismas.

Aténgase estrictamente a las instrucciones del presente manual. Se declina cada responsabilidad por eventuales inconvenientes, daños o incendios provocados al aparato originados por la inobservancia de las instrucciones colocadas en este manual. La campana extractora ha sido ideada para la aspiración de humos y vapores producidos durante la cocción y para el uso doméstico.

- . Es importante quardar este manual para poder consultar si fuera necesario.En el caso de venta de inutilidad o de mudanza, asegurarse que quede junto al producto.
- Leer atentamente las instrucciones contiene importantes informaciones sobre la instalación el uso y la seguridad. .
- No realizar variaciones electricas o mecanicas en el producto o en el tubo de escape. .
- Antes de instalar el aparato controlar que todas sus partes no estèn dañadas. En caso contrario llamar al revendedor y no realizar la instalación

El fabricante. Whirlpool EMEA S.p.A., declara que el presente modelo de campana de aparato electrodoméstico con módulo de equipo de radioWiFi Amber cumple con la directiva 2014/53/UE.

Encontrará el texto completo de la declaración de conformidad en el sitio web siguiente: docs whirlpool.eu El equipo de radio utiliza la banda de frecuencia ISM de 2.4 GHz y la potenciamáxima de la radiofrecuencia no supera los 20 dBm (PIRE).

Este producto incluye software de código abierto desarrollado por terceros. La declaración de uso de licencia de código abierto está disponible en el sitio web siguiente: docs.whirlpool.eu

La distancia mínima entre la superficie de cocción y la parte más baja de la campana no debe ser inferior a 50cm en el caso de cocinas electricas y de 65cm en el caso de cocinas a gas o mixtas.

Si las instrucciones para la instalación del dispositivo para cocinar con gas especifican una distancia mayor, hay que tenerlo en consideración.

# **CONEXIÓN ELÉCTRICA**

La tensión de red debe corresponder con la tensión indicada en la etiqueta colocada en el interior de la campana.Si es suministrada con un enchufe, conectar la campana a un enchufe conforme a las normas en vigor y colocarlo en una zona accesible, aun después de la instalación. Si no es suministrada con enchufe (conexión directa a la red) o clavija y no es posible situarla en un lugar accesible, aun después de la instalación, colocar un interruptor bipolar de acuerdo con las normativas, para asegurarse la desconexión completa a la red en el caso de la categoria de alta tensión III, conforme con las reglas de instalación.

# A ATENCIÓN!

Antes de reconectar el circuito de la campana a la red y de verificar el correcto funcionamiento, controlar siempre que el cable de

red fue montado correctamente.

Si el cable no dispone de enchufe, conecte los cables tal como indica la siguiente tabla:

#### Tensión y frecuencia de la red eléctrica

Consultar el valor indicado en la etiqueta de características dentro de la campana.

#### Conexión por cable

\_\_\_\_\_ : amarillo/verde N : azul L : marrón

### Sustitución del cable de alimentación

La campana está provista de un cable de alimentación especial; si el cable se daña, solicite uno nuevo al Servicio de Asistencia Técnica.

# EXTRACCIÓN DE AIRE

(Para las versiones aspirantes)Conectar la campana en los tubos y en los orificios de escape de pared con diámetro equivalente a la salida del aire (brida de empalme).

El uso de tubos u orificios de escape de pared con diámetro inferior, determinará una reducción de los rendimientos de la aspiración y un drástico aumento del ruido.

Se deslinda responsabilidad.

- ! Utilice un conducto cuya longitud sea la mínima indispensable.
- ! Utilice un conducto con el menor número posible de curvas (ángulo máximo de la curva: 90°).
- ! Evite los cambios drásticos en la sección del conducto
- ! La empresa declina cada responsabilidad en caso de que estas normas no sean respetadas!

## ¿ FILTRANTE O ASPIRANTE ?

! Su campana extractora está lista para ser usada en versión aspirante.

Para utilizar la campana en versión filtrante se instala el KIT ACCESORIO.

Controle en las primeras paginas de este manual si el KIT ACCESORIO ya está proveido o si hay que comprarlo.

Nota: Si proveido, en algunos casos, el sistema de filtración añadido a base de carbones activos podria estar ya instalado en la campana.

Las informaciones para la transformación de la campana en versión aspirante a versión filtrante ya están presentes en este manual.

### Versión aspirante

El vapor es evacuado hacia el exterior a traves de un tubo de escape introducido en el aro de sujeción que se encuentra arriba de la campana.

## ATENCIÓN!

El diametro del tubo de escape debe ser igual al diametro del aro de sujeción.

# 🛆 ATENCIÓN!

Si la campana está provista de filtro de carbón, hay que sacarlo.

### Versión filtrante

El aire aspirado vendrá desgrasado y desodorizado antes de ser alimentado de nuevo en la habitación. Para utilizar la campana en esta versión es necesario instalar un sistema de filtración adicional a base de carbón activado.

# MANDOS

La campana está dotada de un panel de mandos con control de las velocidades de aspiración y control de encendido de la luz para la iluminación del plano de cocción.

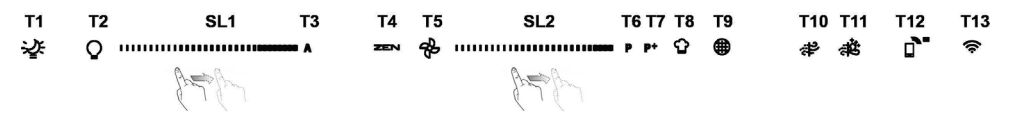

- T1. «Night Light» Encendida/Apagada
- T2. Luces de la placa Encendidas/Apagadas Seleccionar la temperatura del color
- T3. Función «Autolight»
- T4. Función «ZEN Mode»
- T5. Motor Encendido/Apagado
- T6. Función «POWER BOOST 1»
- T7. Función «POWER BOOST 2»
- T8. Función automática «COOKSENSE»
- **T9.** Indicador de saturación del filtro

T10. ENCENDIDO/APAGADO «Breath Daily Cycle» (Ciclo aireación diaria)

- T11. ENCENDIDO/APAGADO «Breath Intensive Cycle» (Ciclo aireación intensiva)
- T12. Testigo luminoso para la función wifi activa
- T13. Conexión wifi

#### T1. «NIGHT LIGHT» ENCENDIDA/APAGADA

Púlselo para encender o apagar la iluminación de fondo tenue.

#### T2. LUCES DE LA PLACA ENCENDIDAS/APAGADAS - SELECCIONAR LA TEMPERATURA DEL COLOR

Púlselo para encender o apagar las luces de la placa.

Con las luces encendidas, deslice el dedo hacia la derecha o hacia la izquierda sobre la banda led SL1 para aumentar o reducir la intensidad de la luz.

Mantenga pulsado para ajustar la intensidad de la luz.

Deslice el dedo hacia la derecha o hacia la izquierda sobre la banda led SL1 para establecer una intensidad de la luz más fría o más cálida.

Si no cambia el color durante cinco segundos, SL1 parpadeará en la configuración de color que ha seleccionado y sonará una señal acústica para indicar que el sistema ha guardado esta configuración.

Es importante recordar que: La luz se encenderá con la última intensidad que haya establecido antes de apagar el aparato.

#### T3. FUNCIÓN «AUTOLIGHT»

Pulse para activar/desactivar la función de iluminación automática «Autolight».

Es importante recordar que: esta función solo se activa si la campana está conectada a la placa vía wifi. Cuando la función se ha activado, la luz de la placa se gestiona automáticamente según el estado de la placa.

#### T4. FUNCIÓN «ZEN MODE»

Púlselo para activar o desactivar el modo de extracción «ZEN».

Esta función permite activar una velocidad de extracción con el equilibrio perfecto entre silencio y eficacia de extracción.

#### T5. MOTOR ENCENDIDO/APAGADO

Pulse para encender o apagar el motor de extracción.

Con el motor encendido, deslice el dedo hacia la derecha o hacia la izquierda sobre la banda led SL2 para aumentar o reducir la velocidad (potencia) de extracción.

#### T6. FUNCIÓN «POWER BOOST 1»

Con el motor de extracción encendido, pulse T6 para activar la velocidad «POWER BOOST 1» extracción intensiva (controlada por tiempo).

Es importante recordar que: la campana volverá a funcionar a la velocidad anterior pasados cinco minutos.

#### T7. FUNCIÓN «POWER BOOST 2»

Con el motor de extracción encendido, pulse T7 para activar la velocidad «POWER BOOST 2» extracción intensiva (controlada por tiempo).

Nota: la campana volverá a funcionar a la velocidad anterior pasados cinco minutos.

### **T8. FUNCIÓN AUTOMÁTICA «COOKSENSE»**

La campana establecerá automáticamente una velocidad de extracción de 1, y la aumentará si es necesario (según las condiciones ambientales detectadas por el sensor de la campana).

Si la campana usa la velocidad extracción 1y las condiciones ambientales no cambian, se apagará pasados 5 minutos.

Es importante recordar que: para asegurarse de que esta función se utiliza correctamente, primero configure los parámetros del modo automático según se describe en el apartado correspondiente.

Es importante recordar que: cuando utilice el modo automático, si cambia alguna otra función que controle la velocidad, la función de ventilación automática se apagará.

#### **T9. INDICADOR DE SATURACIÓN DEL FILTRO**

A intervalos regulares, la campana indica la necesidad de realizar tareas de mantenimiento de los filtros.

Nota: Los indicadores solo funcionarán cuando la campana esté encendida.

Botón T9 encendido: Realizar el mantenimiento del filtro de grasa.

Botón T9 parpadeando: Realizar el mantenimiento del filtro de carbón.

Restablecer los indicadores de saturación del filtro:

Nota: Esto debe realizarse con la campana apagada.

Mantenga pulsado el botón T9. La luz se apagará para confirmar el reinicio.

Activar el indicador de saturación del filtro de carbón.

Nota: Esto debe realizarse con el motor de extracción apagado.

Este indicador suele estar desactivado. Debería activarse si la campana se ha instalado en la modalidad de filtrado (es decir, con filtros de carbón).

Mantenga pulsados simultáneamente los botones T1y T10para activar la función. Los botones se iluminarán para indicar que está activada.

Para desactivar la función, mantenga pulsados de nuevo los mismos botones (T1 y T10). Los botones parpadearán brevemente y luego se apagarán para indicar que está desactivada.

#### T10. ENCENDIDO/APAGADO «BREATH DAILY CYCLE» (CICLO AIREACIÓN DIARIA)

La campana establecerá automáticamente una velocidad de extracción de 1, y la aumentará si es necesario (según las condiciones ambientales detectadas por el sensor de la campana).

Si la velocidad de extracción no cambia debido a las condiciones ambientales detectadas, la campana se apagará después de dos horas.

De todos modos, la campana se apagará después de cinco horas en uso, independientemente del modo de funcionamiento.

Nota: para asegurarse de que esta función se utiliza correctamente, primero configure los parámetros del modo automático según se describe en el apartado correspondiente.

#### T11. ENCENDIDO/APAGADO «BREATH INTENSIVE CYCLE» (CICLO AIREACIÓN INTENSIVA)

La campana establecerá automáticamente una velocidad de extracción de 5, y la aumentará si es necesario (según las condiciones ambientales detectadas por el sensor de la campana).

Si la velocidad de extracción no cambia debido a las condiciones ambientales detectadas, la campana se apagará después de dos horas.

De todos modos, la campana se apagará después de cinco horas en uso, independientemente del modo de funcionamiento.

Nota: para asegurarse de que esta función se utiliza correctamente, primero configure los parámetros del modo automático según se describe en el apartado correspondiente.

### T12. TESTIGO LUMINOSO PARA LA FUNCIÓN WIFI ACTIVA

El testigo se enciende cuando la campana se controla a distancia mediante la app.

#### T13. CONEXIÓN WIFI

Pulse para activar/desactivar las funciones wifi.

Esta función permite conectar la campana a Internet para poder controlarla a distancia mediante un teléfono inteligente o una tableta.

Para usar la función wifi, conecte el aparato a la red inalámbrica doméstica (Internet) siguiendo el proceso de configuración explicado en el «MANUAL WIFI».

#### CONFIGURAR LOS PARÁMETROS DEL MODO AUTOMÁTICO

Para asegurarse de que el modo automático se utiliza correctamente, deberá calibrar la campana y seleccionar el tipo de placa. Calibrar la campana

Es importante recordar que: esto debe realizarse con el aparato en modo de reposo, es decir, un minuto después de apagar el motor.

Mantenga pulsado el botón T4 durante cinco segundos.

Se activará la velocidad de extracción 1 y el botón T4 parpadeará para indicar que ha empezado la calibración de la campana (esto durará alrededor de 5 minutos).

Nota: Para detener el proceso de calibración, mantenga pulsado el botón T4 durante cinco segundos. La calibración se invalidará y deberá repetirla.

Nota: La calibración se llevará a cabo automáticamente cuando el producto se conecte al suministro eléctrico por primera vez. T4 parpadeará. Espere 5 minutos a que se complete la calibración.

#### Seleccionar el tipo de placa

Es importante recordar que: esto debe realizarse con el aparato en modo de reposo, es decir, un minuto después de apagar el motor.

Mantenga pulsados los botones T10y T11 durante cinco segundos.

Los botones T10 y T11 se iluminarán.

Si la placa funciona con gas, pulse el botón T10: el botón parpadeará para indicar que se ha seleccionado.

Si la placa funciona con electricidad, pulse el botón T11: el botón parpadeará para indicar que se ha seleccionado.

Una vez pulsado, el botón parpadeará durante tres segundos para indicar que se ha guardado su selección.

### MANUAL WIFI

#### CONTROL REMOTO DE LA APLICACIÓN LIVE / PROCEDIMIENTO DE CONFIGURACIÓN

LIVE permite controlar el aparato de forma remota mediante un dispositivo externo. Para poder controlar el aparato de forma remota, primero debe llevar a cabo el proceso de configuración de conectividad. Este proceso es necesario para registrar el aparato y conectarse a su red doméstica. El proceso de configuración solo se tiene que realizar una vez. En caso de que cambie las propiedades de configuración del router (nombre de red o contraseña o proveedor de datos) deberá realizarlo de nuevo.

#### 1.1 ANTES DE EMPEZAR EL PROCESO DE CONFIGURACIÓN

 Para utilizar esta función, necesita: • un teléfono inteligente con Android 4.3 (o superior) con una pantalla de 1280x720 (o más grande) o una tableta o un teléfono inteligente con iOS 8 (o superior); • un router inalámbrico 2,4 Ghz wifi b/g/n conectado a Internet (compruebe con su dispositivo inteligente que la fuerza de la señal de la red inalámbrica de su casa sea buena cerca del aparato).

 Descargue e instale la aplicación gratuita: LIVE en su teléfono inteligente Android o iPad/iPhone desde la tienda. La aplicación le guiará, paso a paso, durante el proceso de instalación.

Si no dispone de cuenta, deberá crearla y suscribirse (condiciones legales) al servicio para poder beneficiarse de las prestaciones de la aplicación.

 Registre su aparato siguiendo las instrucciones de la aplicación. Para el proceso de registro necesitará el número «SAID» (Smart Appliance IDentifier), de la etiqueta adhesiva del aparato. El SAID tiene números y letras (10 caracteres). Puede anotar el SAID de su aparato aquí:

SAID ... ... ... ... ... ... ... ... ...

#### **1.2 APROVISIONAMIENTO**

- Antes de iniciar el proceso de instalación, encienda el router y compruebe que la señal inalámbrica de su router llegue al
  aparato. Para comprobar la potencia de la señal wifi utilice una tableta o un teléfono inteligente conectados únicamente al
  router wifi, deshabilite cualquier otra conexión datos y coloque el dispositivo cerca del aparato. Abra cualquier página web en
  un navegador de Internet y compruebe si se descarga correctamente. Si la conexión a Internet de su hogar funciona
  correctamente pero la página no se descarga, puede que tenga que instalar un dispositivo amplificador de wifi (no suministrado
  con el aparato).
- Si el router es compatible con WPS 2.0 (o superior), siga el procedimiento de configuración automática para conectar el aparato al router. Si el router no es compatible con WPS, siga el proceso de configuración manual.

# Siga las instrucciones de la aplicación «6th Sense Live» instalada en su teléfono inteligente para conectar el aparato a su red wifi.

Lea los siguientes párrafos para la instalación automática o manual.

#### 1.2.1 INSTRUCCIONES DE CONFIGURACIÓN AUTOMÁTICA (PRIMER USO) - MÉTODO WPS

Este proceso solo es aplicable si el router es compatible con WPS 2.0 (o superior)

- Active el proceso de aprovisionamiento en su aparato manteniendo pulsado durante tres segundos el botón de conectividad (suena una señal acústica). El aparato entra en modo de «búsqueda» de una red local. El icono de Conectividad del aparato empezará a parpadear rápidamente.
- 2. En el router inalámbrico, pulse el botón WPS para establecer una conexión entre los dos productos. Un testigo luminoso del router empezará a parpadear.
- Cuando el aparato se conecta correctamente al router local, el icono de wifi empieza a parpadear más lentamente (no es compatible con todos los aparatos).
- 4. El aparato intenta conectarse al sistema final. El botón de Conectividad queda encendido permanentemente. Si el icono de wifi no deja de parpadear pasados unos minutos, significa que el aparato no ha podido encontrar las conexiones de la red doméstica mediante WPS. Vuelva a intentar el proceso y, si no funciona, utilice una de las dos instrucciones de configuración manual.
- 5. Puede cancelar el proceso de conexión wifi pulsando el botón de conectividad.

#### 1.2.2 INSTRUCCIONES DE CONFIGURACIÓN MANUAL (PRIMER USO) - MÉTODO DE CONEXIÓN POR ESCANEO

Este proceso usa el código QR de la Etiqueta wifi y solo es aplicable si su router no admite WPS.

- 1. Encienda el router y asegúrese de que las conexiones a Internet funcionen.
- Active el proceso de aprovisionamiento de su aparato manteniendo pulsado durante tres segundos el botón de conectividad (suena una señal acústica). Debería ver el icono de wifi parpadeando en el HMI del aparato.
- 3. Encienda su dispositivo inteligente (teléfono o tableta) y siga las instrucciones de la aplicación.
- 4. El icono de wifi del aparato debería dejar de parpadear y iluminarse permanentemente una vez conectado.
- 5. El proceso de configuración ha finalizado.
- 6. Puede cancelar el proceso de conexión wifi pulsando el botón de conectividad.

#### 1.2.3 INSTRUCCIONES DE CONFIGURACIÓN MANUAL (PRIMER USO) - MÉTODO DE ACCESO UACCESS POINT

Este proceso utiliza la tecnología «Micro punto de acceso» y es aplicable si su router no admite WPS.

- Antes de empezar el proceso de instalación, tome nota del nombre de la red inalámbrica doméstica (SSID), de su contraseña y
  del SAID del aparato. Los necesitará durante el proceso de instalación.
- 2. Encienda el router y asegúrese de que las conexiones a Internet funcionen.
- Active el proceso de aprovisionamiento de su aparato manteniendo pulsado durante 5 segundos el botón de conectividad (suenan dos señales acústicas, una pasados 3 segundos, otra pasados 5 segundos). Debería ver el icono de wifi parpadeando en el HMI del aparato.
- Encienda su dispositivo inteligente (teléfono o tableta), acceda a la lista de redes inalámbricas disponibles del menú de configuración.
- 5. El aparato habrá creado una red inalámbrica (SSID); a continuación, selecciónela en la lista de redes inalámbricas disponibles. El nombre de la red está formado por el prefijo correspondiente a su tipo de aparato (lavadora, secadora, ...) seguido de la dirección MAC (p. ej., WP\_88\_E7\_12\_xx\_yy\_zz). Si no lo ve, puede que tenga que actualizar la lista de redes o comprobar que el icono de wifi esté iluminado en la pantalla del producto.
- Una vez que haya seleccionado el SSID, le pedirá una contraseña. Utilice el SAID (consulte «Antes de empezar el proceso de configuración») como contraseña (es decir.. 44441ABCD).
- Nota: Esta frase de contraseña distingue entre mayúsculas y minúsculas. A continuación, conéctese a la red.
- 7. Espere a que el dispositivo le confirme que se ha conectado a la red wifi del aparato.
- Abra un navegador web. Si no aparece nada, escriba "192.168.10.1" en la barra de direcciones (URL) y pulse Enter. El navegador mostrará una página web inteligente. Es la página de configuración de la radio wifi de su aparato.
- 9. En la lista desplegable de las redes disponibles, seleccione el nombre de su red inalámbrica doméstica.

| ((.))   |   |  |   |
|---------|---|--|---|
| <u></u> |   |  | > |
|         | - |  |   |
|         |   |  |   |
|         |   |  |   |

 Si la red inalámbrica doméstica está oculta, seleccione «Other» (->) e introduzca manualmente el nombre (SSID) y el protocolo de seguridad.

| (( <sub>i</sub> )) | ->   |   | V |
|--------------------|------|---|---|
|                    |      |   |   |
|                    | WPA2 |   | × |
| <b></b>            |      |   |   |
|                    |      | > |   |

11. Escriba la frase de contraseña para su red inalámbrica doméstica, si es necesario, y envíela. Recuerde que este tipo de contraseña distingue mayúsculas y minúsculas.

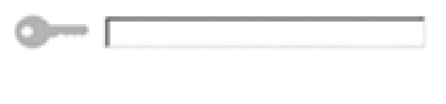

- 12. Haga clic en el botón « » para enviar y espere unos segundos.
- 13. El icono de wifi del aparato debería dejar de parpadear e iluminarse permanentemente una vez conectado. De lo contrario, desconecte y vuelva a conectar el aparato a la toma de red y repita el proceso.
- 14. El proceso de configuración ha finalizado.

#### 1.3 FUNCIÓN ENCENDER / APAGAR WIFI

Para desconectar el aparato de la red wifi, mantenga pulsado durante 5 segundos el botón de conectividad del aparato (suena una señal acústica). El icono wifi de la pantalla del aparato debería apagarse.

Para volver a activar la conexión wifi del aparato, pulse el botón wifi del control remoto.

Cuando el aparato está aprovisionado, el usuario puede desactivar esta función y desconectarlo de la de la red wifi manteniendo pulsado durante 10 segundos el botón de conectividad del aparato (suenan dos señales acústicas, una pasados 5 segundos, otra pasados 10 segundos).

El icono wifi de la pantalla del aparato debería apagarse.

Para volver a conectar el aparato a la red wifi doméstica, siga el procedimiento del apartado «Aprovisionamiento».

#### 1.4 CONTROL REMOTO / USO DIARIO

Esta función se puede aplicar según el tipo de aparato.

- 1. Asegúrese de que el router esté encendido y conectado a Internet.
- 2. Asegúrese de que el testigo del estado de conexión wifi de la pantalla del producto esté encendido permanentemente.
- 3. Utilice la aplicación de Whirlpool para controlar el aparato de forma remota y podrá:
  - revisar su aparato y activar opciones incluso cuando no esté en casa.
  - acceder a funciones adicionales como por ejemplo el modo de energía inteligente.
  - optimizar el consumo de energía aprovechando, por ejemplo, la mejor tarifa energética.
  - acceder a más información sobre la optimización del uso del aparato.
  - recibir información sobre el estado del aparato en caso de alarmas.

#### 1.5 IDENTIFICACIÓN RÁPIDA DEL ESTADO DE CONEXIÓN DEL APARATO

Si el testigo del estado de conexión wifi del aparato parpadea rápido, significa que el aparato está buscando la conexión al router. Si parpadea lentamente, el aparato está conectado al router pero no se puede conectar a internet (por ejemplo, si el ADSL no funciona). Algunos aparatos no tienen el parpadeo lento sino solo la función de parpadeo.

Si el ON está fijo, el aparato está conectado a internet y al sistema en la nube de Whirlpool.

#### **1.6 PREGUNTAS FRECUENTES SOBRE WIFI**

#### ¿Qué protocolos wifi son compatibles?

El adaptador wifi instalado admite wifi b/g/n para los países europeos.

#### ¿Qué ajustes hay que configurar en el software del router?

Hay que realizar los siguientes ajustes en el router: 2,4 GHz habilitados, wifi b/g/n, DHCP y NAT activados.

### ¿Qué versión de WPS es compatible?

WPS 2.0 o superior. Compruebe la documentación del router.

#### ¿Existen diferencias entre el uso de un teléfono inteligente (o una tableta) con Android o con iOS?

Puede usar el sistema operativo que quiera; es indiferente.

¿Puedo usar la compartición de red móvil 3G en vez de un router?

Sí, pero los servicios de nube están diseñados para dispositivos conectados continuamente.

¿Cómo puedo comprobar si mi conexión a Internet doméstica funciona y si la funcionalidad inalámbrica está activada?

Puede buscar la red en su dispositivo inteligente. Desactive cualquier otra conexión de datos antes de intentarlo.

¿Cómo puedo comprobar si mi aparato está conectado a la red inalámbrica doméstica?

Entre en la configuración del router (consulte el manual del router) y compruebe si la dirección MAC del aparato aparece en la página de dispositivos inalámbricos conectados.

### ¿Dónde puedo encontrar la dirección MAC del aparato?

En su aparato inteligente:

Hay una etiqueta donde figuran las direcciones SAID y MAC.

La dirección MAC está formada por una combinación de números y letras que empiezan por «88:e7».

#### ¿Cómo puedo comprobar si la funcionalidad inalámbrica del aparato está activada?

Use su dispositivo inteligente y compruebe en la aplicación 6th Sense Live si la red del aparato está visible y conectada a la nube.

#### ¿Hay algo que pueda impedir que la señal llegue al aparato?

Compruebe que los dispositivos que tiene conectados no usen todo el ancho de banda disponible.

Asegúrese de que los dispositivos activados con wifi no excedan la cantidad máxima admitida por el router.

#### ¿A qué distancia debería estar el aparato del router?

Normalmente, la señal wifi es lo suficientemente fuerte como para cubrir un par de estancias, pero esto depende mucho del material con el que estén hechas las paredes. Puede comprobar la fuerza de la señal colocando el dispositivo inteligente junto al aparato.

#### ¿Qué puedo hacer si mi conexión inalámbrica no llega al aparato?

Puede usar dispositivos específicos para ampliar la cobertura del wifi doméstico, como puntos de acceso, repetidores de wifi y puentes de línea eléctrica (no suministrados con el aparato).

### ¿Cómo puedo saber el nombre y la contraseña de mi red inalámbrica?

Consulte la documentación del router. Normalmente hay una etiqueta adhesiva en el router con la información que necesita para acceder a la página de configuración del dispositivo mediante un dispositivo conectado.

#### ¿Qué puedo hacer si mi router usa el canal de wifi del vecindario?

Obligue al router a usar su canal de wifi doméstico.

# ¿Qué puedo hacer si el testigo del estado de conexión sigue parpadeando lentamente y nunca se queda encendido permanentemente o no puede establecer una conexión estable con el router doméstico?

Puede que el aparato esté bien conectado al router, pero que no pueda acceder a Internet. Para conectar el aparato a Internet, tendrá que comprobar los ajustes del router o del operador.

Ajustes del router: NAT encendido, Firewall y DHCP correctamente configurados. Cifrado de contraseña admitido: WEP, WPA, WPA2. Para intentar otro tipo de cifrado, consulte el manual del router.

Ajustes del operador: Si su proveedor de servicios de Internet ha establecido el número de direcciones MAC capaces de conectarse a Internet, es posible que no pueda conectar el aparato a la nube.

La dirección MAC de un dispositivo es su identificador único. Pregunte a su proveedor de servicios de Internet sobre el procedimiento a seguir para conectar un dispositivo nuevo aparte de un ordenador a Internet.

#### ¿Cómo puedo comprobar si se están transmitiendo datos?

Cuando haya configurado la red, apague el aparato, espere 20 segundos y vuelva a encender el aparato: Compruebe si la app muestra el estado de la UI del aparato.

Algunos ajustes pueden tardar unos segundos en aparecer en la app.

¿Cómo puedo cambiar mi cuenta de Whirlpool manteniendo los aparatos conectados?

Puede crear una nueva cuenta, pero acuérdese de desvincular sus aparatos de la cuenta antigua antes de usarlos con la nueva. He cambiado el router, a qué tengo que hacer?

Puede conservar los mismos ajustes (nombre de red y contraseña) o eliminar los ajustes anteriores del aparato y volverlos a configurar.

### MANTENIMIENTO

#### Limpieza

Para la limpieza, utilice EXCLUSIVAMENTE un paño impregnado de detergente líquido neutro. ¡NO UTILICE UTENSILOS O INSTRUMENTOS PARA LA LIMPIEZA! No utilice productos que contengan abrasivos. ¡NO UTILICE ALCOHOL! ¡NO UTILICE DESINFECTANTES NI PRODUCTOS QUE CONTENGAN CLORO!

# Mantenimientos de los filtros antigrasa

# Retiene las partículas de grasa producidas cuando se cocina.

Debe limpiarse una vez al mes (o cuando el sistema de indicación de saturación de los filtros - si está previsto en el modelo que se posee - indica esta necesidad) con detergentes no agresivos, manualmente con un cepillo de cerdas suaves o bien en lavavajillas a bajas temperaturas y con ciclo breve.

Con el lavado en el lavavajilla el filtro antigrasa metálico puede desteñirse pero sus características de filtrado no cambian absolutamente.

Para desmontar el filtro antigrasa, tirar de la manija de desenganche de muelle.

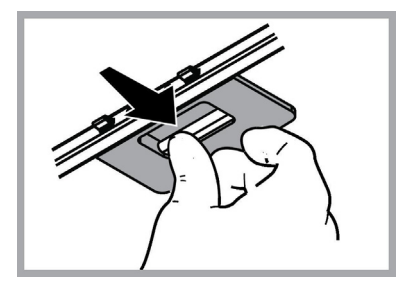

### Mantenimiento del filtro al carbón

# Retiene los olores desagradables producidos por la cocción de alimentos.

El filtro de carbón activado se satura después de un tiempo de uso, dependiendo del tipo de cocción de alimentos y la regularidad con que se limpia el filtro de grasa. En cualquier caso es necesario sustituir el cartucho al menos cada 4 meses (o cuando el sistema de indicación de saturación de los filtros - si está previsto en el modelo que se posee - indica esta necesidad).

NO puede lavarse o reciclarse.

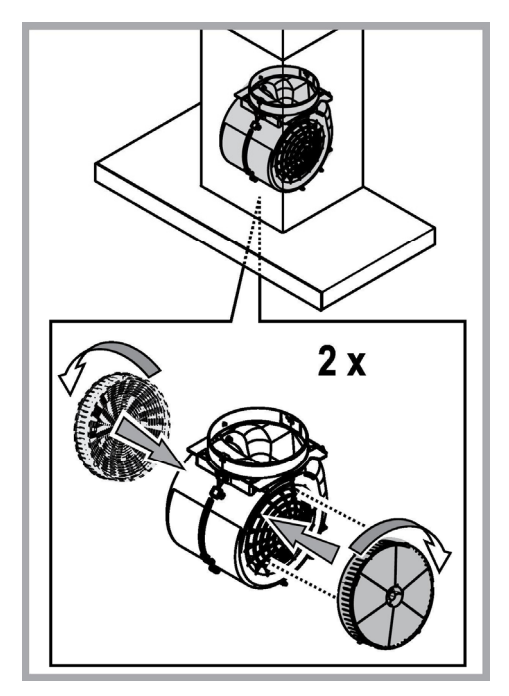

### Sustitución de la lámpara

La campana viene provista de un sistema de iluminación basado en la tecnología LED.

Los LEDS garantizan una óptima iluminación, una duración hasta 10 veces mayor de las lámparas tradicionales y permiten aborra el 90% de energía eléctrica.

Para reemplazar las lámparas, contactar el centro de servicio autorizado para los repuestos.

# ELIMINACIÓN

Este aparato lleva el marcado CE en conformidad con la Directiva 2012/19/EC del Parlamento Europeo y del Consejo sobre residuos de aparatos eléctricos y electrónicos (RAEE).

La correcta eliminación de este producto evita consecuencias negativas para el medioambiente y la salud.

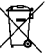

El símbolo en el producto o en los documentos que se incluyen con el producto, indica que no se puede tratar como residuo doméstico. Es necesario entregarlo en un punto de recogida para reciclar aparatos eléctricos y electrónicos.

Deséchelo con arreglo a las normas medioambientales para eliminación de residuos.

Para obtener información más detallada sobre el tratamiento, recuperación y reciclaje de este producto, póngase en contacto con su Municipalidad, con el servicio de eliminación de residuos urbanos o la tienda donde adquirió el producto.

Aparato diseñado, probado y fabricado de acuerdo con:

• Seguridad: EN/IEC 60335-1; EN/IEC 60335-2-31, EN/IEC 62233.

 Prestación: EN/IEC 61591; ISO 5167-1; ISO 5167-3; ISO 5168; EN/IEC 60704-1; EN/IEC 60704-2-13; EN/IEC 60704-3; ISO 3741; EN 50564; IEC 62301.

• EMC: EN 55014-1; CISPR 14-1; EN 55014-2; CISPR 14-2; EN/IEC 61000-3-2; EN/IEC 61000-3-3. Sugerencias para un uso correcto con el fin de reducir el impacto ambiental: Encienda la campana a la velocidad mínima cuando empiece a cocinar y mantenga en marcha durante unos minutos después de haber acabado de cocinar. Aumente la velocidad solo si se produjera una gran cantidad de humo y vapor y use la velocidad o velocidades turbo solo en situaciones extremas. Cambie el filtro o filtros de carbón cuando sea necesario para mantener un buen rendimiento en la reducción de los olores. Limpie el filtro o filtros de grasa cuando sea necesario para mantener un buen rendimiento del filtro de grasa. Utilice el diámetro máximo del sistema de conductos indicado en este manual, para optimizar el rendimiento y minimizar el ruido.

# ANOMALÍAS DE FUNCIONAMIENTO

Si alguna pieza parece no funcionar, realice los siguientes controles antes de llamar al Servicio de Asistencia:

- Si la campana no funciona:
  - Compruebe que:
  - no haya interrupciones de corriente.
  - se haya seleccionado una velocidad.
- Si la campana presenta un rendimiento escaso:

Compruebe que:

- La velocidad del motor seleccionada es suficiente para la cantidad de humo y vapores emitida.
- La cocina está suficientemente ventilada para permitir una toma de aire.
- el filtro de carbón no está gastado (campana en versión filtrante).
- · Si la campana se ha apagado durante el funcionamiento normal:

#### Compruebe que:

- no haya interrupciones de corriente.
- el dispositivo de interrupción omnipolar no se ha disparado.

En caso de eventuales anomalías en el funcionamiento, antes de dirigirse al servicio de asistencia, desconectar el aparato de la alimentación eléctrica, extrayendo el enchufe al menos durante 5 segundos, y después conectarlo nuevamente. Si la anomalía de funcionamiento no desaparece, dirigirse al servicio de asistencia.

# DATOS TÉCNICOS

| Alto (cm) | Ancho (cm) | Fondo (cm) | Ø del tubo de salida (cm) |
|-----------|------------|------------|---------------------------|
| 110-129,5 | 89,8       | 32         | 15                        |

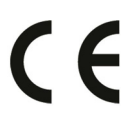

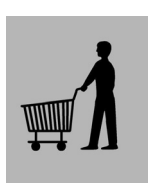

Componentes no suministrados con el producto

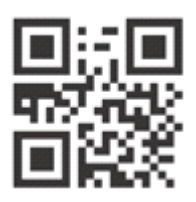

Puede descargarse las Instrucciones de seguridad, el Manual del usuario, la Ficha del producto y los Datos de energía: • Visitando nuestra página web

docs.whirlpool.eu

Usando el código QR

• También puede, **ponerse en contacto con nuestro Servicio postventa** (Consulte el número de teléfono en el folleto de la garantía). Cuando se ponga en contacto con nuestro Servicio Postventa , deberá indicar los códigos que figuran en la placa de características de su producto.

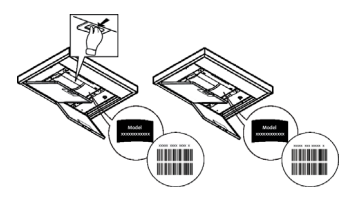

# SEGURANÇA GERAL

 Antes de fazer qualquer operação de limpeza ou de manutenção, deve-se desligar o exaustor da rede elétrica retirando a tomada ou desligando a alimentação da rede elétrica.

• Usar sempre luvas de trabalho para todas as operações de instalação e manutenção.

• Este aparelho pode ser usado por crianças a partir de 8 anos de idade e por pessoas com reduzidas capacidades físicas, sensoriais e mentais, ou falta de experiência e conhecimento, desde que sejam supervisionadas ou se tiverem recebido as necessárias instruções relativas ao uso em segurança do aparelho e que tenham conhecimento dos riscos envolvidos.

• As crianças não devem ser autorizadas a manipular os comandos ou a brincar com o aparelho.

• A limpeza e a manutenção não devem ser feitas por crianças sem supervisão.

 O local onde o aparelho será instalado, deve ser suficientemente ventilado, quando o exaustor for utilizado em conjunto com outros dispositivos de combustão de gás ou outros combustíveis.

• O exaustor deve ser limpo regularmente, interna e externamente (PELO MENOS UMA VEZ POR MÊS), respeitando expressamente as indicações no manual, nas instruções de manutenção.

• A inobservância das normas de limpeza do aparelho e da substituição e limpeza dos filtros comporta riscos de incêndio.

• É severamente proibido colocar alimentos diretamente na chama, sob o exaustor.

• Para a substituição da lâmpada, utilizar apenas o tipo de lâmpada indicado na secção de Manutenção/Substituição de lâmpadas deste manual.

O uso de chama livre causa danos aos filtros e pode originar incêndios, portanto, deve ser evitado em quaisquer circunstâncias.

Os alimentos fritos devem ser feitos sob controle, para evitar que o óleo sobreaqueça e se incendeie.

CUIDADO: Peças acessíveis do exaustor podem queimar quando utilizado com a placa de fogão.

• Não ligar o aparelho à rede elétrica até que a instalação esteja totalmente concluída.

• Relativamente às medidas técnicas e de segurança a serem adotadas para a descarga de fumos, é importante respeitar rigorosamente os regulamentos fornecidos pelas autoridades locais.

• O sistema de condutas deste aparelho não pode ser conectado a outro sistema de ventilação já existente que esteja a ser usado para qualquer outra finalidade, como descarga de fumos de aparelhos a gás ou outros combustíveis.

• Não utilizar ou deixar o exaustor sem lâmpadas corretamente montadas, devido ao possível risco de choques elétricos.

• Nunca utilizar o exaustor sem as grades montadas corretamente.

• O exaustor NUNCA deve ser utilizado como uma superfície de apoio, a menos que seja especificamente indicado.

• Usar somente os parafusos de fixação fornecidos com o aparelho, para a instalação, ou, se não for fornecido, comprar o tipo de parafuso correto.

• Usar o comprimento correto para os parafusos que são identificados no Guia de Instalação.

• Em caso de dúvida, consultar um centro de assistência autorizado ou técnico qualificado.

# ATENÇÃO!

- A falta de instalação de parafusos ou dispositivos de fixação em conformidade com estas instruções, pode resultar em riscos elétricos.
- Não utilizar com um programador, temporizador, telecomando separado ou qualquer outro dispositivo que se ativa automaticamente.

Manter as crianças menores de 3 anos afastadas do aparelho. Quando não vigiadas por um adulto, as crianças menores de 8 anos devem ser mantidas afastadas do aparelho.

ATENÇÃO: o aparelho não deve ser operado mediante um dispositivo externo ou através dum sistema de comando à distância separado.

A Este aparelho não se destina ao uso profissional. Não utilizar o aparelho ao ar livre.

A Para evitar o risco de ferimentos pessoais, o aparelho deve ser movido e instalado por duas ou mais pessoas.

A instalação - incluindo também quaisquer conexões para fornecimento de água (caso previsto) e as ligações elétricas - e as operações de reparação devem ser realizadas por pessoal qualificado.

Uma vez concluída a instalação, o material de embalagem (peças de plástico, poliestireno, etc.) deve ser mantido fora do alcance das crianças para evitar o risco de asfixia.

Não utilizar o aparelho quando estiver molhado ou descalço.

Nunca utilizar um aparelho de limpeza a vapor para limpar o aparelho - risco de choque elétrico.

O material de embalagem é 100% reciclável e está marcado com o símbolo da reciclagem 🧲

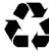

# O exaustor pode ser esteticamente diferente do modelo ilustrado neste manual, no entanto as instruções de uso, manutenção e instalação são as mesmas.

Siga especificamente as instruções indicadas neste manual. Declina-se qualquer responsabilidade por eventuais inconvenientes, danos ou incêndios provocados ao aparelho, derivantes da inobservância das instruções indicadas neste manual. O exaustor foi concebido para a aspiração de fumos e vapores de cozedura e é destinado exclusivamente para uso doméstico.

- É importante conservar este manual para eventuais consultas futuras.
   Em caso de venda ou mudanca, certifique-se que o manual acompanha o produto.
- Leia cuidadosamente as instruções: apresentam importantes informações sobre a instalação, uso e segurança.
- Não efectue variações elétricas ou mecânicas no produto ou nos tubos de fuga.
- Antes de prosseguir com a instalação do aparelho, verifique se todos os componentes não estão danificados. Caso contrário, contacte o seu fornecedor e não prossiga com a instalação.

O Fabricante, Whirlpool EMEA S.p.A., declara que este modelo de exaustor do eletrodoméstico equipado com rádio, módulo Wi-Fi Amber, está de acordo com a diretiva 2014/53/UE.

O texto completo da declaração de conformidade encontra-se disponível no seguinte website: docs.whirlpool.eu O equipamento de rádio opera na banda de frequência 2,4 GHz ISM; a potência de radiofrequência máxima transmitida não excede 20 dBm (p.i.r.e.). Esteprodutoinclui softwaredefonte abertadesenvolvidopor terceiros.

A declaração da licença de uso de fonte aberta encontra-se disponível no seguinte website: docs whirlpool.eu

A distância mínima entre a superfície de suporte dos recipientes sobre o fogão e a parte mais baixa do exaustor não deve ser inferior a 50cm no caso de fogões elétricos e 65 cm no caso de fogões a gás ou combinados.

Se as instruções de instalação do fogão a gás especificarem uma distância maior, deve-se levar em conta esta indicação.

# CONEXÃO ELÉTRICA

A voltagem da rede elétrica deve corresponder com a voltagem indicada na etiqueta das características, situada no interior do exaustor. Se dotado de ficha, conectar o exaustor a uma tomada, em conformidade com as normas vigentes, posta em zona acessível, mesmo depois da instalação. Se não tiver ficha (conexão direta à rede) ou a tomada não se encontrar numa zona acessível, mesmo depois da instalação, aplicar um interruptor bipolar, em conformidade com a norma que assegure a desconexão completa da rede nas condições da categoria de sobretensão III, de acordo com as regras de instalação.

# ATENÇÃO!

Antes de conectar novamente o circuito do exaustor com a alimentação elétrica, verificar o seu funcionamento, e verificar se o cabo de rede está montado corretamente.

Se o cabo não estiver equipado com uma ficha, ligue os cabos de acordo com a tabela seguinte:

#### Tensão da rede elétrica e frequência

Consultar o valor indicado na etiqueta de características no interior do exaustor.

### Ligação de cabo

L : castanho

### Substituição do cabo de alimentação

O exaustor está equipado com um cabo de alimentação especial; no caso do cabo ficar danificado, efetuar um pedido ao serviço de assistência técnica.

# SAÍDA DO AR

(para as versões apsirantes)

Conectar o exaustor aos tubos e orifícios de descarga da parede com diâmetro equivalente à saída de ar (falange de união). O uso de tubos ou orifícios de descarga de parede com diâmetro inferior, pode provocar a diminuição do desempenho de aspiração e um drástico aumento do ruído

Não nos responsabilizamos a este respeito.

- ! Utilizar um tubo condutor com comprimento não inferior ao indicado.
- ! Utilizar um tubo condutor com o menor número possível de curvas (ângulo máximo da curva: 90°C).
- ! Evitar alterações drásticas da seção do tubo (diâmetro).
- ! Caso estas normas não sejam respeitadas a empresa declina qualquer responsabilidade.

## FILTRANTE OU ASPIRANTE ?

! O seu exaustor está pronto para ser utilizado na versão aspirante.

Para utilizar o exaustor na versão filtrante deve ser instalado um KIT ACESSÓRIO apropriado.

Verifique nas primeiras páginas deste manual se o KIT ACESSÓRIO já vem fornecido ou se deve ser comprado separadamente.

Nota: Se for fornecido com o equipamento, em alguns casos, o sistema de filtragem adjunta à base de carvão activo pode já estar instalado no exaustor.

As informações para a transformação do exaustor da versão aspirante à versão filtrante já estão contidas neste manual.

### Versão aspirante

Os vapores são evacuados para o exterior, por meio de um tubo de descarga fixado à falange de conexão que se encontra sobre o exaustor.

# **⚠ ATENÇÃO!**

O diâmetro do tubo de descarga deve ser equivalente ao diâmetro do anel de conexão.

# ATENÇÃO!

Se o exaustor for dotado de filtros de carvão ativo, estes deverão ser retirados.

### Versão filtrante

O ar aspirado será desengordurado e desodorizado antes de ser recanalizado de volta para o ambiente. Para usar o exaustor nesta versão é necessário instalar um sistema de filtragem adicional à base de carvão ativado.

# COMANDOS

O exaustor vem equipado com um painel de comandos com um controlo de velocidade de aspiração e um controlo para acender a luz de iluminação do plano de cozedura.

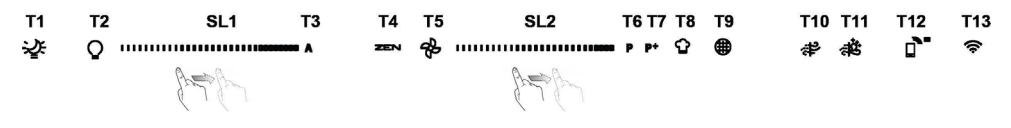

- T1. LIGAR/DESLIGAR "Night Light"
- T2. LIGAR/DESLIGAR luzes da placa Selecionar temperatura de cor
- T3. Função "Autolight"
- T4. Função "ZEN Mode"
- T5. LIGAR/DESLIGAR motor
- T6. Função " POWER BOOST 1"
- T7. Função "POWER BOOST 2"
- T8. Função automática "COOKSENSE"
- T9. Indicador de saturação do filtro
- T10. LIGAR/DESLIGAR "Breath Daily Cycle"
- T11. LIGAR/DESLIGAR "Breath Intensive Cycle"
- T12. Luz indicadora de Wi-Fi ativado
- T13. Ligação Wi-Fi

#### T1. LIGAR/DESLIGAR "NIGHT LIGHT"

Prima para ligar ou desligar a iluminação suave de fundo.

#### T2. LIGAR/DESLIGAR LUZES DA PLACA - SELECIONAR TEMPERATURA DE COR

Prima para ligar ou desligar as luzes da placa.

Com as luzes ligadas, faça deslizar o seu dedo para a direita ou para a esquerda sobre a faixa de LED **SL1** para aumentar ou diminuir a intensidade da luz (para a direita ou esquerda, respetivamente). Prima e mantenha premido para configurar a temperatura da cor da luz.

faça deslizar o seu dedo para a direita ou para a esquerda sobre a faixa de LED **SL1** para configurar uma cor mais fria ou mais quente (para a direita e para a esquerda, respetivamente). Caso não altere a temperatura de cor da iluminação em cinco segundos, o LED **SL1** irá piscar com a cor selecionada e ouvirá um aviso sonoro indicando que o sistema guardou esta configuração.

Nota: a luz acende-se em conformidade com a temperatura da cor definida antes de desligar o aparelho.

#### T3. FUNÇÃO "AUTOLIGHT"

Prima para ativar/desativar a função de luz automática "Autolight".

Nota: esta função é apenas ativada quando o exaustor está ligado à placa através de Wi-Fi. Uma vez ativada a função, a luz da placa é automaticamente gerida na base do estado da placa.

#### T4. FUNÇÃO "ZEN MODE"

Prima para ativar ou desativar o modo de extração ZEN. Esta função permite ativar uma velocidade de extração que oferece o equilíbrio ideal entre silêncio e eficiência de extração.

#### **T5. LIGAR/DESLIGAR MOTOR**

Prima para ligar ou desligar o motor de extração.

Com o motor ligado, faça deslizar o seu dedo para a direita ou para a esquerda sobre a faixa de LED SL2 para aumentar ou diminuir a velocidade de extração (potência).

#### T6. FUNÇÃO " POWER BOOST 1"

Com o motor de extração ligado, prima T6 para ativar a extração intensiva "POWER BOOST 1" (temporizada). Nota: o exaustor voltará à velocidade anterior após cinco minutos.

#### T7. FUNÇÃO "POWER BOOST 2"

Com o motor de extração ligado, prima T7 para ativar a " extração intensiva POWER BOOST 2" (temporizada).

Nota: após cinco minutos, o exaustor voltará à velocidade selecionada previamente.

#### T8. FUNÇÃO AUTOMÁTICA "COOKSENSE"

O exaustor irá configurar automaticamente uma velocidade de extração de 1 e, de seguida, aumentar se necessário (de acordo com as condições ambientais detetadas pelo sensor do exaustor).

Se o exaustor estiver a utilizar a velocidade de extração 1 e não houver qualquer mudança nas condições ambientais, este desligarse-á após 5 minutos.

Nota: Para se certificar de que utiliza esta função corretamente, configure primeiro os parâmetros para o modo automático, conforme descrito na secção relevante.

Nota: caso altere quaisquer outras funções de controlo da velocidade quando estiver a utilizar o modo automático, a função de ventilação automática irá desativar-se.

#### **T9. INDICADOR DE SATURAÇÃO DO FILTRO**

A intervalos regulares, o exaustor sinaliza a necessidade de se efetuar a manutenção dos filtros.

Nota: Os indicadores apenas funcionam quando o exaustor está ligado.

Botão T9 aceso: realize a manutenção do filtro de gordura.

Botão T9 intermitente: realize a manutenção do filtro de carvão.

Reposição dos indicadores de saturação do filtro:

Nota: esta operação deve ser realizada com o exaustor ligado.

Prima e mantenha premido o botão T9. A luz irá desligar-se para confirmar o reset.

#### Ativação do indicador de saturação do filtro de carvão.

Nota: esta operação deve ser realizada com o motor de extração desligado.

Este indicador encontra-se desativado normalmente. Deverá ser ativado se o exaustor estiver instalado na versão com filtro (ou seja, com filtros de carvão).

Prima e mantenha premidos simultaneamente os botões T1 e T10para ativar a função. Os botões irão acender-se indicando que a ativação está em curso.

Para desativar esta função, prima e mantenha premidos os mesmos botões (T1 e T10) novamente. Os botões irão piscar brevemente e, em seguida, apagar-se, indicando a desativação.

#### T10. LIGAR/DESLIGAR "BREATH DAILY CYCLE"

O exaustor irá configurar automaticamente uma velocidade de extração de 1 e, de seguida, aumentar se necessário (de acordo com as condições ambientais detetadas pelo sensor do exaustor).

Se a velocidade de extração não for alterada devido às condições ambiente detetadas, o exaustor desligar-se-á após duas horas.

Independentemente do modo operacional selecionado, o exaustor desliga-se após cinco horas em funcionamento.

Nota: Para se certificar de que utiliza esta função corretamente, configure primeiro os parâmetros para o modo automático, conforme descrito na secção relevante.

#### T11. LIGAR/DESLIGAR "BREATH INTENSIVE CYCLE"

O exaustor irá configurar automaticamente uma velocidade de extração de 5 e, de seguida, aumentar se necessário (de acordo com as condições ambientais detetadas pelo sensor do exaustor).

Se a velocidade de extração não for alterada devido às condições ambiente detetadas, o exaustor desligar-se-á após duas horas.

Independentemente do modo operacional selecionado, o exaustor desliga-se após cinco horas em funcionamento.

Nota: Para se certificar de que utiliza esta função corretamente, configure primeiro os parâmetros para o modo automático, conforme descrito na secção relevante.

#### T12. LUZ INDICADORA DE WI-FI ATIVADO

A luz do indicador acende-se sempre que o exaustor é controlado remotamente através da aplicação.

#### T13. LIGAÇÃO WI-FI

Prima para ativar/desativar as funções de Wi-Fi.

Esta função permite que o exaustor seja ligado à Internet para que o possa monitorizar/controlar através de um smartphone ou tablet.

Para utilizar a função Wi-Fi, ligue o aparelho à sua rede de Internet doméstica sem fios seguindo o procedimento de configuração indicado no "MANUAL de Wi-Fi".

#### CONFIGURAR OS PARÂMETROS DO MODO AUTOMÁTICO

Para se certificar que utiliza este modo corretamente, é necessário calibrar o exaustor e selecionar o tipo de placa. Calibragem do exaustor

Nota: esta operação deve ser realizada com o aparelho no modo de repouso (standby), isto é, um minuto após a desativação do motor.

Prima e mantenha premido o botão T4 durante cinco segundos.

A velocidade de extração 1 será ativada e o botão T4 irá piscar, indicando que a calibragem do exaustor foi iniciada (o processo de calibragem tem uma duração de cerca de 5 minutos).

Nota: Para interromper o processo de calibragem, prima e mantenha premido o botão T4 durante cinco segundos. A calibragem será, então, interrompida, tendo de ser repetida posteriormente.

Nota: A calibragem será realizada automaticamente quando o aparelho for ligado à fonte de alimentação pela primeira vez. O botão **T4** irá piscar. Aguarde 5 minutos até que a calibração esteja concluída.

#### Selecionar o tipo de placa

Nota: esta operação deve ser realizada com o aparelho no modo de repouso (standby), isto é, um minuto após a desativação do motor.

Prima e mantenha premidos os botões T10 e T11 durante cinco segundos.

Os botões T10 e T11 acender-se-ão.

Caso a sua placa seja alimentada a gás, prima o botão T10 - o botão irá piscar indicando a sua seleção.

Caso a sua placa seja elétrica, prima o botão T11- o botão irá piscar indicando a sua seleção.

Uma vez premido, o botão pisca durante três segundos para indicar que a sua seleção foi guardada.

### MANUAL DE WI-FI

#### CONTROLO REMOTO DA APLICAÇÃO LIVE/PROCEDIMENTO DE CONFIGURAÇÃO

A função LIVE permite operar e supervisionar o aparelho remotamente através de um dispositivo externo. Para permitir que o aparelho seja monitorizado e controlado remotamente deverá concluir primeiro, com sucesso, o procedimento de configuração. Este processo é necessário para registar o seu aparelho e ligá-lo à sua rede de Internet doméstica. O procedimento de configuração deve ser realizado apenas uma vez. Apenas deverá realizar este procedimento novamente em caso de alteração das propriedades de configuração do seu router (nome da rede, palavra-passe ou fornecedor de dados).

#### 1.1 ANTES DE INICIAR O PROCESSO DE CONFIGURAÇÃO

- Para utilizar esta função, certifique-se de que possui: um smartphone Android 4.3 (ou superior) com um ecrã 1280 x 720 (ou superior), ou um tablet, ou um smartphone iOS 8 (ou superior); • um router sem fios 2,4Ghz Wi-Fi b/g/n ligado à Internet (através do seu dispositivo inteligente, certifique-se de que a força do sinal da sua rede sem fios doméstica é boa).
- Transfira e instale a aplicação gratuita: LIVE para o seu smartphone Android ou iPAD/iPhone a partir da loja online. A aplicação irá orientá-lo, passo a passo, no processo de instalação. Caso ainda não disponha de uma conta de utilizador, crie uma e subscreva (termos legais) o serviço para poder beneficiar das

Caso ainda não disponha de uma conta de utilizador, crie uma e subscreva (termos legais) o serviço para poder beneficiar das funcionalidades fornecidas através da aplicação.

3. Registe o seu aparelho seguindo as instruções da aplicação que se seguem. Para efetuar o processo de registo irá necessitar do número Smart Appliance IDentifier (SAID), situado no autocolante no seu aparelho. O código SAID é composto por números e letras (10 caracteres). Poderá tomar nota do código SAID do seu aparelho aqui:

SAID ... ... ... ... ... ... ... ... ...

#### **1.2 PROVISIONAMENTO**

- Antes de iniciar o processo de instalação, ligue o seu router e verifique que o sinal sem fios do seu router doméstico alcança o aparelho. Para verificar a força do sinal Wi-Fi, utilize um tablet ou smartphone com ligação ao router Wi-Fi, desligue quaisquer outras ligações de dados e coloque o dispositivo perto do aparelho. Abra qualquer página de Internet num browser e verifique se a página é apresentada rapidamente e com sucesso. Se a ligação à Internet da sua casa estiver a funcionar corretamente mas a página não estiver a abrir, necessitará de instalar um dispositivo de aumento do sinal Wi-Fi (não fornecido com o aparelho).
- Se o seu router suportar o WPS 2.0 (ou superior), siga um dos dois procedimentos de configuração manual para ligar o seu
  aparelho ao router. Se o seu router não for suportado por WPS, siga o procedimento de configuração manual.

#### Siga as instruções da sua aplicação 6th Sense Live no seu smartphone para ligar o aparelho à sua rede de Wi-Fi doméstica.

Caso contrário, leia os seguintes parágrafos para iniciar uma configuração manual ou automática.

#### 1.2.1 INSTRUÇÕES DE CONFIGURAÇÃO AUTOMÁTICA (PRIMEIRA UTILIZAÇÃO) - MÉTODO WPS

Este procedimento aplica-se apenas se o seu router suportar WPS 2.0 (ou superior)

- Ative, no seu aparelho, o processo de provisionamento ao premir e manter premido durante três segundos o botão de ligação (é emitido um sinal sonoro de feedback). O aparelho está a ser configurado para um modo de "procura" de uma rede local. O ícone de Ligação do aparelho começa a piscar rapidamente.
- Prima o botão WPS no router sem fios para estabelecer uma ligação entre os dois aparelhos. Uma luz indicadora começará a
  piscar no seu router.
- Quando o aparelho se ligar corretamente ao router local, o ícone do Wi-Fi passa de um intermitente rápido para um intermitente lento (não suportado em todos os aparelhos).
- 4. O aparelho tentará ligar-se ao sistema Backend. O ícone de ligação irá parar de piscar. Se o ícone do Wi-Fi não parar de piscar após alguns minutos, significa que a procura de ligações na sua rede doméstica através de WPS falhou. Repita o mesmo procedimento e, caso não seja bem sucedido, utilize uma das duas instruções de configuração manual.
- 5. É possível cancelar o procedimento de ligação do Wi-Fi ao premir o botão de ligação.

#### 1.2.2 INSTRUÇÕES DE CONFIGURAÇÃO MANUAL (PRIMEIRA UTILIZAÇÃO) - MÉTODO "SCAN TO CONNECT"

Este procedimento utiliza o código QR localizado na etiqueta do Wi-Fi e aplica-se apenas se o seu router não suportar WPS.

- 1. Ligue o seu router e certifique-se de que a sua ligação à Internet está a funcionar.
- Ative no seu aparelho o processo de provisionamento ao premir e manter premido o botão de ligação (é emitido um sinal sonoro) • deverá ver o ícone de Wi-Fi a piscar no seu aparelho HMI.
- 3. Ligue o seu dispositivo inteligente (Smartphone ou Tablet) e siga as instruções na aplicação.
- 4. O ícone do Wi-Fi no aparelho deverá parar de piscar e a luz permanecerá acesa uma vez estabelecida a ligação.
- 5. O processo de configuração está completo.
- 6. É possível cancelar o procedimento de ligação do Wi-Fi ao premir o botão de ligação.

#### 1.2.3 INSTRUÇÕES DE CONFIGURAÇÃO MANUAL (PRIMEIRA UTILIZAÇÃO) - MÉTODO "UACCESS POINT"

Este procedimento utiliza a tecnologia Micro Access Point e aplica-se apenas se o seu router não suportar WPS.

- Antes de iniciar o procedimento de configuração, anote o nome da sua rede sem fios doméstica (SSID), bem como da sua palavra-passe e do referido código SAID do aparelho. Estes serão necessários durante o processo de instalação.
- 2. Ligue o seu router e certifique-se de que a sua ligação à Internet está a funcionar.
- Ative no seu aparelho o processo de provisionamento ao premir e manter premido o botão de ligação durante 5 segundos (soarão dois sinais sonoros, um após 3 segundos e outro após 5 segundos) • deverá ver o ícone de Wi-Fi do seu aparelho HMI a piscar.
- 4. Ligue o seu dispositivo inteligente (Smartphone ou Tablet), aceda à sua lista de redes sem fios disponíveis no menu de configuração.
- 5. O aparelho criou uma rede sem fios (SSID); em seguida, selecione-a da lista das redes sem fios disponíveis. O nome da rede consiste no prefixo, dependendo do tipo do seu aparelho (máquina de lavar, máquina de secar, etc.) seguido do endereço MAC (ex. VENTIL\_88\_E7\_12\_xx\_yy\_ zz). Se não conseguir visualizá-lo, deverá atualizar a lista de redes e verificar se o ícone de Wi-Fi está aceso no visor do produto.
- Uma vez selecionado o SSID, será necessário inserir uma palavra-passe. Utilize o SAID (consulte o parágrafo "Antes de iniciar o processo de configuração") como palavra-passe (por exemplo: 444441ABCD).
- Nota: Esta palavra-passe diferencia entre minúsculas e maiúsculas. Em seguida, efetue a ligação à rede.
- 7. Aguarde até que o seu dispositivo confirme que pode ser ligado à rede Wi-Fi do aparelho.
- Abra um browser web. Caso não seja apresentada qualquer página, digite "192.168.10.1" na barra de endereço (URL) e prima Enter. O browser apresenta uma página web SMART. Trata-se da página de configuração do rádio Wi-Fi do seu aparelho.
- 9. Na lista suspensa de redes disponíveis, selecione o nome da sua rede sem fios doméstica.

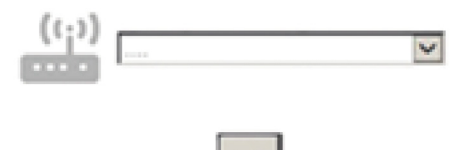

 Se a rede sem fios doméstica estiver oculta, selecione "Other" (->) e introduza o nome (SSID) manualmente e o protocolo de segurança.

| ((;))   | .>   |   | ~ |
|---------|------|---|---|
|         |      |   |   |
|         | WPA2 |   | × |
| <b></b> |      |   |   |
|         |      |   |   |
|         |      | > |   |

 Introduza a palavra-passe da sua rede sem fios doméstica, se necessário, e submeta. Lembre-se de que este tipo de palavrapasse diferencia entre minúsculas e maiúsculas.

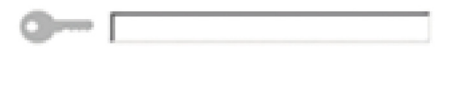

- 12. Clique no botão " " para submeter e aguarde alguns segundos.
- 13. O ícone do Wi-Fi no aparelho deverá parar de piscar e acender-se permanentemente uma vez ligado. Caso contrário, desligue e volte a ligar o aparelho da tomada elétrica da parede e repita o procedimento.
- 14. O processo de configuração está concluído.

#### 1.3 LIGAR/DESLIGAR O Wi-Fi

Para desligar a ligação do aparelho à rede Wi-Fi, prima e mantenha premido o botão de ligação do aparelho durante 5 segundos (é emitido um sinal sonoro). O ícone do Wi-Fi no ecrã do aparelho deverá apagar-se.

Para voltar a estabelecer uma ligação Wi-Fi ao aparelho, prima o botão Wi-Fi do controlo remoto.

Quando o aparelho está provisionado, o utilizador pode desativar esta função e desligá-lo da rede Wi-Fi premindo e mantendo premido o botão conetividade do aparelho durante 10 segundos (são emitidos dois sinais sonoros, um após 5 segundos e o outro após 10 segundos).

O ícone do Wi-Fi no ecrã do aparelho deverá apagar-se.

Para voltar a ligar o aparelho à rede doméstica Wi-Fi, siga o procedimento indicado no parágrafo "Provisionamento".

#### 1.4 CONTROLO REMOTO/UTILIZAÇÃO DIÁRIA

Esta função pode ser ativada dependendo do tipo de aparelho.

- 1. Certifique-se de que o seu router está ativado e dispõe de ligação à Internet.
- 2. Certifique-se de que o indicador de estado da ligação Wi-Fi no ecrã do produto é sólido.
- 3. Utilize a aplicação da Whirpool para controlar remotamente o aparelho para que possa:
  - verificar o seu aparelho e ativar opções, mesmo quando está fora de casa.
  - aceder a funções adicionais como, por exemplo, ao modo de poupança de energia inteligente.
  - otimizar os níveis de consumo de energia selecionando, por exemplo, a tarifa energética mais económica.
  - aceder a informações adicionais sobre como tirar o máximo partido da utilização do seu aparelho.
  - · receber feedback sobre o estado do aparelho em caso de alarmes.

#### 1.5 IDENTIFICAÇÃO RÁPIDA DO ESTADO DE LIGAÇÃO DO APARELHO

Se o indicador do estado de ligação Wi-Fi no visor do aparelho piscar rapidamente, é sinal de que se encontra à procura de ligação ao router. Se piscar lentamente, então o aparelho encontra-se ligado ao router mas não consegue ligar-se à Internet (por exemplo, o ADSL não está a funcionar). Alguns tipos de aparelho não suportam a função de intermitência lenta, possuindo apenas a característica de intermitência padrão.

Se a luz ficar permanecer acesa sem intermitência, o aparelho encontra-se ligado à Internet e ao sistema de nuvem da Whirlpool.

#### 1.6 FAQs SOBRE O WI-FI

#### Que protocolos de Wi-Fi são suportados?

O adaptador Wi-Fi instalado suporta Wi-Fi b/g/n para os países da Europa.

#### Que definições são necessárias para configurar o software do router?

São necessárias as seguintes definições do router: compatibilidade com 2.4 GHz. Wi-Fi b/g/n. DHCP e NAT.

#### Que versão de WPS é suportada?

WPS 2.0 ou superior. Consulte a documentação do router.

Existem algumas diferencas entre a utilização de um smartphone (ou tablet) com sistema operativo Android e iOS? Pode utilizar o sistema operativo que preferir, não existindo qualquer diferença.

#### Posso utilizar uma rede móvel 3G ao invés de um router?

Sim, mas os servicos com base em nuvem estão concebidos para dispositivos que estejam ligados permanentemente.

Como posso verificar se a minha ligação à Internet doméstica está a funcionar e confirmar que a funcionalidade sem fios está ativada?

Pode procurar a sua rede no seu dispositivo inteligente. Deslique quaisquer outros tipos de ligação de dados antes de verificar.

### Como posso verificar se o aparelho está ligado à minha rede sem fios doméstica?

Aceda à configuração do seu router (consulte o manual do router) e verifique se o endereco MAC do aparelho está listado na página de dispositivos ligados à rede sem fios.

#### Onde posso encontrar o endereco MAC do aparelho?

Procure no seu Aparelho Smart:

existe uma etiqueta com os enderecos SAID e MAC.

O endereco Mac consiste numa combinação de números e letras começada por "88:e7".

#### Como posso verificar se a funcionalidade sem fios do aparelho está ativada?

Utilize o seu dispositivo inteligente e verifique na aplicação 6th Sense Live se a rede do aparelho está visível e ligada à nuvem.

#### Existe alguma coisa que possa prevenir o sinal de alcançar ao aparelho?

Certifique-se de que os dispositivos que ligou não estão a utilizar toda a banda larga disponível.

Certifique-se de que os seus dispositivos compatíveis com Wi-Fi não excedem o número máximo permitido por router.

#### A que distância deve estar o router do aparelho?

Normalmente o sinal Wi-Fi é forte o suficiente para cobrir várias divisões da casa, mas depende do material de que as paredes são feitas. Pode verificar a forca do sinal colocando o seu dispositivo inteligente perto do aparelho.

#### O que posso fazer se a minha ligação sem fios não alcançar o aparelho?

Pode utilizar dispositivos específicos para aumentar a sua cobertura de Wi-Fi, tais como pontos de acesso, duplicadores de sinal Wi-Fi e pontes de ligação (não fornecidos com o aparelho).

#### Como posso saber qual é o nome da minha rede sem fios e a palavra-passe?

Verifique a documentação do router. Normalmente existe um autocolante no router com a informação necessária para aceder à página de configuração através de um dispositivo ligado à Internet.

#### O que posso fazer se o meu router estiver a utilizar o canal Wi-Fi da vizinhança?

Force o seu router a utilizar o canal Wi-Fi doméstico.

#### O que posso fazer se o indicador do estado de ligação piscar continuamente e nunca permanecer aceso ou não conseguir manter uma ligação estável ao router doméstico?

O aparelho pode ter sido ligado corretamente ao router mas não consegue aceder à Internet. Para ligar o aparelho à Internet, necessita de verificar o router e/ou as definicões da operadora.

Definições do router: a NAT deverá estar ligada, a Firewall e DHCP devem estar configurados corretamente. Encriptações de palavra-passe suportadas: WEP, WPA, WPA2. Para experimentar um tipo de encriptação diferente, consulte o manual do router.

Definições da operadora: se o fornecedor do seu servico de Internet tiver estabelecido o número do endereco MAC necessário para efetuar a ligação à Internet, poderá não ser capaz de ligar o seu aparelho à nuvem.

O endereço MAC de um dispositivo é o seu identificador único. Inquira junto do seu fornecedor do seu serviço de Internet como ligar dispositivos além de computadores à internet.

#### Como posso verificar se os dados estão a ser transmitidos?

Após configurar a rede, desligue o aparelho, aguarde 20 segundos e volte a ligá-lo: verifique se a aplicação apresenta o estado da IU do aparelho.

Algumas definições demoram alguns segundos a aparecer na aplicação.

Como posso alterar a minha conta Whirlpool mas manter os meus aparelhos ligados?

Pode criar uma nova conta mas certifique-se de que retira os seus aparelhos da sua conta anterior antes de os registar na nova. Mudei de router, o que devo fazer?

Pode manter as mesmas definições (nome da rede e palavra-passe) ou apagar as definições anteriores do aparelho e configurá-las de novo.

# MANUTENÇÃO

### Limpeza

Para a limpeza, utilizar um pano humedecido com detergentes líquidos neutros. Evitar o uso de produtos contendo abrasivos. **NÃO UTILIZE ÁLCOOL!** 

### Manutenção dos filtros anti-gordura

#### Capta as partículas de gordura provenientes da cozedura.

O Filtro de gordura deve ser limpo uma vez por mês (ou quando o sistema de indicação da saturação dos filtros - se previsto no modelo adquirido – indicar esta necessidade), com detergentes não agressivos. O filtro pode ser lavado manualmente ou em máquina de lavar louça a baixas temperaturas e com ciclo breve.

O filtro metálico para a gordura pode perder cor com as lavagens na máquina da louça, mas suas características de filtração não se alteram.

Para desmontar o filtro antigordura puxe o puxador de libertação com mola.

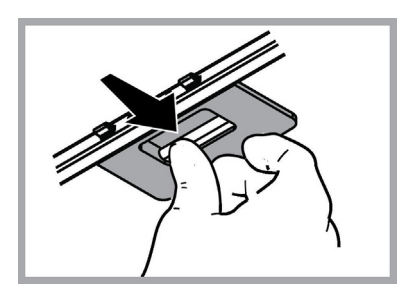

### Manutenção do filtro a carvão

# Retém os odores desagradáveis produzidos durante a preparação de alimentos.

A saturação do filtro de carvão activado se verifica após um uso mais ou menos prolongado em função do tipo de cozinha e da regularidade da limpeza do filtro de gorduras. Em todo caso, é necessário substituir o cartucho no máximo cada 4 meses (ou quando o sistema de indicação da saturação dos filtros - se previsto no modelo que se possui – indicar esta necessidade).

NÃO pode ser lavado ou regenerado.

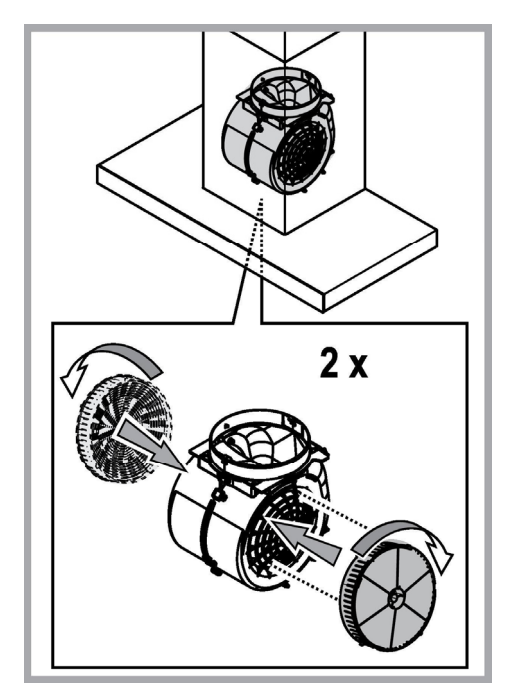

### Substituição das lâmpadas

A coifa è dotada de um sistema de iluminação baseada na tecnologia LED.

Os LED garantem uma iluminação melhor e uma duração de até 10 vezes maior que as lâmpadas tradicionais e economizam 90% de energia elétrica.

Para a substituição das lâmpadas, contatar o centro de serviço autorizado de peças de reposição.

# ELIMINAÇÃO

Este aparelho está classificado de acordo com a Diretiva Europeia 2012/19/EC sobre Resíduos de equipamento elétrico e eletrónico (REEE).

Ao garantir a eliminação adequada deste produto, estará a ajudar a evitar potenciais consequências negativas para o ambiente e para a saúde pública, que poderiam derivar de um manuseamento de dispersão inadequada deste produto.

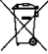

O símbolo mo produto ou nos documentos que acompanham o produto, indica que este aparelho não pode receber um tratamento semelhante ao de uma dispersão doméstica.

Pelo contrário, deverá ser depositado no respectivo centro de recolha para a reciclagem de equipamento elétrico e eletrónico.

A eliminação deverá ser efetuada em conformidade com as normas ambientais locais para a eliminação de desperdícios.

Para obter informações mais detalhadas sobre o tratamento, a recuperação e a reciclagem deste produto, contate o Departamento na sua localidade, o seu serviço de eliminação de desperdícios domésticos ou a loja onde adquiriu o produto.

Aparelho projetado, testado e fabricado de acordo com:

• Segurança: EN/IEC 60335-1; EN/IEC 60335-2-31, EN/IEC 62233.

Desempenho: EN/IEC 61591; ISO 5167-1; ISO 5167-3; ISO 5168; EN/IEC 60704-1; EN/IEC 60704-2-13; EN/IEC 60704-3; ISO 3741; EN 50564; IEC 62301.

 EMC: EN 55014-1; CISPR 14-1; EN 55014-2; CISPR 14-2; EN/IEC 61000-3-2; EN/IEC 61000-3-3. Sugestões para uma utilização correta, de modo a reduzir o impacto ambiental: LIGUE o exaustor na velocidade mínima quando começar a cozinhar e mantenhao em função por mais alguns minutos após ter terminado. Aumente a velocidade somente em caso de muito fumo ou vapor e use as velocidades altas somente em situações extremas. Substitua o(s) filtro(s) a carvão quando necessário, para manter uma boa eficiência na redução dos odores. Limpe o(s) filtro(s) de gordura quando necessário para manter uma boa eficiência. Use o diâmetro máximo do sistema de condutas indicado neste manual para otimizar a eficiência e minimizar o ruído.

### ANOMALIAS DE FUNCIONAMENTO

Se algo parece não funcionar, antes de contactar o Serviço de Assistência efectuar seguintes controlos simples:

- Se o exaustor não funcionar:
  - Verificar que:
  - não há interrupção de corrente.
  - foi seleccionada uma velocidade.
- Se o exaustor tiver uma performance fraca:

Verificar que:

- A velocidade do motor seleccionada é suficiente para a quantidade de fumo e vapores libertada.
- O fogão é suficientemente arejado para permitir uma tomada de ar.
- O filtro de carvão não está gasto (exaustor em versão filtrante).
- Se o exaustor desligar durante o funcionamento normal:
- Verificar que:
  - não há interrupção de corrente.
  - o dispositivo de corte omnipolar não disparou.

Se o exaustor não funcionar correctamente, retirar a ficha para desligá-lo por um breve período da rede eléctrica principal (pelo menos 5 seg.). Em seguida colocar novamente a ficha e experimentar mais uma vez antes de contactar o Serviço de assistência técnica. Se o problema de funcionamento persistir, contacte o serviço de assistência.

# DADOS TÉCNICOS

| Altura (cm) | Largura (cm) | Profundidade<br>(cm) | Ø do tubo de escape (cm) |
|-------------|--------------|----------------------|--------------------------|
| 110-129,5   | 89,8         | 32                   | 15                       |

CE

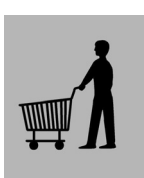

Componentes não fornecidas com o produto.

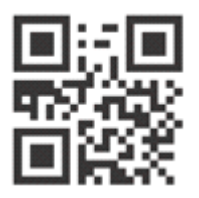

Pode transferir as Instruções de Segurança, o Manual do Utilizador, a Ficha do Produto e os Dados Energéticos:

- Visitando o nosso website docs.whirlpool.eu
- Utilizando o código QR

 Em alternativa, contacte o nosso Serviço Pós-venda (através do número de telefone contido no livrete da garantia). Ao contactar o nosso Serviço Pós-Venda, indique os códigos fornecidos na placa de identificação do seu produto.

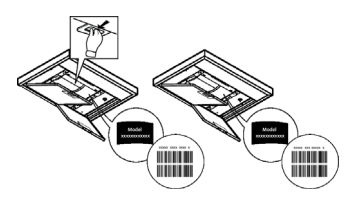

# **GENEREL SIKKERHED**

• Før deres foretages nogen form for indgreb i forbindelse med rengøring og vedligeholdelse skal forbindelsen til strømforsyningen afbrydes ved at trække stikket ud eller ved at slukke for boligens hovedafbryder.

• For indgreb i forbindelse med installation og vedligeholdelse skal der bruges arbejdshandsker.

• Apparatet må kun anvendes af børn under 8 år eller af personer med nedsatte fysiske eller mentale evner, eller som ikke har den nødvendige erfaring og kendskab til det, hvis de er under opsyn, eller såfremt de har modtaget de nødvendige anvisninger til sikker brug af apparatet og kender de dermed forbundne risici.

• Det er nødvendigt at holde øje med, at børnene ikke leger med opladeren.

• Rengøring og vedligeholdelse må ikke udføres af børn uden opsyn.

• Lokalet skal være udstyret med tilstrækkelig ventilation, hvis emhætten bruges samtidig med andre forbrændingsapparatet, der drives af gas eller andre brændstoffer.

• Emhætten skal rengøres med hyppige mellemrum, både indvendigt og udvendigt (MINDST EN GANG OM MÅNEDEN).

• Overhold under alle omstændigheder anvisningerne i vedligeholdelsesvejledningen. Manglende overholdelse af emhættens rengøringsforskrifter og af filtrenes udskiftning og rengøring medfører fare for brand. Det er strengt forbudt at tilberede mad under åben ild under emhætten.

• Ved udskiftning af pæren må du kun anvendes den type lyspære, der er angivet i afsnittet om vedligeholdelse/udskiftning af pære i denne manual.

Brug af åben ild er skadeligt for filtrene og kan medføre en brand, og det skal derfor for enhver pris undgås.

Friturestegning skal udføres under overvågning for at undgå, at olien overophedes og antændes.

PAS PÅ! Når kogepladen er i brug, kan emhættens tilgængelige dele blive meget varme.

· Apparatet må ikke tilsluttes strømforsyningen, før installationen er helt fuldført.

• Hvad angår de anviste tekniske og sikkerhedsmæssige forholdsregler til udledning af røg, skal du omhyggeligt overholde de lokale myndigheders forskrifter.

• Den udsugede luft må ikke tilføres en skakt, der bruges til udledning af røg fra forbrændingsapparater, der fungerer med gas eller andre brændstoffer.

• Du må ikke bruge eller efterlade emhætten uden korrekt monterede pærer for at undgå en risiko for elektrisk stød.

Brug aldrig emhætten uden en korrekt monteret rist!

• Emhættens overflade må ALDRIG anvendes som afsætningsplade, med mindre dette er udtrykkeligt angivet.

• Brug kun de medfølgende fastspændingsskruer til produktet i forbindelse med installationen eller – såfremt de ikke medfølger – skal du indkøbe den korrekte type skruer.

• Brug skruer af korrekt længde, som anført i installationsvejledningen.

• I tvivlstilfælde bør du kontakte dit autoriserede servicecenter eller en kvalificeret tekniker.

## ADVARSEL!

 Hvis der ikke monteres de skruer og fastspændingsanordninger som angivet i disse anvisninger, kan der opstå risiko for elektriske problemer. Brug ikke sammen med en programmeringsenhed, timer, separat fjernbetjening eller andre enheder, der aktiveres automatisk.

Børn under 3 år skal holdes langt væk fra apparatet. Hold apparatet utilgængeligt for børn under 8 år, med mindre de konstant overvåges af en voksen.

ADVARSEL: Apparatet er ikke beregnet til at blive idriftsat ved hjælp af en ekstern enhed eller et separat fjernbetjeningssystem.

A Dette apparat er ikke beregnet til professionel brug. Apparatet må ikke anvendes i det fri.

A For at undgå risiko for kvæstelser skal apparatet håndteres og installeres af to eller flere personer.

A Installationen, herunder også eventuelle vandforsyningsforbindelser (hvis relevant), og de elektriske tilslutninger, og reparationsarbejde skal udføres af kvalificeret personale.

Når installationen er færdig, skal emballagen (plastikdele, polystyren osv.) opbevares uden for børns rækkevidde for at undgå kvælningsrisiko.

Brug aldrig apparatet, når du er våd eller barfodet.

Brug aldrig damprensningsapparater - risiko for elektrisk stød.

Emballagen er 100% genanvendelig og er markeret med genbrugssymbolet 🗣

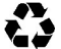

# Emhætten kan have et andet udseende i forhold til modellen på tegninerne i denne vejledning. Vejledningen til brug, vedligeholdelse og installering er dog uændret.

**Overhold venligst alle instruktioner i denne vejledning**. Fabrikanten frasiger sig ethvert ansvar for eventuelle fejl, skader eller brande forårsaget af apparatet, men afledt af manglende overholdelse af instruktionerne i denne vejledning. Emhætten er beregnet til udsugning af røg og damp fra madlavning, og må kun benyttes til almindelig husholdning.

- Det er vigtigt at opbevare denne vejledning, så man får mulighed for at læse den senere. Ved viseresalg, overdragelse eller flytning skal man sørge for, at vejledningen følger emhætten.
- Læs instruktionerne omhyggeligt: der findes vigtige oplysninger om installering, brug og sikkerhed.
- Der må ikke udføres elektriske eller mekaniske ændringer på emhætten eller på udslipsrørene.
- Undersøg at ingen komponenter er beskadiget, før apparatet installeres. Kontakt forhandleren og undlad at fortsætte med installeringen, hvis der påvises beskadigelser.

Fabrikanten, Whirlpool EMEA S.p.A., erklærer at denne emhættemodellen af husholdningsapparatet med radioudstyret WiFi Amber modul stemmer overens med direktiv 2014/53/EU.

Overensstemmelseserklæringens fulde ordlyd ndes på det følgende website: docs.whirlpool.eu Radioudstyret fungererpå 2.4GHz ISMfrekvensbåndet, denmaksimale radiofrekvense ekt -frequency power, der udsendes, overstiger ikke 20 dBm (e.i.r.p.). Dette produkt inkluderer visse frie software udviklet af tredjeparter.

De frie softwares licensbetingelser ndes på det følgende website: docs.whirlpool.eu

Minimumsafstanden mellem kogegrejets støtteoverflade på komfuret og den nederste del af emhætten må ikke være under 50cm ved elektriske kogeplader, og ikke under 65cm ved gasblus eller komfurer med både gasblus og elektriske kogeplader. Hvis gaskomfurets vejledning angiver en større afstand, skal dette overholdes.

### ELEKTRISK TILSLUTNING

Netspændingen skal svare til spændingen vist på typeskiltet internt i emhætten. Hvis emhætten er udstyret med et stik, skal emhætten tilsluttes en let tilgængelig stikkontakt, der er i overensstemmelse med de gældende standarder. Stikkontakten skal også være let tilgængelig efter installeringen. Hvis emhætten ikke er udstyret med et stik (direkte tilslutning til elnettet), eller hvis stikket ikke findes i et område, der også er let tilgængeligt efter installeringen, skal der monteres en topolet afbryderkontakt i overensstemmelse med standarderne, der sørger for fuld afbrydelse fra elnettet i tilfælde af forhold i overspændingskategori III, og i overensstemmelse med reglerne for elektriske installationer.

## A OBS!

Undersøg altid, at netkablet er blevet monteret rigtigt, før emhættens kredsløb tilsluttes forsyningsnettet og der udføres kontrol af korrekt funktion.

Hvis kablet ikke er udstyret med et stik, skal ledningerne forbindes i overensstemmelse med den følgende tabel:

#### Ledningsnettets spænding og frekvens

#### Ledningsforbindelse

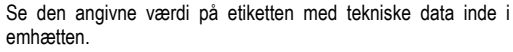

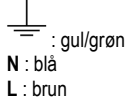

### Udskiftning af forsyningskabel

Emhætten er udstyret med en speciel forsyningsledning; hvis denne ledning beskadiges, skal den bestilles hos den tekniske service.

## UDLEDNING AF LUFT

(til versioner med udsugningi)

Tilslut emhætten til aftræksrør og aftrækshullet i væggen, som skal have en diameter, der passer til luftudsugningen (studsflange). Hvis rør og hul har en mindre diameter, forringes udsugningskapaciteten og støjen øges betydeligt.

Producenten fralægger sig ethvert ansvar i forbindelse hermed.

- ! Benyt et rør, der er så kort som muligt.
- ! Benyt et rør, der har så få kurver som muligt (max. vinkel på kurven: 90°).
- ! Undgå drastiske ændringer i rørets tværsnit.
- ! Fabrikanten fralægger sig ethvert ansvar, hvis disse regler ikke overholdes.

### FILTRERENDE ELLER SUGENDE ?

! Emhætten er parat til brug i den sugende udgave.

For at benytte emhætten i den filtrerende udgave, skal det specielle SÆT MED UDSTYR installeres.

Undersøg på de første sider i denne vejledning, om SÆTTET MED UDSTYR allerede er leveret med emhætten, eller om det skal købes separat.

Bemærk: Hvis sættet leveres med emhætten, er det supplerende filtreringssystem baseret på aktivt kul eventuelt allerede installeret i emhætten.

Oplysningerne til forvandling af emhætten fra den sugende udgave til den filtrerende udgave findes allerede i denne vejledning.

### Sugende udgave

Dampen ledes udenfor vha. et aftræksrør fastgjort til samleflangen.

### **⚠ OBS!**

Udledningsrøret leveres ikke, og skal købes. Aftræksrørets diameter skal svare til diameteren på forbindelsesringen.

### **⚠ OBS!**

Hvis emhætten er udstyret med kulfiltre, skal disse filtre fjernes.

### Filtrerende udgave

Den indsugede luft affedtes og lugten fjernes, før luften sendes tilbage i lokalet. For at benytte emhætten i denne udgave skal der monteres et supplerende filtreringssystem baseret på aktivt kul.

## BETJENINGSANORDNINGER

Emhætten er udstyret med et betjeningspanel med mulighed for regulering af sugestyrken og lys til oplysning af kogeområdet.

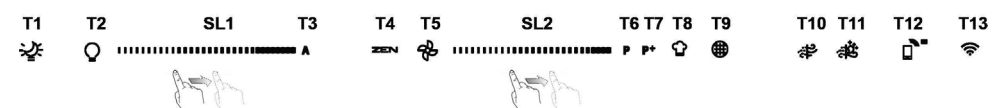

T1. ON/OFF "Night Light"

- T2. Arbejdslys ON/OFF Valg af farvetemperatur
- T3. "Autolight" funktion
- T4. "ZEN Mode" funktion
- T5. Motor ON/OFF
- T6. "POWER BOOST 1" funktion
- T7. "POWER BOOST 2" funktion
- T8. Automatisk "COOKSENSE" funktion
- **T9.** Filtermætningsindikator
- T10. ON/OFF "Breath Daily Cycle"
- T11. ON/OFF "Breath Intensive Cycle"
- T12. Lysindikator for aktiv Wi-Fi funktion
- T13. Wi-Fi forbindelse

#### T1. ON/OFF "NIGHT LIGHT"

Tryk herpå, for at tænde eller slukke for den bløde baggrundsbelysning.

#### T2. ARBEJDSLYS ON/OFF - VALG AF FARVETEMPERATUR

Tryk, for at tænde eller slukke for arbejdslyset.

Når lyset er tændt, stryger du SL1 LED-båndet med din finger for at forøge eller reducere lysstyrken (henholdsvis til højre eller venstre).

Tryk og hold for at indstille lysets farvetemperatur.

Stryg SL1 LED-båndet med din finger for at indstille en koldere eller varmere farve (henholdsvis til højre eller venstre).

Hvis farven ikke ændres inden for fem sekunder, vil SL1 blinke ved den valgte farveindstilling og der lyder et signal, for at angive, at systemet har lagret denne konfiguration.

Det er vigtigt at huske, at: Lyset tændes ved den sidst indstillede farvetemperatur, før apparatet blev slukket.

#### **T3. "AUTOLIGHT" FUNKTION**

Tryk for at aktivere/deaktivere den automatiske "Autolight" lysfunktion.

Det er vigtigt at huske, at: Denne funktion er kun aktiveret når emhætten er forbundet til kogesektionen via Wi-Fi. Når funktionen er aktiveret, vil lyset på kogesektionen automatisk blive administreret baseret på kogesektionens status.

#### T4. "ZEN MODE" FUNKTION

Tryk for at aktivere eller inaktivere tilstanden "ZEN-udsugning".

Denne funktion giver mulighed for at aktivere en udsugningshastighed med den perfekte balance mellem støjsvaghed og udsugningens styrke.

#### T5. MOTOR ON/OFF

Tryk for at tænde eller slukke for udsugningens motor.

Med motoren tændt, skal du stryge SL2 LED-båndet med din finger for at forøge eller reducere udsugningshastigheden (styrke) (henholdsvis til højre eller venstre).

#### T6. "POWER BOOST 1" FUNKTION

Tryk, for tændt udsugningsmotor, på T6 for at aktivere hastigheden "POWER BOOST 1" intensiv udsugning (tidsstyret). Det er vigtigt at huske, at: Emhætten vil returnere til dens tidligere hastighed efter fem minutter.

#### T7. "POWER BOOST 2" FUNKTION

Tryk, for tændt udsugningsmotor, på T7 for at aktivere hastigheden "POWER BOOST 2" intensiv udsugning (tidsstyret). Bemærk: Emhætten vil vende tilbage til den tidligere anvendte hastighed efter fem minutter.

#### **T8. AUTOMATISK "COOKSENSE" FUNKTION**

Emhætten vil automatisk indstille en udsugningshastighed svarende til 1, og derefter forøge den hvis nødvendigt (baseret på de omkringliggende forhold som registreres af emhættens sensor).

Hvis emhætten anvender udsugningshastigheden 1, og der ikke er nogle ændringer i de omkringliggende forhold, vil den slukke efter 5 minutter.

Det er vigtigt at huske, at: Med henblik på at sikre, at denne funktion anvendes korrekt, skal du venligst først konfigurere den automatiske tilstands parametre som beskrevet i det relevante afsnit.

Det er vigtigt at huske, at: Hvis du ændrer andre hastighedskontrolfunktioner mens automatisk mode er aktiv, så vil den automatiske ventilationsfunktion slukke.

#### **T9. FILTERMÆTNINGSINDIKATOR**

Ved regelmæssige intervaller signalerer emhætten behovet for at vedligeholde filteret.

Bemærk: Indikatorerne virker kun, når emhætten er tændt.

Tændt T9 knap: Udfør vedligeholdelse af fedtfilteret.

Blinkende T9 knap: Udfør vedligeholdelse af kulfilteret.

Nulstilling af filtermætningsindikatorer:

Bemærk: Dette skal gøres for tændt emhætte.

Tryk og hold knappen T9trykket. Lyset vil slukke for at bekræfte nulstillingen.

Aktivering af kulfilterets mætningsindikator.

Bemærk: Dette skal gøres for slukket udsugningsmotor.

Denne indikator er normalt deaktiveret. Den bør aktiveres hvis emhætten installeres med filterudgaven (dvs. med kulfiltre).

Tryk og hold knapperne T1 og T10 på samme tid, for at aktivere funktionen. Knapperne vil tænde, for at angive aktiveringen. For at deaktivere funktionen, skal du trykke og holde de samme knapper (T1 og T10) igen. Knapperne vil blinke kortvarigt og herefter

slukke, for at angive inaktiveringen.

#### T10. ON/OFF "BREATH DAILY CYCLE"

Emhætten vil automatisk indstille en udsugningshastighed svarende til 1, og derefter forøge den hvis nødvendigt (baseret på de omkringliggende forhold som registreres af emhættens sensor).

Hvis udsugningens hastighed ikke ændres på grund af de registrerede omgivelsesforhold, vil emhætten slukke efter to timer.

Emhætten vil under alle omstændigheder slukke efter fem timers brug, uden hensyn til driftstilstanden.

Bemærk: Med henblik på at sikre, at denne funktion anvendes korrekt, skal du venligst først konfigurere den automatiske tilstands parametre som beskrevet i det relevante afsnit.

#### T11. ON/OFF "BREATH INTENSIVE CYCLE"

Emhætten vil automatisk indstille en udsugningshastighed svarende til 5, og derefter forøge den hvis nødvendigt (baseret på de omkringliggende forhold som registreres af emhættens sensor).

Hvis udsugningens hastighed ikke ændres på grund af de registrerede omgivelsesforhold, vil emhætten slukke efter to timer.

Emhætten vil under alle omstændigheder slukke efter fem timers brug, uden hensyn til driftstilstanden.

Bemærk: Med henblik på at sikre, at denne funktion anvendes korrekt, skal du venligst først konfigurere den automatiske tilstands parametre som beskrevet i det relevante afsnit.

#### **T12. LYSINDIKATOR FOR AKTIV WI-FI FUNKTION**

Indikatoren tændes når emhætten kontrolleres fra afstand med appen.

#### T13. WI-FI FORBINDELSE

Tryk for at aktivere/deaktivere Wi-Fi funktionerne.

Denne funktion gør det muligt at tilslutte emhætten til internettet, så du kan overvåge/kontrollere den fra afstand med en smartphone eller tablet.

For at anvende Wi-Fi funktionen, skal du tilslutte apparatet til det hjemlige trådløse netværk (internet) ved hjælp af konfigurationsproceduren som er forklaret i "WI-FI VEJLEDNINGEN".

#### KONFIGURATION AF DEN AUTOMATISKE TILSTANDS PARAMETRE

For at sikre, at den automatiske tilstand anvendes korrekt, skal man kalibrere emhætten og markere kogesektionens type. Kalibrering af emhætten

Det er vigtigt at huske, at: Dette skal gøres med apparatet i standby - dvs. et minut efter slukning af motoren.

Tryk og hold knappen T4 trykket i fem sekunder.

Udsugningshastigheden 1 vil blive aktiveret, og knappen T4vil blinke for at angive, at emhættens kalibrering er startet (dette tager

cirka 5 minutter).

Bemærk: Tryk og hold knappen T4 trykket i fem sekunder, for at stoppe kalibreringsprocessen. Kalibreringen invalideres så og skal derfor gentages.

Bemærk: Kalibreringen vil automatisk blive afviklet, når produktets strømforsyning slås til igen for første gang. T4 vil blinke. Vent 5 minutter til kalibreringen er gennemført.

#### Valg af kogesektionens type

Det er vigtigt at huske, at: Dette skal gøres med apparatet i standby - dvs. et minut efter slukning af motoren.

Tryk og hold knapperne T10 og T11 trykket i fem sekunder.

Knapperne T10 og T11 vil tænde.

Hvis der bruges et gaskomfur, skal knappen T10 trykkes - knappen vil blinke, for at angive, at dette er valgt.

Hvis der bruges et el-komfur, skal knappen T11trykkes - knappen vil blinke, for at angive, at dette er valgt.

Knappen blinker i tre sekunder, når der er blevet trykket herpå, for at angive, at din markering er blevet gemt.

### WI-FI VEJLEDNING

#### LIVE APPLIKATION FJERNKONTROL/OPSÆTNINGSPROCEDURE

LIVE funktionen gør det muligt at betjene og overvåge apparatet på afstand med en ekstern enhed. For at aktivere fjernkontrol af apparatet, skal du først gennemføre tilslutningsprocessen. Denne proces er nødvendig for at registrere dit apparatet, og tilslutte det til dit hjemmenetværk. Opsætningsproceduren skal kun udføres en gang. Du skal dog udføre den igen hvis du ændrer opsætningsegenskaberne for din router (netværksnavn, adgangskode eller dataudbyder).

#### 1.1 FØR DU BEGYNDER OPSÆTNINGSPROCESSEN

- For at anvende denne funktion skal du have: en smartphone med Android 4.3 (eller højere) med en 1280x720 (eller højere) skærm, eller en tablet eller smartphone med iOS 8 (eller højere); • en trådløs router 2.4Ghz Wi-Fi b/g/n tilsluttet til internettet (bekræft med din enhed at signalstyrken for dit trådløse netværk er god tæt på apparatet).
- Download & installer den gratis applikation: LIVE på din Android smartphone eller iPAD/iPhone fra Google Play eller App store. Appen vil vejlede dig, trin for trin, gennem installationsprocessen. Hvis du endnu ikke har en konto, skal du oprette en og abonnere (juridiske vilkår) til tjenesten, for at kunne drage fordel af funktionerne der kommer med appen.
- Registrer dit apparat ved at følge instruktionerne i appen. Til registreringsprocessen skal du bruge Smart Appliance IDentifier (SAID) nummeret, du finder det på mærkaten på apparatet. SAID er sammensat af numre og bogstaver (10 tegn). Du kan notere dit apparats SAID nummer her:

SAID ... ... ... ... ... ... ... ... ...

#### **1.2 PROVISIONERING**

- Før du begynder installationsprocessen, skal du tænde for din router og bekræfte, at det trådløse signal fra din router når apparatet. For at bekræfte Wi-Fi signalstyrken skal du bruge en tablet eller smartphone der udelukkende er forbundet til Wi-Fi routeren, enhver anden dataforbindelse skal deaktiveres, hvorefter enheden placeres tæt på apparatet. Åbn enhver internetside i en browser og kontroller, at den downloader med korrekt hastighed. Hvis din internetforbindelse fungerer korrekt, men siden ikke kan downloades, skal du måske installere en Wi-Fi forlænger (medfølger ikke med apparatet).
- Hvis din router understøtter WPS 2.0 (eller højere), skal du følge en af de to manuelle opsætningsprocedurer for at tilslutte dit apparat til routeren. Hvis din router ikke understøttes af WPS, skal du følge den manuelle opsætningsprocedure.

#### Følg instruktionerne på din 6th Sense Live applikation på din smartphone for at tilslutte apparatet til dit Wi-Fi netværk.

Ellers skal du læse de næste afsnit for en automatisk eller manuel tilslutning.

#### 1.2.1 AUTOMATISK OPSÆTNINGSINSTRUKTION (første anvendelse) - WPS-metode

Denne procedure er kun gældende hvis din router understøtter WPS2.0 (eller højere)

- På dit apparat skal du aktivere provisioneringsprocessen ved at trykke og holde tilslutningsknappen i tre sekunder (der høres et akustisk signal). Apparatet er indstillet til "søge" tilstand for et lokalt netværk. Tilslutningsikonet på apparatet begynder at blinke hurtigt.
- På en trådløs router skal du trykke på WPS-knappen for at etablere en forbindelse mellem de to produkter. Et indikatorlys på din router vil begynde at blinke.
- Når apparatet tilslutter til den lokale router, vil Wi-Fi ikonet skifte fra en hurtig til en langsom blinkning (understøttes ikke i alle apparater).
- 4. Apparatet prøver at tilslutte til Backend systemet. Tilslutningsikonet bliver konstant. Hvis Wi-Fi ikonet ikke stopper med at blinke efter nogle få minutter, har apparatet ikke kunne registrere forbindelsen til netværket ved hjælp af WPS. Prøv proceduren igen og hvis det stadig ikke lykkedes, skal du anvende en af de to manuelle opsætningsinstruktioner.
- 5. Du kan forlade Wi-Fi tilslutningsproceduren ved at trykke på tilslutningsknappen.

#### 1.2.2 MANUEL OPSÆTNINGSINSTRUKTION (FØRSTE ANVENDELSE) - SCAN FOR AT TILSLUTTE

Denne procedure anvender QR-koden fra Wi-Fi mærket, og skal anvendes hvis din router ikke understøtter WPS.

- 1. Tænd for din router og sørg for at internetforbindelsen fungerer.
- På dit apparat skal du aktivere provisioneringsprocessen ved at trykke på tilslutningsknappen (et akustisk signal afspilles) du bør se Wi-Fi ikonet blinke på apparatets HMI.
- 3. Tænd for din enhed (telefon eller tablet), og følg instruktionerne fra appen.
- 4. Wi-Fi ikonet på apparatet skulle stoppe med at blinke, og dermed forblive konstant tændt når den er tilsluttet.
- 5. Opsætningsprocessen er gennemført.
- 6. Du kan forlade Wi-Fi tilslutningsproceduren ved at trykke på tilslutningsknappen.

#### 1.2.3 MANUEL OPSÆTNINGSINSTRUKTION (FØRSTE ANVENDELSE) - UACCESS POINT

Denne procedure anvender Micro Access Point teknologien, og skal anvendes hvis din router ikke understøtter WPS.

- Før du begynder opsætningsproceduren skal du notere følgende informationer ned, dit trådløse netværksnavn (SSID), dets ADGANGSKODE og apparatets SAID nummer. Du skal bruge dem under installationsprocessen.
- 2. Tænd for din router og sørg for at internetforbindelsen fungerer.
- På dit apparat skal du aktivere provisioneringsprocessen ved at trykke og holde tilslutningsknappen i 5 sekunder (der afspilles to akustiske signaler, et efter 3 sekunder, og et efter 5 sekunder) • du bør se Wi-Fi ikonet blinke på apparatets HMI.
- 4. Tænd for din enhed (telefon eller tablet), gennemgå listen over dine tilgængelige trådløse netværk i menuen, indstillinger.
- 5. Apparatet har oprettet et trådløst netværk (SSID), derefter skal du vælge det fra listen over tilgængelige trådløse netværk. Netværksnavnet består af præfikset afhængig af dit apparattype (vaskemaskine, tørretumbler, ...) efterfulgt af MAC-adressen (f.eks. VENTIL\_88\_E7\_12\_xx\_yy\_ zz). Hvis du ikke kan se netværket, skal du måske opdatere listen over netværk, eller bekræfte at Wi-Fi ikonet er tændt på produktets display.
- Når du har valgt dit SSID skal der bruges en adgangskode. Brug SAID (se "Før start af opsætningsprocessen") som adgangskode (f.eks. 44441ABCD).

Bemærk: Adgangskoden skelner mellem store og små bogstaver. Derefter tilslutter du til netværket.

- 7. Vent indtil din enhed bekræfter at den er tilsluttet til apparatets Wi-Fi netværk.
- Åbn en web browser. Hvis der ikke vises noget skal du indtaste "192.168.10.1" i adressebaren (URL), og derefter trykke på Enter. Browseren viser en SMART hjemmeside. Det er konfigurationssiden for Wi-Fi radioen for dit apparat.
- 9. I dropdown listen over tilgængelige netværk skal du vælge navnet på dit trådløse netværk.

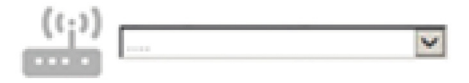

10. Hvis dit trådløse netværk er skjult, skal du vælge "Andet" (-> ) og manuelt indtaste dets navn (SSID) og sikkerhedsprotokol.

| (( <sub>i</sub> )) | \$   | V |
|--------------------|------|---|
|                    |      |   |
|                    | WPA2 | × |
| <b></b>            |      |   |
|                    |      |   |

 Hvis påkrævet skal du indtaste adgangskoden til dit trådløse netværk. Husk, at denne form for adgangskode skelner mellem store og små bogstaver.

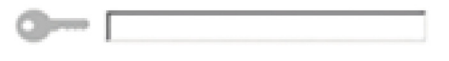

- 12. Klik på knappen " " for at indsende det, og vent nogle få sekunder.
- 13. Wi-Fi ikonet på apparatet skulle stoppe med at blinke, og dermed forblive konstant tændt når den er tilsluttet. Ellers skal du frakoble og tilkoble apparatet til strømmen, og derefter gentage proceduren.
- 14. Opsætningsprocessen er gennemført.

#### 1.3 TÆND/SLUK WI-FI FUNKTIONEN

For at slukke for forbindelsen af apparatet til Wi-Fi netværket, skal du trykke og holde tilslutningsknappen på apparatet i 5 sekunder (der afspilles et akustisk signal). Wi-Fi ikonet på apparatet vil slukke.

For igen at tænde for Wi-Fi forbindelse på apparatet igen, skal du trykke på Wi-Fi knappen på fjernbetjeningen.

Under provisionering af apparatet kan brugeren deaktivere denne funktion, og frakoble det fra Wi-Fi netværket ved at trykke og holde tilslutningsknappen på apparatet i 10 sekunder (der afspilles to akustiske signaler, et efter 5 sekunder, og et efter 10 sekunder). Wi-Fi ikonet på apparatet vil slukke.

For igen at tilslutte apparatet til dit Wi-Fi netværk, skal du følge proceduren i afsnittet "Provisionering".

#### 1.4 FJERNKONTROL / DAGLIG ANVENDELSE

Denne funktion kan være implementeret, afhængig af hvilken type apparat det er.

- 1. Sørg for, at din router er tændt og tilsluttet til internettet.
- 2. Sørg for, at Wi-Fi tilslutningsstatus indikatoren på produktets display er konstant.
- 3. Brug Whirlpool appen til at fjernkontrollere apparatet, så du kan:
  - · Kontrollere dit apparat og aktivere de forskellige muligheder, selv når du ikke er hjemme.
  - Få adgang til yderligere funktioner, for eksempel smart energitilstand.
  - · Optimere energiforbruget, for eksempel ved at opnå den bedste energipris.
  - · Få adgang til yderligere information om den bedste anvendelse af dit apparat.
  - · Modtage feedback om apparatets status i tilfælde af alarmer.

#### **1.5 HURTIG IDENTIFIKATION AF APPARATETS TILSLUTNINGSSTATUS**

Hvis Wi-Fi tilslutningsstatus indikatoren på apparatet blinker hurtigt, er apparatet ved at søge efter en forbindelse til routeren. Hvis den blinker langsomt er apparatet forbundet til routeren, men det kan ikke forbinde til internettet (ADSL fungerer for eksempel ikke), visse apparater understøtter ikke langsom blinkning, men derimod kun en almindelig blinke funktion. Hvis den er tændt konstant, er apparatet forbundet til internettet og til Whirlbool's cloud system.

#### 1.6 WI-FI FAQ

Hvilke Wi-Fi protokoller understøttes?

Den installerede Wi-Fi adapter understøtter Wi-Fi b/g/n for de europæiske lande.

#### Hvilke indstillinger skal være konfigureret i routerens software?

De følgende router indstillinger er påkrævet: 2.4 GHz aktiveret, Wi-Fi b/g/n, DHCP og NAT aktiveret.

Hvilken version af WPS er understøttet?

WPS 2.0 eller højere. Kontroller routerens dokumentation.

Er der nogle forskelle ved at anvende en smartphone (eller tablet) med Android eller iOS?

Du kan anvende det styresystem du foretrækker, der er ingen forskel.

Kan jeg anvende mobil 3G netdeling i stedet for en router?

Ja, men cloud tjenester er designet for enheder der er forbundet permanent.

Hvordan kan jeg kontrollere om min internetforbindelse fungerer, og om den trådløse funktionalitet er aktiveret?

Du kan søge efter dit netværk med din smart enhed. Deaktiver andre dataforbindelser før du søger.

#### Hvordan kan jeg kontrollere om apparatet er forbundet til mit trådløse netværk?

Få adgang til din routers konfiguration (se router vejledningen), og kontroller om apparatets MAC-adresse er vist på siden over trådløse forbundne enheder.

#### Hvor kan jeg finde apparatets MAC-adresse?

Se på apparatet:

Der er et mærkat der viser SAID nummeret og MAC-adresserne.

MAC-adressen består af en kombination af tal og bogstaver og begynder med "88:e7".

#### Hvordan kan jeg kontrollere om apparatets trådløse funktionalitet er aktiveret?

Brug din smart enhed og 6th Sense Live appen til at kontrollere om apparatets netværk er synligt og forbundet til clouden.

#### Er der noget der kan forhindre signalet i at nå apparatet?

Kontroller, at de enheder du har tilsluttet ikke anvender al den tilgængelige båndbredde.

Sørg for, at dine Wi-Fi aktiverede enheder ikke overstiger det maksimale antal der er tilladt af routeren.

#### Hvor langt væk fra apparatet skal routeren være?

Normalt vil Wi-Fi signalet være kraftigt nok til at dække er par rum, men det afhænger af det materiale som væggene er fremstillet af. Du kan kontrollere signalstyrken ved at placere din smart enhed ved siden af apparatet.

#### Hvad kan jeg gøre hvis min trådløse forbindelse ikke kan nå apparatet?

Du kan anvende specifikke enheder til at udvide dækningen af dit Wi-Fi, såsom access points, Wi-Fi gentagere og strøm-bridges (medfølger ikke med apparatet).

# VEDLIGEHOLDELSE

### Rengøring

Ved rengøring må der UDELUKKENDE anvendes en klud fugtet med neutrale, milde rengøringsmidler i flydende form. ANVEND IKKE VÆRKTØJ ELLER ANDET UDSTYR TIL RENGØRING.

Undgå brug af produkter indeholdende slibemidler BENYT ALDRIG SPRIT!

### Vedligeholdelse af fedtfiltre

Tilbageholder de fedtpartikler, der dannes under tilberedning af mad.

Fedtfilteret skal rengøres med milde vaskemidler en gang om måneden (eller når signaleringssystemet for filtermætning angiver behovet – hvis denne funktion findes på den købte model); filteret kan også vaskes i opvaskemaskine ved lave temperaturer og med en kort opvaskecyklus.

Ved vask i opvaskemaskinen kan metal-fedtfilteret blive misfarvet, men dette vil ikke have negativ indflydelse på dets filtrerende egenskaber.

Træk i fjederhåndtaget for at afmontere fedtfilteret.

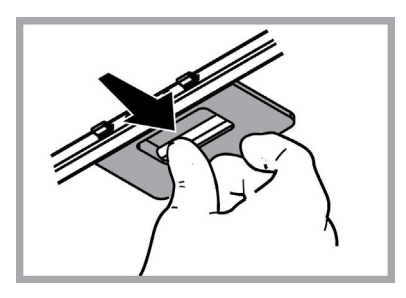

### Vedligeholdelse af kulfilter

#### Filteret opfanger lugt fra madlavning.

Kulfilteret mættes efter længere tids brug alt efter typen af komfuret og hyppigheden for rengøring af fedtfilteret. Filterpatronen skal dog under alle omstændigheder skiftes hvert fjerde måned (eller når indikatoren for mætning af filteret angiver det, hvis en sådan indikator findes på modellen). Kulfilteret kan IKKE vaskes eller genanvendes.

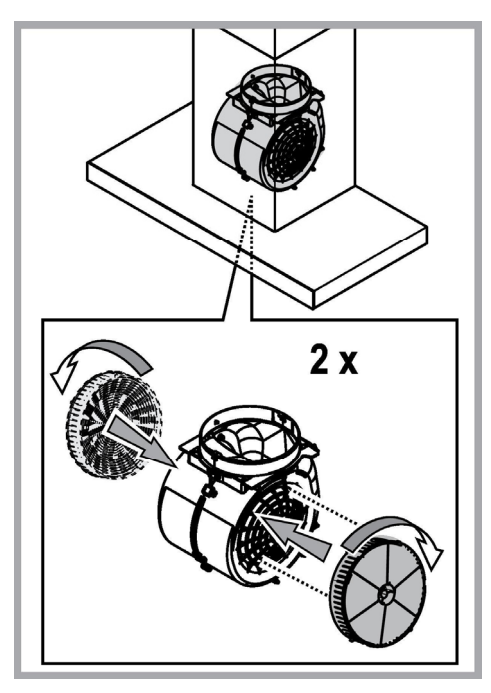

### Udskiftning af pærer

Emhætten er udstyret med et belysningssystem baseret på lysdiode-teknologi.

Lysdioderne sikrer optimal belysning, holdbarhed op til 10 gange længere end almindelige pærer, og de giver mulighed for at spare 90% elektricitet.

Til udskiftning af lamperne, ret henvendelse til det godkendte reservedelscenter.

### BORTSKAFFELSE

Dette apparat er mærket i overensstemmelse med det Europæiske Direktiv 2012/19/EC, Waste Electrical and Electronic Equipment (WEEE).

Elektrisk og elektronisk udstyr indeholder materiale, komponenter og stoffer, der kan være skadelige for menneskers sundhed og for miljøet, hvis kasseret elektrisk og elektronisk udstyr ikke håndteres korrekt.

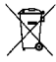

Elektrisk og elektronisk udstyr er mærket med nedenstående overkrydsede skraldespand **men**. Den symboliserer, at elektrisk og elektronisk udstyr ikke må bortskaffes sammen med usorteret husholdningsaffald, men indsamles særskilt.

Alle kommuner har etableret indsamlingsordninger, hvor elektrisk og elektronisk udstyr gratis kan afleveres af borgerne på genbrugsstationer og andre indsamlingssteder eller bliver afhentet direkte fra husholdningerne. Nærmere information kan fås hos kommunens tekniske forvaltning.

Produktet er designet, testet og produceret i henhold til:

• Sikkerhed: EN/IEC 60335-1; EN/IEC 60335-2-31, EN/IEC 62233.

• Kapacitet: EN/IEC 61591; ISO 5167-1; ISO 5167-3; ISO 5168; EN/IEC 60704-1; EN/IEC 60704-2-13; EN/IEC 60704-3; ISO 3741; EN 50564; IEC 62301.

 EMC: EN 55014-1; CISPR 14-1; EN 55014-2; CISPR 14-2; EN/IEC 61000-3-2; EN/IEC 61000-3-3. Forslag til korrekt anvendelse til reducering af miljøbelastning: Indstil ON på emhættens laveste hastighed, når du begynder at lave mad og sluk den først et par minutter efter endt madlavning. Forhøj kun hastigheden ved meget røg og damp. Anvend kun boost hastigheden i tilfælde, hvor det er nødvendigt. Udskift kulfilteret/kulfiltrene, når det er nødvendigt for at bibeholde udsugningseffektiviteten. Rens fedtfilteret/fedtfiltrene, når det er nødvendigt for at bibeholde filtereffektiviteten. Anvend det største kabelsystemdiameter til optimering af effektiviteten og til minimering af støjen.

# FUNKTIONSFEJL

Hvis der opstår funktionsfejl, bør man foretage nedenstående kontrol før man ringer til Servicecenteret.

- Hvis emhætten ikke fungerer:
  - Kontroller følgende:
  - at der ikke er strømsvigt.
  - at der er valgt en hastighed.
- Hvis emhætten ikke renser luften korrekt:

Kontroller følgende:

- at den valgte motorhastighed er tilstrækkelig til mængden af røg og damp.
- at køkkenet er korrekt ventileret af hensyn til luftindtaget.
- at kulfilteret ikke er slidt (emhætter i filtrerende udgaver).
- Hvis emhætten slukkes under normal funktion:
- Kontroller følgende:
  - at der ikke er strømsvigt.
  - om den flerpolede afbryderkontakt har grebet ind.

Hvis der opstår funktionsfejl, bør man inden henvendelse til Servicecenteret, afbryde emhætten fra elforsyningen i mindst 5 sekunder ved at trække stikket ud, og derefter tilslutte emhætten igen. Hvis funktionsfejlen stadig er til stede bedes man kontakte Servicecenteret.

# **TEKNISKE DATA**

| Højde (cm) | Bredde (cm) | Dybde (cm) | Ø på udsugningsrør (cm) |
|------------|-------------|------------|-------------------------|
| 110-129,5  | 89,8        | 32         | 15                      |

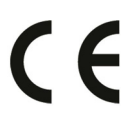

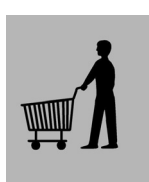

Komponenter der ikke leveres med emhætten

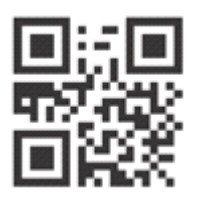

Du kan downloade Sikkerhedsanvisningerne, Brugsvejledningen, Databladet og Energidataene, ved at:

- Besøge vores website docs.whirlpool.eu
- Ved hjælp af QR-koden

 Eller som alternativ kontakte vores serviceafdeling (Telefonnummeret findes i garantihæftet). Når du kontakter vores serviceafdeling, bedes du angive koderne på dit produkts identifikationsskilt.

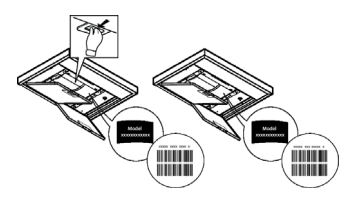

# YLEINEN TURVALLISUUS

 Ennen minkään asennustoimenpiteen aloittamista laite tulee kytkeä irti sähköverkosta irrottamalla liitäntäjohto tai katkaisemalla virta huoneiston pääkytkimestä.

Käytä kaikkien asennus- ja huoltotöiden aikana työkäsineitä.

· Yli 8-vuotiaat lapset sekä henkilöt, joiden fyysinen, aistien tai mielen terveys on heikentynyt tai joilla ei ole tarpeellista kokemusta ja tietoa, saavat käyttää tätä laitetta. jos käyttöä valvotaan tai jos heille on annettu laitteen turvallista käyttöä koskevat ohjeet ja he ymmärtävät mahdolliset vaarat.

Valvo, että lapset eivät pääse leikkimään laitteella.

· Lapset eivät saa puhdistaa laitetta tai tehdä kunnossapitotoimenpiteitä ilman valvontaa.

 Huoneisto on aina tuuletettava hyvin, kun tuuletinta käytetään yhtäaikaisesti kaasulla tai muilla polttoaineilla toimivien laitteiden kanssa.

• Tuuletin on puhdistettava säännöllisesti sisä- ja ulkopuolelta (VÄHINTÄÄN KERRAN KUUKAUDESSA), noudata kuitenkin tämän käyttöohjeen neuvoja.

 Tuulettimen puhdistusta ja suodattimien vaihtoa ja puhdistusta koskevien määrävsten noudattamatta jättäminen voi aiheuttaa tulipalovaaran.

Tuulettimen alla liekittäminen on ehdottomasti kielletty.

Käytä ainoastaan lamppujen huolto/vaihto-ohjeessa ilmoitettuja vaihtolamppuja.

Avotulen käyttö vahingoittaa suodattimia ja voi aiheuttaa tulipalon, siksi sitä on vältettävä joka tapauksessa.

Älä jätä paistumassa olevaa ruokaa ilman valvontaa, jotta kuumentunut öljy ei syty palamaan.

HUOMIO: Liesituulettimen esillä olevat osat voivat kuumentua keittotason käytön aikana.

Alä yhdistä laitetta sähköverkkoon ennenkuin asennus on täysin valmis.

Noudata huolellisesti paikallisten viranomaisten antamia savunpoiston teknisiä ja turvatoimenpiteitä koskevia määräyksiä.

Poistoilmaa ei saa iohtaa kaasulla tai muilla polttoaineilla toimivien laitteiden savunpoistohormiin.

Älä käytä liesituuletinta, jos lamppu ei ole paikallaan tai jos lamppuja ei ole asennettu oikein, sillä seurauksena voi olla sähköisku.

Älä koskaan käytä tuuletinta, jos sen verkkoa ei ole asennettu oikealla tavalla!

Tuuletinta ei saa KOSKAAN käyttää tukipintana, jollei niin ole erikseen mainittu.

 Käytä vain laitteen mukana tulevia asennukseen tarkoitettuia kiinnitysruuveia, tai hanki oikeanlaisia ruuveia ios ne eivät kuulu varustukseen.

· Käytä Asennusohjeen mukaisia oikean pituisia ruuveja.

Epäselvissä tapauksissa ota yhteys tekniseen tukeen tai vastaavaan asiantuntijaan.

# A VAROITUS!

- Kiinnitysruuvien ja –laitteiden ohjeiden vastainen asennus voi vaikuttaa sähköturvallisuuteen.
- Älä käytä ohjelmointilaitteen, ajastimen, erillisen kaukosäätimen tai minkä tahansa laitteen kanssa, joka aktivoituu automaattisesti.

Pidä alle 3-vuotiaita lapsia loitolla laitteesta. Pidä laitetta pois alle 8-vuotiaiden lasten ulottuvilta ellei heidän toimintaansa valvo jatkuvasti aikuinen henkilö.

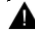

🔺 VAROITUS: laitetta ei ole tarkoitettu otettavaksi käyttöön ulkoisen laitteen avulla tai käyttämällä erillistä kaukoohjausjärjestelmää.

A Tämä laite ei ole tarkoitettu ammattimaiseen käyttöön. Älä käytä laitetta ulkona.

Loukkaantumista koskevien vaarojen välttämiseksi, laitetta on liikutettava ja se on asennettava kahden tai useamman henkilön toimesta.

Asennus, joka koskee myös mahdollisia vesijohtoliitoksia (mikäli kuuluu asennukseen) ja sähköliitäntöjä sekä korjaustoimenpiteet on suoritettava pätevän henkilöstön toimesta.

Kun asennus on valmis, säilytä pakkausmateriaaleja (muovi- ja polystyreeniosat tms.) pois lasten ulottuvilta tukehtumisvaaran välttämiseksi.

Älä käytä laitetta kun olet märkä tai paljain jaloin. Älä koskaan käytä höyrypuhdistimia - sähköiskun vaara.

Pakkausmateriaali on 100 % kierrätettävä ja se on merkitty kierrätysmerkillä

# Tuuletin voi olla ulkonäöltään erilainen kuin käyttöohjeen kuvissa näkyvä malli. Käyttöohjeet, asennus ja huolto ovat kuitenkin muuttumattomat.

Noudata käyttöohjetta huolellisesti. Valmistaja ei vastaa käyttöohjeen noudattamattajättämisestä aiheutuneista haitoista, vahingoista tai tulipaloista. Tuuletin imee savun ja höyryn ja se on tarkoitettu ainoastaan kotitalouskäyttöön.

- On tärkeää säilyttää ohjekirja tulevaa tarvetta varten. Mikäli laite myydään tai siirretään uudelle omistajalle tai jos laitteen käyttäjä muuttaa, on varmistettava että käyttöohje jää uuden käyttäjän saataville.
- Lue käyttöohjeet huolellisesti: ne sisältävät tärkeää tietoa laitteen asennuksesta, käytöstä ja turvallisuudesta.
- Älä tee muutoksia laitteen sähköliitäntöihin, mekaanisiin osiin tai poistoputkiin.
- Tarkista ennen laitteen asennusta, että kaikki osat ovat vahingoittumattomia. Jos laitteessa on viallisia osia, ota yhteys jälleenmyyjään ja keskeytä asennus.

Valmistaja, Whirlpool EMEA S.p.A. vakuuttaa, että tämä kotitalouskoneen liesituuletin varustettuna WiFi Amber -moduulisella radiolaitteella on direktiivin 2014/53 / EUmukainen.

Vaatimustenmukaisuusvakuutuksen teksti kokonaisuudessaan on luettavissa seuraavalla verkkosivulla: docs.whirlpool.eu Radiolaite toimii 2.4 GHz ISM-taajuusalueella, suurin lähetettävä radiotaajuusteho ei ylitä arvoa 20 dBm(EIRP).

Tämä tuote sisältää kolmansien osapuolien kehittämiä avoimen lähdekoodin ohjelmistoja. Avoimen lähtökoodin lisenssin käyttöä koskevat ehdot on luettavissa seuraavalla verkkosivulla: docs.whirlpool.eu

Lieden keittotason tukipinnan ja keittiötuulettimen alimman osan välinen minimietäisyys on oltava vähintään 50cm sähköliesien osalta ja 65cm kaasu- ja sekaliesien osalta.

Jos kaasulieden käyttöohjeissa vaaditaan suurempi etäisyys, on se otettava huomioon.

# SÄHKÖLIITÄNTÄ

Verkon jännitteen on oltava sama kuin tuulettimen sisäpuolella olevassa tyyppikilvessä ilmoitettu jännite. Jos laitteessa on pistoke, liitä tuuletin voimassaolevien normien mukaiseen pistorasiaan, joka sijaitsee sellaisessa paikassa, että siihen pääsee käsiksi myös asennuksen jälkeen. Jos laitteessa ei ole pistoketta (suora liitos verkkoon) tai pistoke ei ole sellaisessa paikassa että siihen pääsee käsiksi myös asennuksen jälkeen, käytä normien mukaista kaksinapaista katkaisijaa, jolla varmistetaan että laite saadaan kokonaan irti sähköverkosta, jos ylijännite kategoria on III, asennussääntöjen mukaisesti.

### A HUOMIO!

Tarkista aina, että verkkokaapeli on asennettu oikealla tavalla ennen kuin yhdistät tuulettimen sähköverkkoon ja tarkistat että se toimii oikein.

Jos kaapelissa ei ole pistoketta,kytke johdot seuraavan taulukon mukaisesti:

#### Verkon jännite ja taajuus

#### Johtojen kytkentä

Viittaa liesituulettimen sisällä olevaan ominaisuudet sisältävään \_\_\_\_\_

: keltainen/vihreä
 N : sininen
 L : ruskea

### Virtajohdon vaihto

Tuulettimessa on erityinen sähköjohto; jos johto rikkoutuu, pyydä uusi johto tekniseltä tuelta.

### **ILMANPOISTO**

(imukupuversiossa)

Liitä liesituuletin poistoputkiin sekä seinän poistoaukkoihin, joiden halkaisija on yhtä suuri kuin ilman ulostuloaukossa (liitäntälaipassa).

Halkaisijaltaan pienempien poistoputkien ja seinän poistoaukkojen käyttö aiheuttaa imutehon pienentymistä ja meluisuuden huomattavan lisäyksen.

Kieltäydytään siten kaikesta vastuusta kyseisessä tapauksessa.

- ! Käytä mahdollisimman lyhyttä putkea.
- ! Käytä putkea, jossa on mahdollisimman vähän mutkia (max taivutus: 90°)
- ! Älä tee suuria muutoksia putkiston alueella.
- ! Valmistaja ei ole vastuussa käyttöohjeiden vastaisesta käytöstä

### SUODATIN- VAI IMUKUPUVERSIO?

! Tuulettimenne on valmis käytettäväksi imukupuversiona.

Jos tuuletinta käytetään suodatinversiona, on asennettava tarvittavat LISÄVARUSTEET.

Tarkistakaa käyttöohjeen ensimmäisiltä sivuilta sisältyvätkö LISÄVARUSTEET toimitukseen vai onko ne ostettava erikseen. **Huomio:** Jos aktiivihiilisuodatin sisältyy toimitukseen lisävarusteena, on mahdollista että se on jo asennettu tuulettimeen. Le informazioni per la trasformazione della cappa da versione aspirante a versione filtrante sono già contenute in questo manuale.

Ohjeet tuulettimen vaihtamiseksi imukupuversiosta suodatinversioksi sisältyvät jo tähän käyttöohjeeseen

### Imukupuversio

Höyry poistuu ulos liitoslaippaan kiinnitetyn poistoputken kautta.

### A HUOMIO!

Poistoputki ei kuulu varustukseen ja se on ostettava erikseen. Poistoputken on oltava halkaisijaltaan samankokoinen kuin liitosrengas.

### ⚠ HUOMIO!

Jos tuulettimessa on hiilisuodattimet, ne on irrotettava.

### Suodatinversio

Suodatetusta ilmasta poistuu rasva ja pahat hajut ennen kuin se palautuu takaisin huoneistoon. Kun tuuletinta käytetään tässä toimintamallissa, siihen on asennettava aktiivihiili lisäsuodatinjärjestelmä.

### OHJAIMET

Liesituuletin on varustettu ohjauspaneelilla, josta voidaan säätää imun nopeuksia ja kytkeä valo, joka valaisee keittotasoa.

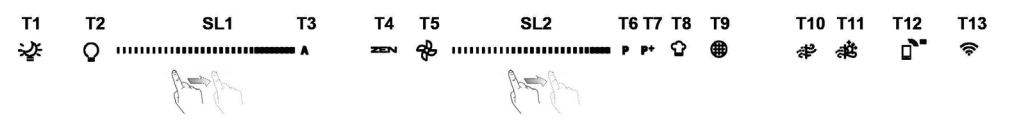

T1. ON/OFF "Night Light"

- T2. Lieden valokatkaisin Värilämpötilan valitseminen
- T3. Autolight-toiminto
- T4. ZEN Mode -toiminto
- **T5.** Moottori PÄÄLLE/POIS
- T6. POWER BOOST 1 -toiminto
- T7. POWER BOOST 2 -toiminto

T8. Automaattinen COOKSENSE-toiminto

**T9.** Suodattimen täyttymisen ilmaisin

T10. Breath Daily Cycle -toiminto PÄÄLLE/POIS

T11. Breath Intensive Cycle-toiminto PÄÄLLE/POIS

T12. WI-FI-toiminnon aktiivisuuden merkkivalo

T13. WI-FI-yhteys

#### T1. ON/OFF "NIGHT LIGHT"

Pehmeä taustavalaistus sytytetään tai sammutetaan painamalla katkaisinta.

#### T2. LIEDEN VALOKATKAISIN – VÄRILÄMPÖTILAN VALITSEMINEN

Lieden valot sytytetään ja sammutetaan katkaisinta painamalla.

Kun valot palavat, sipaiseminen sormella oikeaan tai vasempaan **SL1**-LED-rivin päältä voimistaa tai himmentää valon voimakkuutta. Voit asettaa valon värin lämpötilan painamalla.

Sipaise sormella SL1-LED-rivin päältä asettaaksesi valon kylmemmäksi tai lämpimämmäksi (vasemmalle tai oikealle).

Jos et vaihda väriä viiden sekunnin kuluessa, SL1 vilkkuu valitsemasi väriasetuksen kohdalla ja äänimerkki ilmoittaa järjestelmän tallentaneen tämän asetuksen.

HUOMAA Valo syttyy samalla voimakkuudella, joka oli asetettuna ennen kuin laite sammutettiin edellisen kerran.

#### T3. AUTOLIGHT-TOIMINTO

Aktivoi tai deaktivoi automaattinen Autolight-valaistustoiminto painamalla.

HUOMAA Tämä toiminto aktivoidaan vain, kun liesituuletin on yhdistettynä Wi-Fin avulla lieteen. Kun toiminto on aktivoitu, lieden valoa hallitaan automaattisesti lieden tilan perusteella.

#### T4. ZEN MODE -TOIMINTO

"ZEN" -poistotapa laitetaan päälle tai pois päältä painamalla tätä painiketta.

Tämä toiminto mahdollistaa imunopeuden käynnistämisen siten, että hiljaisuus ja ilmanpoiston tehokkuus pysyvät ihanteellisessa tasapainossa.

#### **T5. MOOTTORI PÄÄLLE/POIS**

Poistomoottori käynnistetään tai sammutetaan painamalla tätä painiketta.

Kun moottori on käynnissä, sipaiseminen sormella oikeaan tai vasempaan SL2-LED-rivin päältä voimistaa tai laskee imunopeutta (tehoa).

#### T6. POWER BOOST 1 -TOIMINTO

Poistomoottorin ollessa käynnissä voit aktivoida "POWER BOOST 1" tehostetun poistotoiminnon (aikasäädelty) painamalla T6painiketta.

HUOMAA liesituuletin palauttaa nopeuden aiempaan nopeuteen viiden minuutin kuluttua.

#### T7. POWER BOOST 2 -TOIMINTO

Poistomoottorin ollessa käynnissä voit aktivoida "POWER BOOST 2" tehostetun poistotoiminnon (aikasäädelty) painamalla T7painiketta.

Huomaa: liesituuletin siirtyy käymään aiemmalla nopeudellaan viiden minuutin kuluttua.

#### **T8. AUTOMAATTINEN COOKSENSE-TOIMINTO**

Liesituuletin asettaa poistonopeuden 1 automaattisesti, ja kasvattaa sitä tarvittaessa (liesituulettimen havaitsemien ympäristöolosuhteiden mukaisesti).

Jos liesituuletin käyttää poistonopeutta 1 ja ympäristöolosuhteet eivät muutu, toiminto kytkeytyy pois päältä 5 minuutin kuluttua.

HUOMAA jotta tätä toimintoa käytettäisiin oikein, konfiguroi automaattisen toimintatavan parametrit ensin kyseisessä kappaleessa ilmoitetulla tavalla.

HUOMAA jos automaattisen tilan aikana muutetaan mitä tahansa nopeuteen vaikuttavaa toimintoa, automaattinen tuuletustoiminto sammuu.

#### **T9. SUODATTIMEN TÄYTTYMISEN ILMAISIN**

Liesituuletin ilmoittaa säännöllisin väliajoin, että on tullut aika suorittaa suodattimen huolto.

Huomaa: Ilmaisimet toimivat ainoastaan liesituulettimen ollessa päällä.

- **T9** painike palaa: suorita rasvasuodattimen huolto.
- T9 painike vilkkuu: suorita hiilisuodattimen huolto.

Suodattimen täyttymisen ilmaisimien palauttaminen normaalitilaan:

Huomaa: Tämä on tehtävä liesituulettimen ollessa päällä.

Paina **T9**-painiketta ja pidä sitä painettuna. Valon sammuminen vahvistaa nollauksen.

#### Hiilisuodattimen täyttymisen ilmaisimen aktivoiminen.

Huomaa: Tämä on tehtävä poistomoottorin ollessa poissa päältä.

Tämä ilmaisin ei ole tavallisesti aktivoituna. Sen tulisi olla aktivoituna, jos liesituulettimen versio on suodattava (ts. sisältää hiilisuodattimet).

Toiminto aktivoidaan painamalla T1- ja T10-painikkeita samanaikaisesti. Painikkeiden syttyminen ilmoittaa aktivoinnin tapahtuneen. Toiminto deaktivoidaan painamalla samoja painikkeita (T1 ja T10) uudelleen. Painikkeet viikkuvat lyhyesti ja sammuvat sitten; tämä on merkkinä toiminnon käytöstä sulkemisesta.

#### T10. BREATH DAILY CYCLE -TOIMINTO PÄÄLLE/POIS

Liesituuletin asettaa poistonopeuden 1 automaattisesti, ja kasvattaa sitä tarvittaessa (liesituulettimen havaitsemien ympäristöolosuhteiden mukaisesti).

Jos imunopeus ei muutu havaittujen ympäristön olosuhteiden mukaisesti, liesituuletin sammuu kahden tunnin kuluttua.

Liesituuletin sammuu joka tapauksessa viiden käyttötunnin jälkeen, toimintatavasta riippumatta.

Huomaa: jotta tätä toimintoa käytettäisiin oikein, konfiguroi automaattisen toimintatavan parametrit ensin kyseisessä kappaleessa ilmoitetulla tavalla.

#### T11. BREATH INTENSIVE CYCLE -TOIMINTO PÄÄLLE/POIS PÄÄLTÄ

Liesituuletin asettaa poistonopeuden 5 automaattisesti, ja kasvattaa sitä tarvittaessa (liesituulettimen havaitsemien ympäristöolosuhteiden mukaisesti).

Jos imunopeus ei muutu havaittujen ympäristön olosuhteiden mukaisesti, liesituuletin sammuu kahden tunnin kuluttua.

Liesituuletin sammuu joka tapauksessa viiden käyttötunnin jälkeen, toimintatavasta riippumatta.

Huomaa: jotta tätä toimintoa käytettäisiin oikein, konfiguroi automaattisen toimintatavan parametrit ensin kyseisessä kappaleessa ilmoitetulla tavalla.

#### T12. WI-FI-TOIMINNON AKTIIVISUUDEN MERKKIVALO

Merkkivalo syttyy, kun liesituuletinta etäkäytetään sovelluksella.

#### T13. WI-FI-YHTEYS

Aktivoi tai deaktivoi WI-FI-toiminnot painamalla.

Tämä toiminto mahdollistaa liesituulettimen yhdistämisen internetiin, jotta voit valvoa ja hallita sitä älypuhelimen tai tabletin avulla. WI-FI-toimintoa käytetään yhdistämällä laite kodin langattomaan verkkoon (internet) WI-FI-KÄYTTÖOPPAASSA kuvattujen määritysten avulla.

#### PARAMETRIEN KONFIGUROIMINEN AUTOMAATTISTA TOIMINTATAPAA VARTEN

Jotta voisit olla varma siitä, että automaattista tapaa käytetään oikein, on liesituuletin kalibroitava ja lieden tyyppi on valittava.

#### Liesituulettimen kalibroiminen

HUOMAA tämä on tehtävä laitteen ollessa valmiustilassa, eli yksi minuutti moottorin sammuttamisen jälkeen.

Paina T4-painiketta ja pidä sitä painettuna viiden sekunnin ajan.

Imunopeus 1 aktivoidaan ja T4-painike vilkkuu ilmaistakseen, että liesituulettimen kalibrointi on alkanut (tähän kuluu noin 5 minuuttia).

Huomaa: Kalibrointiprosessi pysäytetään painamalla **T4**-painiketta ja pitämällä sitä painettuna viiden sekunnin ajan. Kalibrointi keskeytyy tällöin ja se on tästä syystä toistettava.

Huomaa: Kalibrointi suoritetaan automaattisesti kun tuotteeseen kytketään virta ensimmäisen kerran. T4 vilkkuu. Odota kalibroinnin valmistumista 5 minuuttia.

#### Liesityypin valitseminen

HUOMAA tämä on tehtävä laitteen ollessa valmiustilassa, eli yksi minuutti moottorin sammuttamisen jälkeen.

Paina T10- ja T11-painikkeita ja pidä niitä painettuina viiden sekunnin ajan.

T10- ja T11-painikkeisiin syttyy valo.

Jos kyseessä on kaasuliesi, paina T10-painiketta – painike vilkkuu ilmoittaen näin valinnasta.

Jos kyseessä on sähköliesi, paina T11-painiketta – painike vilkkuu ilmoittaen näin valinnasta.

Painamisen jälkeen painike vilkkuu kolmen sekunnin ajan ilmoittaen näin valinnan tallentamisesta.

# WI-FI-KÄYTTÖOPAS

#### LIVE-SOVELLUKSEN KAUKOSÄÄDIN/ASETUSTOIMENPIDE

LIVE-ominaisuus mahdollistaa tuotteen etäkäytön ja etävalvonnan ulkoisen laitteen avulla. Jotta voit asettaa tuotteen hallittavaksi etäkäytön avulla, sinun on ensin suoritettava onnistuneesti yhteyden asetusprosessi. Tämä prosessi on välttämätön tuotteen rekisteröimiseksi ja yhteyden muodostamiseksi kotiverkkoon. Asetustoimenpide tarvitsee suorittaa vain kerran. Sinun on suoritettava se uudelleen, jos vaihdat reitittimen asetuksia (verkon nimeä, salasanaa tai tietopalvelua).

#### 1.1 ENNEN ASETUSPROSESSIN ALOITTAMISTA

- Tämän ominaisuuden käyttäminen vaatii seuraavat: älypuhelin, jossa on Android 4.3 (tai uudempi) 1280x720 (tai tarkemmalle) näytöllä tai tabletti tai älypuhelin, jossa on iOS 8 (tai uudempi); • langaton reititin 2,4 Ghz WiFi b/g/n yhdistettynä internetiin (vahvista älylaitteesi kanssa, että kodin langattoman verkon signaalin vahvuus on hyvä lähellä laitetta).
- 2. Lataa ja asenna ilmainen sovellus: LIVE-sovellus Android-älypuhelimelle tai iPADille/iPhonelle kaupasta. Sovellus ohjaa sinua vaiheittain asennusprosessin läpi.

Jos sinulla ei ole vielä tiliä, luo tili ja tilaa (lain mukaiset ehdot) palvelu, jotta voit hyödyntää sovelluksen tarjoamia ominaisuuksia.

 Rekisteröi laitteesi noudattamalla sovelluksen ohjeita. Tarvitset rekisteröintiprosessiin SAID-numeron (Smart Appliance IDentifier), joka on laitteessa olevassa tarrassa. SAID koostuu numeroista ja kirjaimista (10 merkkiä). Voit kirjata laitteesi SAIDnumeron tähän:

SAID ... ... ... ... ... ... ... ... ...

#### **1.2 VALMISTELU**

- Kytke reititin päälle ennen asennusprosessia ja vahvista, että kotisi reitittimen langaton signaali on riittävän vahva tuotteen lähellä. Jotta voit vahvistaa Wi-Fi-signaalin vahvuuden, yhdistä tabletti tai älypuhelin reitittimeen vain Wi-Fi-reitittimeen. Kytke pois kaikki muut datayhteydet ja aseta älylaite lähelle tuotetta. Avaa mikä tahansa internet-verkkosivu selaimessa ja tarkasta, että se latautuu nopeasti ja oikein. Jos kotisi internet-yhteys toimii oikein, mutta sivu ei lataudu, sinun on ehkä asennettava Wi-Fi-vahvistinlaite (ei toimiteta tuotteen mukana).
- Jos reitittimesi tukee WPS 2.0 -ominaisuutta (tai uudempaa), yhdistä tuote reitittimeen noudattamalla toista kahdesta manuaalisesta asetusmenettelystä. Jos reitittimesi ei tue WPS-ominaisuutta, noudata manuaalista asetusmenettelyä.

#### Noudata 6th Sense Live -sovelluksen ohjeita älypuhelimessasi, jotta voit liittää tuotteen Wi-Fi-verkkoon.

Lue muussa tapauksessa seuraavat kappaleet, jotka käsittelevät yhteyden muodostamista automaattisesti tai manuaalisesti.

#### 1.2.1 AUTOMAATTINEN ASETUSOHJE (ENSIMMÄINEN KÄYTTÖKERTA) – WPS-MENETELMÄ

Tämä menettely on sovellettavissa vain, jos reitittimesi tukee WPS2.0-ominaisuutta (tai uudempaa)

- Aktivoi valmisteluprosessi tuotteessasi painamalla yhdistämispainiketta kolme sekuntia (kuulet äänimerkin). Tuote asetetaan paikallisen verkon hakutilaan. Tuotteen yhteyskuvake alkaa vilkkua nopeasti.
- Muodosta yhteys kahden laitteen välille painamalla langattoman reitittimen WPS-painiketta. Reitittimen merkkivalo alkaa vilkkua.
- Kun tuote muodostaa onnistuneesti yhteyden paikalliseen reitittimeen, Wi-Fi-kuvakkeen vilkkuminen muuttuu nopeasta hitaaksi (kaikki tuotteet eivät tue tätä).
- 4. Tuote yrittää muodostaa yhteyden taustajärjestelmään. Yhteyskuvake palaa tasaisesti. Jos Wi-Fi-kuvake ei lakkaa vilkkumasta muutaman minuutin kuluttua, tuote ei ole onnistunut muodostamaan yhteyttä kotiverkkoon WPS:n avulla. Yritä toimenpidettä uudelleen, ja jos tämä ei onnistu, noudata toista kahdesta manuaalisesta asetusohjeesta.
- 5. Voit keskeyttää Wi-Fi-yhteyden muodostamisen painamalla yhteyspainiketta.

#### 1.2.2 MANUAALISEN ASETUKSEN OHJE (ENSIMMÄINEN KÄYTTÖKERTA) – YHDISTÄMINEN SKANNAAMALLA

Tämä toimenpide käyttää Wi-Fi-tarrassa olevaa QR-koodia ja voit käyttää tätä menetelmää, jos reitittimesi ei tue WPS-ominaisuutta.

- 1. Kytke reitittimesi päälle ja varmista, että internet-yhteys toimii edelleen.
- Aktivoi tuotteessasi valmisteluprosessi painamalla yhteyspainiketta (kuulet yhden äänimerkin) tuotteen käyttöliittymässä tulisi näkyä vilkkuva Wi-Fi-kuvake.
- 3. Kytke älylaitteesi päälle (puhelin tai tabletti) ja noudata sovelluksen ohjeita.
- 4. Tuotteen Wi-Fi-kuvakkeen tulisi lakata vilkkumasta ja kytkeytyä pysyvästi päälle yhteyden muodostamisen jälkeen.
- 5. Asetusprosessi on suoritettu.

6. Voit keskeyttää Wi-Fi-yhteyden muodostamisen painamalla yhteyspainiketta.

#### 1.2.3 MANUAALISEN ASETUKSEN OHJE (ENSIMMÄINEN KÄYTTÖKERTA) – YHDISTÄMINEN TUKIASEMAN AVULLA

Tämä toimenpide käyttää Micro Access Point -teknologiaa ja voit käyttää tätä menetelmää, jos reitittimesi ei tue WPS-ominaisuutta.

- Kirjoita kodin langattoman verkon nimi (SSID) ja salasana sekä tuotteen SAID-numero muistiin ennen asetusprosessin aloittamista. Ne vaaditaan asennusprosessiin.
- 2. Kytke reitittimesi päälle ja varmista, että internet-yhteys toimii edelleen.
- Aktivoi valmisteluprosessi tuotteessa painamalla yhteyspainiketta 5 sekuntia (kuulet kaksi äänimerkkiä, yhden 3 sekunnin kuluttua ja yhden 5 sekunnin kuluttua) • Wi-Fi-kuvakkeen tulisi vilkkua tuotteen käyttöliittymässä.
- 4. Kytke älylaitteesi päälle (puhelin tai tabletti). Siirry käytettävissä olevien langattomien verkkojen luetteloon asetusvalikosta.
- 5. Tuote on luonut langattoman verkon (SSID). Valitse verkko käytettävissä olevien langattomien verkkojen luettelosta. Verkon nimi muodostuu tuotteesi tyypistä riippuvasta etuliitteestä (pesukone, kuivausrumpu, ...), jota seuraa MAC-osoite (esim. VENTIL\_88\_E7\_12\_xx\_yy\_ zz). Jos et näe sitä, sinun on ehkä päivitettävä verkkojen luettelo tai vahvistettava, että Wi-Fi-kuvake on päällä tuotteen näytöllä.
- Kun olet valinnut SSID:n, tarvitset salasanan. Käytä SAID-numeroa (Katso kohta Ennen asetusprosessin aloittamista) salasanana (esim. 444441ABCD).

Huomaa: Tämän salasanan kirjainkoolla on merkitystä. Muodosta sitten yhteys verkkoon.

- 7. Odota, kunnes laitteesi vahvistaa yhteyden muodostaminen tuotteen Wi-Fi-verkkoon.
- Avaa verkkoselain. Jos näkyville ei avaudu mitään, kirjoita "192.168.10.1" osoitekenttään (URL) ja paina Enter. Selain näyttää SMART-verkkosivun. Se on tuotteesi Wi-Fi-radioyhteyden määrityssivu.
- 9. Valitse käytettävissä olevien verkkojen luettelosta kotisi langaton verkko.

| ((.))   |       |
|---------|-------|
| <u></u> | <br>> |
|         |       |
|         |       |
|         | 1     |

10. Jos kodin langaton verkko on piilotettu, valitse "Muu" (-> ) ja kirjoita sen nimi (SSID) manuaalisesti ja valitse tietoturvaprotokolla.

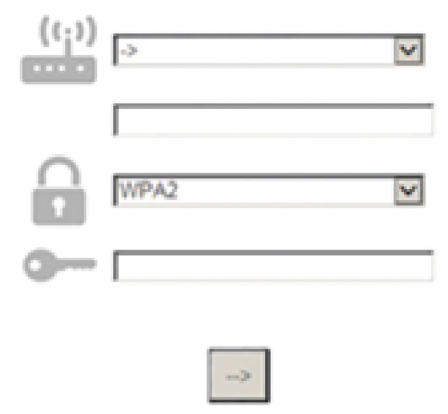

11. Kirjoita tarvittaessa kodin langattoman verkon salasana ja lähetä. Muista, että tämän tyyppisen salasanan kirjainkoolla on merkitystä.

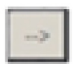

- 12. Lähetä napsauttamalla painiketta " " ja odota muutama sekunti.
- Tuotteen Wi-Fi-kuvakkeen tulisi lakata vilkkumasta ja kytkeytyä pysyvästi PÄÄLLE yhteyden muodostamisen jälkeen. Kytke tuote muussa tapauksessa irti ja yhdistä se uudelleen verkkovirtaan ja toista toimenpide.
- 14. Asetusprosessi on suoritettu.

#### 1.3 WI-FI-OMINAISUUDEN KYTKEMINEN PÄÄLLE/POIS PÄÄLTÄ

Voit kytkeä tuotteen Wi-Fi-yhteyden pois päältä painamalla tuotteen yhteyspainiketta 5 sekuntia (tuote toistaa yhden äänimerkin). Tuotteen näytöllä olevan Wi-Fi-kuvakkeen tulisi kytkeytyä pois päältä.

Kun haluat kytkeä tuotteen Wi-Fi-yhteyden takaisin päälle, paina kaukosäätimen Wi-Fi-painiketta.

Kun laite on valmisteltu, käyttäjä voi kytkeä tämän toiminnon pois päältä ja irrottaa tuotteen Wi-Fi-verkosta painamalla tuotteen yhteyspainiketta 10 sekuntia (laite toistaa kaksi äänimerkkiä, yhden 5 sekunnin kuluttua ja toisen 10 sekunnin kuluttua). Tuotteen näytöllä olevan Wi-Fi-kuvakkeen tulisi kytkeytyä pois päältä.

Voit yhdistää tuotteen uudelleen kodin Wi-Fi-verkkoon noudattamalla Valmistelu-kappaleen toimenpidettä.

#### 1.4 KAUKOSÄÄDIN / PÄIVITTÄINEN KÄYTTÖ

Tämä ominaisuus saattaa olla käytettävissä tuotteen tyypistä riippuen.

- 1. Varmista, että reitittimesi on PÄÄLLÄ ja yhdistettynä internetiin.
- 2. Varmista, että tuotteen näytöllä oleva Wi-Fi-yhteystilan merkkivalo palaa tasaisesti.
- 3. Kun etäkäytät tuotetta Whirpool App -sovelluksen avulla, voit:
  - tarkastaa tuotteen ja aktivoida asetukset myös silloin, kun et ole kotona.
  - · käyttää lisätoimintoja, kuten esimerkiksi smart energy -tilaa.
  - optimoida energian kulutusta esimerkiksi parhaan mahdollisen sähkön hinnan varmistamiseksi.
  - käyttää tuotteen parhaiden käyttötapojen tietoja.
  - vastaanottaa palautetta tuotteen tilasta hälytysten yhteydessä.

#### 1.5 TUOTTEEN YHTEYSTILAN TUNNISTAMINEN NOPEASTI

Jos tuotteen WiFi-yhteystilan merkkivalo vilkkuu nopeasti, tuote etsii yhteyttä reitittimeen. Jos valo vilkkuu hitaasti, tuote on muodostanut yhteyden reitittimeen mutta ei pysty muodostamaan yhteyttä internetiin (esimerkiksi ADSL ei toimi). Eräät tuotetyypit eivät tue hidasta vilkkumista, vaan pelkästään vilkkumista.

Jos PÄÄLLÄ-valo palaa tasaisesti, tuote on muodostanut yhteyden internetiin ja Whirlpoolin pilvijärjestelmään.

#### 1.6 USEIN KYSYTTYJÄ KYSYMYKSIÄ WI-FI-YHTEYDESTÄ

#### Mitä Wi-Fi-protokollia tuote tukee?

Asennettu Wi-Fi-sovitin tukee Euroopan maissa käytettävää WiFi b/g/n -yhteyttä.

Mitä asetuksia reitittimen ohjelmistossa on määritettävä?

Tuote vaatii seuraavat reitittimen asetukset: 2.4 GHz käytössä, WiFi b/g/n, DHCP ja NAT aktivoituna.

#### Mitä WPS:n versiota tuote tukee?

WPS 2.0 tai uudempia. Tarkasta reitittimen dokumentaatio.

Onko käytössä eroa älypuhelimien (tai tablettien) Android- tai iOS-käyttöjärjestelmissä?

Voit käyttää haluamaasi käyttöjärjestelmää, näissä ei ole eroa.

Voinko käyttää 3G-mobiiliyhteyden jakamista reitittimen sijasta?

Kyllä, mutta pilvipalvelut on suunniteltu pysyvästi yhdistetyille laitteille.

Kuinka voin tarkistaa, toimiiko kotini internet-yhteys, ja että langaton yhteys on käytössä?

Voit etsiä verkon älylaitteella. Kytke pois päältä kaikki muut datayhteydet ennen kuin yrität.

Kuinka voin tarkastaa, onko tuote yhdistetty kotini langattomaan verkkoon?

Käytä reitittimen määrityksiä (katso reitittimen käyttöopas) ja tarkasta, onko tuotteen MAC-osoite yhdistettyjen langattomien laitteiden sivun luettelossa.

#### Mistä löydän tuotteen MAC-osoitteen?

Etsi tuotteesta:

Tuotteessa on tarra, jossa on SAID-numero ja MAC-osoite.

MAC-osoite koostuu numeroiden ja merkkien yhdistelmästä ja alkaa "88:e7".

Kuinka voin tarkistaa, että tuotteen langaton toiminnallisuus on käytössä?

Voit tarkastaa älylaitteellasi ja 6th Sense Live -sovelluksella, onko tuotteen verkko näkyvissä ja yhdistetty pilveen.

#### Voiko jokin estää signaalia saavuttamasta tuotetta?

Tarkasta, että yhdistämäsi laitteet eivät käytä kaikkea käytettävissä olevaa kaistaa.

Varmista, että Wi-Fiä käyttävien laitteiden määrä ei ylitä suurinta reitittimen sallimaa laitteiden määrää.

#### Kuinka kaukana reitittimen tulisi olla tuotteesta?

Tavallisesti Wi-Fi-signaali on riittävän voimakas kattamaan muutaman huoneen mutta tämä riippuu erittäin paljon seinien valmistusmateriaalista. Voit tarkastaa signaalin voimakkuuden asettamalla älylaitteesi tuotteen viereen.

#### Mitä voin tehdä, jos langaton yhteys ei ulotu tuotteeseen?

Voit käyttää erityisiä laitteita vahvistamaan kotisi Wi-Fi-verkon signaalia, kuten tukiasemia, Wi-Fi-vahvistimia ja siltoja (ei sisälly tuotteen toimitukseen).

#### Kuinka löydän langattoman verkon nimen ja salasanan?

Katso reitiittimen dokumentaatio. Reitiittimessä on tavallisesti tarra, joka sisältää tiedot, joita tarvitset laitteen asetussivulle siirtymiseen yhdistettyä laitetta käyttämällä.

#### Mitä voin tehdä, jos reitittimeni käyttää lähistöllä olevaa Wi-Fi-kanavaa?

Pakota reititin käyttämään kotisi Wi-Fi-kanavaa.

Mitä voin tehdä jos yhteystilan merkkivalo jatkaa vilkkumista hitaasti, eikä muutu koskaan palamaan tasaisesti tai kodin reititin toimii epävakaasti?

Laite on ehkä muodostanut yhteyden onnistuneesti reitittimeen, mutta se ei pysty käyttämään internetiä. Jotta voit yhdistää laitteen internetiin, sinun on tarkastettava reitittimen ja/tai operaattorin asetukset.

Reitittimen asetukset: NATin tulee olla päällä ja palomuurin sekä DHCP:n määritysten tulee olla oikein. Tuettu salasanan salaus: WEP, WPA,WPA2. Jos haluat kokeilla toista salaustyyppiä, katso reitittimen käyttöopas.

Operaattorin asetukset: Jos internet-palvelun tarjoajasi on määrittänyt kiinteän määrän internetiin yhdistettäviä MAC-osoitteita, et ehkä pysty yhdistämään tuotettasi pilveen.

Laitteen MAC-osoite on sen yksilöllinen tunniste. Kysy internet-palvelun tarjoajaltasi, kuinka muut laitteet kuin tietokoneet yhdistetään internetiin.

#### Kuinka voin tarkastaa, lähettääkö tuote dataa?

Kun olet asettanut verkon, kytke virta pois päältä, odota 20 sekuntia ja kytke tuote sitten päälle: Tarkasta, että sovellus näyttää tuotteen käyttöliittymän tilan.

Eräiden asetusten näkyminen sovelluksessa kestää joitakin sekunteja.

#### Kuinka voin vaihtaa Whirlpool-tilini, mutta säilyttää tuotteeni yhdistettyinä?

Voit luoda uuden tilin, mutta muista poistaa tilisi vanhalta tililtäsi ennen kuin siirrät niitä uuteen.

#### Vaihdoin reitittimeni – mitä minun tulee tehdä?

Voit joko säilyttää samat asetukset (verkon nimi ja salasana) tai poistaa aiemmat asetukset tuotteesta ja määrittää asetukset uudelleen.

# HUOLTO

### Puhdistus

Puhdistusta varten käytä YKSINOMAAN neutraaleihin pesuaineisiin kostutettua liinaa. ÄLÄ KÄYTÄ PUHDISTUKSESSA TYÖKALUJA TAI VÄLINEITÄ! Vältä hankaavien tuotteiden käyttöä. ÄLÄ KÄYTÄ ALKOHOLIA!

### Rasvasuodatin

#### Se pidättää ruuanlaitosta syntyvät rasvahiukkaset.

Rasvasuodatin on puhdistettava kerran kuukaudessa ( tai kun suodattimien kyllästyksen merkkijärjestelmä ilmoittaa puhdistuksen tarpeesta – jos laitteessa on tämä järjestelmä), miedolla pesuaineella, käsin tai astianpesukoneessa alhaisella lämpötilalla ja lyhyellä pesuohjelmalla.

Metallinen rasvasuodatin voi haalistua astianpesukoneessa, mutta tämä ei vaikuta sen suodatustehoon millään tavalla. Rasvasuodatin irrotetaan vetämällä jousikahvasta.

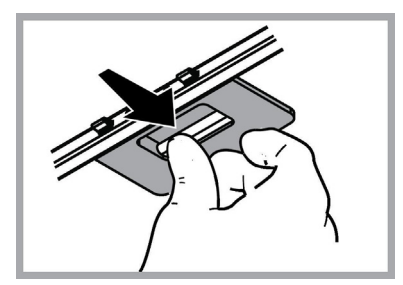

### Hiilisuodattimen huolto

#### Imee ruoanlaitosta aiheutuvat epämiellyttävät hajut.

Hiilisuodatin kyllästyy ajanjaksossa, jonka pituus riippuu keittotason käyttötavoista ja rasvasuodattimen puhdistuksen säännöllisyydestä. Joka tapauksessa kasetti tulee vaihtaa joka neljäs kuukausi (tai kun suodattimien kyllästymistä osoittava järjestelmä – mikäli olemassa omistettavassa mallissa – osoittaa vaihdon tarpeellisuuden) Sitä El voi pestä eikä käyttää uudestaan

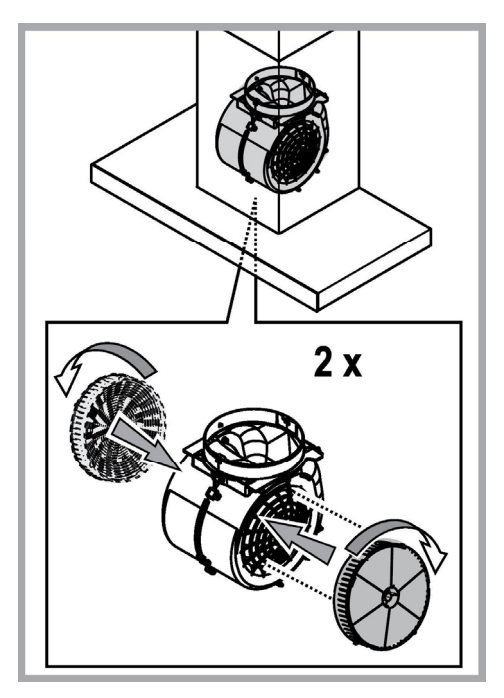

#### Lamppujen vaihto

Tuulettimessa on LED teknologiaan perustuva valaistusjärjestelmä.

LED valot takaavat parhaan mahdollisen valaistuksen, lamppujen kesto on 10 kertaa parempi kuin perinteisten lamppujen ja niiden avulla säästetään 90% energiaa.

Jos lamppu on vaihdettava, ota yhteys valtuutettuun huoltoliikkeeseen.

# HÄVITTÄMINEN

Tämä laite on valmistettu EU-direktiivin 2012/19/EC, Waste Electrical and Electronic Equipment (WEEE) mukaisesti.Hävittämällä laitteen asianmukaisesti käyttäjä voi ehkäistä mahdolliset ympräristölle ja ihmisten terveydelle haitalliset seuraukset

| 1 | ◚∕  |
|---|-----|
| 1 |     |
|   |     |
| / | LO. |
|   | \   |

Tuotteesta tai tuoteasiakirjoista löytyvä merkki **muo** ilmoittaa, että tuotetta ei saa käsitellä talousjätteenä ja että se on toimitettava sähkö- ja elektronisten laitteiden kierrätyspisteeseen. Laite on hävitettävä paikallisten jätteenkäsittelysäännösten mukaisesti. Jos tarvitset lisätietoja laitteen käsittelystä, palautuksesta ja kierrätyksestä, ota yhteys paikalliseen viranomaiseen, jätehuoltoon tai liikkeeseen josta tuote on ostettu.

Laitteisto suunniteltu, testattu ja valmistettu seuraavien standardien mukaisesti:

• Turvallisuus: EN/IEC 60335-1; EN/IEC 60335-2-31, EN/IEC 62233.

• Suorituskyky: EN/IEC 61591; ISO 5167-1; ISO 5167-3; ISO 5168; EN/IEC 60704-1; EN/IEC 60704-2-13; EN/IEC 60704-3; ISO 3741; EN 50564; IEC 62301.

EMC: EN 55014-1; CISPR 14-1; EN 55014-2; CISPR 14-2; EN/IEC 61000-3-2; EN/IEC 61000-3-3. Suositukset oikeaa käyttöä
varten ympäristövaikutusten vähentämiseksi: Kytke liesikupu päälle miniminopeudelle, kun aloitat kypsentämisen, ja pidä sitä päällä
muutama minuutti kypsennyksen jälkeen. Nosta nopeutta vain, jos tilassa on runsaasti savua tai höyryä, ja käytä tehostettua/-ja
nopeutta/nopeuksia vain erityistarpeessa. Vaihda aktiivihiilisuodatin/-suodattimet, kun haluat säilyttää hyvän
hajujenpoistotehokkuuden. Puhdista rasvasuodatin/-suodattimet, kun haluat säilyttää hyvän
tässä oppaassa annetun kanavointijärjestelmän maksimiläpimittaa tehokkuuden parantamiseksi ja melun vähentämiseksi.

# TOIMINTAHÄIRIÖT

Jos liesituuletin ei tunnu toimivan, tarkista seuraavat

seikat ennen kuin soitat huoltopalveluun:

- Jos tuuletin ei toimi: Tarkista että:
  - sähkönsyöttö ei ole katkennut
  - on valittu tietty nopeus
  - Jos liesituuletin vetää huonosti:
- Tarkista että:
  - Valittu moottorin nopeus on riittävä poistamaan kertyneen savun ja
  - höyryn.
  - Keittiön tuuletus on riittävän hyvä, jotta ilma poistuu ulos.
  - Hiilisuodatin ei ole kulunut (suodatinversiossa).
- Jos tuuletin on sammunut normaalin toiminnan aikana: Tarkista että:
  - sähkönsyöttö ei ole katkennut
  - että moninapainen katkaisinlaite ei ole lauennut.

Ennen kuin otat yhteyttä tekniseen tukeen mahdollisten toimintahäiriöiden yhteydessä katkaise laitteesta virta vähintään 5 sekunnin ajaksi vetämällä töpseli irti seinästä ja kytke virta uudestaan päälle. Jos laite ei vielä toimi, ota yhteys tekniseen tukeen

# **TEKNISET TIEDOT**

| Korkeus (cm) | Leveys (cm) | Syvyys (cm) | Poistoputken halkaisija<br>(cm) |
|--------------|-------------|-------------|---------------------------------|
| 110-129,5    | 89,8        | 32          | 15                              |

# CE

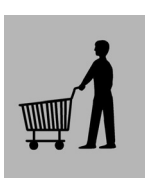

Toimitukseen kuulumattomat osat

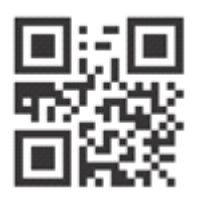

Voit ladata itsellesi turvaohjeet, käyttöoppaan, tuoteselosteen ja energiatiedot seuraavalla tavalla:

- Verkkosivustolta docs.whirlpool.eu
- Käyttämällä QR-koodia

 Vaihtoehtoisesti ottamalla yhteyttä huoltopalveluumme (katso puhelinnumero takuuvihkosesta). Kun otat yhteyttä huoltopalveluun, ilmoita tuotteen tunnistekilvessä olevat koodit.

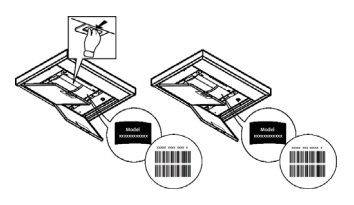

# NO

# ADVARSEL

• Før det utføres et hvilket som helst vedlikehold eller rengjøring må hetten kobles fra strømmen, enten ved å dra ut støpselet eller ved å kutte strømmen i hele huset.

• Bruk alltid arbeidshansker under hele installasjonen og når det utføres vedlikehold.

• Dette apparatet kan benyttes av barn fra 8 år og oppover og av personer med svekkede fysiske, følelsesmessige eller mentale egenskaper, eller manglende erfaring og kjennskap, hvis de overvåkes eller hvis de er opplært til å ta apparatet i bruk på en sikker måte og er informert om tilhørende farer.

- Pass på at barn ikke leker med apparatet.
- Rengjøring og vedlikehold må ikke utføres av barn, med mindre de overvåkes.

• Rommet må være tilstrekkelig ventilert hvis hetten anvendes sammen med andre apparater som forbrenner gass eller annet brensel.

• Hetten må rengjøres ofte både innvendig og utvendig (MINST EN GANG I MÅNED), ta hensyn til informasjonene skrevet i bruksanvisning og vedlikehold håndbok.

• Manglende overholdelse av rengjørings indikasjon samt som erstatning og rengjør av filter kan føre til brann fare.

• Det er strengt forbudt å lage flambert mat under hetten.

• Bruk kun samme type lyspære som indikeres i avsnittet vedlikehold/utbytting av lyspære i denne veiledningen når lyspæren skal byttes ut.

Frie flammer kan skade filtrene og medføre brann og må derfor alltid unngås.

Frityrsteking må overvåkes for å unngå at oljen blir for varm og antennes.

VÆR OPPMERKSOM: Hettens tilgjengelige deler kan bli varme når koketoppen er i drift.

Ikke kobl apparatet til strømnettet før installasjonen er helt ferdig.

- Når det gjelder tekniske mål og sikkerhet for røykuttak, følg nøye alle lokale forskrifter og regler.
- Oppsugd luft må ikke føres inn i et rør som benyttes som uttak for apparater med gassforbrenning eller annen brensel.

Ikke bruk hetten uten lyspære eller med feilmontert lyspære, da det finnes fare for elektriske støt.

Ikke bruk hetten med feilmontert rist!

Hetten må ALDRI brukes som støtteflate, med mindre dette er uttrykkelig indikert.

• Bruk kun de festeskruene som leveres sammen med apparatet for å utføre installasjonen eller, hvis de ikke utleveres, kjøp riktige skruer.

Bruk riktig lengde på skruene som er oppført i Installasjonsveiledningen.

· Vennligst ta kontakt med et autorisert servicesenter eller lignende kvalifisert personell hvis man er i tvil.

# VÆR OPPMERKSOM!

- Manglende installasjon av skruer og festeanordninger i samsvar med disse instruksjonene kan føre til elektriske farer.
- Ikke bruk tidsmåler, timer, separat fjernkontroll eller andre typer anordninger som aktiveres automatisk.

Barn under 3 års alder må holdes på avstand fra apparatet. Barn under 8 års alder må holdes på avstand fra apparatet dersom de ikke holdes under konstant oppsyn av en voksen.

A OBS! Apparatet er ikke utviklet for å styres av eksterne enheter eller separate fjernstyrte systemer.

A Dette apparatet er ikke utviklet for profesjonell bruk. Ikke bruk apparatet under åpen himmel.

A For å motvirke risikoen for personskader må apparatet flyttes og installeres av to eller flere personer.

A Installasjonen innbefatter også eventuelle opplegg for vannforsyning og elektriske forbindelser, og reparasjonsinngrep må derfor

utføres av kvalifisert personell.

Når installasjonen er fullført må alt emballasjemateriell (plast, styrenplast osv.) holdes på avstand fra barn. Dette for å unngå kvelningsrisiko..

Apparatet må ikke brukes av våte personer eller personer med våte føtter. Ikke bruk apparatet til dampvask - risiko for elektriske støt.

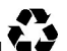

Emballasjemateriell er 100% resirkulerbart og avmerket med gjenvinningssymbol

# Ventilatorhetten kan se annerledes ut enn det som vises på tegningene i denne håndboken. Bruksanvisningen, vedlikehold og installasjon forblir allikevel de samme.

Instruksjonene i denne håndboken må følges nøye. Produsenten fraskriver seg ethvert ansvar for eventuelle uhell, skader eller brann på apparatet som skyldes at bruksanvisningen i denne håndboken ikke har blitt overholdt. Ventilatoren er ment for avtrekk av røyk og damp fra matlaging og er kun til husholdningsbruk.

- Det er viktig å oppbevare denne håndboken for å kunne konsultere den i ethvert øyeblikk. Ved salg, overdragelse eller flytting av produktet, må man forsikre seg om at den følger med.
- · Les bruksanvisningen nøye: den inneholder viktige informasjoner om installasjon, bruk og sikkerhet.
- Ikke utfør elektriske eller mekaniske endringer på produktet eller på avtrekksrørene.
- Før man fortsetter med installasjon av apparatet, skal man undersøke at ingen komponenter er skadet. Hvis det skulle være skade på komponentene, skal man ta kontakt med forhandleren og ikke fortsette med installasjonen.

Produsenten, Whirlpool EMEA S.p.A., erklærer at denne modellen av kjøkkenhette for husholdningsapparatermed radioutstyrWiFi Ambermodulen er i samsvarmed direktivet 2014/53/EU.

Den fullstendige teksten til samsvarserklæringen er til stede på følgende nettsted: docs.whirlpool.eu Radioutstyret fungerer i frekvensbåndet 2.4 GHz ISM, den maksimale radiofrekvenseekten som overføres overstiger ikke 20 dBm (e.i.r.p.) Ekvivalent isotropisk utstrålt eekt.

Dette produktet inkluderer frie programvarer som er utviklet av tredjeparter. Lisensbekreftelsen for bruken av den frie programvaren er tilgjengelig på det følgende nettstedet: docs.whirlpool.eu

Minimumsavstanden mellom koketoppen og undersiden av kjøkkenventilatoren må ikke være på mindre enn 50cm når det gjelder elektriske kokeplater og 65cm når det gjelder gassbluss og kombinerte koketopper.

Dersom bruksanvisningen for et gasskokeapparat opererer med en større avstand, må denne overholdes.

# ELEKTRISK TILKOBLING

Nettspenningen må være i samsvar med den elektriske spenningen som angis på typeskiltet inne i ventilatoren. Hvis det følger med støpsel, kobles ventilatoren til en lett tilgjengelig stikkontakt som er godkjent i henhold til gjeldende normer. Stikkontakten må være lett tilgjengelig også etter installasjonen. Hvis det ikke følger med støpsel (direkte kobling til strømnettet), eller stikkontakten selv etter installasjonen ikke er lett tilgjengelig, må man sette på en godkjent topolet bryter som garanterer fullstendig frakobling fra strømnettet i situasjonene som oppstår i kategorien overspenning III, i henhold til installasjonsreglene.

# A MERK!

Før man kobler ventilatorens strømkrets til strømnettet og fastslår at alt fungerer korrekt, må man alltid kontrollere at strømledningen er korrekt montert.

Dersom det ikke er montert et støpsel på ledningen, må du gå fram i henhold til tabellen nedenfor:

#### Nettets spenning og frekvens

Vær oppmerksom på verdien på merkeetiketten innenfor avtrekkshetten.

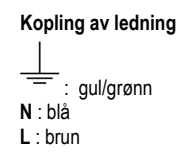

### Utbytte av strømforsyning ledning

Ventilatoren har en spesiell strømledning; dersom denne skades, skal man henvende seg til kundeassistansen for kjøp av en ny.

# AVTREKK AV LUFT

(for sugende versjoner)

Koble ventilatoren til rør og avtrekksåpning i veggen med en diameter tilsvarende luftuttaket (koblingsflensen).

Bruk av rør og avtrekksåpning på veggen med en mindre diameter, vil medføre en minsking i avtrekksytelsene og en drastisk økning av støyen.

Ethvert ansvar gjeldende dette fraskrives derfor.

- ! Bruk et så kort rør som mulig.
- ! Bruk et rør med færrest mulig vinkler (vinkelen må aldri være skarpere enn 90°).
- ! Unngå drastiske endringer i rørets tverrsnitt.
- ! Selskapet fratar seg eventuelt ansvar dersom slike veiledelser ikke blir tatt i bruk.

# FILTRERENDE ELLER SUGENDE?

! Din hetten er klar for å bli tatt i bruk med sugende funksjon.

For å bruke hetten i med filtrerings funksjon må man ta i bruk tilsvarende EKSTRA UTSTYR.

Vær oppmerksom ved første sider av denne bruksanvisning dersom nødvendig EKSTRA UTSTYR er allerede gitt ved salget eller dersom den må bli kjøpt separat.

Merk: Dersom den er utdelt ved salget i noen tilfeller, filtrering anlegget basert på bruk av aktiv kull kan vær installert på forhånd på hetten. Informasjonene for forandring av hetten fra sugende bruk til filtrerings bruk er allerede skrevet i denne bruksanvisning.

### Sugende versjon

Dampene føres ut i friluft gjennom et avløpsrør som er festet til koblingsflensen.

### ⚠ MERK!

Avløpsrøret er ikke medlevert, men må kjøpes separat. Diameteren i avløpsrøret må tilsvare diameteren på tilslutningsringen.

# ⚠ MERK!

Hvis ventilatoren er utstyrt med kullfiltre, må disse fjernes.

### Filtrerende versjon

Luften som suges opp blir renset, og fett og lukter fjernes før den føres tilbake i rommet. Hvis man vil bruke ventilatoren i denne versjonen, er det nødvendig å installere et ekstra filtersystem basert på aktivt kull.

### FUNKSJONER

Viften er utstyrt med et kontrollpanel med viftehastighetsvalg og en lysbryter for å kontrollere kokeområdets lys.

| T1<br>⊰≩ | T2<br>♀ | SL1    | T3 | T4<br>zen | т5<br>Ф | SL2      | Т6<br>Р | Т7<br>Р† | т8<br>Ф | т9<br>∰ | T10<br>律 | T11<br>48 | T12 | T13<br>रू |
|----------|---------|--------|----|-----------|---------|----------|---------|----------|---------|---------|----------|-----------|-----|-----------|
|          |         | (A-Sp) |    |           |         | (how the |         |          |         |         |          |           |     |           |

- T1. PÅ/AV "Night Light"
- T2. Kokeflates belysning PÅ/AV Velg fargetemperatur
- T3. "Autolight" funksjon
- T4. "ZEN Mode" funksjon
- T5. Motor PÅ/AV
- T6. "POWER BOOST 1" funksjon
- T7. "POWER BOOST 2" funksjon
- T8. Automatisk "COOKSENSE" funksjon
- T9. Filterets metningsindikator
- T10. PÅ/AV "Breath Daily Cycle"
- T11. PÅ/AV "Breath Intensive Cycle"
- T12. Varsellampe for aktiv WI-FI funksjon
- T13. WI-FI tilkobling

#### T1. PÅ/AV "NIGHT LIGHT"

Trykk for å slå den svake bakgrunnsbelysningen på eller av.

#### T2. KOKEFLATES BELYSNING PÅ/AV – VELG FARGETEMPERATUR

Trykk for å slå ovnslyset på eller av.

Med lysene på, dra fingeren over SL1 LED-stripen for å øke eller redusere lysstyrken (respektivt til høyre eller venstre).

Trykk og hold inne for å stille inn den ønskede fargetemperaturen.

Dra fingeren over SL1 LED-stripen for å stille inn en kaldere eller varmere farge (respektivt til høyre eller venstre).

Dersom du ikke endrer fargen i løpet av fem sekunder, vil SL1 blinke på fargeinnstillingen du har valgt og du vil kunne høre et akustisk signal som indikerer at systemet har lagret denne konfigurasjonen.

Merk : Lyset vil slå seg på den siste fargetemperaturen du stilte inn før apparatet ble slått av.

#### T3. "AUTOLIGHT" FUNKSJON

Trykk for å aktivere/deaktivere "Autolight" automatisk lysfunksjon.

Merk : denne funksjonen aktiveres kun når hetten kobles til kokeflaten via wi-fi. Når funksjonen har blitt aktivert, vil kokeflatelyset automatisk styres ut i fra kokeflatens status.

#### T4. "ZEN MODE" FUNKSJON

Trykk for å aktivere eller deaktivere modusen "ZEN" modus for avtrekking. Denne funksjonen gjør det mulig å aktivere en avtrekkshastighet med en perfekt balanse mellom lydløshet og avtrekkseffektivitet.

#### T5. MOTOR PÅ/AV

Trykk for å slå avtrekksmotoren på eller av.

Når motoren står på, dra fingeren over SL2 LED-stripen for å øke eller minske avtrekkshastigheten (effekt) (respektivt til høyre eller venstre).

#### T6. "POWER BOOST 1" FUNKSJON

Når avtrekksmotoren står på, trykk på T6 for å aktivere "POWER BOOST 1" intensiv avtrekkshastighet (tidskontrollert). Merk : hetten vil gå tilbake til den forrige innstilte hastigheten etter fem minutter.

#### T7. "POWER BOOST 2" FUNKSJON

Når avtrekksmotoren står på, trykk på T7 for å aktivere "POWER BOOST 2" intensiv avtrekkshastighet (tidskontrollert). Merk: Hetten vil returnere til hastigheten det tidligere fungerte med etter fem minutter.

#### **T8. AUTOMATISK "COOKSENSE" FUNKSJON**

Hetten vil automatisk stilles på en avtrekkshastighet på 1, og deretter øke om nødvendig (ifølge miljøforholdene som blir påvist av hettesensoren).

Hvis hetten bruker avtrekkshastigheten 1 og det ikke inntreffer noen endringer i miljøforholdene, vil den skru seg av etter 5 minutter. Merk : For å være sikker på at funksjonen fungerer på riktig måte, vennligst konfigurer parameterne for automatisk modus først slik det ble beskrevet i det aktuelle avsnittet.

Merk : hvis du endrer en hvilken som helst annen funksjon som styrer hastigheten mens den automatiske modusen er aktiv, vil den automatiske ventilasjonsfunksjonen slå seg av.

#### **T9. FILTERETS METNINGSINDIKATOR**

Ved jevne mellomrom varsler hetten at vedlikehold må utføres.

Merk: Indikatorene fungerer kun når hetten står på.

**T9** knappen lyser: utfør vedlikehold på fettfilteret.

T9 knappen blinker: utfør vedlikehold på karbonfilteret.

Tilbakestilling av indikatoren for mettet filter:

Merk: Dette må gjøres når hetten er slått på.

Trykk og hold nede T9 knappen. Lyset vil skru seg av for å bekrefte tilbakestillingen.

Aktivering av karbonfilterets metningsindikator.

Merk: Dette må gjøres når avtrekksmotoren er slått av.

# Denne indikatoren er normalt deaktivert. Denne bør aktiveres hvis hetten er installert i filteringsversjonen (det vil si med kullfilter).

Trykk og hold knappene T1 og T10 inne samtidig for å aktivere funksjonen. Knappene vil tennes for å indikere aktivering.

For å deaktivere funksjonen, trykk og hold inne de samme knappene (T1 og T10) på nytt. Knappene vil blinke kort og deretter slå

seg av for å indikere deaktivering.

#### T10. PÅ/AV "BREATH DAILY CYCLE"

Hetten vil automatisk stilles på en avtrekkshastighet på 1, og deretter øke om nødvendig (ifølge miljøforholdene som blir påvist av hettesensoren).

Dersom avtrekkshastigheten ikke endres i henhold til omgivelsestilstandene som registreres, vil hetten slå seg av etter to timer. Hetten vil uansett slå seg av etter at den har vært i bruk i fem timer, uavhengig av driftsmodus.

Merk: For å være sikker på at funksjonen fungerer på riktig måte, vennligst konfigurer parameterne for automatisk modus først slik det ble beskrevet i det aktuelle avsnittet.

#### T11. PÅ/AV "BREATH INTENSIVE CYCLE"

Hetten vil automatisk stilles på en avtrekkshastighet på 5, og deretter øke om nødvendig (ifølge miljøforholdene som blir påvist av hettesensoren).

Dersom avtrekkshastigheten ikke endres i henhold til omgivelsestilstandene som registreres, vil hetten slå seg av etter to timer. Hetten vil uansett slå seg av etter at den har vært i bruk i fem timer, uavhengig av driftsmodus.

Merk: For å være sikker på at funksjonen fungerer på riktig måte, vennligst konfigurer parameterne for automatisk modus først slik det ble beskrevet i det aktuelle avsnittet.

#### T12. VARSELLAMPE FOR AKTIV WI-FI FUNKSJON

Indikatoren skrur seg på når hetten fjernstyres via appen.

#### T13. WI-FI TILKOBLING

Trykk for å aktivere/deaktivere WI-FI funksjonene.

Denne funksjonen lar hetten være koblet til internett, slik at du kan overvåke/fjernstyre den via en smarttelefon eller et nettbrett.

For å bruke WI-FI funksjonen, må du koble apparatet til det trådløse hjemmenettet ditt (internett), ved å følge konfigureringsprosedyren som står forklart i "WI-FI HÅNDBOK".

#### KONFIGURERING AV PARAMETRENE FOR AUTOMATISK MODUS

For å være sikker på at automatisk modus benyttes på riktig måte, må du regulere hetten og velge type kokeflate.

#### **Regulering av hetten**

Merk : dette må gjøres når apparatet er i standby, dvs. ett minutt etter at motoren er slått av.

Trykk og hold nede T4 knappen i fem sekund.

Avtrekkshastighet 1 vil aktiveres og T4 knappen vil blinke for å indikere at reguleringen av hetten er startet (dette vil ta omtrent 5 minutter).

Merk: For å stanse reguleringsprosessen, trykk og hold nede T4knappen i fem sekund. Reguleringen gjøres ugyldig og derfor vil det være nødvendig å gjenta prosessen.

Merk: Reguleringen utføres automatisk når strømtilførselen fram til produktet slås på for første gang. T4 vil blinke. Vent 5 minutter for at kalibreringen skal fullføres.

#### Valg av type kokeflate

Merk : dette må gjøres når apparatet er i standby, dvs. ett minutt etter at motoren er slått av.

Trykk og hold nede knappene T10 og T11 i fem sekunder.

T10 og T11 knappene tennes.

Ved gassdrevet kokeflate, må du trykke på **T10** knappen – knappen vil blinke for å indikere at den gassdrevne typen er valgt. Ved elektrisk kokeflate, må du trykke på **T11** knappen – knappen vil blinke for å indikere at den elektriske typen er valgt. Når den er trykket ned, vil knappen blinke i tre sekund for å indikere at ditt valg er lagret.

### WI-FI HÅNDBOK

#### LIVE APPLIKASJON FJERNKONTROLL /OPPSETTSPROSEDYRE

LIVE funksjonen gjør det mulig å bruke og fjernstyre apparatet ved å bruke en ekstern enhet. For å klargjøre dette apparatet til og bli fjernstyrt, må du først ha fullført en vellykket innstillingsprosess for tilkoblingen. Denne prosessen er nødvendig for å registrere apparatet ditt og koble det til hjemmenettverket ditt. Denne innstillingsprosedyren skal kun utføres en gang. Du må utføre den igjen hvis du endrer innstillingsegenskapene ved modernet ditt (nettverksnavn eller passord eller internettleverandør).

#### 1.1 FØR DU STARTER INNSTILLINGSPROSESSEN

 For å bruke denne funksjonen må du ha tilgang til: • en smarttelefon med operativsystem Android 4.3 (eller høyere) med 1280x720 (eller høyere) skjerm eller et nettbrett eller en smarttelefon som kjører iOS 8 (eller høyere); • et trådløst moden 2.4Ghz WiFi b/g/n koblet til internett (kontroller med din smartenhet at signalstyrken ved hjemmenettverket ditt er god i nærheten av apparatet).

 Last ned & Installer den gratis applikasjonen: LIVE på din Android smarttelefon eller iPAD/iPhone fra App Store. Appen vil guide deg, trinn for trinn, gjennom installasjonsprosessen.

Hvis du allerede ikke har en brukerkonto, må du opprette en og abonnere (juridiske betingelser) på tjenesten for å være i stand til og nyte godt av fordelene som gis gjennom appen.

 Register apparatet ditt ved å følge App instruksjonene. For registreringsprosessen trenger du Smart Appliance IDentifier (SAID) nummeret ditt, som står på et klistremerke på apparatet. SAID består av tall og bokstaver (10 tegn). Du kan skrive ned SAID ved apparatet ditt her:

SAID ... ... ... ... ... ... ... ...

#### 1.2 TILRETTELEGGELSE

- Før du starter installasjonsprosessen, må du skru på modemet ditt og kontrollere at det signalet ved det trådløse hjemmenettverket ditt når apparatet. For å kontrollere Wi-fi signalstyrken, må du bruke et nettbrett eller en smarttelefon koblet kun til Wi-Fi modemet, koble fra enhver annen datatilkobling og plasser enheten i nærheten av apparatet. Åpne hvilken som helst internettside i en nettleser og sjekk at den lastes ned raskt på riktig måte. Hvis internettilkoblingen hjemme hos deg fungerer som den skal men siden lastes ikke ned, kan det hende at du må installere en Wi-Fi utvidelsesenhet (følger ikke med apparatet).
- Hvis modemet ditt støtter WPS 2.0 (eller høyere), følg en av de to manuelle installeringsprosedyrene for å koble apparatet ditt til modemet. Hvis modemet ditt ikke støttes av WPS, må du følge den manuelle installeringsprosedyren.

#### Følg instruksjonene på din 6th Sense Live app på smarttelefonen din for å koble apparatet til wifi nettverket ditt.

Les for øvrig de neste avsnittene for automatisk eller manuell tilkobling.

#### 1.2.1 AUTOMATISKE INSTALLERINGSINSTRUKSJONER (FØRSTEGANGSBRUK) – WPS METODE

Denne prosedyren gjelder kun hvis modemet ditt støtter WPS2.0 (eller høyere)

- 1. Aktiver anskaffelsesprosessen på apparatet ditt ved å trykke på og holde inne Connectivity-knappen i tre sekunder (en varsellyd høres). Apparatet stilles inn til "søke" modus for et lokalt nettverk. Connectivity-ikonet på apparatet begynner å blinke raskt.
- På trådløs modem trykker du på WPS knappen for å etablere en tilkobling mellom de to produktene. Et varsellys på modemet ditt begynner å blinke.
- Når apparatet har blitt vellykket koblet til det lokale modemet, går wifi ikonet fra rask til sakte blinking (ikke støttet ved alle apparater).
- 4. Apparatet forsøker å koble seg til Backend systemet. Connectivity-ikonet blir fast. Hvis wifi ikonet ikke slutter å blinke etter et par minutter, da har ikke apparatet funnet tilkoblingen til hjemmenettverket ved bruk av WPS. Utfør prosedyren en gang til og hvis det ikke er vellykket, må du følge en av de to manuelle innstillingsinstruksjonene.
- 5. Du kan avbryte WiFi tilkoblingsprosedyren ved å trykke på Connectivity-knappen.

#### 1.2.2 MANUELL INNSTILLINGSINSTRUKSJON (FØRSTEGANGSBRUK) - SCAN TO CONNECT METODE

Denne prosedyren bruker QR-koden som er festet til WiFi merket og kan brukes hvis modemet ditt ikke støtter WPS.

- 1. Skru modemet ditt PÅ og forsikre deg om at internettilkoblingen fungerer.
- Aktiver anskaffelsesprosessen på apparatet ditt ved å trykke på Connectivity-knappen (en varsellyd høres) du skal kunne se wifi ikonet blinke på HMI-apparatet.
- 3. Skru PÅ smartenheten din (Telefon eller Nettbrett) og følg instruksjonene i appen.
- 4. Wifi ikonet på apparatet bør stoppe å blinke og deretter skru seg PÅ fast når apparatet er koblet til internett.
- 5. Innstillingsprosessen er fullført.
- 6. Du kan avbryte WiFi tilkoblingsprosedyren ved å trykke på Connectivity-knappen.

#### 1.2.3 MANUELL INNSTILLINGSINSTRUKSJON (FØRSTEGANGSBRUK) - UACCESS POINT METODE

Denne prosedyren bruker Micro Access Point teknologi og kan brukes hvis modemet ditt ikke støtter WPS.

- Før du starter installasjonsprosessen, vennligst noter ned navnet på det trådløse hjemmenettverket ditt (SSID), dets PASSWORD og SAID ved apparatet. Disse er nødvendige i installasjonsprosessen.
- 2. Skru modemet ditt PÅ og forsikre deg om at internettilkoblingen fungerer.
- 3. Aktiver anskaffelsesprosessen på apparatet ditt ved å trykke på og holde Connectivity-knappen inne i 5 sekunder (to varsellyder

høres, en etter 3 sekunder og en etter 5 sekunder) • du skal kunne se wifi ikonet blinke på HMI-apparatet.

- 4. Skru PÅ smartenheten din (Telefon eller Nettbrett), og gå inn på listen over tilgjengelige trådløse nettverk i innstillingsmenyen.
- 5. Apparatet har opprettet et trådløst nettverk (SSID), velg det deretter fra listen over tilgjengelige nettverk. Nettverksnavnet består av et prefiks som avhenger av hva slags type apparat du har (vaskemaskin, tørketrommel, ...) fulgt av MAC adressen (eks. VENTIL\_88\_E7\_12\_xx\_yy\_ zz). Hvis du ikke ser det, kan det hende at du må friske opp listen over nettverk eller kontrollere at wifi ikonet er på produktdisplayet.
- Når du har valgt SSID, er passord nødvendig. Bruk SAID (se "Før du starter innstillingsprosessen") som et passord (for eks... 444441ABCD).

Merk: Dette passordet er gjelder dette apparatet. Koble deretter til nettverket.

- 7. Vent til enheten din bekrefter at det har blitt koblet til apparatets WiFi nettverk.
- Åpne en nettleser. Hvis ingenting skjer, tast inn "192.168.10.1" i adresselinjen (URL) og trykk på Enter. Nettleseren viser en SMART nettside. Det er konfigurasjonssiden for WiFi radioen ved apparatet ditt.
- 9. I den nedtrekksbare listen over tilgjengelige nettverk, velger du navnet på det trådløse hjemmenettverket ditt.

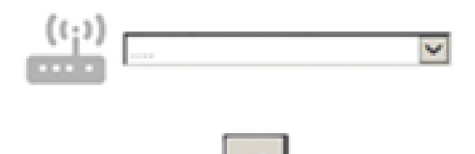

10. Hvis det trådløse hjemmenettverket er skjult, velg "Other" (->) og skriv manuelt inn navnet (SSID) og sikkerhetsprotokoll.

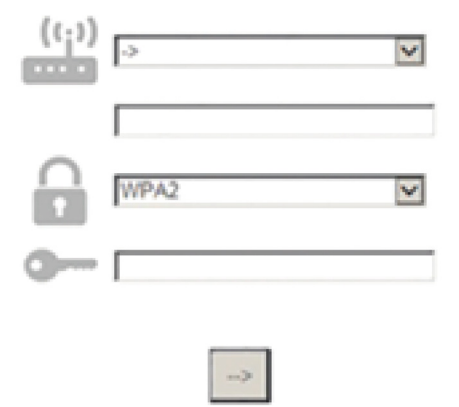

11. Skriv inn passordet for det trådløse hjemmenettverket ditt, om nødvendig, og send inn. Husk at dette passordet gjelder dette apparatet.

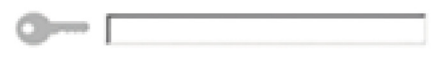

| 100  |
|------|
| 1000 |
|      |

- 12. Trykk på knappen "->" for å sende inn og vent et par sekunder.
- 13. Wifi ikonet på apparatet bør stoppe å blinke og deretter skru seg PÅ fast når apparatet er koblet til internett. Hvis ikke, koble fra og koble til apparatet til strømkontakten og gjenta prosedyren.
- 14. Innstillingsprosessen er fullført.

#### 1.3 SWITCH OFF / ON WI-FI FUNKSJON

For å skru av apparatets tilkobling til wifi nettverket, trykk på og hold inne Connectivity-knappen på apparatet i 5 sekunder (en varsellyd høres). Wifi ikonet på apparatets display bør skru seg av.

For å skru på wifi tilkoblingen på apparatet igjen, trykk på wifi knappen på fjernkontrollen.

Når apparatet er tilrettelagt, kan brukeren koble fra denne funksjonen og koble det fra wifi-nettverket ved å trykke og holde nede knappen for tilkobling i 10 sekunder (to akustiske tilbakemeldinger blir spilt, én etter 5 sekunder, én etter 10 sekunder). Wifi ikonet på apparatets display bør skru seg av.

For å koble til apparatet til det trådløse hjemmenettverket på nytt, følg prosedyren i avsnittet "anskaffelse".

#### 1.4 REMOTE CONTROL / DAILY USE

Denne funksjonen kan implementeres avhengig av typen apparat.

- 1. Forsikre deg om at modemet ditt er PÅ og koblet til internett.
- 2. Forsikre deg om at WiFi Connection State indikatorstatusen på produktdisplayet er fast.
- 3. Bruk Whirpool App for a fjernstyre apparatet, slik at du kan:
  - sjekke apparatet ditt og aktivere valgmuligheter også når du ikke er hjemme.
  - få tilgang til tilleggsfunksjoner, for eksempel den smarte strømmodusen.
  - · optimalisere strømforbruket, for eksempel ut fra beste strømpris.
  - · få tilgang til ytterligere informasjon om best mulig bruk av apparatet ditt.
  - få tilbakemeldinger om apparatets tilstand i tilfelle alarmer.

#### 1.5 QUICK IDENTIFICATION OF APPLIANCE CONNECTION STATE

Hvis WiFi Connection State indikatoren på apparatet blinker raskt, søker Apparatet etter en modemtilkobling. Hvis det blinker sakte, er Apparatet koblet til modemet men det er ikke koblet til internett (for eksempel fungerer ikke ADSL), noen apparattyper støtter ikke sakte blinking, men har kun en blinkefunksjon.

Hvis fast PÅ er Apparatet koblet til internett og til Whirlpool sitt cloud system.

#### 1.6 WIFI FAQs

#### Hvilke WiFi protokoller støttes?

Installert WiFi adapter støtter WiFi b/g/n for europeiske land.

#### Hvilke innstillinger må konfigureres i modemets programvare?

De følgende modeminnstillingene er nødvendig: 2.4 GHz aktivert, WiFi b/g/n, DHCP og NAT aktivert.

#### Hvilken versjon av WPS er støttet?

WPS 2.0 eller høyere. Sjekk modemdokumentasjonen.

Er det noen forskjell i å bruke en smarttelefon (eller nettbrett) med Android eller iOS?

Du kan velge det operativsystemet du foretrekker, det er ingen forskjell.

#### Kan jeg bruke mobil 3G forbindelse i stedet for et modem?

Ja, men cloud tienestene er designet for permanent tilkoblede enheter.

Hvordan kan jeg sjekke om tilkoblingen ved mitt hjemmenettverk fungerer og den trådløse funksjonen er aktivert?

Du kan søke etter nettverket ditt på smartenheten din. Koble fra alle andre datatilkoblinger før du starter søket.

#### Hvordan kan jeg sjekke at apparatet er koblet til mitt trådløse hjemmenettverk?

Gå inn på konfigureringen av modemet ditt (se modemets håndbok) og sjekk om apparatets MAC adresse står oppført på siden over tilkoblede trådløse enheter.

#### Hvor kan jeg finne apparatets MAC adresse?

Se på apparatet ditt:

Det finnes et klistremerke hvor SAID og MAC adressene står oppført.

Mac-adressen består av en kombinasjon av tall og bokstaver som starter med "88:e7".

#### Hvordan kan jeg sjekke at apparatets trådløse funksjon er aktivert?

Bruk smartenheten din og den 6th Sense Live app for å sjekke om apparatets nettverk er synlig og koblet til cloud-en.

#### Er det noe som kan hindre at signalet ikke når apparatet?

Sjekk at enhetene du har koblet til ikke overskrider maksimalt antall som er tillatt av modemet.

Forsikre deg om at dine Wifi aktiverte enheter ikke overskrider maksimalt antall som er tillatt av modemet.

#### Hvor langt unna bør modemet være fra apparatet?

Normalt er WiFi signalet sterkt nok til å dekke noen rom, men dette avhenger veldig mye av hvilke materialer veggene er laget av. Du kan sjekke signalstyrken ved å plassere smartenheten din ved siden av apparatet.

Hva kan jeg gjøre hvis den trådløse tilkoblingen min ikke når apparatet?

Du kan bruke spesifikke enheter for å utvide WiFi dekningen i hjemmet ditt, slik som tilgangspunkter, WiFi relestasjoner eller strømlinjebroer (følger ikke med apparatet).

#### Hvordan kan jeg finne navnet og passordet for det trådløse nettverket mitt?

Se modemdokumentasjonen. Det finnes som regel et klistremerke på modemet som viser informasjonen du trenger for å nå innstallingssiden for enheten ved og bruke en tilkoblet enhet.

#### Hva kan jeg gjøre hvis modemet mitt bruker naboens WiFi kanal?

Tving modemet ditt til å bruke din WiFi hjemmekanal.

Hva kan jeg gjøre hvis Connection State indicator fortsetter å blinke sakte og aldri skrur seg fast på eller er ikke i stand til å foreta en stabil tilkobling ved hjemmemodemet?

Apparatet kan være vellykket koblet til modemet, men det kan hende det ikke har tilgang til internett. For å koble apparatet til internett, må du sjekke innstillingene for modemet og/eller din internettleverandør.

Modeminnstillinger: NAT må være på, brannmur og DHCP må være ordentlig konfigurert. Støttet passordkryptering: WEP, WPA, WPA2. For å forsøke en annen krypteringstype, må du se modemhåndboken.

Leverandørinnstillinger: Hvis internettleverandøren din har fastsatt antall MAC adresser som kan kobles til internett, kan det hende at du ikke kan koble apparatet til cloud-en.

MAC adressen ved en enhver er en unik identifikator. Vennligst spør internettleverandøren din om hvordan du kobler andre enheter enn datamaskiner til internett.

#### Hvordan kan jeg sjekke om data overføres eller ikke?

Etter at du har installert nettverket, må du skru av strømmen, vente 20 sekunder og deretter skru på apparatet: Sjekk at apparatet viser apparatets UI status.

Noen innstillinger krever flere sekunder før de vises i appen.

#### Hvordan kan jeg endre min Whirlpool konto men holde apparatene mine tilkoblet?

Du kan opprette en ny konto, men husk å fjerne apparatene fra din gamle konto før du flytter dem over til den nye kontoen din.

#### Jeg har byttet modem - hva må jeg gjøre?

Du kan enten beholde de samme innstillingene (nettverksnavn og passord) eller slette de tidligere innstillingene fra apparatet og konfigurere innstillingene på nytt.

# VEDLIKEHOLD

### Rengjøring

Til rengjøring skal det KUN benyttes en klut fuktet med et nøytralt rengjøringsmiddel. VERKTØY ELLER APPARATER SKAL IKKE BRUKES TIL RENGJØRING!

Unngå bruk av slipende eller etsende produkter. ALKOHOL SKAL IKKE BRUKES!

### Vedlikehold av motfettet filteret

#### Fanger kokefettpartikler.

Dette må rengjøres en gang i måneden (eller når det elektroniske systemet viser at filteret er skittent – hvis din modell har denne funksjonen), med milde (ikke aggressive) rengjøringsmidler, for hånd eller i oppvaskmaskin ved lav temperatur og med kort syklus.

Ved vask i oppvaskmaskin kan fettfilteret i metall miste fargen, men dets filterkarakteristikker endres absolutt ikke.

For å demontere fettfilteret må man dra i fjærhåndtaket.

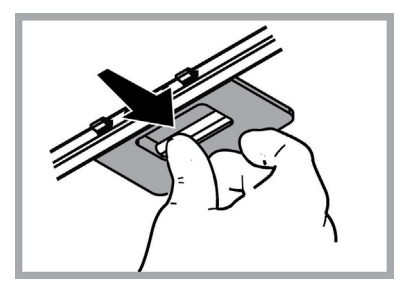

### Vedlikehold av kull filter

#### Holder tilbake ubehagelige lukter fra matlaging.

Kullfilteret mettes etter en mer eller mindre lang tidsperiode, avhengig av typen matlaging og hvor regelmessig filteret rengjøres.

I alle tilfeller er det nødvendig å skifte ut patronen minst hver 4. måned (eller når indikatoren for metning av filteret viser at det er nødvendig, hvis det er en slik indikator på modellen). Det kan IKKE vaskes eller benyttes om igjen

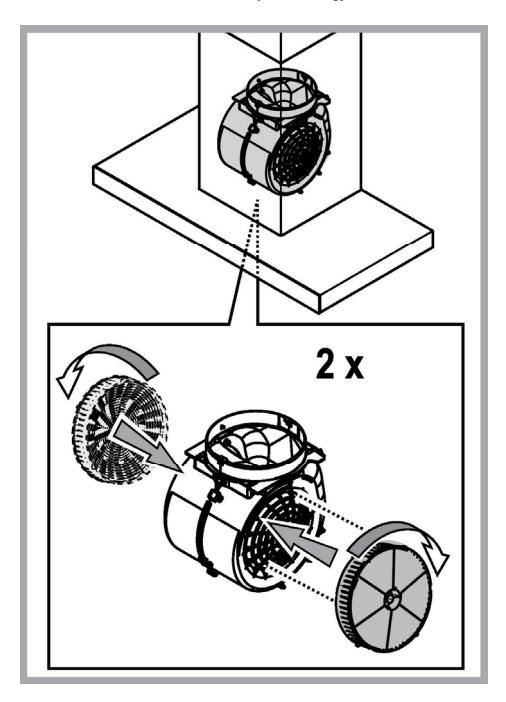

### Utbytting av lyspære

Ventilatoren er utstyrt med et belysningssystem basert på LED-teknologi.

LED-lysene garanterer optimal belysning, har opptil 10 ganger lengre varighet enn tradisjonelle lyspærer og tillater en strømsparing på 90 %.

Vennligst ta kontakt med autorisert kontor for reservedeler for å bytte ut lyspæren.

### KASSERING

Dette apparatet er merket i konformitet med EU-direktivet 2012/19/EC, Waste Electrical and Electronic Equipment (WEEE). Ved å forsikre seg om at dette produktet kasseres forskriftsmessig, bidrar brukeren med å forebygge mulige negative miljø- og helsekonsekvenser.

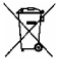

Symbolet på produktet eller på papirer som følger med viser at dette produktet ikke må behandles som vanlig husholdningsavfall, men må leveres til et egnet gjenvinningssenter for elektrisk og elektronisk avfall. Produktet må kasseres i henhold til lokale normer for kassering av avfall. For videre informasjon om behandling, gjenvinning og resirkulering av dette produktet kan du kontakte egnet lokalt kontor, renovasjonskontoret for husholdningsavfall eller butikken hvor du kjøpte produktet.

Apparatet er utformet, testet og produsert i henhold til:

• Sikkerhet: EN/IEC 60335-1; EN/IEC 60335-2-31, EN/IEC 62233.

• Kapasitet: EN/IEC 61591; ISO 5167-1; ISO 5167-3; ISO 5168; EN/IEC 60704-1; EN/IEC 60704-2-13; EN/IEC 60704-3; ISO 3741; EN 50564; IEC 62301.

Elektromagnetisk kompatibilitet EMC: EN 55014-1; CISPR 14-1; EN 55014-2; CISPR 14-2; EN/IEC 61000-3-2; EN/IEC 61000-3-2.
 Forslag til riktig bruk for å redusere miljøpåvirkning: Skru PÅ ventilatorhetten på minimum hastighet når du starter matlagingen og lå den holdes i gang i noen minutter etter at matlagingen er ferdig. Øk hastigheten kun ved store mengder røyk og damp og bruk boost-hastighet(er) kun i ekstreme situasjoner. Skift ut kullfilter når det er nødvendig for å opprettholde optimal effektivitet for odørreduksjon. Rengjør fettfilter når det er nødvendig for å opprettholde optimal effektivitet for fettfilter. Bruk maksimum diameter på kanalsystemet som er angitt i denne bruksanvisningen for å optimalisere effektivitet og minimere støy.

### FEIL VED BRUK

Dersom feil oppstår ved bruk før du tar kontakt med Kunde Service se etter følgende kontroll:

- Dersom hetten ikke virker:
- Verifiser at:
  - Brudd i strøm forsyning ikke har tatt sted.
  - Det har blitt valgst en hastighet.
- Dersom hetten har en lav kapasitet: Verifiser at
  - Motor hastighet som har blitt valgt er i stand til å fjerne mengden på røyk og damp som er til stede
  - Kjøkkenet er ventilert nok for å bidra til et luft oppsuging.
  - Kull filter ikke er oppbrukt (ved hetten i filtrerings funksjon.
- Dersom hetten har slott seg av ved vanlig bruk: Verifiser at:
  - Brudd i strøm forsyning ikke har tatt sted.
  - Omnipolar av sperre system ikke har aktivert seg.

Dersom det oppstår feil ved vanlig idrifsettelse før du tar kontakt med Kunde Service slå av for minst 5 sec. Strøm forsyning ved å ta ut strøm kontakt og deretter ved å koble den på igjen. Dersom feilet fortsetter ta kontakt med Kunde Service.

# **TEKNISKE DATA**

| Høyde (cm) | Bredde (cm) | Dybde (cm) | Ø ved uttaksrøret (cm) |
|------------|-------------|------------|------------------------|
| 110-129,5  | 89,8        | 32         | 15                     |

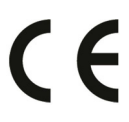

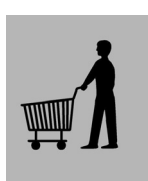

Utstyr som ikke følger ved kjøpet

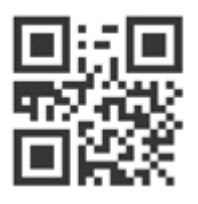

Du kan laste ned Sikkerhetsinstruksene, Brukerhåndboken, Produktkortet og Energidata ved:

- Besøke vårt nettsted docs.whirlpool.eu
- Ved å benytte QR-koden

 Alternativt kan du kontakte vår Ettersalgsservice (se telefonnummeret i garantiheftet). Når du kontakter vår Ettersalgsservice, vennligst oppgi kodene du finner på produktets typeskilt.

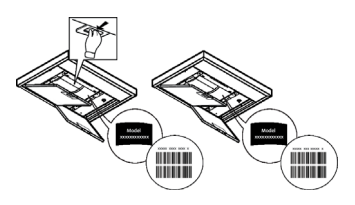

# ALLMÄN SÄKERHET

• Gör alltid fläkten strömlös innan någon typ av underhållsarbete eller rengöring inleds genom att dra ur kontakten eller slå av bostadens huvudströmbrytare.

• Använd alltid skyddshandskar vid installation och underhållsingrepp.

 Apparaten får inte användas av barn från 8 års ålder eller personer med reducerad rörelseförmåga eller mental kapacitet, eller personer som saknar erfarenhet och kännedom om apparaten, såtillvida inte användandet övervakas eller instruktioner ges av erfaren person som ansvarar för säkerheten.

- Barn får inte lämnas utan uppsikt för att förhindra att de leker med apparaten.
- · Rengörings- och underhållsingrepp får inte utföras av barn utan uppsikt.

• Lokalen skall vara ordentligt ventilerad när köksfläkten används tillsammans med andra apparater vilka drivs med gas och andra typer av bränsle.

 Fläktkåpan ska rengöras regelbundet både invändigt och utvändigt (MINST EN GÅNG I MÅNADEN), anvisningarna i instruktionerna för skötsel måste emellertid följas.

• Om reglerna för rengöring av fläktkåpan samt utbyte och rengöring av filtren inte observeras kan detta medföra brandrisk.

• Det är strängt förbjudet att flambera mat under fläkten.

• Använd endast den typ av lampor som anges i denna handbok i kapitles Underhåll/Byte av lampa när lampan skall bytas ut.

Öppna lågor skadar filtren och kan orsaka brand och skall därför undvikas i alla lägen.

Frityrkokning skall ske under uppsikt för att undvika att överhettad olja fattar eld.

VARNING: När spishällen är i funktion kan tillgängliga delar av fläkten hettas upp.

Anslut inte apparaten till elnätet innan installationen är helt slutförd.

Vad beträffar de tekniska föreskrifter och säkerhetsåtgärder som skall vidtas för avledning av utblåsningsluften, skall de föreskrifter som utfärdats av lokala myndigheter noga efterlevas.

• Utblåsningsluften får inte ledas in i rökkanal som används för avledning av rökångor som kommer från apparater vilka matas med gas eller andra typer av bränsle.

- · Använd eller lämna aldrig fläkten utan korrekt imonterade lampor för att undvika risken för elektriska stötar.
- Fläkten får aldrig användas utan att gallret är korrekt monterat!

• Fläkten får ALDRIG användas som avställningsyta om inte detta är uttryckligen angivet.

Använd endast de medlevererade fixeringsskruvarna eller införskaffa skruvar av korrekt typ.

Använd skruvar med rätt längd enligt föreskrifterna i Installationsguiden. I händelse av tvivel, kontakta Servicekontoret eller behörig personal.

### **A** VARNING!

- I det fall skruvar och fixeringsanordningar inte installeras enligt dessa instruktioner kan elektriska risker uppstå.
- Använd inte med en separat programmeringsenhet, timer, fjärrkontroll eller någon annan anordning, som aktiveras automatiskt.

Håll barn under 3 år borta från apparaten. Apparaten måste förvaras utom räckhåll för barn under 8 år, som inte är under konstant uppsikt av en vuxen.

A VARNING: apparaten är inte avsedd att sättas i drift med hjälp av en extern enhet eller ett separat fjärrstyrningssystem.

Denna apparat är inte avsedd för professionell användning. Använd inte apparaten utomhus.

För att undvika risk för kroppsskador måste förflyttning och installation av apparaten utföras av två eller flera personer.

A Installationen, inklusive eventuell anslutning till vattenförsörjning (om sådan föreskrivs), samt elektriska anslutningar och reparationsåtgärder, måste utföras av kvalificerad personal.

När installationen har slutförts förvaras förpackningsmaterialet (plastdelar, frigolit etc.) utom räckhåll för barn för att undvika kvävningsrisk.

Använd inte apparaten om du är blöt eller barfota. Använd aldrig apparaten för ångrengöring – risk för elstöt.

Förpackningsmaterialet är 100 % återvinningsbart och är märkt med symbolen för återvinning

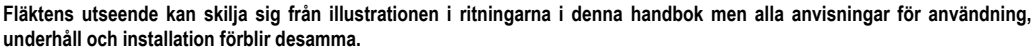

Följ noga instruktionerna i denna manual. Tillverkaren frånsäger sig allt ansvar för eventuella funktionsfel, skador eller bränder som uppstår på apparaten på grund av att instruktionerna i denna manual inte har respekterats. Fläkten har tillverkats för utsugning av matos och ånga som bildas vid matlagning och är endast ämnad för privat bruk.

- Det är viktigt att spara denna manual så att den när som helst är tillgänglig för framtida konsultationer. I händelse av försäljning, överlåtelse eller flytt skall manualen alltid följa med produkten.
- · Läs instruktionerna noga: dessa tillhandahåller viktig information beträffande installation, användning och säkerhet.
- Utför inga elektriska eller mekaniska ändringar på produkten eller avledningskanalerna.
- Kontrollera innan apparen installeras att inga komponenter är skadade. Kontakta i sådant fall återförsäljaren innan installationen utförs.

Tillverkaren, Whirlpool EMEA S.p.A., försäkrar att denna äktmodell för hushållsapparater med radioutrustningen WiFi Amber uppfyller kraven i direktiv 2014/53/EU.

Hela texten i denna försäkran om överensstämmelse nns på följande webbplats: docs.whirlpool.eu Radioutrustningen använder frekvensbandet 2,4 GHz ISM, maximal överförd radiofrekvent e ekt överstiger inte 20 dBm(e.i.r.p.). Idennaprodukt ingårvissopensource-programvara somharutvecklats av tredje parter. Open source-användningsreglerna nns på

följande webbplats: docs.whirlpool.eu

Minsta tillåtna avstånd mellan kokkärlens stödyta på spishällen och köksfläktes underkant är 50cm om det är frågan om en elektrisk spis och 65cm om det är frågan om gasspis eller kombinerad gashäll.

Om spishällens instruktioner anger ett större avstånd skall detta respekteras.

# ELANSLUTNING

Nätspänningen skall motsvara spänningen som anges på märkplåten som sitter inne i fläkten. Om fläkten är utrustad med stickkontakt skall denna anslutas till ett uttag som är lättillgängligt även efter installationen och som uppfyller gällande föreskrifter. I det fall fläkten saknar stickkontakt (*direktanslutning till nätet*), eller om uttaget är placerat på en svåråtkomlig plats skall en godkänd tvåpolig strömbrytare installationsbestämmelserna.

### **A** VARNING!

Kontrollera innan fläktens krets ansluts med nätspänningen att den fungerar korrekt och är korrekt monterad. Om kabeln inte är försedd med stickpropp ska kablarna anslutas enligt följande tabell:

#### Nätspänning och frekvens

Hänvisa till det värde som anges på etiketten på insidan av fläkten.

#### Trådanslutning

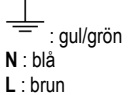

### Utbyte av matarkabel

Fläkten är försedd med en speciell elkabel, kontakta därför vårt tekniska servicekontor om kabeln skadats.

# LUFTUTSLÄPP

(för utsugsversioner)

Rören och utloppsöppningarna i väggen med vilka fläkten skall anslutas bör ha samma diameter som luftutsläppet (anslutningsflänsen).

I det fall man använder rör och utloppsöppningar i väggen med mindre diameter medför detta en lägre utblåsprestanda och en

drastisk förhöjning av bullernivån.

Vi avsäger oss därför allt ansvar gällande denna typ av problem.

- ! Använd ett så kort rör som möjligt.
- ! Röret skall vara så rakt som möjligt (högsta tillåtna vinkel på böjarna 90°).
- ! Undvik stora skillnader i rörets tvärsnittsarea.
- ! Företaget frånsäger sig allt ansvar om dessa förordningar inte respekteras.

### MED FILTER ELLER UTSUG?

Er fläktfläkt är klar att användas i utsugsversionen.
 För att använda fläkten med filterversionen ska det tillhörande TILLBEHÖRSKITTET installeras.
 Kontrollera på de första sidorna i denna manual om TILLBEHÖRSKITTET levererats eller om det inköps separat.
 Observera: Om det levereras med maskinen, kanske det extra filtersystemet i vissa fall redan är installerat på fläkten.
 Informationen för omvandling av fläkten från utsugsversion till filterversion finns i denna manual.

### Utsugsversion

Matoset leds ut ur lokalen med hjälp av ett avledningsrör som är fixerat på anslutningsflänsen.

# **▲ VARNING!**

Avledningsröret medlevereras inte och skall införskaffas separat. Avledningsröret skall ha samma diameter som anslutningsflänsen.

# A VARNING!

I det fall fläkten är försedd med kolfilter skall dessa tas ur.

### Filterversion

Den utsugna luften avfettas och befrias från odörer innan den leds ut i lokalen igen. När fläkten används med denna version är det nödvändigt att installera ett extra aktivt kolfiltersystem.

### KOMMANDON

Fläkten är utrustad med en manöverpanel med en hastighetskontroll och en strömbrytare för spishällens belysning.

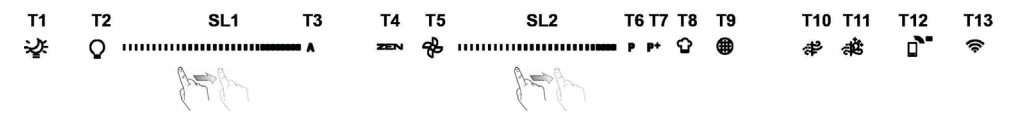

T1. "Night Light" PÅ/AV

T2. Spisbelysning PÅ/AV – välj färgtemperatur

T3. "Autolight"-funktion

- T4. Funktionen "ZEN Mode"
- T5. Motor PÅ/AV
- T6. Funktionen "POWER BOOST 1"
- T7. Funktionen "POWER BOOST 2"
- T8. Funktionen automatisk "COOKSENSE"
- T9. Filter mättat-indikator
- T10. PÅ/AV "Breath Daily Cycle"
- T11. PÅ/AV "Breath Intensive Cycle"
- T12. Kontrollampa för aktiv Wifi-funktion
- T13. WIFI-anslutning

#### T1. "NIGHT LIGHT" PÅ/AV

Tryck på symbolen för att tända eller släcka den dämpade bakgrundsbelysningen.

#### T2. SPISBELYSNING PÅ/AV – VÄLJ FÄRGTEMPERATUR

Tryck på symbolen för att tända eller släcka spisbelysningen.

När belysningen är tänd kan du dra SL1 LED-remsan med ditt finger för att öka eller ljusstyrkan (till höger respektive till vänster). Tryck och håll ned för att ställa in liusets färgtemperatur.

Dra SL1 LED-remsan med ditt finger för att ställa in en kallare eller varmare färg (till höger respektive till vänster).

När fem sekunder har gått efter att ändringen gjorts börjar SL1 att blinka med den färginställning du har valt och en ljudsignal hörs. Det betyder att inställningen har sparats.

OBS: lampan kommer att tändas med den senast inställda färgtemperaturen innan apparaten stängdes av.

#### T3. "AUTOLIGHT"-FUNKTION

Tryck för att aktivera/inaktivera den automatiska belysningsfunktionen "Autolight".

OBS: denna funktion är endast aktiverad om fläkten är ansluten till spisen. När funktionen väl har aktiverats hanteras spisbelysningen automatiskt på grundval av spisens status.

#### **T4. FUNKTIONEN "ZEN MODE"**

Tryck på symbolen för att aktivera eller avaktivera "ZEN"-frånluftsläge. Funktionen aktiverar ett frånluftsläge med perfekt balans mellan ljudnivå och fläkteffektivitet.

#### T5. MOTOR PÅ/AV

Tryck på symbolen för att sätta på eller stänga av frånluftsmotorn.

När motorn är på kan du dra SL2 LED-remsan med ditt finger för att öka eller minska frånluftshastigheten (power) (till höger respektive till vänster).

#### T6. FUNKTIONEN "POWER BOOST 1"

Tryck på T6 medan frånluftsmotorn är på för att aktivera det intensiva frånluftsläget "POWER BOOST 1" (tidsstyrt). OBS: fläkten går tillbaka till föregående hastighet efter fem minuter.

#### T7. FUNKTIONEN "POWER BOOST 2"

Tryck på T7 medan frånluftsmotorn är på för att aktivera det intensiva frånluftsläget "POWER BOOST 2" (tidsstyrt). Observera: fläkten återgår till tidigare hastighetsnivå efter fem minuter.

#### **T8. FUNKTIONEN AUTOMATISK "COOKSENSE"**

Fläkten kommer automatiskt att ställa in en frånluftshastighet på 1, och sedan öka den vid behov (enligt miljöförhållandena som fläktsensorn har detekterat).

Om fläkten använder frånlufthastighet 1 och miljöförhållandena är desamma stängs den av efter 5 minuter.

OBS: för att funktionen ska kunna användas korrekt måste parametrarna för automatiskt läge konfigureras enligt anvisningarna i relevant avsnitt.

OBS: om du ändrar andra hastighetskontrollfunktioner medan automatiskt läge är aktivt kommer fläktens automatiska funktion att stängas av.

#### **T9. FILTER MÄTTAT-INDIKATOR**

Med jämna mellanrum indikerar fläkten att filterunderhåll krävs.

Observera: Indikeringarna visas bara när fläkten är på.

T9-knappen lyser: utför underhåll på fettfiltret.

T9-knappen blinkar: utför underhåll på kolfiltret.

Återställning av indikeringar för mättat filter:

Observera: Åtgärden kan bara utföras när fläkten är på.

Tryck på och håll ner **T9**-knappen. Ljuset släcks för att bekräfta återställningen.

#### Aktivera indikering för mättat kolfilter.

Observera: Åtgärden kan bara utföras när frånluftsmotorn är avstängd.

Denna indikering är normalt inaktiverad. Den ska aktiveras om fläkten är installerad i filtreringsversionen (t.ex. med kolfilter).

Tryck på och håll ned knapparna T1och T10 samtidigt för att aktivera funktionen. Knapparna tänds – funktionen har aktiverats. Tryck och håll ner samma knappar (T1och T10) igen för att inaktivera funktionen. Knapparna börjar blinka och släcks sedan – funktionen har avaktiverats.

#### T10. PÅ/AV "BREATH DAILY CYCLE"

Fläkten kommer automatiskt att ställa in en frånluftshastighet på 1, och sedan öka den vid behov (enligt miljöförhållandena som

fläktsensorn har detekterat).

Om omgivningsförhållandena inte gör att hastigheten ändras igen, stängs fläkten av efter två timmar.

Fläkten stängs alltid av efter fem timmars användning, oberoende av driftläge.

Observera: för att funktionen ska kunna användas korrekt måste parametrarna för automatiskt läge konfigureras enligt anvisningarna i relevant avsnitt.

#### T11. PÅ/AV "BREATH INTENSIVE CYCLE"

Fläkten kommer automatiskt att ställa in en frånluftshastighet på 5, och sedan öka den vid behov (enligt miljöförhållandena som fläktsensorn har detekterat).

Om omgivningsförhållandena inte gör att hastigheten ändras igen, stängs fläkten av efter två timmar.

Fläkten stängs alltid av efter fem timmars användning, oberoende av driftläge.

Observera: för att funktionen ska kunna användas korrekt måste parametrarna för automatiskt läge konfigureras enligt anvisningarna i relevant avsnitt.

#### T12. KONTROLLAMPA FÖR AKTIV WIFI-FUNKTION

Indikeringen tänds när fläkten styrs på avstånd via appen.

#### T13. WIFI-ANSLUTNING

Tryck för att aktivera/inaktivera WIFI-funktionerna.

Denna funktion tillåter att fläkten ansluts till internet så att du kan övervaka/styra den på avstånd via en smartphone eller surfplatta. För att använda WIFI-funktionen ansluter du apparaten till det trådlösa nätverket i hemmet (Internet) med hjälp av konfigurationsprocessen som beskrivs i "WIFI-manualen".

#### KONFIGURERA PARAMETRARNA FÖR AUTOMATISKT LÄGE

För att automatiska funktioner ska kunna fungera korrekt måste du kalibrera fläkten och välja spistyp.

#### Kalibrera fläkten

OBS: åtgärden ska utföras med apparaten i standby-läge, det vill säga en minut efter att motorn har stängts av.

Tryck på och håll ner T4-knappen i fem sekunder.

Frånluftshastighet 1 aktiveras och T4-knappen börjar blinka för att indikera att fläktkalibrering har påbörjats (denna tar cirka 5 minuter).

Observera: Tryck på och håll ner T4-knappen i fem sekunder för att stoppa kalibreringsprocessen. Kalibreringen avbryts och måste då utföras igen.

Observera: Kalibrering utförs automatiskt när produkten ansluts till elnätet och sätts på första gången. T4 blinkar. Vänta 5 minuter så att kalibreringen kan avslutas.

#### Välja spistyp

OBS: åtgärden ska utföras med apparaten i standby-läge, det vill säga en minut efter att motorn har stängts av.

Tryck på och håll ner knapparna T10 och T11 i fem sekunder.

Knapparna T10och T11 tänds.

Om du använder gasspis trycker du på knappen **T10** – knappen börjar blinka för att indikera att detta alternativ har valts. Om du använder elspis trycker du på knappen **T11** – knappen börjar blinka för att indikera att detta alternativ har valts. Knappen blinkar sedan i tre sekunder för att indikera att valet har soarats.

### WIFI MANUAL

### LIVE TILLÄMPNING FJÄRRKONTROLL/INSTALLERINGSFÖRFARANDE

LIVE-funktionen möjliggör fjärrstyrning och övervakning av apparaten via extern enhet. Du måste först avsluta anslutningens inställningsprocess för att kunna aktivera fjärrstyrningen av din apparat. Denna process är nödvändig för att registrera din apparat och ansluta den till ditt hemnätverk. Installationförfarandet måste endast utföras en gång. Du måste utföra det igen om du ändrar inställningsegenskaperna på din router (nätverksnamn, lösenord eller dataleverantör).

#### 1.1 INNAN INSTÄLLNINGSPROCESSEN PÅBÖRJAS

- För att använda denna funktion måste du äga: en smartphone med Android 4.3 (eller högre) med en skärm med en upplösning på 1280x720 (eller högre), eller en surfplatta eller smartphone med iOS 8 (eller högre); • en trådlös router 2,4Ghz WiFi b/g/n ansluten till internet (verifiera med din smarta enhet att signalstyrkan på ditt trådlösa hemnätverk är bra nära apparaten).
- Ladda ned & installera den kostnadsfria applikationen: LIVE på din Android smartphone eller iPAD/iPhone från butiken. Appen leder dig steg för steg genom installationsprocessen.

Skapa ett konto om du inte redan har ett och prenumerera (juridiska villkor) till tjänsten för att kunna utnyttja funktionerna som tillhandahålls via appen.

 Registrera din apparat med genom att följa instruktionerna i appen. Du behöver den smarta apparatens identifikationsnummer (Smart Appliance Identifier (SAID), etikett på apparaten. SAID består av siffror och bokstäver (10 tecken ). Du kan anteckna SAID på din apparat här:

SAID ... ... ... ... ... ... ... ...

#### **1.2 ETABLERING**

- Starta din router och verifiera att den trådlösa signalen på din hemrouter når apparaten innan installationsprocessen påbörjas.
   För att verifiera Wifi-signalstyrkan använder du en surfplatta eller smartphone som endast är ansluten till Wifi-routern, inaktivera alla andra dataanslutningar och placera enheten nära apparaten. Öppna en webbsida i en webbläsare och kontrollera att den laddas snabbt på ett korrekt sätt. Om internetanslutningen i ditt hem fungerar korrekt men sidan laddas inte måste du eventuellt installera en Wifi-förlängningsanordning (medföljer inte apparaten).
- Om din router stödjer WPS 2.0 (eller högre) följer du en av de två manuella installationsförfarandena för att ansluta din apparat till routern. Följ det manuella installationsförfarandet om din router inte stöds av WPS.

#### Följ instruktionerna på din 6th Sense Live applikation på din smartphone för att ansluta apparaten till ditt Wifi-nätverk.

Läs i annat fall nästa paragraf för automatisk eller manuell anslutning.

#### 1.2.1 INSTRUKTION AUTOMATISK INSTALLATION (FÖRSTA ANVÄNDNINGEN) – WPS-METOD

Detta förfarande är endast tillämpligt om din router stödjer WPS2.0 (eller högre)

- Aktivera etableringsprocessen på din apparat genom att trycka på och hålla ned anslutningsknappen i tre sekunder (en ljudsignal spelas upp). Apparaten ställs in till "sök"-läge för ett lokalt nätverk. Anslutningsikonen på apparaten börjar blinka fort.
- Tryck på WPS-knappen på den trådlösa routern för att etablera en anslutning mellan de två enheterna. En indikatorlampa börjar blinka på din router.
- Om apparaten ansluts korrekt till den lokala routern v\u00e4xlar Wifi-ikonen v\u00e4xlar fr\u00e5n snabbt till l\u00e5ngsamt blinkande (st\u00f6ds inte i alla apparater).
- 4. Apparaten försöker ansluta till Backend-system. Anslutningsikonen lyser stadigt. Om Wifi-ikonen inte slutar blinka efter några få minuter har apparaten inte lyckats hitta anslutningarna till hemnätverket med hjälp av WPS. Prova förfarandet igen och använd en av de två manuella installationsinstruktionerna om det inte lyckas.
- 5. Tryck på anslutningsknappen för att avbryta WIFI-anslutningsproceduren.

#### 1.2.2 INSTRUKTION MANUELL INSTALLATION (FÖRSTA ANVÄNDNINGEN) - SKANNA TILL ANSLUTNINGSMETOD

Denna procedur använder QR-koden som finns på WIFI-etiketten och gäller om din router inte stödjer WPS.

- 1. Sätt PÅ din router och säkerställ att internetanslutningen fungerar.
- 2. Aktivera etableringsprocessen på din apparat genom att trycka på anslutningsknappen (en ljudsignal spelas upp). du bör se wifi-ikonen blinka på apparatens HMI.
- 3. Slå PÅ din smarta enhet (telefon eller surfplatta) och följ instruktionerna på appen.
- 4. Wifi-ikonen på apparaten ska sluta blinka och slås PÅ permanent när den är ansluten.
- 5. Inställningsprocessen är klar.
- 6. Tryck på anslutningsknappen för att avbryta WIFI-anslutningsproceduren.

#### 1.2.3 INSTRUKTIONER MANUELL INSTALLATION (FÖRSTA ANVÄNDNINGEN) - MED ÅTKOMSTPUNKTMETODEN

Denna procedur använder Mikro-åtkomstpunktteknologin och gäller om din router inte stödjer WPS.

- 1. Anteckna hemmets trådlösa nätverksnamn (SSID), dess LÖSENORD och SAID på apparaten innan du påbörjar installationsprocessen. De behövs under installationsprocessen.
- 2. Sätt PÅ din router och säkerställ att internetanslutningen fungerar.
- Aktivera installationsprocessen på din apparat genom att trycka på och hålla ned anslutningsknappen i 5 sekunder (två ljudsignaler spelas upp, en efter 3 sekunder och en efter 5 sekunder) • du bör se wifi-ikonen blinka på apparatens HMI.
- 4. Slå PÅ din apparat (telefon eller surfplatta), öppna listan över tillgängliga trådlösa nätverk i inställningsmenyn.
- 5. Apparaten har upprättat ett trådlöst nätverk (SSID), välj det från listan över tillgängliga trådlösa nätverk. Nätverksnamnet består av prefixet beroende på din apparattyp (tvättmaskin, torktumlare, ...) följt av MAC-adressen (ex. VENTIL\_88\_E7\_12\_xx\_yy\_zz). Om du inte ser det måste du uppdatera listan över nätverk eller verifiera att Wifi-ikonen fortfarande lyser på apparatens display.
- Lösenord krävs när du väl har valt. Använd SAID (se "Innan installationsprocessen påbörjas") som ett lösenord (t.ex. 444441ABCD).
Obs: Detta lösenord är skiftlägeskänsligt. Anslut sedan till nätverket.

- Vänta tills din enhet bekräftar att den är ansluten till apparatens Wifi-nätverk. 7
- Öppna en webbläsare. Om ingenting visas, ange "192.168.10.1" i adressfältet (URL) och tryck på Enter. Webbläsaren visar en 8 SMART-webbsida. Det är konfigurationssidan till Wifi-radion på din apparat.
- 9. Väli namn och hemmets trådlösa nätverk i rullgardinslistan över tillgängliga trådlösa nätverk.

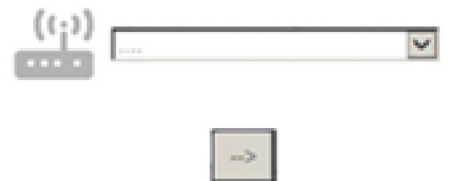

10. Om hemmets trådlösa nätverk är dolt väljer du "Annat" (-> ) och skriver manuellt in dess namn (SSID) och säkerhetsprotokoll.

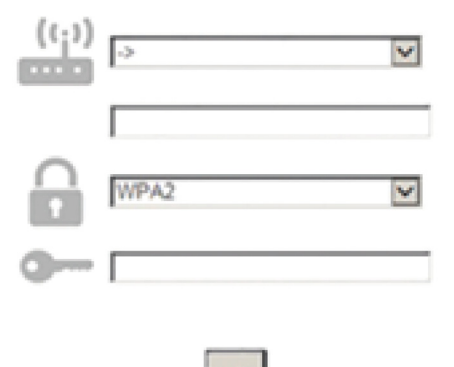

11. Ange lösenord för hemmets trådlösa nätverk, vid behov, och skicka. Kom ihåg att den här typen av lösenord är skiftlägeskänsligt.

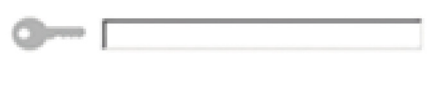

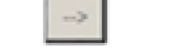

- 12. Tryck på knappen " " för att skicka och vänta i några sekunder.
- 13. Wifi-ikonen på apparaten ska sluta blinka och slås PÅ permanent när den är ansluten. I annat fall kopplar du bort och återansluter apparaten till huvudströmmen och upprepar proceduren.
- 14. Inställningsprocessen är klar.

#### 1.3 STÄNG AV/SLÅ PÅ WIFI-FUNKTIONEN

För att stänga av apparatens anslutning till Wifi-nätverket trycker du på och håller ner anslutningsknappen på apparaten i 5 sekunder (en ljudsignal spelas upp). Wifi-ikonen på apparatens display ska stängas av. Tryck på Wifi-knappen på fjärrkontrollen för att slå på Wifi-anslutningen på apparaten igen.

När apparaten är ansluten kan du stänga av denna funktion och koppla bort den från Wifi-nätverket genom att trycka på och hålla in anslutningsknappen på apparaten i 10 sekunder (två ljudsignaler spelas upp. en efter 5 sekunder, en annan efter 10 sekunder). Wifi-ikonen på apparatens display ska stängas av.

Följ förfarandet i paragrafen "Etablering" för att ansluta apparaten till hemmets Wifi-nätverk igen".

### 1.4 FJÄRRKONTROLL/DAGLIG ANVÄNDNING

Denna funktion implementeras beroende på apparattypen.

- 1. Säkerställ att routern är PÅ och ansluten till internet.
- 2. Säkerställ att Wifi-anslutningens statusindikatorn på apparatens display lyser med fast sken.
- 3. Använd Whirlpool-appen för att styra apparaten med fjärrkontroll så att du kan:
  - kontrollera din apparat och aktivera alternativ även när du inte är hemma.
    - få åtkomst till extra funktioner, till exempel det smarta energiläget.
    - optimera energiförbrukningens utnyttjande, till exempel bästa energitariff.
    - · få åtkomst till ytterligare information om hur du använder din apparat på bästa sätt.
    - ta emot feedback om apparatstatus i händelse av larm.

#### **1.5 SNABB IDENTIFIKATION AV APPARATENS ANSLUTNINGSSTATUS**

Om Wifi-anslutningens statusindikator på apparatens display blinkar snabbt letar apparaten efter anslutning till routern. Om en blinkar snabbt är apparaten ansluten till routern men kan inte ansluta till internet (till exempel ADSL fungerar inte), vissa apparattyper stödjer inte långsamt blinkande utan endast blinkande funktion.

Om PÅ lyser stadigt är apparaten ansluten till internet och Whirlpools molnsystem.

#### 1.6 WIFI FAQs

#### Vilka Wifi-protokoll stöds?

Wifi-adaptern som är installerad WiFi b/g/n för europeiska länder.

#### Vilka inställningar måste konfigureras i routerns software?

Följande routerinställningar krävs: 2,4 GHz aktiverad, WiFi b/g/n, DHCP och NAT aktiverade.

#### Vilken version av WPS stöds?

WPS 2.0 eller högre. Kolla routerns dokumentation.

Finns det några skillnader mellan att använda en smartphone (eller surfplatta) med Android eller iOS?

Du kan använda det operativsystemet du föredrar, det spelar ingen roll.

Kan jag använda mobil 3G-internetdelning i stället för en router?

Ja men molntjänster är utformade för permanent anslutna enheter.

Hur kan jag kontrollera om min internetanslutning i hemmet fungerar och att den trådlösa funktionen är aktiverad?

Du kan söka efter ditt hemnätverk på din smarta enhet. Inaktivera andra dataanslutningar innan du försöker göra detta.

#### Hur kan jag kontrollera om apparaten är ansluten till det trådlösa nätverket i hemmet?

Öppna konfigurationen på din router (se routerns bruksanvisning) och kontrollera om apparatens MAC-adress listas på sidan med trådlöst anslutna enheter.

#### Var hittar jag apparatens MAC-adress?

Titta på din apparat:

Det finns en etikett med SAID och MAC-adresser.

Mac-adressen består av en kombination av nummer och bokstäver som börjar med "88:e7".

#### Hur kan jag kontrollera om apparatens trådlösa funktion är aktiverad?

Använd din smarta enhet och 6th Sense Live-appen för att kontrollera om apparatens nätverk är synligt och anslutet till molnet.

#### Finns det något som kan förhindra signalen från att nå apparaten?

Kontrollera att alla enheter som du har anslutit inte använder upp all tillgänglig bandbredd.

Se till att dina Wifi-aktiverade enheter inte överskrider maximalt antal som routern tillåter.

### Hur långt bort ska routern vara från apparaten?

Normalt är Wifi-signalen stark nog för att täcka ett antal rum, men mycket beror på vilket material väggarna är gjorda av. Du kan kontrollera signalstyrkan genom att placera din smarta enhet bredvid apparaten.

#### Vad kan jag göra om min trådlösa anslutning inte når apparaten?

Du kan använda specifika enheter för att förlänga Wifi-täckningen i ditt hem, såsom Wifi-repeaters och kraftledningsbroar (följer inte med apparaten).

#### Hur kan jag ta reda på namn och lösenord för mitt trådlösa nätverk?

Se routerns dokumentation. Det finns vanligtvis en etikett på routern med informationen du behöver för att nå enhetens installationssida med hjälp av en ansluten enhet.

#### Vad kan jag göra om min router använder Wifi-kanalen i grannskapet?

Tvinga routern att använda Wifi-kanalen i ditt hem..

Vad kan jag göra om anslutningens statusindikator fortsätter blinka sakta och aldrig lyser med fast sken, eller inte kan göra en stabil etablering till hemmets router?

Apparaten kan ha anslutits korrekt till routern men kan inte få åtkomst till internet. Du måste kontrollera routerns och/eller bärarens inställningar.

Routerinställningar: NAT måste vara på, brandvägg och DHCP måste vara korrekt konfigurerade. Lösenordskryptering stöds: WEP, WPA,WPA2. Se routerns manual för att testa en annan krypteringstyp.

Bärarinställningar: Om din internetleverantör har ett fast antal MAC-adresser som kan anslutas till internet kan du eventuellt inte ansluta din apparat till molnet.

MAC-adressen på en enhet är dess unika identifierare. Fråga din internetleverantör om hur man ansluter andra enheter än datorer till internet.

#### Hur kan jag kontrollera om datan sänds?

Stäng av strömmen, vänta i 20 sekunder och slå sedan på apparaten när nätverket har installerats: Kontrollera att appen visar apparatens UI-status.

Det tar flera sekunder för vissa inställningar att visas i appen.

#### Hur kan jag ändra mitt Whirlpool-konto men hålla min apparat ansluten?

Du kan skapa ett nytt konto men kom ihåg att ta bort dina apparater från ditt gamla konto innan du flyttar dem till ditt nya.

#### Jag bytte router - vad måste jag göra?

Du kan antingen behålla samma inställningar (nätverksnamn och lösenord) eller radera tidigare inställningar från apparaten och konfigurera nya inställningar igen.

## UNDERHÅLL

## Rengöring

Använd endast en trasa fuktad med neutrala rengöringsmedel vid rengöring. Använd inte några verktyg eller instrument för rengöringen!

Undvik produkter som innehåller slipmedel. ANVÄND INTE ALKOHOL!

### Skötsel av avfettningsfilter

# Detta suger upp fettpartiklar som bildas i samband med matlagningen.

Filtret skall rengöras en gång i månaden (eller när indikatorn för filtrets mättning – om sådan finns på er modell – anger att detta är nödvändigt), med ett milt rengöringsmedel, för hand eller i diskmaskin, med låg temperatur och kort program.

Vi tvätt i diskmaskin kan fettfiltret av metall missfärgas utan att detta på något sätt påverkar filtrets uppsugningsförmåga.

När filtret skall monteras ur drar man i handtaget som lossas med hjälp av en fjäder.

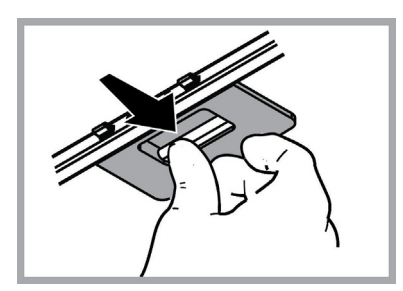

## Skötsel av kolfilter

#### Kolfiltret fångar upp obehagliga odörer som uppstår i samband med matlagningen.

Kolfiltret mättas efter en mer eller mindre lång tidsperiod beroende på i vilken utsträckning fläkten används, på typen av matlagning och hur regelbundet fettfiltren rengörs. Det är under alla händelser nödvändigt att ersätta kolfilterpatronen minst var 4 månad (eller när indikatorn för filtrets mättning – om sådan finns på er modell - anger att detta är nödvändigt). Filtret kan INTE rengöras eller återanvändas.

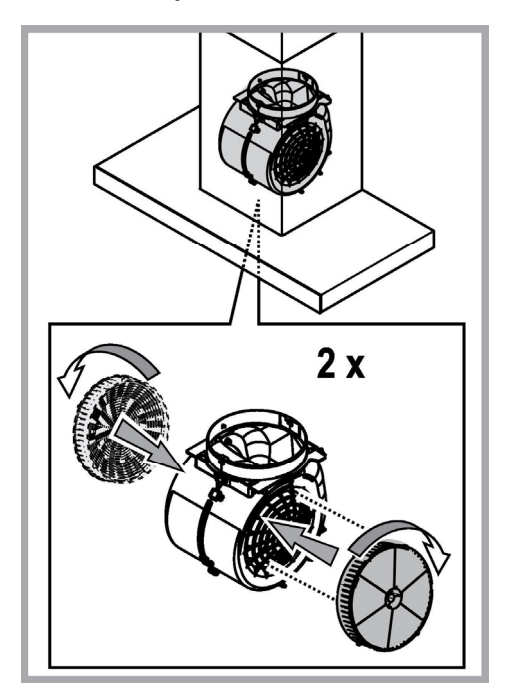

### Utbyte av lampor

Fläkten är utrustad med ett belysningssystem som bygger på lysdiodsteknologi.

Lysdioderna garanterar optimal belysning, upptill 10 gånger längre livslängd jämfört med konventionella lampor och möjliggör en energibesparing på 90%.

Kontakta den auktoriserade reservdelsåterförsäljaren vid byte av lampor.

## BORTSKAFFNING

Denna produkt är märkt enligt EG-direktiv 2012/19/EC beträffande elektriskt och elektroniskt avfall (Waste Electrical and Electronic Equipment, WEEE).

Genom att säkerställa en korrekt kassering av denna produkt bidrar du till att förhindra potentiella, negativa konsekvenser för vår miljö och vår hälsa, som annars kan bli följden om produkten inte hanteras på rätt sätt.

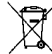

Symbolen **mag** på produkten, eller i medföljande dokumentation, indikerar att denna produkt inte får behandlas som vanligt hushållsavfall. Den skall i stället lämnas in på en lämplig uppsamlingsplats för återvinning av elektrisk och elektronisk utrustning. Produkten måste kasseras enligt lokala miljöbestämmelser för avfallshantering.

För mer information om hantering, återvinning och återanvändning av denna produkt, var god kontakta de lokala myndigheterna, ortens sophanteringstjänst eller butiken där produkten inhandlades.

Apparat utformad, testad och tillverkad i enlighet med:

• Säkerhet: EN/IEC 60335-1; EN/IEC 60335-2-31, EN/IEC 62233.

• Prestanda: EN/IEC 61591; ISO 5167-1; ISO 5167-3; ISO 5168; EN/IEC 60704-1; EN/IEC 60704-2-13; EN/IEC 60704-3; ISO 3741; EN 50564; IEC 62301.

• EMC: EN 55014-1; CISPR 14-1; EN 55014-2; CISPR 14-2; EN/IEC 61000-3-2; EN/IEC 61000-3-3. Råd för en korrekt användning för att minska miljöpåverkan: Sätt PÅ fläkten på minsta farten när du börjar att laga mat och låt den vara på i några minuter efter att du är färdig. Öka farten bara om det skulle uppstå mycket rök och ånga och använd ökad fart bara i extrema fall. Byt ut kolfiltret(en) vid behov för att bevara en god lukt och effektivitet. Rengör fettfiltret vid behov för att bevara fettfiltrets effektivitet. Använd den maximala diametern på ventilationssytemet som indikeras i denna manualen för att förbättra effektiviteten och minimera oljudet.

## FUNKTIONSFEL

Om något inte verkar fungerar, utför först följande enkla kontrollera innan servicekontoret kontaktas:

- Om fläkten inte fungerar: Kontrollera att:
  - inget strömavbrott förekommer.
  - en hastighet valts.
- Om fläktens prestanda är dålig: Kontrollera att:
  - Den valda motorhastigheten är tillräcklig för mängden rök och avgas som släpps ut.
  - Köket är tillräckligt ventilerat för ett luftuttag.
  - Kolfiltret inte är förbrukat (fläkt i filterversion).
- Om fläkten släckts under normal funktion:
- Kontrollera att:
  - inget strömavbrott förekommer.
  - den omnipolära öppningsanordningen inte utlösts.

Vid eventuella funktionsfel, koppla först ifrån apparaten ur elnätet i cirka 5 sekunder genom att dra ur kontakten och sedan ansluta apparaten igen, innan servicekontoret kontaktas. Om ett funktionsfel kvarstår, kontakta servicekontoret.

## TEKNISKA SPECIFIKATIONER

| Höjd (cm) | Bredd (cm) | Djup (cm) | Ø på frånluftsrör (cm) |
|-----------|------------|-----------|------------------------|
| 110-129,5 | 89,8       | 32        | 15                     |

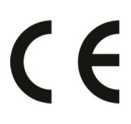

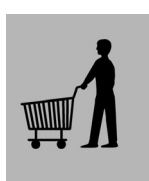

Komponenter som inte medföljer produkten

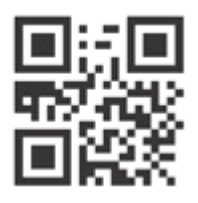

Du kan ladda ner Säkerhetsinstruktioner, Bruksanvisning, Produktblad och Energidata genom att:

- Besöka vår webbsida docs.whirlpool.eu
- Använda QR-koden

 Eller kontakta vår kundservice (Se telefonnumret i garantihäftet). När du kontaktar vår kundservice, ange koderna som står på produktens typskylt.

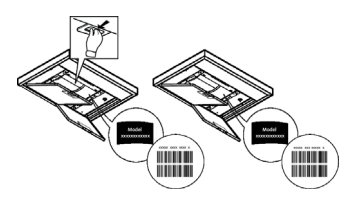

LIB0158558 Ed. 06/19